### GE Medical Systems Information Technologies

HL7 Interface Test Plan and Integration Instructions

Software Version 005E

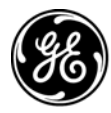

**GE Medical Systems** Information Technologies

gemedicalsystems.com

**NOTE:** This manual reflects MUSE CV system software version 005E.

#### Trademarks

Trademarked names appear throughout this document. Rather than list the names and entities that own the trademarks or insert a trademark symbol with each mention of the trademarked name, the publisher states that it is using the names only for editorial purposes and to the benefit of the trademark owner with no intention of improperly using that trademark.

900 SC, ACCUSKETCH, AccuVision, APEX, AQUA-KNOT, ARCHIVIST, Autoseq, BABY MAC, C Qwik Connect, CardioServ, CardioSmart, CardioSys, CardioWindow, CASE, CD TELEMETRY, CENTRA, CHART GUARD, CINE 35, CORO, COROLAN, COROMETRICS, Corometrics Sensor Tip, CRG PLUS, DASH, Digistore, Digital DATAQ, E for M, EAGLE, Event-Link, FMS 101B, FMS 111, HELLIGE, IMAGE STORE, INTELLIMOTION, IQA, LASER SXP, MAC, MAC-LAB, MACTRODE, MANAGED USE, MARQUETTE, MARQUETTE MAC, MARQUETTE MEDICAL SYSTEMS, MARQUETTE UNITY NETWORK, MARS, MAX, MEDITEL, MEI, MEI in the circle logo, MEMOPORT, MEMOPORT C, MINISTORE, MINNOWS, Monarch 8000, MULTI-LINK, MULTISCRIPTOR, MUSE, MUSE CV, Neo-Trak, NEUROSCRIPT, OnlineABG, OXYMONITOR, Pres-R-Cuff, PRESSURE-SCRIBE, QMI, QS, Quantitative Medicine, Quantitative Sentinel, RAC RAMS, RSVP, SAM, SEER, SILVERTRACE, SOLAR, SOLARVIEW, Spectra 400, Spectra-Overview, Spectra-Tel, ST GUARD, TRAM, TRAM-NET, TRAM-RAC, TRAMSCOPE, TRIM KNOB, Trimline, UNION STATION, UNITY logo, UNITY NETWORK, Vari-X, Vari-X Cardiomatic, VariCath, VARIDEX, VAS, and Vision Care Filter are trademarks of GE Medical Systems Information Technologies registered in the United States Patent and Trademark Office.

12SL, 15SL, Access, AccuSpeak, ADVANTAGE, BAM, BODYTRODE, Cardiomatic, CardioSpeak, CD TELEMETRY -LAN, CENTRALSCOPE, Corolation, EDIC, EK-Pro, Event-Link Cirrus, Event-Link Cumulus, Event-Link Nimbus, HI-RES, ICMMS, IMAGE VAULT, IMPACT.wf, INTER-LEAD, IQA, LIFEWATCH, Managed Use, MARQUETTE PRISM, MARQUETTE RESPONDER, MENTOR, MicroSmart, MMS, MRT, MUSE CardioWindow, NST PRO, NAUTILUS, O<sub>2</sub>SENSOR, Octanet, OMRS, PHi-Res, Premium, Prism, QUIK CONNECT V, QUICK CONNECT, QT Guard, SMART-PAC, SMARTLOOK, Spiral Lok, Sweetheart, UNITY, Universal, Waterfall, and Walkmom are trademarks of GE Medical Systems *Information Technologies* 

© GE Medical Systems *Information Technologies*, 2004. All rights reserved.

## Contents

| Introduction 1-1                          |
|-------------------------------------------|
| Manual Information 1-3                    |
| Revision History1-3                       |
| Manual Purpose                            |
| Chapter Contents                          |
| Conventions 1-5                           |
| Safety Information 1-6                    |
| Responsibility of the Manufacturer        |
| General                                   |
| Warnings and Cautions 1-7                 |
| Service Information 1-8                   |
| Service Requirements1-8                   |
| Equipment Identification                  |
| Requirements                              |
| Summary                                   |
| Common MUSE CV System Operations 1-11     |
| Logging Into the MUSE CV System           |
| Logging Out of the MUSE CV System         |
| Exit to Windows from the MUSE CV System   |
| Enter the MUSE CV System from Windows1-13 |

# 2

| Configure the HL7 Test Environment                                                                                                    | 2-1                                         |
|----------------------------------------------------------------------------------------------------|---------------------------------------------|
| Pre-Configuration Survey<br>Locations<br>Site Setup Information<br>Users                                                                                                    | <b>2-3</b><br>. 2-3<br>. 2-6<br>. 2-8       |
| Configure Interface Workstation in a Stand-Alone Test Mode       Network         Network Connections       Network         Configure the HL7 Interface on the Interface Workstation       Networkstation                             | <b>2-10</b><br>2-10<br><b>2-13</b>          |
| Configure MUSE CV System on the Interface Workstation<br>Configure Sites for Testing<br>Configure Locations for Testing<br>Configure Devices for Testing<br>Configure Users for Testing<br>Configure Report Distribution for Testing | <b>2-14</b><br>2-20<br>2-27<br>2-30<br>2-32 |

# 3

| Testing the HL7 Interface                                                                                                    | 3-1                                                              |
|----------------------------------------------------------------------------------------------------|------------------------------------------------------------------|
| Introduction<br>Test Goals<br>TCP/IP Monitor<br>Troubleshooting<br>Test Procedures<br>Test Sequence                                                                                                    | <b>3-3</b><br>. 3-3<br>. 3-4<br>. 3-5<br>. 3-5<br>. 3-5<br>. 3-5 |
| Testing ADT Transactions         Test Transactions that Add Patient Data         Test Transactions that Change Patient Data         Test Transactions that Merge Patient Data         Test Transactions that Merge Patient Data         Test Transactions that Delete Patient Data                                                                                                    | <b>3-6</b><br>3-7<br>3-11<br>3-12<br>3-13                        |
| Testing Order Transactions                                                                                                    | 3-14                                                             |
| Testing Results Transactions         Test Data         Acquisition of Patient Test Data         Test Procedures         Testing Result Transactions on Systems With No Inbound Message Interface         Testing Result Transactions on Systems Supporting ADT Only         Testing Result Transactions on Systems Supporting ADT With Accounts         Testing Result Transactions on Systems Supporting ADT with Accounts         Testing Result Transactions on Systems Supporting ADT with Orders         Testing Result Transactions on         Systems Supporting ADT with Accounts and Orders | 3-20<br>3-21<br>3-23<br>3-24<br>3-33<br>3-42<br>3-52<br>3-62     |
| Testing Financial Transactions                                                                                                    | 3-72                                                             |
| Recovery Testing                                                                                                    | 3-76                                                             |
| Sample Test Plans<br>ADT Test Plan<br>Orders Test Plan<br>Results Test Plan                                                                                                    | <b>3-77</b><br>. 3-77<br>3-83<br>3-86                            |
|                                                                                                    |                                                                  |

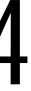

| Configure Interface for Production                    | 4-1               |
|-------------------------------------------------------|-------------------|
| Introduction                                          | <b>4-3</b><br>4-3 |
| Configure MUSE CV System for Outbound-to-HIS Messages | 4-4               |
| Define the HIS as a Device in System Setup            | . 4-4             |
| Configure Report Distribution                         | 4-8               |

| Configure Users4-11                                           |
|---------------------------------------------------------------|
| Configure Interface PC as a MUSE CV System Workstation        |
| Edit the Windows WIN.INI File                                 |
| Configure Workstation Network Identity                        |
| Verify Network Communications with HIS 4-21                   |
| Execute Interface Integration Program                         |
| Execute the Interface Integration Program4-22                 |
| Install MUSE CV System Services 4-33                          |
| Verify Interface is Operating Correctly 4-38                  |
| Configure MUSE CV System for Inbound-from-HIS Messages        |
|                                                               |
| Appendix A – TroubleshootingA-1                               |
| Introduction A-3                                              |
| Troubleshooting Tools A-4                                     |
| Introduction                                                  |
| HIS Event Log                                                 |
| Connuction Transaction Log                                    |
| Inhound Interface Log                                         |
| Outbound Interface Log A-9                                    |
| MUSE Error Log A-10                                           |
| Interface Manager Search Feature A-11                         |
| Troubleshooting Recommendations A-12                          |
| Introduction                                                  |
| A 14 Outbound Message Processing                              |
| Communications A-14                                           |
| Miscellaneous A-19                                            |
| Error Codes A-21                                              |
| InstallShield Errors                                          |
| Btrieve Database Files                                        |
| DOS Files    A-23      TCP/IP (Socket) Communications    A-24 |
| Annandiv B - Tast Data Samplas D 1                            |
| Appenuin d - iesi dala sanipiesd-1                            |
| Introduction B-3                                              |

| Resting ECG Report                   | . В-4 |
|--------------------------------------|-------|
| Signal-Averaged ECG Report           | B-11  |
| Stress Report from Case 15           | B-14  |
| Holter Report from Holter SXP System | B-17  |

# 1 Introduction

For your notes

## **Manual Information**

### **Revision History**

Each page of the document has the document part number and revision letter at the bottom of the page. The revision letter identifies the document's update level.

The revision history of this document is summarized in the table below

| Table 1. Revision History PN 2020285-028 |              |                                                                           |
|------------------------------------------|--------------|---------------------------------------------------------------------------|
| Revision                                 | Date         | Comments                                                                  |
| А                                        | 1 April 2004 | Initial release of document, corresponds with MUSE software version 005E. |

#### **Manual Purpose**

These instructions will help you connect, configure, and test your HL7 interface.

Where necessary the manual identifies additional sources of relevant information and/or technical assistance.

#### **Chapter Contents**

This manual is organized into the following chapters:

1 Introduction

Contains general information and guidelines for using this manual, and provides common procedures referenced throughout the manual.

#### 2 Configure the HL7 Test Environment

Provides instructions for configuring a test environment in which to test the HL7 interface before integrating it into the production MUSE CV system network.

#### 3 Testing the HL7 Interface

Provides instructions and sample data for testing the HL7 interface.

#### 4 Configure the HL7 Production Environment

Provides instructions for integrating the HL7 interface into the production MUSE CV system network.

Appendix A—Troubleshooting

Contains troubleshooting information and instructions for accessing the various event log files needed to evaluate operation of the system.

#### Appendix B—Test Data Samples

Contains samples of each type of test result.

#### **Related Manuals**

See these documents for additional information

- Functional Description of HIS Interface
- HIS XFER Communications Mapped Configuration
- HIS XFER Communications FTP Configuration
- HIS Interface and MUSE CV Information System Product Information
- GE Medical Systems *Information Technologies* HL7 Interface Pre-Installation Guide
- GE Medical Systems Information Technologies HL7 Interface Reference Manual

| Conventions     |                                                                                                    |  |
|-----------------|----------------------------------------------------------------------------------------------------|--|
|                 | These are the conventions used in this manual.                                                                                                    |  |
| Safety Messages |                                                                                                    |  |
|                 | DANGER safety messages indicate an imminently hazardous situation which, if not avoided, WILL result in death or serious injury.                                                                                                    |  |
|                 | WARNING safety messages indicate a potentially hazardous situation which, if not avoided, COULD result in death or serious injury.                                                                                                    |  |
|                 | CAUTION safety messages indicate a potentially hazardous situation which, if not avoided may result in minor or moderate injury.                                                                                                    |  |
|                 | NOTE messages provide additional user information.                                                                                                    |  |
| Definitions     |                                                                                                    |  |
|                 | Items shown in <b>Bold</b> text are keys on the keyboard, text to be<br>entered, or hardware items such as buttons or switches on the<br>equipment.                                                                                                    |  |
|                 | <ul> <li>Items shown in <i>Italicized</i> text are software terms which identify<br/>menu items, buttons, or options in various windows.</li> </ul>                                                                                                    |  |
|                 | • To perform an operation which appears with a plus (+) sign between the names of two keys, you press and hold the first key while pressing the second key once. This is called a keystroke combination.                                                                                     |  |
|                 | For example, "Press <b>Ctrl+Esc"</b> means to press and hold down the <b>Ctrl</b> key while pressing the <b>Esc</b> key.                                                                                                    |  |
|                 | <ul> <li>When instructions are given for typing a precise text string with one<br/>or more spaces, the point where the spacebar must be pressed is<br/>indicated as: <space>. The purpose of the &lt;&gt; brackets is to ensure<br/>you press the spacebar when required.</space></li> </ul> |  |
|                 | • <b>Enter</b> means to press the "Enter" or "Return" key on the keyboard. Do not type "enter".                                                                                                    |  |

## **Safety Information**

#### **Responsibility of the Manufacturer**

GE Medical Systems *Information Technologies* is responsible for the effects of safety, reliability, and performance only if:

- Assembly operations, extensions, readjustments, modifications, or repairs are carried out by persons authorized by *Information Technologies*.
- The electrical installation of the relevant room complies with the requirements of the appropriate regulations.
- The equipment is used in accordance with the instructions for use.

#### General

This device is intended for use under the direct supervision of a licensed health care practitioner.

To ensure patient safety, use only parts and accessories manufactured or recommended by GE Medical Systems *Information Technologies*.

Contact GE Medical Systems *Information Technologies* for information before connecting any devices to this equipment that are not recommended in this manual.

If the installation of this equipment, in the USA, will use 240 V rather than 120 V, the source must be a center-tapped, 240 V, single-phase circuit.

Parts and accessories used must meet the requirements of the applicable IEC 601 series safety standards, and/or the system configuration must meet the requirements of the IEC 601-1-1 medical electrical systems standard.

The use of ACCESSORY equipment not complying with the equivalent safety requirements of this equipment may lead to a reduced level of safety of the resulting system. Consideration relating to the choice shall include:

- use of the accessory in the PATIENT VICINITY; and
- evidence that the safety certification of the ACCESSORY has been performed in accordance to the appropriate IEC 601-1 and/or IEC 601-1-1 harmonized national standard.

#### Warnings and Cautions

#### 

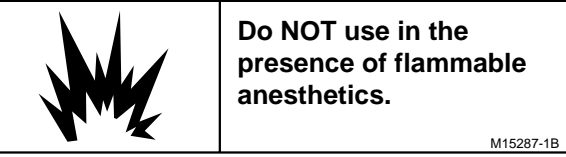

#### 

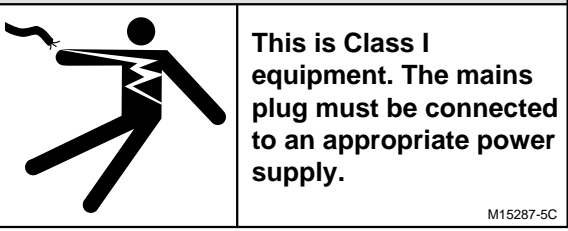

#### 

To reduce the risk of electric shock, do NOT remove cover (or back). Refer servicing to qualified personnel.

M15287-16A

#### 

Federal law restricts this device to sale by or on the order of a physician.

M15287-17A

## **Service Information**

#### **Service Requirements**

Equipment Provided by GE

Refer equipment servicing to GE Medical Systems *Information Technologies*' authorized service personnel only. Any unauthorized attempt to repair equipment under warranty voids that warranty.

It is the user's responsibility to report the need for service to *Information Technologies* or to one of their authorized agents.

Failure on the part of the responsible individual, hospital, or institution using this equipment to implement a satisfactory maintenance schedule may cause undue equipment failure and possible health hazards.

Regular maintenance, irrespective of usage, is essential to ensure that the HL7 interface will always be functional when required.

#### Equipment Provided by the Customer

The customer is responsible for servicing their own hardware with the software-only option of the HL7 Interface Professional Toolkit.

#### **Equipment Identification**

Every *Information Technologies* device has a unique serial number for identification. The serial number appears on the product label on the base of each unit

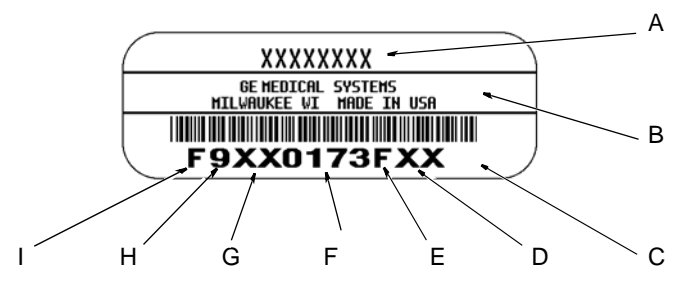

MD1113-022D

| Table 2. Equipment Identifications |                            |                                                                                                    |  |
|------------------------------------|----------------------------|----------------------------------------------------------------------------------------------------|--|
| ltem                               | Name                       | Description                                                                                                    |  |
| А                                  | name of device             | HL7 Interface Workstation                                                                                                    |  |
| В                                  | manufacturer               | GE Medical Systems, Inc.                                                                                                    |  |
| С                                  | serial number              | Unique identifier                                                                                                    |  |
| D                                  | device characteristics     | One or two letters that further describe the unit, for example: P = prototype not conforming to marketing specification; R = refurbished equipment; S = special product documented under Specials part numbers; U = upgraded unit |  |
| E                                  | division                   | F = Cardiology G = Monitoring J = GW Labs                                                                                                    |  |
| F                                  | product sequence<br>number | Manufacturing number (of total units manufactured)                                                                                                    |  |
| G                                  | product code               | Two-character product descriptor TD = HIS                                                                                                    |  |
| Н                                  | year manufactured          | 6 = 1996, 7= 1997, 8= 1998, (and so on)                                                                                                    |  |
| I                                  | month manufactured         | A = January, B = February, C = March, D = April, E = May, F = June, G = July,<br>H = August, J = September, K = October, L = November, M = December                                                                               |  |

#### Requirements

In order to implement your HL7 interface, you'll need the following items:

- An interface workstation with the HL7 and MUSE CV system software already installed.
- A diskette (p/n 421128-001) supplied with your interface workstation that contains sample patient test data (ECG, stress, holter, etc.), or a similar collection of patient tests that can be used to verify the processing of Results transactions.

#### Summary

In order to successfully connect and test your HL7 interface, you'll need to perform the following steps.

- Connect the HL7 interface workstation to the hospital's network.
- Configure the MUSE CV system software on the interface workstation to run as a stand-alone test environment.
- Test the HL7 interface while it is running in the test environment.
- Add the interface workstation to the hospital's MUSE CV system network.
- Configure the interface workstation as a MUSE CV system workstation.
- Integrate the HL7 interface into the production MUSE CV system.
- Verify the HL7 interface is running properly in the production MUSE CV system environment.

## **Common MUSE CV System Operations**

There are certain operations that you may need to perform repeatedly throughout these instructions. These operations are explained in detail below and should be referenced as needed throughout your interface implementation.

#### Logging Into the MUSE CV System

1. When you turn on or reboot the interface workstation, or the MUSE CV information system, the monitor displays a series of power up self-test messages as the major assemblies and system configuration are being tested.

After the power up self-test is completed, the MUSE CV system *Authorization* window appears.

| Authorization |  |  |
|---------------|--|--|
| User ID:      |  |  |
| Password:     |  |  |
| Site Number:  |  |  |
| OK Cancel     |  |  |
|               |  |  |

MD1267-046A

2. Log on to the MUSE CV system from the *Authorization* window as follows:

User ID:1 Password:MACLINK Site Number:1

- **NOTE:** As you type the password, it does not appear in the box. Instead, an asterisk (\*) appears as you type each character in the password.
- Click the *OK* button.
- The *Authorization* window closes and the MUSE CV system application starts with the *Edit List* as the opening screen.

#### Logging Out of the MUSE CV System

Whenever you are done using the MUSE CV system, you should *Exit* the system. Note that this will NOT completely shut the computer down, it will simply log you out of the MUSE CV system environment.

Log out of the MUSE CV system as follows:

1. Select *System* from the menu bar.

The *System* menu will be displayed.

|                                    | MUSE ® System Report                  |
|------------------------------------|---------------------------------------|
| <u>System</u> S <u>e</u> lect Repo | rt Test Dat <u>a</u> Optio <u>n</u> s |
| <u>E</u> dit/Retrieve              |                                       |
| Interface Ma <u>n</u> ager         |                                       |
| <u>A</u> cquisition                |                                       |
| <u>S</u> ystem Status              |                                       |
| Data Management                    |                                       |
| <u>S</u> ystem Setup               |                                       |
| Backup Log Review                  |                                       |
| Exit                               |                                       |

**NOTE:** This menu may differ depending on what area of the MUSE CV system you are using when you select the *System* menu.

2. Select *Exit.* When the *Authorization* window appears, you are logged out and the next user can log into the system.

#### Exit to Windows from the MUSE CV System

You can exit the MUSE CV system application and move directly to the Windows environment as follows:

1. From the *MUSE CV System Report Editor*, choose the *System* menu and select *Exit*.

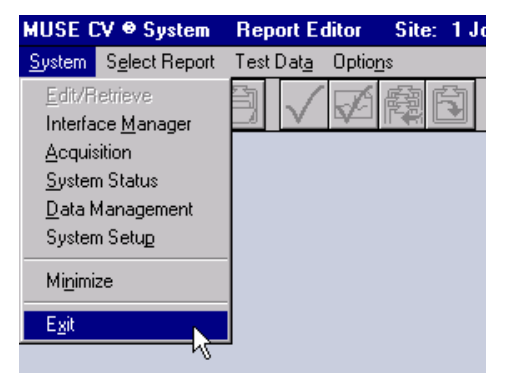

2. From MUSE CV System Setup, choose the *System* menu and select *Exit*.

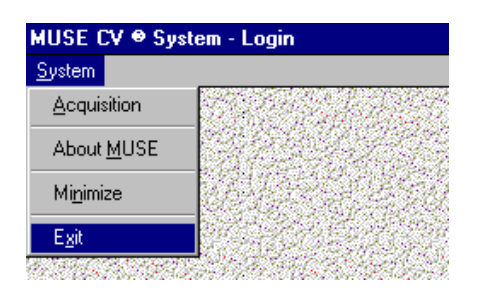

MD1334-154A

MD1334-202A

3. The MUSE CV system is closed and you are put directly into the Windows environment.

#### Enter the MUSE CV System from Windows

To enter the MUSE CV system from the Windows environment, double click on the *Start MUSE CV* icon found on your desktop.

For your notes

## 2 Configure the HL7 Test Environment

For your notes

### **Pre-Configuration Survey**

To most accurately test the HL7 interface in a test environment, the MUSE CV system software on the interface workstation must be configured to match the configuration of your production MUSE CV system. This will help to identify and resolve any problems with the interface during testing, and should ensure a smooth transition to the production network.

Before you can configure the MUSE CV system software on the interface workstation, you must survey the production MUSE CV system for certain information that must be duplicated on the interface workstation. This section outlines the steps to gather this information.

The information that must be gathered from the MUSE CV system includes locations, site setup information, and users.

#### Locations

## Determine the locations from the production MUSE CV system to be configured on the interface workstation

The MUSE CV system software is capable of storing up to 600 definable "locations" on the MUSE CV system file server. You must survey these locations to determine which of these locations will be utilized in your test data, and then duplicate these locations on the interface workstation.

The easiest way to identify the *Locations* on the MUSE CV system file server is to print a list of these locations. The following are instructions to print this list. You may need the assistance of the MUSE CV system administrator.

- 1. Log into the production MUSE CV system's file server.
- 2. From the System menu, select System Setup.

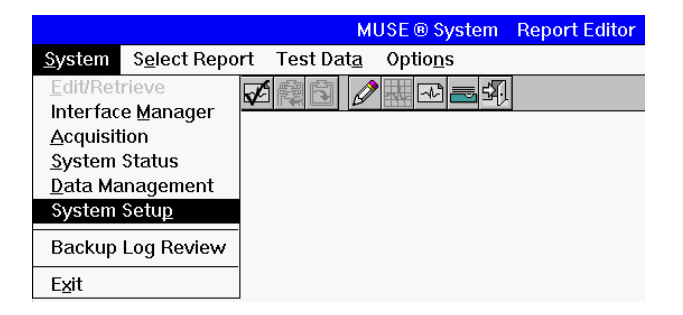

MD1334-001A

3. From the *Select List* menu, select *Locations* to display the *Location* window similar to the one below.

| Cocation                            |                                                 |
|-------------------------------------|-------------------------------------------------|
| Location <u>N</u> ame:              | EMERGENCY DEPT                                  |
| Location Name <u>A</u> bbreviation: | ED Location Number: 0                           |
| Lab System IP Address:              | 255 255 255 255                                 |
| Serial Comparison Setup             |                                                 |
| Serial Comparison? 🗖 Pai            | ient ID Mask: NO PID                            |
| Use Edited Rhythm Stmts?            | State Unconfirmed?                              |
| No Unconfirmed EC <u>O</u> s?       | Only State Existence?                           |
| No PID/Name Mismatch?               | Summary Diagnosis Only?                         |
| Data Reduction Setup                |                                                 |
| No <u>r</u> mal ECG's?              |                                                 |
| Abnormal ECG's?                     |                                                 |
| <u>QK</u> Prey Ne <u>x</u> t La     | st <u>S</u> elect <u>D</u> elete Modified: 2178 |

4. With the *Locations* window open, select *Print* from the *Options* menu.

|                |                     |                 |         | MUSE |
|----------------|---------------------|-----------------|---------|------|
| <u>S</u> ystem | Select <u>L</u> ist | <u>O</u> ptions |         |      |
|                |                     | Save <u>C</u> h | anges   |      |
|                |                     | Change          | Site    |      |
|                |                     | Set Date        | e/∐ime  |      |
|                |                     | <u>P</u> rint   |         |      |
|                |                     | Databas         | e Setup |      |
|                |                     |                 |         |      |

5. In the *Send Report To* ... window, select the desired printer from the *Devices Defined in System Setup* pull-down list and click *OK*.

|                           | Send Report To        |                  |
|---------------------------|-----------------------|------------------|
| Devices Defined in Sys    | tem Setup<br>R OR     | Temporary Device |
| <u>Q</u> K <u>C</u> ancel | Eeview Print Settings | Set Default      |
|                           |                       | MD1334-00        |

6. In the *Print Options* window, you can either select *Print All* to print a list of all locations on your MUSE CV system's file server, or selectively print only the locations utilized in your test data. Click *OK* when you have made your selection.

| Print Options              |             |
|----------------------------|-------------|
| Print All                  |             |
| Print Range                |             |
| 🗌 Accolym Sort 🔄 Neme Sort |             |
|                            | MD1334-006A |

When printed, this list will be used to determine which locations are needed for testing. The interface workstation must be configured for all locations utilized by your test data. You will need to enter the *Location Name* and the *Location Name Abbreviation* when configuring locations on the interface workstation.

#### **Site Setup Information**

While logged into the production MUSE CV system, the configured sites must be surveyed. Access the *Site Information* window as follows:

1. From the System menu, select System Setup.

| MUSE (                  | X ⊕ System             | Report E          | ditor          |
|-------------------------|------------------------|-------------------|----------------|
| <u>S</u> ystem          | S <u>e</u> lect Report | Test Dat <u>a</u> | Optio <u>r</u> |
| <u>E</u> dit/F          | etrieve                |                   | 1              |
| Interfa                 | ce <u>M</u> anager     | V                 |                |
| Acquis                  | sition                 |                   |                |
| <u>S</u> yster          | n Status               |                   |                |
| <u>D</u> ata Management |                        |                   |                |
| System Setup            |                        |                   | 1111           |
| Invent                  | ory Managemen          | t (22)            | 1122           |
| Scheo                   | lule <u>B</u> oard     |                   | 42             |
| Mi <u>n</u> imi         | ze                     |                   |                |
| E <u>x</u> it           |                        |                   |                |

2. From the *Select List* menu, select *Sites*.

| MUSE (         | CV 🛛 System Setup                                 | Site: 1 |
|----------------|---------------------------------------------------|---------|
| <u>S</u> ystem | Select List Options                               |         |
|                | Sites                                             |         |
|                | <u>U</u> sers<br>Locations                        |         |
|                | –<br><u>H</u> IS Locations                        |         |
| 1200           | Monitor Locations                                 |         |
|                | <u>Report Distribution</u>                        | 1944    |
| 32.04          | <u>S</u> tatement Libraries                       | 200     |
|                | D <u>a</u> ta Dictionary                          |         |
|                | <u>D</u> evices<br><u>M</u> odems                 |         |
|                | Remote <u>W</u> orkstation<br>Remote MUSE Systems |         |

17B

В

3. The *Site Information* window is shown below.

| Site Information              | ×                                           |
|-------------------------------|---------------------------------------------|
| Site <u>N</u> ame:            | THE FIRST SITE                              |
| Site Name Abbreviation:       | SITE01 Site Number: 1                       |
| Characters in <u>I</u> D:     | 9                                           |
| Characters in Req. Number:    | 6                                           |
| Use Option As <u>T</u> ech ID |                                             |
| Reguire Secondary ID          | Display Units As:                           |
| Require Order Num <u>b</u> er | C Metric © English                          |
| Require Account Number        |                                             |
| Eorce ACC Compliance          |                                             |
| <u>U</u> ser Defined Label:   | User Defined                                |
| Default <u>R</u> eport Type:  | ECG Report                                  |
|                               |                                             |
| Defib Setup >>                | STS Setup >> <u>H</u> IS Interface Setup >> |
| Email Setup >>                | Cover Page Setup >>                         |
| <u>D</u> K                    | Pre <u>v</u> Ne <u>x</u> t <u>S</u> elect   |
|                               |                                             |

18B

4. Click the *Select* button to display a list of all sites configured on the production MUSE CV system.

**NOTE:** In most circumstances there will be only one site configured on a MUSE CV system.

The interface workstation must be configured for all sites that will be supporting the HL7 interface. Highlight a site on the selection list and click *OK* to display the *Site Information* for that site.

5. For each site required for testing, record ALL of the information from this window so that an identical site configuration can be entered on the interface workstation.

It is NOT necessary to configure the *Defib Setup* information on the interface workstation.

#### Users

For testing purposes, if a Results/Financial interface option has been purchased, it will be necessary to set up at least one User as an Overreading Physician for the purpose of confirming reports.

1. From the Select List menu, select Users.

| <u>S</u> ystem | Select <u>L</u> ist                                    | <u>O</u> ptions |  |
|----------------|--------------------------------------------------------|-----------------|--|
|                | S <u>i</u> tes                                         |                 |  |
|                | <u>U</u> sers                                          |                 |  |
|                | Locations                                              |                 |  |
|                | Report Distribution                                    |                 |  |
|                | Statement Libraries                                    |                 |  |
|                | D <u>a</u> ta Dictio                                   | nary            |  |
|                | 1                                                      |                 |  |
|                | <u>D</u> evices                                        |                 |  |
|                | <u>D</u> evices<br><u>M</u> odems                      |                 |  |
|                | <u>D</u> evices<br><u>M</u> odems<br>Remote <u>W</u> o | rkstation       |  |

MD1334-031A

2. In the *User* window, click the *Select* button to display the *Select User* dialog box.

| Select User               |       |
|---------------------------|-------|
| User <u>N</u> ame:        | рмітн |
| User <u>I</u> D Number:   |       |
| <u>Q</u> K <u>C</u> ancel |       |

MD1334-035A

3. Enter the *User Name* or *User ID Number* for a physician with overreading privileges in the Cardiology department. Click *OK* to display the setup information for that User.

|                     | U                                      | ser: 1                 |
|---------------------|----------------------------------------|------------------------|
| Last Name:          | DOE                                    | ⊻alid Sites: 01 SITE01 |
| EirstName:          | JOHN                                   |                        |
| Pass <u>w</u> ord:  | xolokolok                              | Medicare Provider ID:  |
| TRS Password:       | 1                                      | External ID 1:         |
| Job Title:          | Physician, M.D. 🛓                      | External ID 2:         |
| <u>P</u> rivilege:  | System Owner 👤                         | External ID 3:         |
| Voice Number:       |                                        | External ID 4:         |
| <u>F</u> AX Number: |                                        | External ID 5:         |
|                     |                                        | Send Report If         |
|                     | Function 1                             | Referring MD:          |
|                     | Function 3                             | Overreading MD:        |
|                     | []                                     | Ordering MD:           |
|                     |                                        | Contact Method: FAX    |
| Device Number:      | 1                                      | Inactive?              |
| <u>O</u> K Prey Ne  | <u>s</u> t <u>L</u> ast <u>S</u> elect | Forms / Reports        |
|                     |                                        |                        |

4. Record the *Last Name, First Name, Job Title* and *Medicare Provider ID* for any users desired for testing purposes. Only one valid User is required for confirming reports.

If the *Medicare Provider ID* is not displayed in the User window on the production MUSE CV system, this information can be obtained from the HIS. The *Medicare Provider ID* is the same as the Physician ID or the Universal Provider ID on the HIS.

This concludes the Pre-Configuration Survey on the production MUSE CV system. To exit the *System Setup* mode, select *Exit* from the *System* menu.

The next step is to configure the interface workstation with the information gathered here.

Before configuration of the interface workstation can begin, you should record the TCP/IP configuration information for the following:

- The IP address and listening port of the Hospital Information System server to be utilized for testing results
- The network location for the HL7 interface workstation
- For interfaces receiving inbound messages to the MUSE CV system, the desired listening port value necessary for the HL7 interface to receive messages

MD1334-032A

## **Configure Interface Workstation in a Stand-Alone Test Mode**

We'll begin the implementation of your HL7 interface by connecting the interface workstation to your hospital network in a stand-alone test mode. We will not be connecting the interface workstation to the MUSE CV system at this time. This will allow you to configure and test the HL7 interface in a safe environment without impacting the actual MUSE CV system. Once the interface is working successfully, we'll then connect it to the production MUSE CV system.

#### **Network Connections**

In order for the interface workstation to operate as a stand-alone server on your hospital's network, we'll need to configure the node name and TCP/IP address of the interface workstation.

#### Summary of Steps

The following steps provide a summary of the tasks involved in moving the interface workstation onto the hospital network. Detailed instructions follow this summary.

- Configure the TCP/IP address.
- Edit the Windows WIN.INI file.
- Connect the interface workstation to the hospital network.
- Verify the interface workstation is successfully communicating on the hospital network.

#### Configure TCP/IP Address

Note that depending on how the MUSE CV system and/or hospital networks are configured, one or two network cards may be required in the interface workstation.

If the MUSE CV system is running on a hospital enterprise network, the interface workstation will contain one network card for communicating with both the HIS and the MUSE CV system's file server through the hospital network.

If the MUSE CV system runs on its own network, two network cards are required in the interface workstation; one to communicate with the MUSE CV system, and one to communicate with the HIS. If this is the case, we will only configure one of these network cards at this time. For testing purposes, we only need to communicate with the HIS. We will configure the second network card to communicate with the MUSE CV system after the testing has been completed and we are ready to "go live" on the production MUSE CV system. Configure the TCP/IP address as follows:

- 1. Access the networking properties for the LAN connection.
- 2. Select Protocols.

| Network                                                                                                    | ? × |
|----------------------------------------------------------------------------------------------------|-----|
| Identification Services Protocols Adapters Bindings                                                                                                    |     |
| Network Protocols:                                                                                                    |     |
| TCP/IP Protocol                                                                                                    |     |
| Add         Bemove         Properties         Update           Description:         Transport Control Protocol/Internet Protocol. The default wide area network protocol that provides communication across diverse interconnected networks. |     |
| OK Canc                                                                                                    | el  |

MD1334-141A

3. Highlight TCP/IP Protocol and select Properties.

| Microsoft TCP/IP Properties                                                                                                    |  |  |  |  |
|----------------------------------------------------------------------------------------------------|--|--|--|--|
| IP Address DNS WINS Address Routing                                                                                                    |  |  |  |  |
| An IP address can be automatically assigned to this network card<br>by a DHCP server. If your network does not have a DHCP server,<br>ask your network administrator for an address, and then type it in<br>the space below. |  |  |  |  |
| Adagter:                                                                                                    |  |  |  |  |
|                                                                                                    |  |  |  |  |
| C Obtain an IP address from a DHCP server                                                                                                    |  |  |  |  |
| <ul> <li>Specify an IP address</li> </ul>                                                                                                    |  |  |  |  |
| IP Address: 128 . 9 . 9 . 2                                                                                                    |  |  |  |  |
| S <u>u</u> bnet Mask: 255 . 255 . 0 . 0                                                                                                    |  |  |  |  |
| Default <u>G</u> ateway:                                                                                                    |  |  |  |  |
| A <u>d</u> vanced                                                                                                    |  |  |  |  |
| OK Cancel Apply                                                                                                    |  |  |  |  |

MD1334-142A

- 4. You have two choices in this window:
  - Obtain an IP address from a DHCP server
  - Specify an IP address
- 5. Make the appropriate selection. If you choose *Specify an IP Address*, enter the *IP Address, Subnet Mask* and *Default Gateway*.
- 6. Click *OK* to save your changes and close the *Network* window.

#### **Physical Connection**

The interface workstation is now ready to be physically connected to your hospital network. Make the necessary connections now.

**NOTE:** We do not want to communicate with the MUSE CV system's file server at this time. If your system contains two network cards, DO NOT connect the system to the MUSE CV system production network at this time.

After the interface workstation has been connected, shutdown and restart the interface workstation.

#### Verify Network Communications

After configuring the system, you must verify that the interface workstation and the HIS system are communicating on the network.

- 1. Access the Windows desktop.
- 2. Open a *Command Prompt* window.
- 3. At the prompt, type:

#### ping xxx.xxx.xxx <Enter>

where **xxx.xxx.xxx** is the TCP/IP address of the HIS system server.

4. The system will display a message to inform you if the HIS server has responded.

If you receive a message indicating that the ping attempt has timed out, refer to the Troubleshooting information at the back of this manual.

- 5. Close the *Command Prompt* window.
- 6. Repeat this same procedure from the HIS system to verify that it can communicate with the interface workstation.

## Configure the HL7 Interface on the Interface Workstation

Install using the installation instructions (pn 2006660-055).

Use the Professional Toolkit manual to configure your HL7 interface components.

## Configure MUSE CV System on the Interface Workstation

After the pre-configuration survey is completed and the interface workstation is connected on the network, log into the interface workstation and configure the MUSE CV system software using the information gathered in the pre-configuration survey.

These configuration procedures will include the following:

- Site Setup
- Locations
- Devices
- Users
- Report Distribution.

#### **Configure Sites for Testing**

Before testing can begin, site configuration must be completed on the interface workstation. To accurately test the interface, a site configuration must be set up on the interface workstation to match each site on the production MUSE CV system required for testing. Site configuration is accomplished using the information gathered in the Pre-Configuration Survey earlier in this manual.

1. Restart the interface workstation. After the power up self-test is completed, the MUSE CV system *Authorization* window appears.

| Authorization |             |
|---------------|-------------|
| User ID:      |             |
| Site Number:  |             |
| OK Cancel     |             |
|               | MD1267-046A |

2. Log on to the MUSE CV system from the *Authorization* window as follows:

User ID: 1 Password: MACLINK Site Number: 1 3. From the *System* menu, select *System Setup*.

| MUSE CV 🖲 System 🛛 Re     |                        |      | port E       | ditor          |
|---------------------------|------------------------|------|--------------|----------------|
| <u>S</u> ystem            | S <u>e</u> lect Report | Test | Dat <u>a</u> | Optio <u>r</u> |
| <u>E</u> dit/F            | letrieve               |      | ./           | 1              |
| Interface <u>M</u> anager |                        |      | V            |                |
| <u>A</u> cquisition       |                        |      |              | 1400           |
| <u>S</u> ystem Status     |                        |      |              |                |
| <u>D</u> ata Management   |                        |      | 201          | 433            |
| System Setup              |                        |      |              | Giles.         |
| Inventory Management      |                        | t    |              |                |
| Scheo                     | lule <u>B</u> oard     |      | 122          | 42             |
| Mi <u>n</u> imi           | ze                     |      |              |                |
| E <u>x</u> it             |                        |      | 072          |                |

4. From the Select List menu, select Sites.

| MUSE (         | CV 🛛 System Setup                                                                                                    | Site: 1 |
|----------------|----------------------------------------------------------------------------------------------------|---------|
| <u>S</u> ystem | Select List Options                                                                                                  |         |
| and a          | Sjtes                                                                                                    |         |
|                | Users<br>Locations<br>HIS Locations                                                                                  |         |
|                | M <u>o</u> nitor Locations<br><u>R</u> eport Distribution<br><u>S</u> tatement Libraries<br>D <u>a</u> ta Dictionary |         |
| isti<br>(istes | <u>D</u> evices<br><u>M</u> odems                                                                                    |         |
|                | Remote <u>W</u> orkstation<br>Remote MUSE Systems                                                                    |         |

5. The *Site Information* window for *Site Number 1* is displayed.

Using the information gathered during the Pre-Configuration Survey, enter the *Site Name, Site Name Abbreviation*, and *Characters in ID* for the site to be configured for testing. Click *OK* to save this *Site Information*.

| <b>8</b> Site Information       | ×                                           |  |  |  |  |
|---------------------------------|---------------------------------------------|--|--|--|--|
| Site <u>N</u> ame:              | THE FIRST SITE                              |  |  |  |  |
| Site Name <u>A</u> bbreviation: | SITE01 Site Number: 1                       |  |  |  |  |
| Characters in <u>I</u> D:       | 9                                           |  |  |  |  |
| Characters in Req. Number:      | 6                                           |  |  |  |  |
| Use Option As <u>T</u> ech ID   |                                             |  |  |  |  |
| Reguire Secondary ID            | Display Units As:                           |  |  |  |  |
| Require Order Num <u>b</u> er   | C Metric © English                          |  |  |  |  |
| Require Account Number          |                                             |  |  |  |  |
| Force ACC Compliance            |                                             |  |  |  |  |
| User Defined Label:             | User Defined                                |  |  |  |  |
| Default <u>R</u> eport Type:    | ECG Report                                  |  |  |  |  |
|                                 |                                             |  |  |  |  |
| <u>D</u> efib Setup >>          | STS Setup >> <u>H</u> IS Interface Setup >> |  |  |  |  |
| <u>E</u> mail Setup >>          | Cover Page Setup >>                         |  |  |  |  |
| DK Prey Next Select             |                                             |  |  |  |  |
|                                 |                                             |  |  |  |  |

1B

17B

If the ADT, Orders and/or Financial options have been purchased, these options must be configured for each site. Click the *HIS Interface Setup* button. The *Interface Options* window is displayed as shown below. Note that display of some items on this screen is dependent on options purchased. All items shown below may not appear on your screen.

| In | nterface Options for Site - 1                              | × |  |  |  |
|----|------------------------------------------------------------|---|--|--|--|
| 1  | MUSE system supports:                                      |   |  |  |  |
|    | ADT interface                                              |   |  |  |  |
|    | 🔽 Order interface                                          |   |  |  |  |
| 1  | ✓ Billing interface                                        |   |  |  |  |
|    | MUSE system receives patient account numbers               |   |  |  |  |
|    | ✓ Patients have multiple accounts                          |   |  |  |  |
|    | Allow cancellation of orders with in the Interface Manager |   |  |  |  |
|    | MUSE system receives non-unique order numbers              |   |  |  |  |
|    | Merge test reason from HIS                                 |   |  |  |  |
| i  | HIS Data Management >>                                     |   |  |  |  |
|    | Patient Classifications >> Advanced Setup >>               |   |  |  |  |
|    |                                                            |   |  |  |  |
|    | <u> </u>                                                   |   |  |  |  |

MD1334-019B

Completion of this screen is a three-step process:

- 1. Under the *MUSE system supports:* heading, ensure that a check box is selected for each interface option purchased for the particular site being configured.
- 2. Located below the interface option selections are the following four check boxes:
  - **NOTE:** To configure these items, refer to the completed "GE Medical Systems *Information Technologies* HL7 Interface Pre-Installation Guide." See "ADT" in the Information Systems Department portion of the survey.
- 3. When the check box selections are complete, the following options must be configured as explained on the pages that follow:
  - HIS Data Management
  - Patient Classifications
  - Order Download Setup
## HIS Data Management Setup

| Time of day to run<br>HIS Database Management:  ↓ 16:00 Number of days to retain (0-255):<br>Open Accounts 25<br>Open Orders 50<br>Completed Orders 75<br>Cancel | HIS Data Management for Site -1                                                      | × |
|----------------------------------------------------------------------------------------------------|--------------------------------------------------------------------------------------|---|
| Open Accounts 25<br>Open Orders 50<br>Completed Orders 75                                                                                                    | Time of day to run<br>HIS Database Management: ▲ ▲ ▲ ▲ ▲ ▲ ▲ ▲ ▲ ▲ ▲ ▲ ▲ ▲ ▲ ▲ ▲ ▲ ▲ |   |
| <u>OK</u> ancel                                                                                                    | Open Accounts25Open Orders50Completed Orders75                                       |   |
|                                                                                                    | <u>DK</u> ancel                                                                      |   |

**NOTE:** This option is not used when the interface is configured to process only result or financial transactions.

When the HIS Database Management option is installed, a HIS database management task is run daily on the MUSE CV system. This program checks the status of each ADT record in the database against the current patient status. The MUSE CV system site must be configured to indicate how long patient ADT or Order records will be maintained in the MUSE CV system following patient discharge. The site must also be configured to schedule execution of this HIS database management task.

This information was gathered in the "GE Medical Systems *Information Technologies* HL7 Interface Pre-Installation Guide." See "Retaining Records" in the Cardiology Department portion of the guide.

Click *OK* to save your changes and return to the *HIS Interface Options* setup screen.

## Patient Classifications Setup

| Patient Classifications for Site -1                  |                                            | ×           |
|------------------------------------------------------|--------------------------------------------|-------------|
| Patient Class Number - 1                             |                                            |             |
| Inbound Message Text:                                | 0                                          |             |
| Displayed Abbreviation:                              | OUTPA                                      |             |
| Number of Days to retain<br>after Discharge (0-255): | 30                                         |             |
| <u>O</u> K Pre <u>v</u> Ne <u>x</u> t                | <u>Select</u> <u>Cancel</u> <u>D</u> elete |             |
|                                                      |                                            | MD1334-021A |

If the Patient Classification field is to be used for ADT transactions, or ADT with Orders, the Patient Classifications setup window is used to configure the *Inbound Message Text*, *Displayed Abbreviation* and *Number of Days to retain [records] after Discharge* for each classification.

This information was gathered in the "GE Medical Systems *Information Technologies* HL7 Interface Pre-Installation Guide." See "ADT" in the Information Systems Department portion of the guide.

Click *OK* to save your changes and return to the *HIS Interface Options* setup screen.

## Order Download Setup

If you have purchased the Order Download option, the *Order Download* window is used to set the range (in hours) for display of open orders in the *List of Open Orders* on the MUSE CV system.

| Order Download                      | × |
|-------------------------------------|---|
|                                     |   |
| Modem Download Range [0-168]:       |   |
| Number of Hours Before Current Time | 4 |
| Number of Hours After Current Time  | 2 |
| Cancel                              |   |
|                                     |   |

This information was gathered in the "GE Medical Systems *Information Technologies* HL7 Interface Pre-Installation Guide." See "Displaying and Using Information" in the Cardiology Department portion of the guide.

Click *OK* to save your changes and return to the *Interface Options* setup screen.

Click *OK* to exit the *Interface Options* setup screen and return to the *Site Information* window.

## **Configure Locations for Testing**

During the Pre-Configuration Survey (earlier in this manual) you determined which locations must be configured for testing. Those locations will now be configured on the interface workstation.

1. From the main menu bar, select *System Setup*. If the *Locations* window does not appear in *System Setup*, select *Locations* from the *Select List* menu.

| location <u>N</u> ame:              |     | EMERGENCY DEPT             |          |
|-------------------------------------|-----|----------------------------|----------|
| _ocation Name <u>A</u> bbreviation: |     | ED Location Numb           | er: O    |
| _ab System IP Address:              |     | 255 255 255                | 255      |
| Serial Comparison Setup             |     |                            |          |
| Serial Comparison?                  | Pat | ient [D Mask: NO PID       |          |
| Use Edited Rhythm Stmts?            | Г   | State <u>U</u> nconfirmed? |          |
| No Unconfirmed EC <u>G</u> s?       |     | Only State Existence?      |          |
| No PID/Name Mismatch?               |     | Summary Diagnosis Only?    |          |
| Data Reduction Setup                |     |                            |          |
| No <u>r</u> mal ECG's?              |     |                            |          |
| Abnormal ECG's?                     |     |                            |          |
|                                     | 1   |                            | Modified |

- 2. From the printed list of locations, configure the matching locations by entering the same *Location Name* and *Location Name Abbreviation* in the *Locations* window on the interface workstation. Remember, you only need to set up the locations you'll be testing. Click *OK* after each entry.
  - **IMPORTANT:** DO NOT enter or change any information in the *Serial Comparison Setup* or *Data Reduction Setup* areas of the *Locations* window. These fields are not applicable for testing.

### Mapping of MUSE CV System Locations

In the Interface Manager application, the system default is to display HIS locations in lists such as *List of Orders* and *List of Accounts*. This is often preferred since there are frequently many more HIS locations than MUSE CV system locations. However, the interface can be configured to display MUSE CV system locations in these lists instead, if desired.

**NOTE:** This option is not used when the interface is configured to process only result or financial transactions.

This option is REQUIRED for ADT to Monitoring and Orders Interface application.

This information was gathered and recorded in the "GE Medical Systems *Information Technologies* HL7 Interface Pre-Installation Guide." See "Displaying and Using Information" in the Cardiology Department portion of the guide.

To configure MUSE CV system locations, proceed as follows:

1. From the System menu, select System Setup.

| MUSE (                                                                                       | X ♥ System                                                                                                    | Report Editor                    |  |
|----------------------------------------------------------------------------------------------|----------------------------------------------------------------------------------------------------|----------------------------------|--|
| <u>S</u> ystem                                                                               | Select Report                                                                                                    | Test Dat <u>a</u> Optio <u>r</u> |  |
| Edit/F<br>Interfa<br><u>A</u> cquis<br><u>S</u> yster<br>Data N<br>Syster<br>Invent<br>Scheo | etrieve<br>ce <u>M</u> anager<br>sition<br>n Status<br>Management<br>n Setu <u>p</u><br>ory Managemeni<br>lule <u>B</u> oard |                                  |  |
| Mi <u>n</u> imi                                                                              | ze                                                                                                    |                                  |  |
| Exit                                                                                         |                                                                                                    | 12222                            |  |

1B

2. From the Select List menu, select HIS Locations.

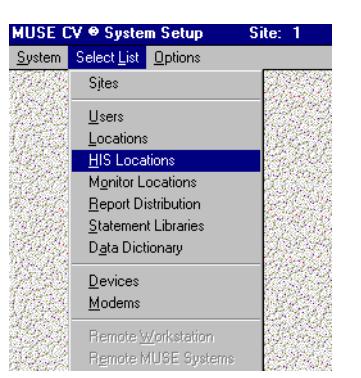

7B

3. When *HIS Locations* is selected, the *HIS Interface Locations* screen is displayed as shown below:

| HIS Interface Locations     |                    |                               | ×          |
|-----------------------------|--------------------|-------------------------------|------------|
| HIS Location Abbreviated :  |                    | 🔲 Use As Monitor Location     |            |
| HIS Location Name :         |                    |                               |            |
| Maps to                     |                    |                               |            |
| MUSE Location Abbreviated : | ER1                | MUSE Location Number :        | 0          |
| MUSE Location Name:         | EMERGENCY ROOM     | 1                             |            |
|                             |                    |                               |            |
| <u>O</u> K Pre <u>v</u>     | Ne <u>s</u> t Last | <u>S</u> elect <u>D</u> elete |            |
|                             |                    |                               | MD1334-008 |

4. To map a HIS location to a MUSE CV system location, enter the *HIS Location Abbreviated* name and the full *HIS Location Name* in the appropriate boxes at the top of the window.

Choose the desired MUSE CV system location from the *MUSE Location Abbreviated* pull-down list. The *MUSE Location Name* will be filled in automatically as shown in the example below.

| HIS Interface Locations                           |                                                  | $\times$   |
|---------------------------------------------------|--------------------------------------------------|------------|
| HIS Location Abbreviated :<br>HIS Location Name : | ER Use As Monitor Location                       |            |
| Maps to                                           |                                                  |            |
| MUSE Location Abbreviated :                       | ER1 MUSE Location Number :                       | 0          |
| MUSE Location Name:                               | EMERGENCY ROOM 1                                 |            |
| <u>OK</u> Prey                                    | Ne <u>y</u> t Last <u>S</u> elect <u>D</u> elete |            |
|                                                   |                                                  | MD1334-009 |

- 5. Click *OK* to save your selection.
- 6. Click *Next* or *Previous* to map another location.

7. Click *Select* to see a list of locations already mapped as shown below.

| Selection                                                                                                    |
|----------------------------------------------------------------------------------------------------|
| 000 2 NORTH<br>001 2 SOUTH<br>002 ED1<br>003 ED2<br>004 ED3<br>005 ICU A<br>006 ICU B<br>007 OPD A<br>008 RECOV 1 |
| <u>O</u> K <u>C</u> ancel                                                                                         |

MD1334-010A

## Mapping Monitor Locations

After you have set up the HIS locations, you will need to complete the *MUSE Monitor Location Setup* for the ADT to monitor interface.

To configure MUSE CV system locations, proceed as follows:

1. From the *System* menu, select *System Setup*.

| MUSE (                                                                                                    | X ♥ System                                                                             | Report Editor                    |  |
|----------------------------------------------------------------------------------------------------|----------------------------------------------------------------------------------------|----------------------------------|--|
| <u>S</u> ystem                                                                                               | S <u>e</u> lect Report                                                                 | Test Dat <u>a</u> Optio <u>r</u> |  |
| Edit/F<br>Interfa<br><u>A</u> cquis<br><u>S</u> yster<br><u>D</u> ata N<br>Syster<br><u>I</u> nvent<br>Scher | etrieve<br>sition<br>n Status<br>Management<br>n Setup<br>ory Managemeni<br>lule Roard | 1                                |  |
| Mi <u>n</u> imi                                                                                              | ze                                                                                     |                                  |  |
| E <u>x</u> it                                                                                                |                                                                                        | 220212                           |  |

2. From the Select List menu, select Monitor Locations.

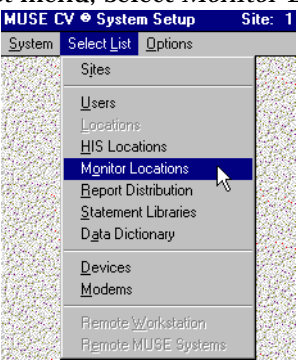

214A

1B

When *Monitor Locations* is selected, the *Monitor Locations* screen is displayed.

#### NOTE:

The first time you select *Monitor Location*, the screen will appear blank as shown below. Once information has been populated, the *Monitor Locations* will display data during future use.

The *ADT Monitor Communications* option can only retrieve data from the MUSE Site 1 ADT database.

3. Select the *HIS Location Abbreviated* pull down menu, which will appear blank as follows.

| Monitor Locations                             | × |
|-----------------------------------------------|---|
| Monitor Location :                            |   |
| Monitor Location Abbreviated :                |   |
| HIS Location Abbreviated :                    |   |
| HIS Location :                                |   |
| <u>Q</u> K Prey <u>S</u> elect <u>D</u> elete |   |

220A

4. Use the up arrow button on the list to select an existing HIS location for mapping to the monitor location.

| Monitor Locations                                   | × |
|-----------------------------------------------------|---|
| Monitor Location : FIRST FLOOR MONITORS             | ] |
| Monitor Location Abbreviated : FF1                  |   |
| HIS Location Abbreviated : FF                       |   |
| HIS Location : FIRST FLOOR                          | ] |
| <u>K</u> Pre <u>y</u> <u>S</u> elect <u>_</u> elete |   |
|                                                     |   |

The *Monitor Location Abbreviated* is the exact value that is configured on the monitor for care unit name.

221A

#### NOTE:

A separate entry is required for each care unit name existing on the monitoring network. When a monitoring request for patient data is made, the monitor location abbreviation is translated to the corresponding HIS location using this table. The lookup key consists of the translated HIS location along with the room and bed, which is used to search for the patient data in the MUSE ADT database.

This populates the *HIS Location* field.

- 5. Enter the corresponding *Monitor Location* and *Abbreviation* in the table.
- 6. Select *OK* to save your changes.

#### NOTE:

It is not possible to have more than one monitor location abbreviation map to a single HIS location abbreviation.

#### **Continue Configuring All Monitor Locations**

- 7. Select *Next* for a new mapping.
- 8. Use the *HIS Location Abbreviated* field to select the HIS location and enter the corresponding *Monitor Location* and *Abbreviation*.
- 9. Select *OK* to save each addition.
- 10. When monitor location mapping is complete, exit Setup.
- 11. The *Before Proceeding...* window is displayed. Select *Yes* to *Save Current Changes?*.

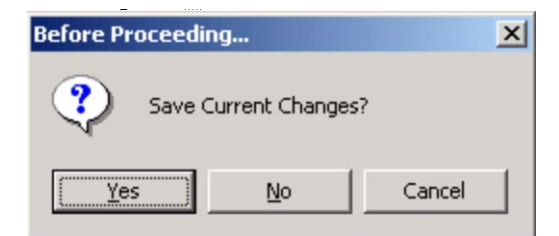

225A

## **Configure Devices for Testing**

The MUSE CV system allows for configuration of additional "devices". Normally a device on the MUSE CV system is either a printer or fax machine. However, for MUSE CV system test results to be formatted in the HL7 format and sent to the HIS, we treat the HIS as a "device."

Configure the HIS as device type HL7 in MUSE CV system setup:

1. On the interface workstation, log into the MUSE CV system and select *System Setup* from the *System* menu.

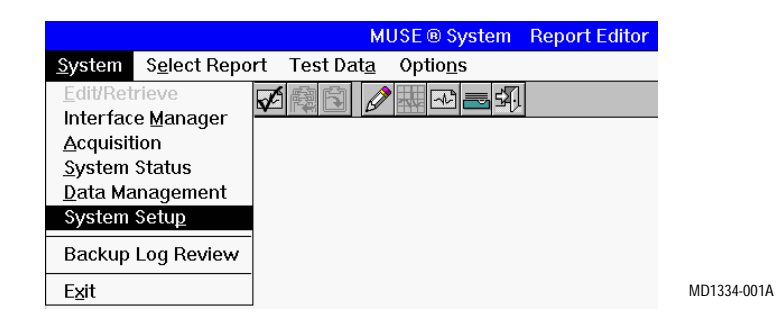

2. From the Select List menu, select Devices.

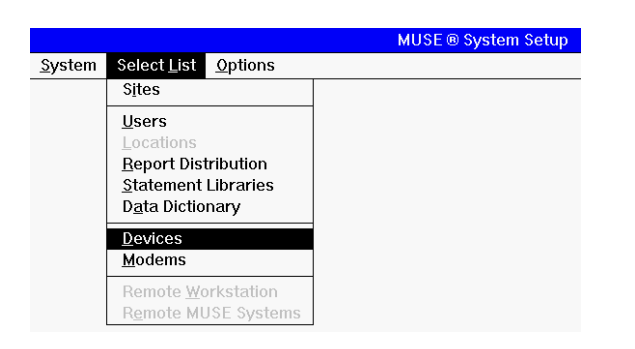

MD1334-011A

3. The *Device* setup window is displayed:

| )evice <u>N</u> ame:                                                                         | HIS RESULTS                                                                                                    |  |
|----------------------------------------------------------------------------------------------|----------------------------------------------------------------------------------------------------|--|
| evice Name <u>A</u> bbreviation:                                                             | HIS Device Number: 2                                                                                                    |  |
| Device Information                                                                           |                                                                                                    |  |
| Lype: E-MAIL<br>POSTSCRIPT<br>HL7<br>RESERVED(2)<br>TRAM<br>DICOM RS<br>MAC 5000<br>MAC 1200 | Bernote Device:     Connect Wait (sec):     3       Station Number:     1     NetWare Printer:     1       Port:     COM1     Rate:     4800       COM2     000     19200     1 |  |
| Hours of Operation<br>Sunday<br>Monday<br>Tuesday<br>Stop Tig                                | e: 00:00 ◀ ▶<br>pe: 24:00 ▲ ▶                                                                                                    |  |
| <u>OK</u> Pre <u>v</u> Ne <u>x</u> t                                                         | Select Delete Advanced Eormats Modified:                                                                                                    |  |

- 4. Before a device can be configured, a device number must be selected. In the *Device* setup window, click the *Select* button to display the *Device* selection list.
  - **NOTE:** It is a common practice to configure device number 100 for interface devices. Select device 100 (if unassigned), or choose any available device number.

| Selection                                                                                                    | X |
|----------------------------------------------------------------------------------------------------|---|
|                                                                                                    |   |
| 100 No Device Defined<br>101 No Device Defined<br>102 No Device Defined<br>103 No Device Defined<br>104 No Device Defined<br>105 No Device Defined<br>105 No Device Defined<br>107 No Device Defined<br>108 No Device Defined<br>109 No Device Defined<br>110 No Device Defined<br>111 No Device Defined<br>112 No Device Defined<br>112 No Device Defined<br>113 No Device Defined |   |
|                                                                                                    |   |

5. Select a *Device* number to be configured and click *OK* to return to the *Device* setup window.

| Device Name:       HIS RESULTS         Device Name Abbreviation:       HIS         Device Information       Device Information         Iype:       E-MAIL<br>POSTSCRIPT         RESERVED(2)<br>TRAM<br>DICOM RS<br>MAC 5000       Bernote Device:         Device Information       Image: Comment Wait (see):         Bernote Device:       Comment Wait (see):         Bernote Device:       Image: Comment Wait (see):         Post SCRIPT       Post Script         Bernote Device:       Image: Comment Wait (see):         Bernote Device:       Image: Comment Wait (see):         Post Script:       Post Script:         Post Script:       Post Script:         Post:       COM1         COM3       Image: Script:         Valid Sites:       Image: Start Time:         Monday       Start Time:       00:00         Tuesday       Stop Time:       24:00                                                                                                    | Device                                           | X                                       |
|----------------------------------------------------------------------------------------------------|--------------------------------------------------|-----------------------------------------|
| Device Name ≜bbreviation:       HIS       Device Number:       2         Device Information       Image: Scale of the state of the state of the s                                                                | Device <u>N</u> ame:                             | HIS RESULTS                             |
| Device Information         Jupe:       E-MAIL<br>POSTSCRIPT         HZ       Estenve Device:         Station Number:       1         NetWare Printer:       Image: Station Number:         Post       COM1         DICOM RS       Port:         DICOM RS       Bate:         4500       9600         MAC 1200       Image: Station Number:         Hours of Operation       Yalid Sites:         Start Timg:       00:00         Monday       Start Timg:       00:00         Tuesday       Stop Time:       24:00                                                                                                    | Device Name <u>A</u> bbreviation:                | HIS Device Number: 2                    |
| Image: Image: | - Device Information                             |                                         |
| Hours of Operation       Station Number:       1       NetWare Printer:         Hours of Operation       Valid Sites:         Station Number:       1       NetWare Printer:         Hours of Operation       Valid Sites:         Station Number:       1       NetWare Printer:         Hours of Operation       Valid Sites:         State Time:       00:00       Valid Sites:         Other State Time:       02:00       Valid Sites:                                                                                                    |                                                  | emote Device: 🗖 Connect Wait (sec): 35  |
| DICOM RS<br>MAC 5000<br>MAC 1200       Port:       COM1 & Bate:       4800 & 9600 & 96000 & 9600 & 96000 & 96000 & 960000 & 96000 & 96000 & 96000 & 96000 & 960000 & 960000 & 96000 & 96                      | HL7<br>RESERVED(2)                               | tation Number: 1 NetWare Printer:       |
| MAC 1200     ▼     COM2     Stop     19200     ▼       Hours of Operation     ✓     ✓     ✓     ✓       Sunday     ▲     Start Time:     00:00     ●     ●       Monday     ▲     Stop Time:     24:00     ●     ●                                                                                                    |                                                  | Port: COM1 A Bate: 4800                 |
| Hours of Operation<br>Sunday<br>Monday<br>Tuesday Stop Time: 24:00 ◀ ► ■                                                                                                    | MAC 1200                                         | COM2<br>COM3                            |
| Hours of Operation<br>Sunday<br>Monday<br>Tuesday Stop Time: 24:00<br>↓ Jid Sites:<br>01 SITE01                                                                                                    |                                                  |                                         |
| Sunday A Start Time: 00:00 ▼ ▶ 01 SITE01                                                                                                    | - Hours of Operation                             | ⊻alid Sites:                            |
| Tuesday Stop Time: 24:00                                                                                                    | Sunday Start Tim <u>e</u> :                      | 00:00 🔳 💽 01 SITE01                     |
|                                                                                                    | Tuesday Stop Time:                               | 24:00                                   |
| <u></u>                                                                                                    | <u>O</u> K Pre <u>v</u> Ne <u>x</u> t <u>S</u> e | elect Delete Advanced Eormats Modified: |
|                                                                                                    |                                                  |                                         |

33B

6. After the device number has been selected, enter the following parameters in the *Device* setup window

| ٠ | Device Name:         | HIS Results                         |
|---|----------------------|-------------------------------------|
| ٠ | Device Abbreviation: | HIS                                 |
| ٠ | <i>Type</i> :        | HL7                                 |
| ٠ | Station:             | 1                                   |
| ٠ | Port:                | COM7                                |
| ٠ | All other values:    | Use the default values <sup>*</sup> |

7. Click on *Advanced*. In the *Additional Device Settings* window, enter the following parameters.

#### **TCP/IP** Device

| • | Transport Layer: | Sockets           |
|---|------------------|-------------------|
| ٠ | Function:        | Output            |
|   |                  | ** .1 1 0 1. 1 ** |

## All other values: Use the default values

#### **File Copy**

| • | Transport Layer:  | Filecopy                |
|---|-------------------|-------------------------|
| • | Function:         | Output                  |
| • | All other values: | Use the default values* |

#### **Drive Mapping**

| ٠ | Transport Layer:  | Net File Transfer       |
|---|-------------------|-------------------------|
| ٠ | Function:         | Output                  |
| ٠ | Xfer Option:      | Mapped Drive            |
| ٠ | All other values: | Use the default values* |

#### **FTP Device**

| • | Transport Layer:  | Net File Transfer       |
|---|-------------------|-------------------------|
| ٠ | Function:         | Output                  |
| ٠ | Xfer Option:      | FTP Client              |
| • | All other values: | Use the default values* |
|   |                   |                         |

- 8. When finished, click *OK* to close the *Additional Device Settings* window. Click *OK* to save the settings in the *Device* setup window.
- 9. Repeat steps 4 8 for a billing device, if applicable.

<sup>\*</sup> These values do not apply to testing the interface workstation.

<sup>\*\*</sup> These values do not apply to testing the interface workstation.

## **Configure Users for Testing**

For testing results, it will be necessary to set up at least one user as an Overreading Physician for the purpose of confirming reports.

1. From the *System* menu, select *System Setup*.

| MUSE CV 🖲 System – Rej                                                                               |                                                                                                    | pi  | ort E c | litor        |                |
|----------------------------------------------------------------------------------------------------|----------------------------------------------------------------------------------------------------|-----|---------|--------------|----------------|
| <u>S</u> ystem                                                                                       | S <u>e</u> lect Report                                                                                                    | Tes | t C     | Dat <u>a</u> | Optio <u>r</u> |
| Edit/F<br>Interfa<br><u>A</u> cquis<br><u>S</u> yster<br><u>D</u> ata N<br>Syster<br>Invent<br>Scheo | etrieve<br>ce <u>M</u> anager<br>sition<br>n Status<br>Management<br>n Setu <u>p</u><br>ory Managemeni<br>lule <u>B</u> oard | t   |         | $\checkmark$ |                |
| Mi <u>n</u> imi                                                                                      | ze                                                                                                    |     | 1. A.M. |              |                |
| E <u>x</u> it                                                                                        |                                                                                                    |     | 144.2   |              |                |

2. From the *Select List* menu, select *Users*.

| AUSE (                           | CV 🛛 System Setup                                 | Site: 1        |
|----------------------------------|---------------------------------------------------|----------------|
| <u>S</u> ystem                   | Select List Options                               |                |
|                                  | Sjtes                                             |                |
|                                  | <u>U</u> sers                                     |                |
| 17283                            | Locations                                         | 1200           |
| 083 S                            | HIS Locations                                     | a final sector |
| 14073                            | Monitor Locations                                 | 1111           |
|                                  | Report Distribution                               |                |
| 1962                             | <u>S</u> tatement Libraries                       | 123467         |
| $\langle i_{ij} \rangle \rangle$ | D <u>a</u> ta Dictionary                          |                |
|                                  | <u>D</u> evices                                   | - 22/2         |
| 10.445                           | <u>M</u> odems                                    | a an           |
|                                  | Remote <u>W</u> orkstation<br>Remote MUSE Systems |                |

31B

1B

3. The window for *User: 1* appears:

| 📲 User List : 1         |                                           |                          | ×                 |
|-------------------------|-------------------------------------------|--------------------------|-------------------|
| Last Name:              | DOE                                       | ∐alid Sites:             | 01 SITE01         |
| <u>F</u> irst Name:     | JOHN                                      |                          |                   |
| Pass <u>w</u> ord:      | *****                                     | Medicare Provider ID:    |                   |
| TRS Password:           | 1                                         | Physician <u>G</u> roup: |                   |
| Job Title:              | Physician, M.D.                           | External ID 1:           |                   |
| <u>P</u> rivilege:      | System Owner 💌                            | External ID 2:           |                   |
| Voice Number:           |                                           | External ID 3:           |                   |
| EAX Number:             |                                           | External ID 4:           |                   |
| Pager Number:           |                                           | External ID 5:           |                   |
| Pager Type:             | Function 1                                | Send Report If           |                   |
|                         | Function 3                                | Referring MD:            |                   |
| EMail Address:          |                                           | Overreading MD:          |                   |
| Printer Address:        |                                           | Urdering MD:             |                   |
| Device Number:          | 1 SYSTEM WRITER                           | Lontact Method:          | FAX               |
|                         |                                           | Inactive?                | Modified:         |
|                         |                                           | Ok To Confirm?           |                   |
|                         |                                           |                          |                   |
| <u>O</u> K Pre <u>v</u> | Ne <u>x</u> t <u>L</u> ast <u>S</u> elect | Forms / Reports          | Advanced ACC Info |
|                         |                                           |                          |                   |
|                         |                                           |                          |                   |

- 4. Click on the *Next* button to display the screen for *User: 2*.
- 5. Enter the *Last Name, First Name*, and *Medicare Provider ID* for the overreading physician to be used for testing.

This information was gathered during the "Pre-Configuration Survey" earlier in this manual.

6. Click the *Advanced* button. The *Editor Options* screen will be displayed:

| Edito                                             | r Options                                                                                              |
|---------------------------------------------------|----------------------------------------------------------------------------------------------------|
| First, select an option from the list on the left |                                                                                                    |
| Then se                                           | ect the desired choice(s) from the list on the right.<br>or enter the desired value as indicated.      |
| Options                                           | >> Choices <<                                                                                          |
| Show Reports in In-Baskets                        | Next Selected Report<br>Use 'Select Patient'<br>Always return to Edit List<br>Next Report in Edit List |
|                                                   | Choose ONE                                                                                             |
| QK                                                | Cancel                                                                                                 |
| user preferences for editing functions            |                                                                                                    |
|                                                   | ME                                                                                                    |

7. In the *Options* list, select *Next Report (F7) Chooses* ...

In the Choices list, select Always return to Edit List.

Click OK when finished.

8. When returned to the *User* setup window, click *OK*, then select *Save Changes* from the *Options* menu on the menu bar:

| <u>S</u> ystem | Select <u>L</u> ist | <u>O</u> ptions        |         |
|----------------|---------------------|------------------------|---------|
|                |                     | Save <u>C</u> h        | anges   |
|                |                     | Change Site 🗟          |         |
|                |                     | Set Date/ <u>T</u> ime |         |
|                |                     | <u>P</u> rint          |         |
|                |                     | Databas                | e Setup |

9. Click *OK* to save your changes. Click *Next* to configure another user, if desired. Repeat steps 6 through 8 for all users configured for testing.

MD1334-055A

## **Configure Report Distribution for Testing**

The Report Distribution feature allows you to set up automatic printing of reports when they are acquired by the system and when they are confirmed. This system can be used to route the results and financial transactions through the HL7 interface to the HIS, provided that the HL7 interface is defined as a device in the MUSE CV system, and this device is added to the routing configuration for each report type.

Each location separates report distribution activities into four cases:

- Normal Unconfirmed
- Abnormal Unconfirmed
- Normal Confirmed
- Abnormal Confirmed

#### Normal Unconfirmed and Abnormal Unconfirmed reports

Under normal circumstances, unconfirmed reports can be sent to the HIS automatically with Report Distribution entries. However, for testing purposes, these preliminary result messages will be manually generated through the manual "print" function. Automatic distribution of preliminary result messages will not be configured at this time.

#### Normal Confirmed and Abnormal Confirmed reports

Confirmed reports can be sent to the HIS automatically with Report Distribution entries. The following procedures provide instructions for configuring confirmed reports.

Also, for testing purposes we will only configure Report Distribution for printing from the system's *Default* location. Additional locations will be configured when the interface is integrated into the production MUSE CV system after the testing is completed.

Each case contains its own set of actions which determines where reports are sent.

1. From the *System* menu, select *System Setup*.

| MUSE (          | XV 🖲 System 🛛          | Report E          | ditor          |
|-----------------|------------------------|-------------------|----------------|
| <u>S</u> ystem  | S <u>e</u> lect Report | Test Dat <u>a</u> | Optio <u>r</u> |
| <u>E</u> dit/F  | etrieve                |                   |                |
| Interfa         | ce <u>M</u> anager     | V                 | - Y            |
| Acquis          | sition                 |                   |                |
| <u>S</u> yster  | n Status               | 100               |                |
| <u>D</u> ata N  | danagement             | 200               | H.S.F          |
| Syster          | n Setu <u>p</u>        |                   | Server -       |
| Invent          | ory Managemen          | t [283]           |                |
| Sched           | lule <u>B</u> oard     | 148               | 16             |
| Mi <u>n</u> imi | ze                     |                   |                |
| E <u>x</u> it   |                        |                   |                |

2. From the Select List menu, select Report Distribution.

| MUSE (         | 🗘 🛛 System Setup                                        | Site: 1                                      |
|----------------|---------------------------------------------------------|----------------------------------------------|
| <u>S</u> ystem | Select List Options                                     |                                              |
| 292 (S)        | Sjtes                                                   | 10.57                                        |
|                | Users<br>Locations<br>HIS Locations                     |                                              |
|                | Report Distribution                                     | 12,750                                       |
|                | <u>S</u> tatement Libraries<br>D <u>a</u> ta Dictionary |                                              |
|                | <u>D</u> evices<br><u>M</u> odems                       |                                              |
|                | Remote <u>W</u> orkstation<br>Remote MUSE System        | 2000<br>2000<br>2000<br>2000<br>2000<br>2000 |

3. In the window titled *Select Report Distribution to Configure*, select *Resting ECG* and click *OK*.

| Resting ECG<br>Pacemaker ECG |   |
|------------------------------|---|
| HiResolution ECG             |   |
| Holter                       |   |
| Cath Lab                     |   |
| Echo<br>D-65                 |   |
| Discharge Summary            |   |
| History & Physical           |   |
| Event Recorder               |   |
| Surgeru                      |   |
| Electrophysiology            | - |
| · · · · ·                    |   |
|                              |   |
|                              |   |

4. The window titled: *Report Distribution for Location*: *Default Case: Normal Unconfirmed* will be displayed.

Click the *Next Case* button twice to bypass the windows for the unconfirmed cases and display the window for *Case: Normal Confirmed*.

14B

15B

5. Click the *Add* button to add a new statement to the *Actions* portion of the window.

| -               | Report Distribution for Location: Default Case: Normal Unconfirmed            |
|-----------------|-------------------------------------------------------------------------------|
| CActions        |                                                                               |
| 1 copy(ies), Cu | rrent Record, HL7 ,HIS Result 1,ASAP                                          |
|                 |                                                                               |
|                 |                                                                               |
|                 |                                                                               |
|                 |                                                                               |
|                 |                                                                               |
|                 |                                                                               |
|                 |                                                                               |
| Add             |                                                                               |
|                 |                                                                               |
| Define an Actio | n                                                                             |
|                 |                                                                               |
| When you proc   | ess a report for this case, send <u>1</u> copies of the <u>Current Record</u> |
|                 |                                                                               |
| to 02 HL7       | ± jn HIS Result1 ± ASAP ± format                                              |
|                 |                                                                               |
|                 |                                                                               |
|                 | Av Case Next Case Select Location Detaul Location Forms / Reports             |
|                 |                                                                               |

MD1334-016A

- 6. In the *Define an Action*... portion of the window, modify the new statement by selecting the following variables from the pull-down lists:
  - ♦ 1 copy
  - Current Record
  - ♦ HL7
  - HIS Result 1
  - ♦ ASAP

When complete, the new statement should read:

"When you process a report for this case, send 1 copy of the Current Record to HL7 in HIS Result 1, ASAP."

- 7. Click *OK* when complete.
- 8. Click the *Next Case* button. The title at the top of the window should change to *Case: Abnormal Confirmed*.
- 9. Repeat steps 5 through 8 for the *Abnormal Confirmed* case type.

If the system is configured for batch formatting, which is usually used for financial transactions of normal/abnormal confirmed reports, click the *Previous Case* button to display the *Normal Confirmed* window.

10. Click the *Add* button to add a new statement to the *Actions* portion of the window.

| 🗱 Report Distribution for Location: Default                                                                                       | Case: Normal Confirmed                      |
|----------------------------------------------------------------------------------------------------|---------------------------------------------|
| Actions                                                                                                    |                                             |
| <ol> <li>Copylies), Current Record, SYSW JD Header, Internal<br/>1 copylies), Current Record, HL7RES, HIS Result 1 ASA</li> </ol> |                                             |
| Copyrest, current necolo, nervole, nis olimita i bater                                                                            |                                             |
|                                                                                                    |                                             |
|                                                                                                    |                                             |
|                                                                                                    |                                             |
|                                                                                                    |                                             |
| <u>A</u> dd <u>D</u> elete                                                                                                    |                                             |
| Define an Action                                                                                                    |                                             |
|                                                                                                    |                                             |
| When you process a report for this case, send                                                                                     | 1 copies of the Current Record              |
|                                                                                                    |                                             |
| to 101 HL7BIL 🗾 in HIS Billing 1                                                                                                  | Batch format                                |
|                                                                                                    |                                             |
| OK Prey Case Next Case Selec                                                                                                    | t Location Default Location Forms / Reports |
|                                                                                                    |                                             |

MD1334-211A

- 11. In the *Define an Action*... portion of the window, modify the new statement by selecting the following variables from the pull-down lists:
  - ♦ 1 copy
  - Current Record
  - ♦ HISBIL
  - HIS Billing 1
  - Batch

When complete, the new statement should read:

"When you process a report for this case, send 1 copy of the Current Record to HISBIL in HIS Billing 1, to the Batch file."

- 12. Click *OK* when complete.
- 13. Click the *Next Case* button. The title at the top of the window should change to *Case: Abnormal Confirmed*. Repeat step 11.
- 14. Repeat steps 11 and 12 for all other test types that will be supported by the HL7 financial interface.

## **Configuring Additional Sites for Testing**

If it has been determined that more than one site must be configured for testing purposes, configure any additional sites as follows:

1. From the *System* menu, select *System Setup*.

| MUSE (                                         | X ♥ System                    | Report Editor                                                                                                  |
|------------------------------------------------|-------------------------------|----------------------------------------------------------------------------------------------------|
| <u>S</u> ystem                                 | S <u>e</u> lect Report        | Test Dat <u>a</u> Optio <u>r</u>                                                                               |
| Edit/R                                         | etrieve<br>ce <u>M</u> anager | $\sqrt{\mathcal{A}}$                                                                                           |
| <u>A</u> cquis<br><u>S</u> yster               | sition<br>n Status            |                                                                                                    |
| <u>D</u> ata N<br>Syster                       | Management<br>n Setu <u>p</u> |                                                                                                    |
| Inventory Management<br>Schedule <u>B</u> oard |                               | it in the second second second second second second second second second second second second second second se |
| Mi <u>n</u> imi                                | ze                            |                                                                                                    |
| E <u>x</u> it                                  |                               |                                                                                                    |

2. From the *Select List* menu, select *Sites*.

| MUSE CV 🛛 System Setup 👘 Sit |                                                                                                    |  |
|------------------------------|----------------------------------------------------------------------------------------------------|--|
| Select List Options          |                                                                                                    |  |
| Sjtes                        |                                                                                                    |  |
| Users                        | 112                                                                                                    |  |
| <br>Locations                |                                                                                                    |  |
| HIS Locations                | 1997                                                                                                    |  |
| Monitor Locations            |                                                                                                    |  |
| <u>Report Distribution</u>   |                                                                                                    |  |
| Statement Libraries          |                                                                                                    |  |
| Data Dictionary              |                                                                                                    |  |
| <u>D</u> evices              | 189                                                                                                    |  |
| <u>M</u> odems               | 263                                                                                                    |  |
| Remote Workstation           | and the second                                                                                                    |  |
| Remote MUSE Systems          |                                                                                                    |  |
|                              | ✓ ● System Setup       Select List     Options       Sites     Users       Locations     HIS Locations       HIS Locations     Beport Distribution       Statement Libraries     Data Dictionary       Devices     Modems       Remote Workstation     Remote MUSE Systems |  |

17B

1B

| <b>Site Information</b>         |                                                 |                 |
|---------------------------------|-------------------------------------------------|-----------------|
| Site <u>N</u> ame:              | THE FIRST SITE                                  |                 |
| Site Name <u>A</u> bbreviation: | SITE01 Site Number:                             | 1               |
| Characters in <u>I</u> D:       | 9                                               |                 |
| Characters in Req. Number:      | 6                                               |                 |
| Use Option As <u>T</u> ech ID   |                                                 |                 |
| Reguire Secondary ID            | Display Units As:                               |                 |
| Require Order Num <u>b</u> er   | □ <sup>C</sup> <u>M</u> etric ⊙ <u>E</u> nglish |                 |
| Require Account Number          |                                                 |                 |
| Eorce ACC Compliance            |                                                 |                 |
| User Defined Label:             | User Defined                                    |                 |
| Default <u>R</u> eport Type:    | ECG Report<br>Pacemaker Report                  | i A<br>▼        |
| Defib Setup >>                  | STS Setup >> <u>H</u> IS In                     | terface Setup : |
| Email Setup >>                  | Cover Page Setup >>                             |                 |
|                                 | 2K Prey Next Select                             |                 |

4. Click on the *Next* button. The *Site Number* changes to *Site Number 2*, and the *Site Name* and *Site Name Abbreviation* fields are emptied.

| Site <u>N</u> ame:                                                                                                    |                                     |
|----------------------------------------------------------------------------------------------------|-------------------------------------|
| Site Name <u>A</u> bbreviation:                                                                                                    | Site Number: 2                      |
| Characters in <u>I</u> D:                                                                                                    | 9                                   |
| <u>C</u> haracters in Req. Number:                                                                                                    | 6                                   |
| Use Option As <u>I</u> ech ID<br>Reguire Secondary ID<br>Require Order Num <u>b</u> er<br>Require Account Number<br><u>F</u> orce ACC Compliance | Display Units As:                   |
| <u>U</u> ser Defined Label:<br>Default <u>R</u> eport Type:                                                                                      | ECG Report                          |
| Defib Setup >> <u>E</u> mail Setup >>                                                                                                    | STS Setup >><br>Cover Page Setup >> |
| <u>D</u> K                                                                                                    | Prey Negt Select                    |

5. Enter the new Site Name and Site Name Abbreviation, and click OK.

4-C

161C

6. From the *System* menu, select *Exit*.

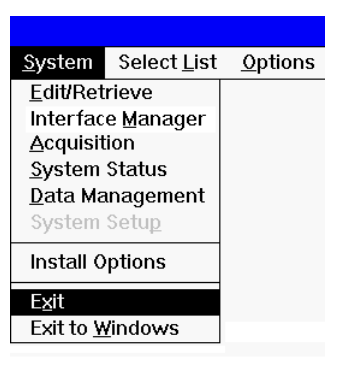

MD1334-039A

7. When the *Authorization* screen appears, log in with the new *Site Number*, then proceed to step 8.

| Authorization |             |
|---------------|-------------|
| User ID:      |             |
| Password:     |             |
| Site Number:  |             |
| OK Cancel     |             |
|               | MD1267-046A |

- 8. It will now be necessary to configure locations, users and report distribution for the new site.
  - **NOTE:** It is not necessary to re-configure devices for additional sites. Each device configuration is applicable to all sites.

# 3 Testing the HL7 Interface

For your notes

# Introduction

|                          | Now that we have configured the MUSE CV system application on the interface workstation as a duplicate of your production MUSE CV system, we can use the interface workstation as a "stand-alone" test environment. This will allow you to test all aspects of the HL7 software in a simulated production environment without affecting or compromising the existing MUSE CV system.                      |
|--------------------------|----------------------------------------------------------------------------------------------------|
|                          | After verifying the HL7 interface is operating correctly in this test<br>environment, we'll then connect it to the MUSE CV system production<br>network.                                                                                                    |
| Test Goals               |                                                                                                    |
|                          | To completely exercise your system in the test environment you should<br>test all of the interface options and features purchased for your<br>institution, such as ADT, Orders, Results, and Financial.                                                                                                    |
|                          | In addition, you should test your system under two different conditions:<br>single transaction (functional) tests, and a multiple transaction (load)<br>tests.                                                                                                    |
| Single Transaction Tests |                                                                                                    |
| U                        | Under the single transaction condition, you will initiate individual<br>transactions and follow them through the test environment to ensure<br>that all functions of the system are working properly. These tests should<br>include all transaction types and all available sites and options. All<br>outcomes should arrive in the expected content, format and time frame.                              |
| Load Tests               |                                                                                                    |
|                          | After the functional test is completed, you'll then perform a load test in<br>which a large volume of transactions will be sent at one time to verify<br>that the HL7 interface is functioning properly in a simulated production<br>environment. The outcomes should be the same as the functional tests,<br>and there should be no significant delays in the processing or<br>transmission of the data. |

## **TCP/IP Monitor**

TCP/IP Monitor is an application included in the HL7 Interface program group. This application allows you to view the TCP/IP message activity between the MUSE CV system and your HIS in "real time." You can monitor one TCP/IP connection at a time. Either an outbound device or a specific inbound parser can be selected. If you wish to monitor multiple devices, this application may be run multiple times.

1. From the Windows *Start* menu. Select *Programs==>HL7 Interface* ==>*TCP/IP Monitor*. The application requests the device as shown below.

|                       | Select TCP/IP Device                    |  |
|-----------------------|-----------------------------------------|--|
| Number(Inst           | Name                                    |  |
| 2 1<br>(1) 1<br>(2) 1 | HL7 RESULTS<br>Parser One<br>Parser Two |  |
|                       | <u>D</u> K <u>C</u> ancel               |  |

2. Once a device or parser has been identified, the *TCP/IP Communications Monitor* window is displayed. The current connect status for your selection is displayed in the title bar. The window will present all messages and acknowledgments in "real time."

| 🚦 TCP.         | /IP Communications Monitor (No Current Connection) | _ 🗆 X        |
|----------------|----------------------------------------------------|--------------|
| <u>S</u> ystem | <u>M</u> onitored Device                           |              |
|                |                                                    | <u></u>      |
|                |                                                    |              |
|                |                                                    |              |
|                |                                                    |              |
|                |                                                    |              |
|                |                                                    |              |
|                |                                                    |              |
|                |                                                    |              |
|                |                                                    |              |
|                |                                                    |              |
|                |                                                    |              |
|                |                                                    |              |
|                |                                                    |              |
|                |                                                    |              |
|                |                                                    |              |
|                |                                                    | $\checkmark$ |

MD1334-151A

MD1334-158A

3. To change to a different device or parser, select the *Monitored Device* menu. Then choose *Select MUSE Device*.

| TCP/           | IP Communications Moni | tor (No Current Connection) | _ 🗆 X    |
|----------------|------------------------|-----------------------------|----------|
| <u>S</u> ystem | Monitored Device       |                             |          |
|                | Select MUSE Device     |                             | <b>A</b> |
|                | Enter Device Info      |                             |          |
| -              |                        |                             |          |
|                |                        |                             |          |
|                |                        |                             |          |
|                |                        |                             |          |
|                |                        |                             |          |
|                |                        |                             |          |
|                |                        |                             |          |
|                |                        |                             |          |
|                |                        |                             |          |
|                |                        |                             |          |
|                |                        |                             |          |
|                |                        |                             |          |
|                |                        |                             |          |
|                |                        |                             |          |
|                |                        |                             | V        |

MD1334-152A

**NOTE:** For troubleshooting purposes, it is recommended that a shortcut to this application be added to the desktop.

## Troubleshooting If errors or problems are encountered during testing, refer to Appendix A-Troubleshooting. **Test Procedures** The following is a suggested test plan. It is important to test all aspects of your HL7 interface software. Be sure to create examples of each transaction and event type, and provide data that will test all of the options and features you have purchased. These tests should be performed for each site configured on the interface workstation. **Test Sequence** The recommended sequence for the test procedures is: Test all ADT transactions that will be supported for each site. Test all Order transactions that will be supported for each site. Test all Results transactions that will be supported for each site. Test the ability of the system to successfully recover from any shutdown that may occur during transaction processing.

# **Testing ADT Transactions**

The GE Medical Systems *Information Technologies* HL7 interface accepts unsolicited messages for ADT transactions from the HIS. These messages must include data for only one patient. When processing ADT transactions, the HL7 interface will respond with an application level acknowledgment. This acknowledgment indicates that the message was received and processed. Once the transaction messages are processed on the MUSE CV system, the entries are stored in the MUSE CV system databases and MUSE CV system users can access the data.

**NOTE:** The *Information Technologies* HL7 interface does not support batch processing of ADT transaction messages.

To simplify testing and verification of the ADT transaction processing, we will separate the tests into four groups:

- Transactions that add patient data
- Transactions that change patient data
- Transactions that merge patient data
- Transactions that delete patient data

## **Test Transactions that Add Patient Data**

The transactions that add patient data are described in the following table. Refer to the "Functional Description of HIS Interface" (P/N 408542-007) for further explanations of these transactions and their affects on the various patient databases.

|       | Table 3. ADT Transactions that Add Patient Data |                                                               |  |  |  |
|-------|-------------------------------------------------|---------------------------------------------------------------|--|--|--|
| Types | Transaction                                     | Results                                                       |  |  |  |
| A01   | Admit a Patient                                 | A new record is added to the MUSE CV system database          |  |  |  |
| A04   | Register a Patient                              | A new record is added to the MUSE CV system database          |  |  |  |
| A05   | Pre-admit a Patient                             | A new record is added to the MUSE CV system database          |  |  |  |
| A13   | Cancel Discharge                                | A deleted record is reinstated in the MUSE CV system database |  |  |  |

These transactions primarily affect patient identification data, and can be verified on the *List of Patients* and the *Patient Information* screens.

- 1. Using the test data, begin by sending a single Admit transaction from the HIS to the interface workstation.
- 2. To verify successful processing of this transaction, log into the MUSE CV system on the interface workstation.
- 3. From the *System* menu, select *Interface Manager*.

|                                   | MUSE                                   |
|-----------------------------------|----------------------------------------|
| <u>System</u> S <u>e</u> lect Rep | ort Test Dat <u>a</u> Optio <u>n</u> s |
| Edit/Retrieve                     |                                        |
| Interface <u>M</u> anager         |                                        |
| <u>A</u> cquisition               |                                        |
| <u>S</u> ystem Status             |                                        |
| <u>D</u> ata Management           |                                        |
| System Setu <u>p</u>              |                                        |
| Backup Log Review                 |                                        |
| Exit                              |                                        |

MD1334-088A

4. The *List of Patients* should be displayed as shown below.

| List of                                     | f Patients                          |        |
|---------------------------------------------|-------------------------------------|--------|
| Total number of p                           | atients registered: 290             |        |
| Name                                        | Patient ID                          |        |
| Barber, Thelma 000<br>Barksdale, Joseph Ern | 609533000<br>984086000              |        |
| Basking, George Fra.<br>Baugner, Charles    | 001036632<br>001174190              |        |
| Bawkins, Matthew Jo<br>Beans, Junior War    | 002168877<br>001079419<br>001177524 |        |
| Beck, Treva Mari<br>Billings Octavia Ja     | 848785000                           |        |
| Bilton, Ella Lynn<br>Binter, Zachary        | 001168626<br>001177583              |        |
| Black, Carolyn<br>Blackburn, Donald Ray     | 001159693<br>198811000              |        |
| Blue, Tina                                  | 001174328                           |        |
| Eirst Page Prior Page Next Page             | View Prinț                          | Search |
|                                             | Accounts                            |        |
|                                             |                                     | MD1334 |

- If the *List of Patients* screen is currently displayed, proceed to step 6.
- If the *List of open orders* screen is displayed, perform step 5 to display the *List of Patients* screen.
- 5. To display the *List of Patients*, select *Show Patients* from the *Options* menu.

| <u>S</u> ystem | Select <u>L</u> ist | <u>O</u> ptions   | <u>H</u> elp |   |
|----------------|---------------------|-------------------|--------------|---|
|                |                     | Show P <u>a</u>   | atients      |   |
|                |                     | Sort <u>A</u> cc  | counts       | • |
|                |                     | So <u>r</u> t Ord | ler List By  | ► |

- 6. Verify that the patient from your test transaction appears in the *List of Patients.*
- 7. To view detailed patient information, choose *Show Open Accounts* from the *Select List* menu.

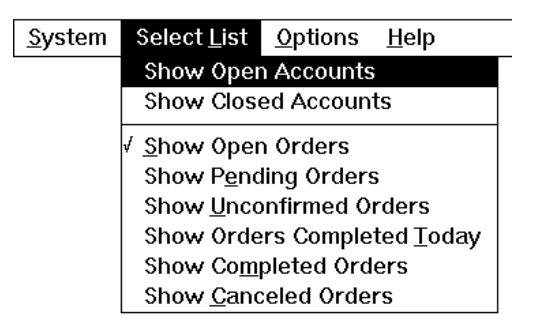

8. The *List of Open Accounts* is displayed, showing the account number and classification for this patient..

| -                  | Li                   | st of open accou        | nts    |      |                |
|--------------------|----------------------|-------------------------|--------|------|----------------|
|                    | Lis                  | st of orders 15 through | 28     |      |                |
| Acct. No.          | Name                 | Patient ID              | Class  | Loc. |                |
| 001628129          | Bossinger, M         | 001628129               | OUTPA  | 9RT  |                |
| 001202131          | Gilson, D            | 001202131               | INPAT  | CPCR |                |
| 001908133          | Williamson, E        | 001908133               | OUTPA  |      |                |
| 001667138          | Adams, R             | 001667138               | INPAT  | CPCR |                |
| 001162146          | Huntley, K           | 001162146               | OUTPA  | 9BMT |                |
| 001900156          | Osler, J             | 001900156               | OUTPA  | 6PI  |                |
| 001112158          | Buck, D              | 001112158               | OUTPA  | 5A   |                |
| 001693159          | Black, C             | 001693159               | OUTPA  | 9RT  |                |
| 001131167          | Willins, J           | 001131167               | INPAT  | WFUP |                |
| 001626168          | Bilton, E            | 001626168               | OUTPA  | 10RT |                |
| 001083170          | Poorton, T           | 001083170               | INPAT  | ED   |                |
| 001242171          | Medford, C           | 001242171               | INPAT  | 5W   |                |
| 001656172          | Edmonds, B           | 001656172               | OUTPA  | 5RT  |                |
| 001662172          | Drupert, D           | 001662172               | INPAT  | WFUP |                |
|                    |                      |                         | _      |      |                |
| <u>F</u> irst Page | Prior Page Next Page | e                       |        | ⊻iew | <u>S</u> earch |
|                    |                      | _                       | -      |      |                |
| Selected rec       | ords                 |                         |        |      |                |
| 2                  | Clear all S          | en <u>d</u> Close       | e Acct |      |                |
|                    |                      |                         |        |      |                |
|                    |                      |                         |        |      |                |
|                    |                      |                         |        |      | MD             |

**NOTE:** If Accounts are not supported on your system, the Patient ID number will be used for the account number

9. From the *List of Open Accounts* screen highlight the desired entry and then click on the *View* button. The *Patient Information* and *Account Information* windows will be displayed as shown below:

|                                          | P         | atient Informa | tion                    |
|------------------------------------------|-----------|----------------|-------------------------|
| Patient ID:                              | 419000117 | Name:          | Baugner, Charles        |
| Secondary ID:                            |           | Height         | in                      |
| Prior Pat. ID:                           |           | Weight         | lb                      |
| Prior Sec. ID:                           |           | Age:           | 22 Years                |
| SSN:                                     |           | Gender:        | Male                    |
| Danger Code:                             |           | Race:          | Caucasian               |
| Other Name:                              |           |                |                         |
| Address:                                 |           |                |                         |
| City:<br>State:<br>ZIP code:<br>Country: |           |                | Additional information: |
| Phone:<br>Alt Phone:                     |           |                |                         |
|                                          |           |                |                         |
|                                          |           |                |                         |

| Account Informa                                | tion                     |       |                                       | ×  |  |
|------------------------------------------------|--------------------------|-------|---------------------------------------|----|--|
| Patient ID:                                    | M300000033               | Name: | Fernandez, Rossanna                   |    |  |
| Account Number:                                | 300856617252             |       | Admit date/time: 12-AUG-1997 10:0     | 12 |  |
| Prior Acct Number:                             |                          |       | Discharge date/time: 00-Unk-0000 00:0 | 0  |  |
| Account Status:                                | OPEN                     |       | Closure date/time: 27-JUL-2002 07:39  | 3  |  |
| HIS Disposition:                               | 1                        |       | Patient Class: INPAT                  |    |  |
| Discharge Disp:                                |                          |       | Service Facility: ALS                 |    |  |
| Admit Source:                                  | PHY                      |       | Ambulatory Status:                    |    |  |
| Alt. Visit Number:                             |                          |       | MUSE Location:                        |    |  |
| Hospital Service:                              | M.MED                    |       | HIS Location: M.CCU                   |    |  |
| Admission Type:                                | EL                       |       | Room: 1403                            |    |  |
| Monitor Loc.                                   | CCU  403                 |       | Bed:                                  |    |  |
| Referred by:                                   | 00                       |       |                                       |    |  |
| Attended by:                                   | Korenman, Michael (KORMI | )0    |                                       |    |  |
| Admitted by:                                   | Korenman, Michael (KORMI | )0    |                                       |    |  |
| Consulted by:                                  | Consulted by: 00         |       |                                       |    |  |
| Admitting Diagnosis                            |                          |       |                                       |    |  |
| TEST FOR MARQUETTE=PRE IP-8/12-PRE TO IP ADMIT |                          |       |                                       |    |  |
| Current Diagnosis                              |                          |       |                                       |    |  |
|                                                |                          |       |                                       |    |  |
| Dose                                           |                          |       |                                       |    |  |

86B

- 10. Verify that all information from your test transaction is properly displayed in the applicable windows.
- 11. After verifying that all data for the Admit transaction has been processed correctly, send another transaction that adds patient data and check the *List of Patients* and the other applicable information screens for successful processing.
- 12. Continue testing until all the transactions that add patient data supported on this particular site have been tested and verified.

## **Test Transactions that Change Patient Data**

The transactions that change patient data are described in the following table.

| Table 4. ADT Transactions that Change Patient Data |                                  |                                                                                                    |  |  |
|----------------------------------------------------|----------------------------------|----------------------------------------------------------------------------------------------------|--|--|
| Туре                                               | Transaction                      | Results                                                                                                    |  |  |
| A02                                                | Transfer a Patient               | The patient record is changed to reflect the new location information.                                       |  |  |
| A06                                                | Transfer Outpatient to Inpatient | The patient record is changed to reflect the new patient classification.                                     |  |  |
| A07                                                | Transfer Inpatient to Outpatient | The patient record is changed to reflect the new patient classification.                                     |  |  |
| A08                                                | Update Patient Information       | The patient record is changed to reflect the new information.                                                |  |  |
| A12                                                | Cancel Transfer                  | A patient transfer is canceled. The patient record is changed to show the location prior to the transfer.    |  |  |
| A17                                                | Swap Patients                    | Used when two patients will exchange beds. Both patient records are changed to reflect the location changes. |  |  |

Test these transactions as follows:

- 1. If a patient does not exist in the database, begin by admitting a patient.
- 2. Send a Patient Transfer transaction from the HIS to the interface workstation.
- 3. Verify that the patient appears on the *List of Patients* screen.
- 4. Select *Show Open Accounts* from the *Select List* menu. The *List of Open Accounts* is displayed.

**NOTE:** If Accounts are not supported on your system, the Patient ID number will be used for the account number.

- 5. From the *List of Open Accounts* screen highlight the desired entry and then click on the *View* button. The *Patient Information* and *Account Information* windows will be displayed.
- 6. Verify that all information from your test transaction is properly changed in these windows.
- 7. After verifying that all data for the Transfer Patient transaction has been processed correctly, send another of the Transfer or Swap transactions and check the appropriate screens for successful processing.
- 8. Continue testing until all the "change" transactions supported on this particular site have been tested and verified.

## **Test Transactions that Merge Patient Data**

The transactions that merge patient data are described in the following table.

|                                                    | Table 5. ADT Transactions that Merge Patient Data                                                                                                    |                                                                             |  |  |  |
|----------------------------------------------------|----------------------------------------------------------------------------------------------------|-----------------------------------------------------------------------------|--|--|--|
| Туре                                               | Transaction                                                                                                    | Results                                                                     |  |  |  |
| A18                                                | Merge Patient Information                                                                                                    | Moves all information in the system to a different Patient ID               |  |  |  |
| A34                                                | Merge Patient Information<br>(Patient ID only)                                                                                                    | Moves all information in the system to a different Patient ID (same as A18) |  |  |  |
| A35 *                                              | Merge Patient Information<br>(Account number only)                                                                                                    | Changes all prior patient Account data to new patient Account number        |  |  |  |
| A36 *                                              | A36 * Merge Patient Information<br>(Patient ID & Account number) Changes all information for prior Patient ID and Account number to new<br>Patient ID and Account number |                                                                             |  |  |  |
| * Only on systems that support account information |                                                                                                    |                                                                             |  |  |  |

Test these transactions as follows:

- 1. Be sure there are at least two patients in your patient database.
- 2. Begin by sending a Patient Merge transaction from the HIS to the interface workstation.
- 3. Verify successful processing of the transaction as outlined in the previous tests.
- 4. Continue testing until all the transactions that merge patient data supported on this particular site have been tested and verified.

## **Test Transactions that Delete Patient Data**

The transactions that delete patient data are described in the following table.

| Table 6. ADT Transactions that Delete Patient Data |                         |                                                              |  |  |
|----------------------------------------------------|-------------------------|--------------------------------------------------------------|--|--|
| Type Transaction                                   |                         | Results                                                      |  |  |
| A03                                                | Discharge a Patient     | Patient record (account) status changes from Open to Closed. |  |  |
| A11                                                | Cancel Admit            | Patient record (account) status changes from Open to Closed. |  |  |
| A23                                                | Delete a Patient Record | Deletes specific patient information.                        |  |  |

Test these transactions as follows:

- 1. If a patient does not exist in the database, begin by admitting a patient.
- 2. Send a patient discharge transaction from the HIS to the interface workstation for one of the patients that was previously admitted.
- 3. Verify successful processing of the transaction as outlined in the previous tests.
- 4. Continue testing until all the transactions that delete patient data have been tested and verified. It may be necessary to re-admit deleted patient records.

# **Testing Order Transactions**

The *Information Technologies* HL7 interface accepts unsolicited messages for Order transactions from the HIS. These messages must include data for only one patient. When processing Order transactions, the HL7 interface will respond with an application level acknowledgment. This acknowledgment indicates that the message was received and processed. Once the transaction messages are processed on the MUSE CV system, the entries are stored in the MUSE CV system databases and MUSE CV system users can access the data.

**NOTE:** The *Information Technologies* HL7 interface does not support batch processing of Order transaction messages.

The following order transactions are supported by the HL7 interface:

| Table 7. Order Transactions |                           |                                    |
|-----------------------------|---------------------------|------------------------------------|
| Туре                        | Transaction               | Results                            |
| NW                          | New Order                 | Adds an new order to the database. |
| CA                          | Cancel Order Request      | An existing order is cancelled.    |
| DC                          | Discontinue Order Request | An existing order is discontinued. |
| XO                          | Change Order Request      | An existing order is changed.      |

**NOTE:** Be sure to test order transactions for every test type supported by your system. These are identified in the "GE Medical Systems *Information Technologies* HL7 Interface Pre-Installation Guide."

Test the Order transactions as follows:

- 1. Using the test data, send a single new order transaction from the HIS to the interface workstation.
- 2. Verify successful processing of this transaction at the HIS and the MUSE CV system.
- 3. Log into MUSE CV system on the interface workstation.
- 4. From the *System* menu, select *Interface Manager*. The first window to appear is the *List of open orders* for the site you entered at the *Authorization* window.
The *List of open orders* is a list of all orders which have been requested but have not yet been processed by the MUSE CV system. A sample *List of open orders* is shown below.

|                                                  | List        | of open orders         |          |      |      |  |  |
|--------------------------------------------------|-------------|------------------------|----------|------|------|--|--|
|                                                  | Listo       | f orders 29 through 42 |          |      |      |  |  |
| Date & time                                      | Name        | Patient ID             | Req. No. | Loc. | Туре |  |  |
| 23-JUL-94 20:00 Y                                | Barber, T   | 330006095              | 3075607  | ED   | ECG  |  |  |
| 23-JUL-94 20:45 N                                | Bright, C   | 190006205              | 4515607  | 10NT | ECG  |  |  |
| 24-JUL-94 03:00 N                                | Osler, J    | 569000011              | 2085610  | 6PI  | UNK  |  |  |
| 24-JUL-94 06:00 Y                                | James, M    | 500006304              | 4445610  | ED   | ECG  |  |  |
| 24-JUL-94 06:00 Y                                | Prince, S   | 780007187              | 4395610  |      | ECG  |  |  |
| 24-JUL-94 09:00 N                                | Beck, T     | 850008487              | 0075598  | 11NT | ECG  |  |  |
| 24-JUL-94 09:00 N                                | Alley, S    | 530003984              | 1975587  | 10RT | ECG  |  |  |
| 24-JUL-9410:45 N                                 | Gardner, H  | 300007224              | 3075611  | 7RT  | ECG  |  |  |
| 24-JUL-9415:15 N                                 | Yount S     | 300007895              | 4175612  | 10RT | ECG  |  |  |
| 24-JUL-9416:30 N                                 | Fletcher, A | 530005324              | 7395612  | 4A   | ECG  |  |  |
| 24-JUL-9417:30 Y                                 | Wrighter, H | 286370010              | 0005613  | 10RT | ECG  |  |  |
| 24-JUL-9419:15 Y                                 | Thomason, M | 130009966              | 0815619  | 10CC | ECG  |  |  |
| 24-JUL-9419:30 N                                 | Baltus, A   | 752880011              | 5665613  | EDP  | ECG  |  |  |
| 24-JUL-9419:30 N                                 | Mumford, A  | 180005912              | 5685613  | 8NT  | ECG  |  |  |
| Eirst Page     Prior Page     Next Page     View |             |                        |          |      |      |  |  |
| 6 Qe                                             | arall Seng  | L Cancel Or            | liers    |      |      |  |  |

MD1334-081A

At this time, we will be mainly concerned with the *View* button, and the various screens that it provides access to.

The *View* button on the *List of open orders* allows you to look at all the order information and all the patient information for a particular requisition number. Because there may be a large amount of data associated with a given order, the information is presented in five windows:

- Order Information
- Supplemental Order Information
- Patient Information
- Account Information
- Supplemental Account Information

When you first choose *View*, the order information, account information and patient information windows are presented. The supplemental information windows may be opened by selecting from the *Window* menu or by using the buttons along the top of the screen.

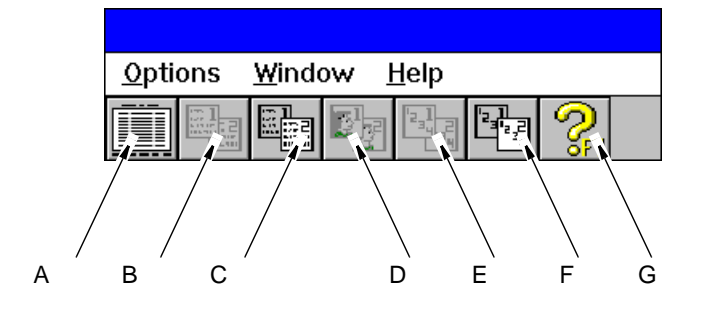

MD1334-162A

| Table 8. View Button Bar |                                                         |  |  |  |  |  |
|--------------------------|---------------------------------------------------------|--|--|--|--|--|
| ltem                     | Description                                             |  |  |  |  |  |
| A                        | Select to return to the list of orders.                 |  |  |  |  |  |
| В                        | Select to view Order Information window*                |  |  |  |  |  |
| С                        | Select to view Supplemental order information window*   |  |  |  |  |  |
| D                        | Select to view Patient Information window*              |  |  |  |  |  |
| E                        | Select to view Account Information window*              |  |  |  |  |  |
| F                        | Select to view Supplemental account information window* |  |  |  |  |  |
| G                        | Select for on-line Help.                                |  |  |  |  |  |

\* All five windows may be opened and closed independently, and may be positioned anywhere on the screen by clicking and dragging on the title bar of the window.

Examples of these windows are shown on the following pages.

#### Order Information Window

|                       | Order           | Informat       | ion                        |                 |                |  |  |  |
|-----------------------|-----------------|----------------|----------------------------|-----------------|----------------|--|--|--|
| Patient ID:           | 000039682       | Name:          | Johnson, Stanley           |                 |                |  |  |  |
| Test Type:            | 12 Lead ECG     |                | Order Status:              | OPEN            |                |  |  |  |
| Start date/time:      | 12-FEB-98 09:20 | Priority: ASAP |                            |                 |                |  |  |  |
| Requisition No.:      | 209811          | ]              | Order Number:              |                 |                |  |  |  |
| Alt. Requisition No.: |                 | ]              | System ID:                 |                 |                |  |  |  |
| Account Number:       | 000036594       | ]              | Order Placed date/time:    | 12-JAN-98 09:20 |                |  |  |  |
| Episode:              |                 | ] 0            | rder Expiration date/time: | 22-FEB-98 09:20 |                |  |  |  |
| Ordered by:           |                 |                |                            |                 |                |  |  |  |
| Order Placed by:      | 0               |                |                            |                 |                |  |  |  |
| Test Reason           |                 |                |                            |                 |                |  |  |  |
| ROUTINE POST-OP       |                 |                |                            |                 |                |  |  |  |
| Medications:          |                 |                |                            |                 |                |  |  |  |
| NONE                  |                 |                |                            |                 |                |  |  |  |
| Comments:             |                 |                |                            |                 |                |  |  |  |
|                       |                 |                |                            |                 |                |  |  |  |
|                       |                 | Jose           |                            |                 |                |  |  |  |
|                       |                 |                |                            | MD1334          | 4-083 <i>F</i> |  |  |  |

A typical *Order Information* window is shown in the figure below.

Supplemental Order Information Window

A typical *Supplemental Order Information* window is shown in the figure below.

| Supplemental order information |  |  |  |  |  |  |
|--------------------------------|--|--|--|--|--|--|
| Additional information         |  |  |  |  |  |  |
|                                |  |  |  |  |  |  |
|                                |  |  |  |  |  |  |
|                                |  |  |  |  |  |  |
|                                |  |  |  |  |  |  |
|                                |  |  |  |  |  |  |
| 9                              |  |  |  |  |  |  |
|                                |  |  |  |  |  |  |

MD1334-084A

#### Patient Information Window

|                                          | Pati      | ent Informa | ation                     |
|------------------------------------------|-----------|-------------|---------------------------|
| Patient ID:                              | 419000117 | Name:       | Baugner, Charles          |
| Secondary ID:                            |           | Height:     | in                        |
| Prior Pat. ID:                           |           | Weight      | lb                        |
| Prior Sec. ID:                           |           | Age:        | 22 Years                  |
| SSN:                                     |           | Gender:     | Male                      |
| Danger Code:                             |           | Race:       | Caucasian                 |
| Other Name:                              |           |             |                           |
| Address:                                 |           |             |                           |
| City:<br>State:<br>ZIP code:<br>Country: |           |             | - Additional information: |
| Phone:<br>Alt. Phone:                    |           |             |                           |
|                                          | [         | Close       | ]                         |
|                                          |           |             | MD1:                      |

A typical *Patient Information* window is shown in the figure below.

### Account Information Window

A typical *Account Information* window is shown in the figure below.

| Account Information | tion                          |               |                      | ×                 |
|---------------------|-------------------------------|---------------|----------------------|-------------------|
| Patient ID:         | M300000033                    | Name:         | Fernandez, Rossann   | a                 |
| Account Number:     | 300856617252                  |               | Admit date/time:     | 12-AUG-1997 10:02 |
| Prior Acct Number:  |                               |               | Discharge date/time: | 00-Unk-0000 00:00 |
| Account Status:     | OPEN                          |               | Closure date/time:   | 27-JUL-2002 07:39 |
| HIS Disposition:    | l                             |               | Patient Class:       | INPAT             |
| Discharge Disp:     |                               |               | Service Facility:    | ALS               |
| Admit Source:       | PHY                           |               | Ambulatory Status:   |                   |
| Alt. Visit Number:  |                               |               | MUSE Location:       |                   |
| Hospital Service:   | M.MED                         |               | HIS Location:        | M.CCU             |
| Admission Type:     | EL                            |               | Room:                | 1403              |
| Monitor Loc.        | CCU  403                      |               | Bed:                 |                   |
| Referred by:        | 00                            |               |                      |                   |
| Attended by:        | (Korenman, Michael (KORMI) () |               |                      |                   |
| Admitted by:        | Korenman, Michael (KORMI) ()  |               |                      |                   |
| Consulted by:       | 00                            |               |                      | 1                 |
| Admitting Diagnosis |                               |               |                      |                   |
| TEST FOR MARQ       | UETTE=PRE IP-8/12-PRE TO IF   | ADMIT         |                      |                   |
| Current Diagnosis   |                               |               |                      |                   |
|                     |                               |               |                      |                   |
|                     |                               | <u>C</u> lose |                      |                   |

#### Supplemental Account Information Window

A typical *Supplemental Account Information* window is shown in the figure below.

| Supplemental Account Information |
|----------------------------------|
| Primary diagonsis code:          |
| Secondary diagnosis code:        |
| Tertiary diagnosis code:         |
| Other diagnosis code:            |
| Additional information           |
| Close                            |

- 5. Verify that all information from your test transaction is properly displayed in these windows.
- 6. After verifying that all data for the New Order transaction has been processed correctly, send a Change Order transaction for the same requisition and check the various screens to verify that the appropriate data has changed.
- 7. Follow the same procedures to test the Discontinue Order Request and the Cancel Order Request. Verify that the order has been discontinued or canceled.
- 8. Continue testing until Order transactions for all test types supported on this particular site have been tested and verified.

## **Testing Results Transactions**

The purpose of this section is to test the ability of the *Information Technologies* HL7 interface to successfully process and send preliminary, final and corrected result messages from the MUSE CV system to the HIS.

## Test Data

The system must be tested using input data of known content that will allow for proper evaluation of the expected outcomes. We have supplied the following data for use in this testing:

- A diskette (p/n 421128-001) containing a collection of patient test data has been supplied with the interface workstation. This data includes a variety of tests such as ECG, Stress, Holter and Hi-Res. Each patient test on the diskette is identified with a patient name and a sequential patient ID number (1, 2, 3, etc.).
- The *Sample ADT Test Plan* provided in this document provides a sample list of patient demographics. The patient names in this list are the same names used for the tests supplied on the diskette. You can enter this information into your test environment, or you can use your own existing patient demographics (real or fictitious).

If you use your own existing patient demographics, the *Patient Names* and *Patient ID Numbers* on the *Information Technologies*-supplied patient tests must be modified to match your demographic choices.

## **Acquisition of Patient Test Data**

Before the testing can begin, the patient test data must be acquired into the interface workstation.

The following procedures outline how to acquire data from diskettes using the *Data Acquisition* window.

1. Choose *Acquisition* from the *System* menu.

| MUSE (                    | CV 🖲 System                     | n Setup        | Si | te: 1 |  |  |
|---------------------------|---------------------------------|----------------|----|-------|--|--|
| <u>S</u> ystem            | Select <u>L</u> ist             | <u>Options</u> |    |       |  |  |
| <u>E</u> dit/R<br>Interfa | letrieve<br>ice <u>M</u> anager |                |    |       |  |  |
| Acquia                    | sition                          |                |    |       |  |  |
| System Status             |                                 |                |    |       |  |  |
| <u>D</u> ata N            | Data Management                 |                |    |       |  |  |
| Syster                    | n Setu <u>p</u>                 |                |    |       |  |  |
| Install                   | Options                         |                |    |       |  |  |
| Mi <u>n</u> imi           | ze                              |                |    |       |  |  |
| E <u>x</u> it             |                                 |                |    |       |  |  |
|                           |                                 |                |    |       |  |  |

MD1334-203A

- **NOTE:** You don't need to log into the MUSE CV system application to access the *System* menu. The *System* menu is accessible from the MUSE CV system *Authorization* window.
- 2. When you select the *Acquisition* command in any of the MUSE CV system applications, the *Data Acquisition* window opens, allowing you to acquire files from a 3-1/2" diskette.

| Insert Media, Th | nen Click Button   |
|------------------|--------------------|
| Diskettes        | Cards              |
| Diskette         | SEER MC            |
|                  | 1200 / 1250 / 1500 |

MD1334-164A

To prevent deletion of the records from the diskette as they are acquired by the system, be sure you lock the diskette.

This is recommended for the test data diskette, since you may need to acquire this data several times during these test procedures. To lock the diskette, slide the write-protect tab so that the small hole through the diskette is exposed as shown below:

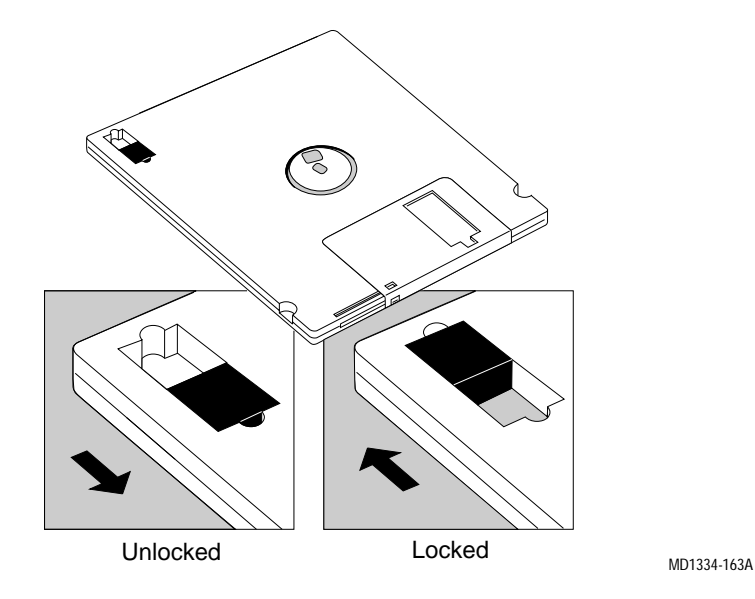

If the diskette is not locked before acquisition, all records on the diskette will be deleted from the diskette as they are acquired by the MUSE CV system.

- 3. Insert the diskette and select *Diskette* in the *Data Acquisition* window. The *Records Transferred* message starts counting to indicate how many records are being transferred to the MUSE CV system.
- 4. Select *OK* to close the window. Once acquired, the files will appear in the MUSE CV system *Edit List*.

### **Test Procedures**

The test procedures for result transactions are divided into five separate sets of instructions:

- Systems with no inbound-to-MUSE CV system interface (such as ADT or orders)
- Systems with an inbound-to-MUSE CV system interface supporting ADT transactions only
- Systems supporting ADT and order transactions only
- Systems supporting ADT transactions with account information only
- Systems supporting ADT transactions with account information and orders

Proceed to the instructions applicable to your system.

## Testing Result Transactions on Systems With No Inbound Message Interface

These procedures are for testing result messages on systems that have no inbound-to-MUSE CV system interface. On these systems the HIS does not send ADT or Order messages to the MUSE CV system.

We will begin testing Result Messages by sending preliminary (unconfirmed) result messages to the HIS. This will be followed by sending final (confirmed) result messages to the HIS. If you will not be sending preliminary result messages, proceed to the section for sending final (confirmed) result messages.

#### Sending Preliminary Result Messages

Preliminary (unconfirmed) result messages are normally generated automatically when the patient tests are acquired into the MUSE CV system. For the purposes of testing, this automatic process will be simulated by manually "printing" the unconfirmed report to the HL7 device. To manually print a report to the HL7 device, proceed as follows:

#### Display the Edit List

After the appropriate patient tests have been acquired, the tests will appear in the *Edit List*. This will be the starting point for all message generation procedures. Display the *Edit List* as follows:

- 1. Log into the MUSE CV system on the interface workstation. See "Logging Into the MUSE CV System" on page 1-11.
- 2. The *Edit List* should be displayed when MUSE CV system starts. If the *Edit List* is not displayed, select *Edit/Retrieve* from the *System* menu.

| <u>S</u> ystem                                            | Select <u>L</u> ist                  | <u>O</u> ptions | <u>H</u> elp |
|-----------------------------------------------------------|--------------------------------------|-----------------|--------------|
| <u>E</u> dit/Ret                                          | rieve                                |                 |              |
| Interfac<br><u>A</u> cquisit<br><u>S</u> ystem<br>Data Ma | te <u>M</u> anager<br>tion<br>Status |                 |              |
| System                                                    | Setu <u>p</u>                        |                 |              |
| Exit                                                      |                                      | ]               |              |

MD1334-093A

A typical *Edit List* screen is shown below.

| 🕫 E dit                                                                                                    | List By                                                                                                    | y Test                                                                    | Time                                                                                                    |                                                                                                    |                                                                    |                     |        |                                                           |             | × |
|----------------------------------------------------------------------------------------------------|----------------------------------------------------------------------------------------------------|---------------------------------------------------------------------------|----------------------------------------------------------------------------------------------------|----------------------------------------------------------------------------------------------------|--------------------------------------------------------------------|---------------------|--------|-----------------------------------------------------------|-------------|---|
|                                                                                                    | Ï                                                                                                    |                                                                           |                                                                                                    | All F<br>Numbe                                                                                                    | Reports<br>r of Rep                                                | Listed<br>iorts = 2 | 28     |                                                           | ļ           | 6 |
| Date                                                                                                    | Time                                                                                                    | Loc.                                                                      | Report Name                                                                                                    | PID                                                                                                    | Туре                                                               | Class               | Note   | Order/Case                                                | Num.        |   |
| 29-Feb                                                                                                    | 18:28                                                                                                    | 006                                                                       | Mamchil,V                                                                                                    | M200110032                                                                                                    | ECG                                                                | N                   |        |                                                           |             |   |
| 29-Feb<br>29-Feb<br>29-Feb<br>29-Feb<br>29-Feb<br>29-Feb<br>29-Feb<br>29-Feb<br>29-Feb<br>29-Feb<br>29-Feb<br>29-Feb<br>29-Feb<br>29-Feb<br>29-Feb | 18:29<br>18:30<br>18:30<br>18:31<br>18:31<br>18:31<br>18:31<br>18:31<br>18:31<br>18:32<br>18:32<br>18:32<br>18:32<br>18:32<br>11:08<br>11:09 | 007<br>008<br>008<br>009<br>009<br>009<br>009<br>009<br>009<br>009<br>009 | Starwars,J<br>Picard,J<br>Sa,V<br>Picard,J<br>Stu,L<br>Lala,L<br>Merci,T<br>Picard,J<br>Picard,J<br>Picard,J<br>Picard,J<br>Picard,J<br>Picard,J<br>Picard,J<br>Ecg,R<br>Ecg,R | 342379<br>00000001<br>M99393939<br>000000001<br>M22222<br>M111<br>M596800035<br>000000001<br>000000001<br>M596800035<br>000000001<br>M596800035<br>000000001<br>59357456<br>153357456 | ECG<br>ECG<br>ECG<br>ECG<br>ECG<br>ECG<br>ECG<br>ECG<br>ECG<br>ECG | ~~~~~~~~~~~         |        | 12121<br>200000280<br>200000296<br>200000281<br>200000289 |             |   |
| <u>E</u> dit                                                                                                    |                                                                                                    | <u>DU2</u><br>Print                                                       | <u>C</u> onfirm <u>D</u> isc                                                                                                    | Create a<br>Report                                                                                                    | Send<br>In-Bas                                                     | d to<br>sket        | Reduce |                                                           | Next Report |   |
|                                                                                                    |                                                                                                    |                                                                           |                                                                                                    |                                                                                                    |                                                                    |                     |        |                                                           |             | 2 |

Since there is no ADT interface, it is not required that the *Patient Names* and *Patient ID Numbers* for the sample tests in the *Edit List* match the patient demographics on the HIS for successful result testing. However, for consistency, it may be desired that the names on these tests match your test data.

- If the *Patient Names* and *Patient ID Numbers* in the *Edit List* already match the test demographics on the HIS, or if there is no requirement for these names to match, proceed to step 8.
- ◆ If the Patient Names and PatientID Numbers in the Edit List DO NOT match the test demographics on the HIS, and you would like to change Patient Names and Patient ID Numbers in the Edit List proceed as follows:

#### **Update Patient Demographics (optional)**

3. Highlight a test in the *Edit List* and click on the *Edit* button at the lower left corner of the *Edit List* window.

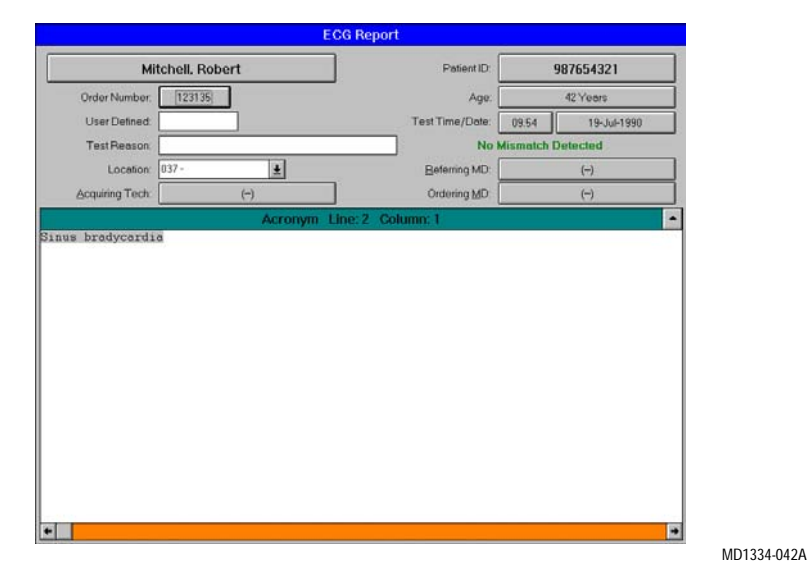

4. The *ECG Report* window is displayed, along with the *Select Overreader* window.

| 📲 Edit List By Test                                                                                                    | Time                                                                                                    | ×          |
|----------------------------------------------------------------------------------------------------|----------------------------------------------------------------------------------------------------|------------|
|                                                                                                    | All Reports Listed<br>Number of Reports = 72                                                                 | s          |
| Date         Time         Loc.           29Jun         10:02         000           29Jun         10:02         002           29Jun         10:02         002           29Jun         10:02         002           23Nov         03:48         000           33Nov         03:48         000           34Nov         04:46         000           34Nov         04:60         000           14Feb         08:27         088           10Jun         14:20         000           19:Sep         14:00         002           29:Feb         18:12         001           29:Feb         18:12         001           29:Feb         18:14         003           29:Feb         18:14         003           29:Feb         18:14         003 | Select Overreader           Number:           Name:           QK           Name Search           Cancel      |            |
| 29-Feb 18:16 005<br>29-Feb 18:17 006<br>29-Feb 18:18 007<br>29-Feb 18:19 008                                                                                                    | Picard,J 000000001 ELG A<br>Picard,J 000000001 ECG A<br>Picard,J 000000001 ECG A<br>Picard,J 000000001 ECG A |            |
| Edit Print                                                                                                    | <u>C</u> onfirm <u>D</u> iscard <u>Create a</u><br><u>Report</u> <u>Send to</u><br><u>In-Basket</u>          | ext Report |

MD1334-212A

The name displayed in the window is the currently selected overreader. This name must match the name of the physician that was set up on the interface workstation as a user with overreading privileges.

Enter the *Number* or *Name* of an appropriate overreader. You can also *Search* for an available Overreader on the system. Click *OK* when finished. The *Select Overreader* window closes.

5. When you are returned to the *ECG Report* window, click on the *Patient ID* box. A dialog box will be displayed. Enter the appropriate patient ID number in the box and click *OK*.

6. When returned to the *ECG Report* window, click on the box displaying the *Patient Name*. A dialog box will be displayed. Enter the appropriate patient name in the *Entered Name* box.

| Select or Enter The Corre | ict Name:        |             |
|---------------------------|------------------|-------------|
| System Name               | Mitchell, Robert |             |
| <u>R</u> eport Name       | Mitchell, Robert |             |
| Entered Name              | ,                |             |
| Cancel                    |                  |             |
|                           |                  | MD1334-045. |

7. When the *Patient Name* and *Patient ID Number* have been updated in the *ECG Report* window, select *Update in Edit List* from the *Options* menu in the menu bar:

|                |                        | MU                | JSE                                                    | rt Editor          |
|----------------|------------------------|-------------------|--------------------------------------------------------|--------------------|
| <u>S</u> ystem | S <u>e</u> lect Report | Test Dat <u>a</u> | Optio <u>n</u> s                                       |                    |
|                |                        |                   | Select <u>O</u> verreader<br>Select In- <u>B</u> asket |                    |
|                |                        |                   | Confirm                                                | F5                 |
|                |                        |                   | Confirm and Print                                      | F6                 |
|                |                        |                   | Update in Edit List                                    | <b>F</b> 8         |
|                |                        |                   | Next Report                                            | <sup>1</sup> ∕s F7 |
|                |                        |                   | Change Site                                            |                    |
|                |                        |                   | Man <u>u</u> al Patient Info                           | •                  |
|                |                        |                   | Edit <u>L</u> ist Options                              |                    |

MD1334-056A

#### **Generate the Preliminary Report**

8. When the *Edit List* is displayed, highlight the appropriate test and click on the *Print* button at the lower left corner of the *Edit List* window.

| 3 | 🖪 E dit      | List By Test | Time                         |                         |                      |                      |               |                 | × |
|---|--------------|--------------|------------------------------|-------------------------|----------------------|----------------------|---------------|-----------------|---|
|   |              | Î            |                              | All I<br>Numbe          | Reports<br>er of Rep | Listed<br>iorts = 28 |               |                 | Ø |
|   | Date         | Time Loc.    | Report Name                  | PID                     | Туре                 | Class N              | lote          | Order/Case Num. |   |
| L | 29-Feb       | 18:28 006    | Mamchil V                    | M200110032              | ECG                  | N                    |               |                 |   |
| L | 29-Feb       | 18:29 007    | StarwarsJ                    | 3492379                 | ECG                  | N                    |               | 12121           |   |
| L | 29-Feb       | 18:30 008    | Picard,J                     | 000000001               | ECG                  | N                    |               | 200000280       |   |
| L | 29-Feb       | 18:30 008    | Sa,V                         | M999999999              | ECG                  | N                    |               |                 |   |
| L | 29-Feb       | 18:30 008    | Picard,J                     | 000000001               | ECG                  | N                    |               | 200000296       |   |
| L | 29-Feb       | 18:31 009    | Stu,L                        | M22222                  | ECG                  | N                    |               |                 |   |
| L | 29-Feb       | 18:31 009    | Lala,L                       | M111                    | ECG                  | N                    |               |                 |   |
| L | 29 Feb       | 18:31 009    | Merci, I                     | M596800035              | EUG                  | N                    |               |                 |   |
| L | 23-FeD       | 18:31 009    | Picard,J                     | 000000001               | ELG                  | N N                  |               | 200000201       |   |
| L | 23-FeD       | 10:31 003    | Picard,J<br>Dispard J        | 000000001               | ECG                  | IN N                 |               | 200000281       |   |
| L | 29-Feb       | 18:37 003    | Merci T                      | M596800035              | ECG                  | N                    |               | 20000283        |   |
| L | 29-Feb       | 18:32 010    | Picard J                     | 000000000               | FCG                  | Ň                    |               |                 |   |
| L | 29-Feb       | 18:32 010    | Picard J                     | 000000001               | FCG                  | Ň                    |               |                 |   |
| L | 29-Feb       | 18:32 010    | Picard J                     | 000000001               | ECG                  | Ň                    |               |                 |   |
| L | 25-Mar       | 11:08 ER1    | Ecg,R                        | 159357456               | ECG                  | Ň                    |               |                 |   |
| L | 25-Mar       | 11:09 CCU    | Ecg,R                        | 159357456               | ECG                  | N                    |               |                 |   |
| L | 25-Mar       | 11:10 002    | Ecg,R                        | 159357456               | ECG                  | N                    |               |                 | • |
|   | <u>E</u> dit | Print        | <u>C</u> onfirm <u>D</u> isc | card Create a<br>Report | Seno<br>In-Ba        | l to<br>sket         | educe<br>Send | Next Report     |   |

23B

94B

9. When the *Send Report To…* window is displayed, select the HL7 device from the pull-down list of *Devices Defined in System Setup* and click *OK*. The report will be sent through the HL7 interface to the HIS.

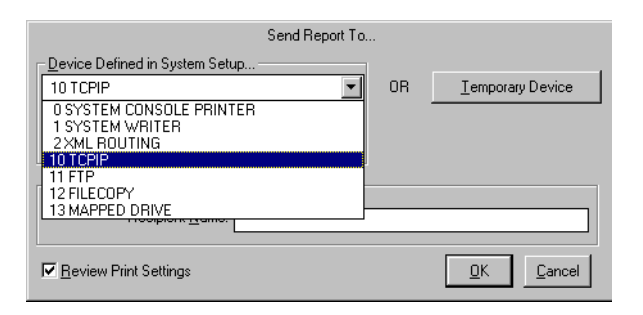

10. Verify that all data has arrived at the HIS in the expected format.

#### Sending Final Result Messages

When sending final (confirmed) results to the HIS, there are two possible scenarios:

- A preliminary (unconfirmed) result message has already been generated for this test
- No preliminary (unconfirmed) result message was generated for this test

If a preliminary (unconfirmed) result message has already been generated for this test, proceed as follows:

- Select the test in the *Edit List* and click on the *Confirm* button at the bottom of the *Edit List* screen. Then "*Print*" the test to the HL7 device defined in *System Setup*.
- Verify that all data has arrived at the HIS in the expected format.

If no preliminary (unconfirmed) result message was generated for this test, and no change of *Patient Name* or *Patient ID Number* is required, proceed as follows:

- 1. Perform steps 1 through 7 in the procedures for sending preliminary (unconfirmed) result messages.
- 2. When the *Patient Names* and *Patient ID Number* have been updated in the *ECG Report* window, select *Confirm and Print* from the *Options* menu in the menu bar:

|                |                        | MU                | JSE ® System                                  | Report                 | Editor |
|----------------|------------------------|-------------------|-----------------------------------------------|------------------------|--------|
| <u>S</u> ystem | S <u>e</u> lect Report | Test Dat <u>a</u> | Optio <u>n</u> s                              |                        |        |
| 脅♪⑦            |                        | 藤白 🖉              | Select <u>O</u> verr<br>Select In- <u>B</u> a | r <b>eader</b><br>sket | -      |
|                |                        |                   | Confirm                                       |                        | F5     |
|                |                        |                   | Confirm and                                   | Print                  | F6     |
|                |                        |                   | Update in Ec                                  | lit List               | F8     |
|                |                        |                   | Next Report                                   |                        | F7     |
|                |                        |                   | Change Site                                   |                        |        |
|                |                        |                   | Man <u>u</u> al Patie                         | ent Info               |        |
|                |                        |                   | Edit <u>L</u> ist Opt                         | ions                   |        |
|                |                        |                   |                                               |                        |        |

MD1334-057A

3. Verify that all data has arrived at the HIS in the expected format.

#### Sending Corrected Result Messages

This procedure tests the ability of the system to successfully process and send the corrected version of a previously-confirmed report.

- 1. Log into the MUSE CV system on the interface workstation. See "Logging Into the MUSE CV System" on page 1-11 in Chapter 1.
- 2. The *Edit List* should be displayed when the MUSE CV system starts. If the *Edit List* is not displayed, select *Edit/Retrieve* from the *System* menu.

| The <i>Edit List</i> screen is | shown below. |
|--------------------------------|--------------|
|--------------------------------|--------------|

| 🕄 E dit      | List B | y Tesl        | Time                 |                 |                   |                      |                    |        |              | ×           |
|--------------|--------|---------------|----------------------|-----------------|-------------------|----------------------|--------------------|--------|--------------|-------------|
|              | i      |               |                      |                 | All F<br>Numbe    | eports l<br>r of Rep | Listed<br>orts = ; | 28     |              | s           |
| Date         | Time   | Loc.          | Report Na            | me PID          |                   | Туре                 | Class              | Note   | Order/Case 1 | Num.        |
| 29-Feb       | 18:28  | 006           | Mamchil.V            | M20             | 0110032           | ECG                  | N                  |        |              |             |
| 29-Feb       | 18:29  | 007           | StarwarsJ            | 3492            | 379               | ECG                  | Ň                  |        | 12121        |             |
| 29-Feb       | 18:30  | 008           | Picard,J             | 0000            | 00001             | ECG                  | N                  |        | 200000280    |             |
| 29-Feb       | 18:30  | 008           | Sa,V                 | M99             | 9999999           | ECG                  | N                  |        |              |             |
| 29-Feb       | 18:30  | 008           | Picard,J             | 0000            | 000001            | ECG                  | N                  |        | 200000296    |             |
| 29-Feb       | 18:31  | 009           | Stu,L                | M22             | 222               | ECG                  | N                  |        |              |             |
| 29-Feb       | 18:31  | 009           | Lala,L               | M11             | 1                 | EUG                  | N                  |        |              |             |
| 29-Feb       | 18:31  | 009           | Merci, I             | M59             | 6800035           | ELG                  | N                  |        |              |             |
| 29-Feb       | 10:31  | 009           | Picard,J<br>Picard J | 0000            | 000001            | ECG                  | N N                |        | 200000291    |             |
| 29-Feb       | 10.31  | 003           | Picard J             | 0000            | 00001             | ECG                  | N N                |        | 200000281    |             |
| 29-Feb       | 18:32  | 010           | Merci T              | M59             | 6800035           | ECG                  | Ň                  |        | 200000203    |             |
| 29-Feb       | 18:32  | 010           | Picard J             | 0000            | 00000000          | FCG                  | Ň                  |        |              |             |
| 29-Feb       | 18:32  | 010           | PicardJ              | 0000            | 000001            | ECG                  | Ň                  |        |              |             |
| 29-Feb       | 18:32  | 010           | Picard,J             | 0000            | 00001             | ECG                  | N                  |        |              |             |
| 25-Mar       | 11:08  | ER1           | Ecg,R                | 1593            | 57456             | ECG                  | N                  |        |              |             |
| 25-Mar       | 11:09  | CCU           | Ecg,R                | 1593            | 357456            | ECG                  | Ν                  |        |              |             |
| 25-Mar       | 11:10  | 002           | Ecg,R                | 1593            | 357456            | ECG                  | N                  |        |              | ▼           |
|              | _      |               | 1 1                  |                 | C <u>r</u> eate a | Send                 | l to               | Reduce |              | Next Report |
| <u>E</u> dit |        | <u>P</u> rint | <u>C</u> onfirm      | <u>D</u> iscard | Report            | In-Ba                | sket               | berd   |              |             |

MD1334-023A

3. Select *Retrieval* from the *Select Report* menu on the menu bar.

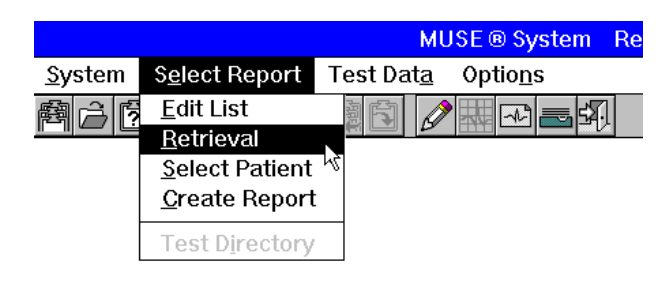

MD1334-058A

4. The *Retrieval* window is displayed:

| Re            | trieval-           | – Sele        | ct Patient by ID, o  | r by N | lame and/o          | r Test Date |  |
|---------------|--------------------|---------------|----------------------|--------|---------------------|-------------|--|
| N <u>a</u> me | Da <u>t</u> e      | L <u>i</u> st | Floppy               |        |                     |             |  |
| <b></b>       | <u>P</u> atient II | D:            |                      |        | _                   |             |  |
|               | <u>L</u> ast Nam   | e:            |                      | ]      | <u>F</u> irst Name: |             |  |
| r             | "est <u>D</u> ate: |               |                      |        |                     |             |  |
| Check         | Mein Syst          | tem÷ . (i     | Remole System Oplion | )      |                     |             |  |
| <u>0</u>      |                    | <u>C</u> anc  | el                   |        |                     |             |  |
|               |                    |               |                      |        |                     |             |  |

5. You can retrieve a test by *Patient ID*, *Patient Name* or *Test Date* (in day, month, year format). Enter the appropriate information and click *OK*. The *Test Directory* window is displayed:

| -         |                     |         | Т                          | est Di | rectory | ,    |      |             |  |
|-----------|---------------------|---------|----------------------------|--------|---------|------|------|-------------|--|
| -         | Report Name         |         | Type Dat                   | e      | Time    | Loc. | Note | Diagnostics |  |
| Edit List | Mitchell,R          |         | ECG 21-                    | Apr    | 08:11   | 038  |      |             |  |
|           |                     |         |                            |        |         |      |      |             |  |
|           |                     |         |                            |        |         |      |      |             |  |
|           |                     |         |                            |        |         |      |      |             |  |
|           |                     |         |                            |        |         |      |      |             |  |
| Stored I  | nformation for Mito | hell, F | Robert                     |        |         |      |      |             |  |
| PID: 98   | 87654321            | Туре    | Date                       | Time   | Loc.    | Note | Vol. | Diagnostics |  |
| Age:      | 47 Years            | ECG     | 21-Apr-1990                | 09:20  | 035     |      | 000  | R           |  |
| Gender:   | Female              | ECG     | 21-Apr-1990<br>21-Apr-1990 | 07:19  | 028     |      | 000  | SR          |  |
| Race:     | Caucasian           | LCG     | ci Apiri 330               | 00.40  | 020     |      | 000  | oint        |  |
| Height    | 63 IN<br>195 III    |         |                            |        |         |      |      |             |  |
| weight.   | 125 10              |         |                            |        |         |      |      |             |  |
|           |                     |         |                            |        |         |      |      |             |  |
|           |                     |         |                            |        |         |      |      |             |  |
|           | Previous Page       |         |                            |        |         |      |      |             |  |
|           |                     |         |                            |        |         |      |      |             |  |
|           | Liext Page          |         |                            |        |         |      |      |             |  |
|           |                     |         |                            |        |         |      |      |             |  |
|           |                     |         |                            |        |         |      |      |             |  |

MD1334-060A

6. In the box titled *Stored Information for <Patient Name>* is a list of all tests for that patient. Highlight the appropriate test and click on the *Edit* button. The *ECG Report* window will be displayed:

| ECG F                  | Report                |                   |
|------------------------|-----------------------|-------------------|
| Mitchell, Robert       | Patient ID:           | 987654321         |
| Order Number: [123135] | Age:                  | 42 Years          |
| User Defined:          | Test Time/Date:       | 09:54 19-Jul-1990 |
| TestReason:            | No                    | Mismatch Detected |
| Location: 037 - 👤      | <u>R</u> eferring MD: | (-)               |
| Acquiring Tech: (-)    | Ordering <u>M</u> D:  | (-)               |
| Acronym Line:          | 2 Column: 1           | ▲                 |
| •                      |                       | •                 |

MD1334-042A

7. Edit the test information as necessary. When finished editing, select *Confirm and Print* from the *Options* menu on the menu bar.

|                                                                                 | MU          | ISE® System Re                                      | eport Editor |
|---------------------------------------------------------------------------------|-------------|-----------------------------------------------------|--------------|
| <u>System</u> S <u>e</u> lect Report Test Da                                    | at <u>a</u> | Optio <u>n</u> s                                    |              |
| <b>\$\$\$\$\$\$\$\$\$\$\$\$\$\$\$\$\$\$\$\$\$\$\$\$\$\$\$\$\$\$\$\$\$\$\$\$</b> |             | Select <u>O</u> verread<br>Select In- <u>B</u> aske | der<br>t     |
|                                                                                 |             | Confirm                                             | F5           |
|                                                                                 |             | Confirm and Pri                                     | nt F6        |
|                                                                                 | [           | Update in Edit L                                    | .ist F8      |
|                                                                                 |             | Next Report                                         | F7           |
|                                                                                 |             | Change Site<br>Man <u>u</u> al Patient              | Info         |
|                                                                                 |             | Edit List Option                                    | s            |
|                                                                                 |             |                                                     |              |

MD1334-057A

8. Verify that all data from the corrected report appears at the HIS in the expected format.

## **Testing Result Transactions on Systems Supporting ADT Only**

These procedures are for testing result messages on systems that have an inbound-to-MUSE CV system interface supporting ADT transactions only. The HIS does not support Account information or send Orders to the MUSE CV system.

We will begin testing Result Messages by sending preliminary (unconfirmed) result messages to the HIS. This will be followed by sending final (confirmed) result messages to the HIS. If you will not be sending preliminary result messages, proceed to the section for sending final (confirmed) result messages.

#### Sending Preliminary Result Messages

Preliminary (unconfirmed) result messages are normally generated automatically when the patient tests are acquired into the MUSE CV system. For the purposes of testing, this automatic process will be simulated by manually "printing" the unconfirmed report to the HL7 device. To manually print a report to the HL7 device, proceed as follows:

#### Display the Edit List

After the appropriate patient tests have been acquired, the tests will appear in the *Edit List*. This will be the starting point for all message generation procedures. Display the *Edit List* as follows:

- 1. Log into the MUSE CV system on the interface workstation. See "Logging Into the MUSE CV System" on page 1-11 in Chapter 1.
- 2. The *Edit List* should be displayed when the MUSE CV system starts. If the *Edit List* is not displayed, select *Edit/Retrieve* from the *System* menu.

| <u>S</u> ystem   | Select <u>L</u> ist | <u>O</u> ptions | <u>H</u> elp |
|------------------|---------------------|-----------------|--------------|
| <u>E</u> dit/Ret | rieve               |                 |              |
| Interfac         | e <u>M</u> anager   |                 |              |
| <u>A</u> cquisit | tion                |                 |              |
| <u>S</u> ystem   | Status              |                 |              |
| <u>D</u> ata Ma  | anagement           |                 |              |
| System           | Setu <u>p</u>       |                 |              |
| Exit             |                     | ]               |              |

MD1334-093A

|                                | All Re<br>Number   | eports L       |                     |                 |                 |
|--------------------------------|--------------------|----------------|---------------------|-----------------|-----------------|
|                                |                    | of Rep         | .isted<br>orts = 21 | 8               | æ               |
| Date Time Loc. Report Name Pl  | ID                 | Туре           | Class               | Note            | Order/Case Num. |
| 29-Feb 18:28 006 Mamchil V M   | 200110032          | ECG            | N                   |                 |                 |
| 29-Feb 18:29 007 Starwars,J 34 | 492379             | ECG            | N                   |                 | 12121           |
| 29-Feb 18:30 008 Picard,J 01   | 00000001           | ECG            | N                   |                 | 200000280       |
| 29-Feb 18:30 008 Sa,V M        | 19999999999        | ECG            | N                   |                 |                 |
| 29-Feb 18:30 008 Picard,J 0    | 00000001           | ECG            | N                   |                 | 200000296       |
| 29-Feb 18:31 009 Stu,L M       | 122222             | ECG            | N                   |                 |                 |
| 29-Feb 18:31 009 Lala,L M      | 1111               | ECG            | N                   |                 |                 |
| 29-Feb 18:31 009 Merci,T M     | 1596800035         | ECG            | N                   |                 |                 |
| 29-Feb 18:31 009 Picard J 0    | 00000001           | ECG            | N                   |                 |                 |
| 29-Feb 18:31 009 Picard,J 0    | 00000001           | ELG            | N                   |                 | 200000281       |
| 129-Feb 18:31 009 Picard,J 01  | 00000001           | ECG            | N N                 |                 | 200000289       |
| 123-FED 10.32 010 Metci,1 M    | 0000001            | ECG            | N                   |                 |                 |
| 123-Feb 10.32 010 Ficald,0 0   | 00000001           | ECG            | N N                 |                 |                 |
| 29-Feb 18:32 010 Ficald,0 0    | 00000001           | FCG            | N                   |                 |                 |
| 25-Mar 11:08 EB1 Ecg.B 11      | 59357456           | FCG            | Ň                   |                 |                 |
| 25-Mar 11:09 CCU Ecg.B 1       | 59357456           | FCG            | Ň                   |                 |                 |
| 25-Mar 11:10 002 Ecg.R 1       | 59357456           | ECG            | Ň                   |                 |                 |
| Edit Print Confirm Discard     | Create a<br>Report | Send<br>In-Bas | to<br>ket           | Reduce<br>Hered | Next Report     |

A typical *Edit List* screen is shown below.

- 3. Before sending the result transaction to the HIS, the *Patient Names* and *Patient ID Numbers* on the sample tests in the *Edit List* must match the test demographics on the HIS.
  - If the *Patient Names* and *Patient ID Numbers* on the sample tests already match the test demographics on the HIS, proceed to step 10.
  - If the *Patient Names* and *Patient ID Numbers* on the sample tests DO NOT match the test demographics on the HIS, proceed as follows:
- 4. Highlight a test in the *Edit List* and click on the *Edit* button at the lower left corner of the *Edit List* window.
- 5. The *ECG Report* window is displayed, along with the *Select Overreader* window.

| 📲 Edit List By Test                                                                                                    | Time 🔀                                                                                                    |
|----------------------------------------------------------------------------------------------------|----------------------------------------------------------------------------------------------------|
|                                                                                                    | All Reports Listed<br>Number of Reports = 72                                                                                                    |
| Date         Time         Loc.           23-Jun         10:00         000           23-Jun         10:00         002           23-Jun         10:00         002           23-Jun         10:00         002           23-Jun         10:00         002           23-Jun         10:04         004           23-Nov         10:46         000           30-Nov         11:36         000           14-Feb         08:27         088           19-Sep         14:00         000           19-Sep         18:12         001           23-Feb         18:12         001           23-Feb         18:14         003           23-Feb         18:14         003           23-Feb         18:15         004           23-Feb         18:16         005           23-Feb         18:17         006           23-Feb         18:18         007           24-Feb         18:18         007 | Select 0 verreader           Number:           Ngme:           DK           Name Search           Cancel           Pricard,J           000000001           ECG           Pricard,J           000000001           ECG           Pricard,J           000000001           ECG           Pricard,J           000000001           ECG           Pricard,J           000000001           ECG           Picard,J           000000001           ECG |
|                                                                                                    | Create a<br>Confirm     Create a<br>Report     Send to<br>In-Basket     Next Report                                                                                                    |

023B

The name displayed in the window is the currently selected overreader. This name must match the name of the physician that

was set up on the interface workstation as a user with overreading privileges.

Enter the *Number* or *Name* of an appropriate overreader. You can also *Search* for an available Overreader on the system. Click *OK* when finished. The *Select Overreader* window closes.

6. When you are returned to the *ECG Report* window, click on the *Patient ID* box. A dialog box will be displayed. Enter the appropriate patient ID number in the box and click *OK*.

An error message may be displayed indicating that a name mismatch exists due to the ID number change.

| _ | Error                                                                                                    |
|---|----------------------------------------------------------------------------------------------------|
|   | The System Name and the Admitting Name do not match for this Patient<br>ID. Please correct by choosing the Admitting name. |
|   | ΙΟΚ                                                                                                    |
|   |                                                                                                    |

Click *OK* and proceed to the next step.

7. When returned to the *ECG Report* window, note the *PID/Name Mismatch* indication.

|                 | E              | CG Report            |                   |
|-----------------|----------------|----------------------|-------------------|
| Mi              | tchell, Robert | Patient ID:          | 987654321         |
| Order Number:   | 123135         | Age:                 | 42 Years          |
| User Defined:   |                | Test Time/Date:      | 09:54 19-Jul-1990 |
| Test Reason:    |                | PID                  | / Name Mismatch!  |
| Location:       | 037 - 🛓        | <u>R</u> eferring    | (-)               |
| Acquiring Tech: | (-)            | Ordering <u>M</u> D: | (-)               |
|                 | Acronym I      | _ine: 2 Column: 1    | ▲                 |
|                 |                |                      |                   |
| ÷               |                |                      | <b>→</b>          |
|                 |                |                      | MD133             |

8. Click on the box displaying the patient name. A dialog box will be displayed as shown:

| Select or Enter The Corr | ect Name:        |             |
|--------------------------|------------------|-------------|
| System Name              | Mitchell, Robert |             |
| Admitting Name           | Mitchell, Robert |             |
| <u>R</u> eport Name      | Mitchell, Robert |             |
| Entered Name             |                  |             |
| <u>C</u> ancel           |                  |             |
|                          |                  | MD1334-0464 |

- 9. Click on the *Admitting Name* button. You will be returned to the *ECG Report* window. Note that the *PID/Name Mismatch* indication has cleared.
- 10. When the *Patient Names* and *Patient ID Number* have been updated in the *ECG Report* window, select *Update in Edit List* from the *Options* menu:

|                |                        | MU                | JSE ® System Report Editor                             |
|----------------|------------------------|-------------------|--------------------------------------------------------|
| <u>S</u> ystem | S <u>e</u> lect Report | Test Dat <u>a</u> | Optio <u>n</u> s                                       |
|                |                        |                   | Select <u>O</u> verreader<br>Select In- <u>B</u> asket |
|                |                        |                   | Confirm F5                                             |
|                |                        |                   | Confirm and Print F6                                   |
|                |                        |                   | Update in Edit List F8                                 |
|                |                        |                   | Next Report 🛛 🗟 F7                                     |
|                |                        |                   | Change Site<br>Man <u>u</u> al Patient Info            |
|                |                        |                   | Edit <u>L</u> ist Options                              |

MD1334-056A

11. Send the report to the HIS as follows:

When the *Edit List* is displayed, highlight the appropriate test and click on the *Print* button at the lower left corner of the *Edit List* window.

| ł  | E dit        | List By Test           | Time                         |              |                      |                     |            |                 | × |
|----|--------------|------------------------|------------------------------|--------------|----------------------|---------------------|------------|-----------------|---|
|    |              | ï                      |                              | All<br>Numbe | Reports<br>er of Rep | Listed<br>ports = 2 | 28         |                 | 4 |
|    | Date         | Time Loc.              | Report Name                  | PID          | Туре                 | Class               | Note       | Order/Case Num. |   |
|    | 29-Feb       | 18:28 006              | Mamchil,V                    | M200110032   | ECG                  | N                   |            |                 |   |
|    | 29-Feb       | 18:29 007              | Starwars,J                   | 3492379      | ECG                  | N                   |            | 12121           |   |
|    | 29-Feb       | 18:30 008              | Picard,J                     | 000000001    | ECG                  | N                   |            | 200000280       |   |
|    | 29-Feb       | 18:30 008              | Sa,V                         | M999999999   | ECG                  | N                   |            |                 |   |
|    | 29-Feb       | 18:30 008              | Picard,J                     | 000000001    | ECG                  | N                   |            | 200000296       |   |
|    | 29-Feb       | 18:31 009              | Stu,L                        | M22222       | ECG                  | N                   |            |                 |   |
|    | 29-Feb       | 18:31 009              | Lala,L                       | M111         | ECG                  | N                   |            |                 |   |
|    | 29-Feb       | 18:31 009              | Merci, T                     | M596800035   | ECG                  | N                   |            |                 |   |
|    | 29-Feb       | 18:31 009              | Picard J                     | 000000001    | ECG                  | N                   |            |                 |   |
|    | 29-Feb       | 18:31 009              | Picard,J                     | 000000001    | ELG                  | N                   |            | 200000281       |   |
|    | 29-Feb       | 18:31 009              | Picard,J                     | 000000000    | ELG                  | N                   |            | 200000289       |   |
|    | 23-FeD       | 18:32 010              | Merci, i<br>Dia sadul        | M036800030   | ECG                  | IN N                |            |                 |   |
|    | 23-Feb       | 10.32 010              | Picard,J<br>Diseard J        | 000000001    | ECG                  | IN N                |            |                 |   |
|    | 23-FED       | 10.32 010              | Picard,J<br>Picard J         | 000000001    | ECG                  | IN N                |            |                 |   |
|    | 25-Mar       | 10.32 010<br>11.00 ED1 | Ficaldy                      | 159257/56    | ECG                  | N                   |            |                 |   |
|    | 25-Mar       | 11:00 CCU              | Eog.P                        | 159257456    | ECG                  | N                   |            |                 |   |
|    | 25-Mar       | 11:10 002              | EcgB                         | 159357456    | ECG                  | Ň                   |            |                 | - |
|    | Leo mar      | 11.10 002              | - 0g/1                       |              | 200                  |                     |            |                 | _ |
| Ι. |              |                        |                              | Create a     | Sen                  | tto                 | Rodino     | Next Report     |   |
|    | <u>E</u> dit | <u>P</u> rint          | <u>C</u> onfirm <u>D</u> isc | ard Report   | In-Ba                | sket                | inered and |                 |   |

12. When the *Send Report To…* window is displayed, select the HL7 device from the pull-down list of *Devices Defined in System Setup* and click *OK*. The report will be sent through the HL7 interface to the HIS.

| Se                       | nd Report To |    |                           |
|--------------------------|--------------|----|---------------------------|
|                          |              |    |                           |
| 10 TCPIP                 | -            | OR | Temporary Device          |
| 0 SYSTEM CONSOLE PRINTER |              |    |                           |
| 1 SYSTEM WRITER          |              |    |                           |
| 2 XML ROUTING            |              |    |                           |
|                          |              |    |                           |
| 12 FILECOPY              |              |    |                           |
| 13 MAPPED DRIVE          |              |    |                           |
|                          |              |    |                           |
|                          |              |    |                           |
| Review Print Settings    |              |    | <u>O</u> K <u>C</u> ancel |
|                          |              |    |                           |

13. Verify that all data has arrived at the HIS in the expected format.

#### Sending Final Result Messages

When sending final (confirmed) results to the HIS, there are two possible scenarios:

- A preliminary (unconfirmed) result message has already been generated for this test
- No preliminary (unconfirmed) result message was generated for this test

If a preliminary (unconfirmed) result message has already been generated for this test, proceed as follows:

- Select the test in the *Edit List* and click on the *Confirm* button at the bottom of the *Edit List* screen. Then "*Print*" the test to the HL7 device defined in *System Setup*.
- Verify that all data has arrived at the HIS in the expected format.

If no preliminary (unconfirmed) result message was generated for this test, proceed as follows:

1. Perform steps 1 through 9 in the procedures for sending preliminary (unconfirmed) result messages.

2. After the appropriate account number or order number has been matched to the patient test in the *ECG Report* window, select *Confirm and Print* from the *Options* menu in the menu bar:

|                |                   |                           |         | MU         | ISE ® System                                  | Report                 | Edito | r |
|----------------|-------------------|---------------------------|---------|------------|-----------------------------------------------|------------------------|-------|---|
| <u>S</u> ystem | S <u>e</u> lect F | leport                    | Test Da | t <u>a</u> | Optio <u>n</u> s                              |                        |       |   |
| ₿¢0            |                   | $\checkmark \not \bowtie$ | 廢白      | Ø          | Select <u>O</u> verr<br>Select In- <u>B</u> a | r <b>eader</b><br>sket |       | _ |
|                |                   |                           |         |            | Confirm                                       |                        | F5    |   |
|                |                   |                           |         |            | Confirm and                                   | Print                  | F6    |   |
|                |                   |                           |         |            | update in Ed                                  | lit List               | F8    |   |
|                |                   |                           |         |            | Next Report                                   |                        | F7    |   |
|                |                   |                           |         | ĺ          | Change Site                                   |                        |       | 1 |
|                |                   |                           |         |            | Man <u>u</u> al Patie                         | ent Info               |       |   |
|                |                   |                           |         |            | Edit <u>L</u> ist Opt                         | ions                   |       |   |
|                |                   |                           |         |            |                                               |                        |       |   |

MD1334-057A

3. Verify that all data has arrived at the HIS in the expected format.

#### Sending Corrected Result Messages

This procedure tests the ability of the system to successfully process and send the corrected version of a previously-confirmed report.

- 1. Log into the MUSE CV system on the interface workstation. See "Logging Into the MUSE CV System" on page 1-11 in Chapter 1.
- 2. The *Edit List* should be displayed when MUSE CV system starts. If the *Edit List* is not displayed, select *Edit/Retrieve* from the *System* menu.

| E dit        | List By Tes | t Time                      |                         |                        |                    |                 |                 | ×        |
|--------------|-------------|-----------------------------|-------------------------|------------------------|--------------------|-----------------|-----------------|----------|
|              | i           |                             | All<br>Numbe            | Reports I<br>er of Rep | Listed<br>orts = 2 | 8               |                 | s        |
| Date         | Time Loc.   | Report Name                 | PID                     | Туре                   | Class              | Note            | Order/Case Num. |          |
| 29-Feb       | 18:28 006   | Mamchil,V                   | M200110032              | ECG                    | N                  |                 |                 | <b>_</b> |
| 29-Feb       | 18:29 007   | Starwars,J                  | 3492379                 | ECG                    | N                  |                 | 12121           | _        |
| 29-Feb       | 18:30 008   | Picard,J                    | 000000001               | ECG                    | N                  |                 | 200000280       |          |
| 29-Feb       | 18:30 008   | Sa,V                        | M999999999              | ECG                    | N                  |                 |                 |          |
| 29-Feb       | 18:30 008   | Picard,J                    | 000000001               | ECG                    | N                  |                 | 200000296       |          |
| 29-Feb       | 18:31 009   | Stu,L                       | MZZZZZ                  | ELG                    | N                  |                 |                 |          |
| 23-FeD       | 10:31 009   | Lala,L<br>Morei T           | MILL                    | ECG                    | N N                |                 |                 |          |
| 23-FeD       | 10:31 009   | Merci, I<br>Dieped I        | M036600030              | ECG                    | IN N               |                 |                 |          |
| 29-Feb       | 18:31 003   | Picard I                    | 000000001               | ECG                    | N                  |                 | 200000281       |          |
| 29-Feb       | 18:31 009   | Picard J                    | 000000001               | ECG                    | Ň                  |                 | 200000289       |          |
| 29-Feb       | 18:32 010   | Merci.T                     | M596800035              | ECG                    | Ň                  |                 | 200000200       |          |
| 29-Feb       | 18:32 010   | Picard J                    | 000000001               | ECG                    | Ň                  |                 |                 |          |
| 29-Feb       | 18:32 010   | Picard,J                    | 000000001               | ECG                    | Ň                  |                 |                 |          |
| 29-Feb       | 18:32 010   | Picard,J                    | 000000001               | ECG                    | N                  |                 |                 |          |
| 25-Mar       | 11:08 ER1   | Ecg,R                       | 159357456               | ECG                    | N                  |                 |                 |          |
| 25-Mar       | 11:09 CCU   | Ecg,R                       | 159357456               | ECG                    | N                  |                 |                 |          |
| 25-Mar       | 11:10 002   | Ecg,R                       | 159357456               | ECG                    | N                  |                 |                 | <b>•</b> |
| <u>E</u> dit | Print       | <u>C</u> onfirm <u>D</u> is | card Create a<br>Report | Senc<br>In-Bas         | l to<br>sket       | Reduce<br>Inced | Nex             | Report   |

The *Edit List* screen is shown below.

3. Select *Retrieval* from the *Select Report* menu on the menu bar.

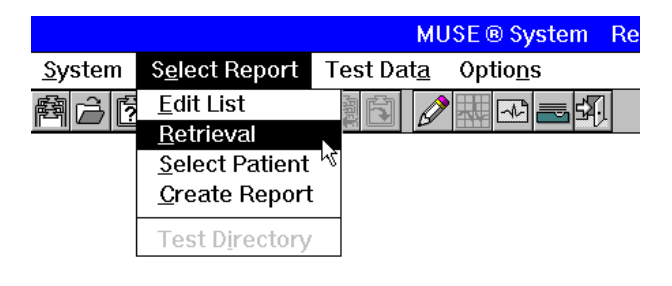

MD1334-058A

4. The *Retrieval* window is displayed:

| Retrieval – Select Patient by ID, or by Name and/or Test Date |
|---------------------------------------------------------------|
| N <u>a</u> me Da <u>t</u> e L <u>i</u> st Flopp <u>y</u>      |
|                                                               |
| Patient ID:                                                   |
| LastName:                                                     |
| Test Date:                                                    |
|                                                               |
| Check Mein System <sup>®</sup> . (Remale System Oplian)       |
|                                                               |
| QK Cancel                                                     |
|                                                               |
|                                                               |

5. You can retrieve a test by *Patient ID*, *Patient Name* or *Test Date* (in day, month, year format). Enter the appropriate information and click *OK*. The *Test Directory* window is displayed:

| =          |          |                                           |        |           | Test Di      | rectory | ,    |      |             |            |
|------------|----------|-------------------------------------------|--------|-----------|--------------|---------|------|------|-------------|------------|
|            |          | Report Name                               |        | Туре      | Date         | Time    | Loc. | Note | Diagnostics |            |
| Edit List  |          | Mitchell,R                                |        | ECG       | 21-Apr       | 08:11   | 038  |      |             |            |
|            |          |                                           |        |           |              |         |      |      |             |            |
|            |          |                                           |        |           |              |         |      |      |             |            |
|            |          |                                           |        |           |              |         |      |      |             |            |
|            |          |                                           |        |           |              |         |      |      |             |            |
| ⊂ Stored I | Informat | ion for Mitc                              | holl E | Rohart-   |              |         |      |      |             |            |
|            | 87654321 |                                           | Type   | Date      | Time         | Loc     | Note | Vol  | Diagnostics |            |
| Age:       | 47 Years |                                           | FCG    | 21-Apr-19 | 90 09:20     | 035     |      | 000  | B           |            |
| Gender:    | Female   |                                           | ECG    | 21-Apr-19 | 90 07:19     | 028     |      | 000  | SR          | 11         |
| Race:      | Caucasia | an                                        | ECG    | 21-Apr-19 | 90 06:48     | 026     |      | 000  | SIR         |            |
| Height     | 63 ir    | L. C. C. C. C. C. C. C. C. C. C. C. C. C. |        |           |              |         |      |      |             |            |
| Weight:    | 125 lk   | )                                         |        |           |              |         |      |      |             |            |
|            |          |                                           |        |           |              |         |      |      |             |            |
|            |          |                                           |        |           |              |         |      |      |             |            |
|            |          |                                           |        |           |              |         |      |      |             |            |
|            | Erevi    | ous Prage                                 |        |           |              |         |      |      |             |            |
|            | N In     | * Ernoug                                  |        |           |              |         |      |      |             |            |
|            | 146      | Venorije                                  |        |           |              |         |      |      |             | ]          |
|            | Drive    | Discourt                                  |        |           |              |         |      |      |             | l Diatia   |
| Edit       | Erint    | Discard                                   |        | Ley       | <u>⊼</u> lew |         |      |      | Flobba      | Print List |

MD1334-060A

6. In the box titled *Stored Information for <Patient Name>* is a list of all tests for that patient. Highlight the appropriate test and click on the *Edit* button. The *ECG Report* window will be displayed:

|                      | ECG Report            |            |             |
|----------------------|-----------------------|------------|-------------|
| Mitchell, Robert     | Patient ID:           | ġ          | 987654321   |
| Order Number: 123135 | Age:                  |            | 42 Years    |
| User Defined:        | Test Time/Date:       | 09:54      | 19-Jul-1990 |
| Test Reason:         | No                    | vismatch E | Detected    |
| Location: 037 -      | <u>R</u> eferring MD: |            | (-)         |
| Acquiring Tech: (-)  | Ordering <u>M</u> D:  |            | (-)         |
| Acrony               | m Line: 2 Column: 1   |            | <b>^</b>    |
|                      |                       |            |             |
|                      |                       |            |             |
|                      |                       |            | MD133       |

7. Edit the test information as necessary. When finished editing, select *Confirm and Print* from the *Options* menu on the menu bar.

| М                                                       | JSE  System Report Edito                               | or |
|---------------------------------------------------------|--------------------------------------------------------|----|
| <u>S</u> ystem S <u>e</u> lect Report Test Dat <u>a</u> | Optio <u>n</u> s                                       |    |
| ●6000000000000000000000000000000000000                  | Select <u>O</u> verreader<br>Select In- <u>B</u> asket | _  |
|                                                         | Confirm F5                                             | 1  |
|                                                         | Confirm and Print F6                                   |    |
|                                                         | Update in Edit List F8                                 | 1  |
|                                                         | Next Report F7                                         |    |
|                                                         | Change Site                                            | 1  |
|                                                         | Manual Patient Info                                    |    |
|                                                         | Edit <u>L</u> ist Options                              |    |
|                                                         |                                                        |    |

MD1334-057A

8. Verify that all data from the corrected report appears at the HIS in the expected format.

# Testing Result Transactions on Systems Supporting ADT with Accounts

These procedures are for testing result messages on systems that have an inbound-to-MUSE CV system interface supporting ADT with Accounts only (no Order support).

We will begin testing Result Messages by sending preliminary (unconfirmed) result messages to the HIS. This will be followed by sending final (confirmed) result messages to the HIS. If you will not be sending preliminary result messages, proceed to the section for sending final (confirmed) result messages.

#### Sending Preliminary Result Messages

Preliminary (unconfirmed) result messages are normally generated automatically when the patient tests are acquired into the MUSE CV system. For the purposes of testing, this automatic process will be simulated by manually "printing" the unconfirmed report to the HL7 device. To manually print a report to the HL7 device, proceed as follows:

#### Display the Edit List

After the appropriate patient tests have been acquired, the tests will appear in the *Edit List*. This will be the starting point for all message generation procedures. Display the *Edit List* as follows:

- 1. Log into the MUSE CV system on the interface workstation. See "Logging Into the MUSE CV System" on page 1-11 in Chapter 1.
- 2. The *Edit List* should be displayed when MUSE CV system starts. If the *Edit List* is not displayed, select *Edit/Retrieve* from the *System* menu.

| <u>S</u> ystem   | Select <u>L</u> ist | <u>Options</u> | <u>H</u> elp |
|------------------|---------------------|----------------|--------------|
| <u>E</u> dit/Ret | rieve               |                |              |
| Interfac         | e <u>M</u> anager   |                |              |
| <u>A</u> cquisit | tion                |                |              |
| <u>S</u> ystem   | Status              |                |              |
| <u>D</u> ata Ma  | anagement           |                |              |
| System           | Setu <u>p</u>       |                |              |
| Exit             |                     |                |              |

MD1334-093A

A typical *Edit List* screen is shown below.

| Date         Time         Loc.         Report Name         PID         Type         Class         Note         Order/Case Num.           29-Feb         18.28         006         Mamchil/V         M200110032         ECG         N           29-Feb         18.29         007         Starwars.J         3492373         ECG         N         12121           29-Feb         18.30         008         Picard.J         000000001         ECG         N         200000280           29-Feb         18.30         008         Picard.J         000000001         ECG         N         200000296           29-Feb         18.30         009         Stu.L         M22222         ECG         N         29-Feb         18.31         009         Stu.L         M22222         ECG         N         29-Feb         18.31         009         Merci,T         M596800035         ECG         N         29-Feb         18.31         009         Merci,T         M596800035         ECG         N         29-Feb         18.31         009         Merci,T         M596800035         ECG         N         200000281         29-Feb         18.31         009         Picard,J         000000001         ECG         N         20000028                                          |          |
|----------------------------------------------------------------------------------------------------|----------|
| Date         Time         Loc.         Report Name         PID         Type         Class         Note         Order/Case Num.           29-Feb         18:26         006         Mamchil/         M200110032         ECG         N           29-Feb         18:29         007         Starwars,J         3492373         ECG         N         12121           29-Feb         18:30         008         Picard,J         000000001         ECG         N         200000280           29-Feb         18:30         008         Picard,J         000000001         ECG         N         200000296           29-Feb         18:31         009         Picard,J         000000001         ECG         N         200000296           29-Feb         18:31         009         Lala,L         M111         ECG         N         200000296           29-Feb         18:31         009         Micard,I         000000001         ECG         N         200000281           29-Feb         18:31         009         Picard,J         000000001         ECG         N         200000281           29-Feb         18:31         009         Picard,J         000000001         ECG         N         20000028                                                                          | S        |
| 29Fab         18:28         006         Mamchil/         M200110032         ECG         N           29Fab         18:29         007         Starwars,J         3492378         ECG         N         12121           29Fab         18:30         008         Ficard,J         000000001         ECG         N         200000280           29Fab         18:30         008         Sa,V         M99999999         ECG         N         200000280           29Fab         18:30         008         Ficard,J         000000001         ECG         N         200000296           29Fab         18:31         009         Stu,L         M22222         ECG         N         29Fab         18:31         009         Lala,L         M111         ECG         N         29Fab         18:31         009         Picard,J         000000001         ECG         N         29Fab         18:31         009         Picard,J         000000001         ECG         N         200000281         29Fab         18:31         009         Picard,J         000000001         ECG         N         200000281         29Fab         18:33         009         Picard,J         000000001         ECG         N         200000289 <td< th=""><th></th></td<>                                |          |
| 29-Feb         18:29         007         Starwars,J         3492379         ECG         N         12121           29-Feb         18:30         008         Picard,J         000000001         ECG         N         200000280           29-Feb         18:30         008         Picard,J         000000001         ECG         N         200000280           29-Feb         18:30         008         Picard,J         000000001         ECG         N         200000296           29-Feb         18:31         009         Lal,L         M22222         ECG         N         200000296           29-Feb         18:31         009         Lal,L         M111         ECG         N           29-Feb         18:31         009         Merci,T         M596800035         ECG         N           29-Feb         18:31         009         Micard,J         000000001         ECG         N           29-Feb         18:31         009         Picard,J         000000001         ECG         N         200000281           29-Feb         18:31         009         Picard,J         000000001         ECG         N         200000289           29-Feb         18:31         009 </th <th><b>_</b></th>                                                                      | <b>_</b> |
| 29-Feb         18:30         008         Picard,J         000000001         ECG         N         200000280           29-Feb         18:30         008         Sa,V         M99999999         ECG         N         200000280           29-Feb         18:30         008         Picard,J         000000001         ECG         N         200000296           29-Feb         18:31         009         Stu,L         M22222         ECG         N           29-Feb         18:31         009         Merci,T         M596800035         ECG         N           29-Feb         18:31         009         Merci,T         M596800035         ECG         N           29-Feb         18:31         009         Merci,T         M596800035         ECG         N           29-Feb         18:31         009         Picard,J         000000001         ECG         N         200000281           29-Feb         18:31         009         Picard,J         000000001         ECG         N         200000281           29-Feb         18:31         009         Picard,J         000000001         ECG         N         200000289           29-Feb         18:31         009         Pic                                                                                           | _        |
| 29-Feb         18:30         008         Sa,V         M999999999         ECG         N           29-Feb         18:30         008         Picard,J         000000001         ECG         N         200000296           29-Feb         18:31         009         Lala,L         M12222         ECG         N           29-Feb         18:31         009         Lala,L         M111         ECG         N           29-Feb         18:31         009         Hord,J         00000001         ECG         N           29-Feb         18:31         009         Hord,J         000000001         ECG         N           29-Feb         18:31         009         Picard,J         000000001         ECG         N           29-Feb         18:31         009         Picard,J         000000001         ECG         N           29-Feb         18:31         009         Picard,J         000000001         ECG         N         200000281           29-Feb         18:33         009         Picard,J         000000001         ECG         N         200000289           29-Feb         18:32         010         Merci I         M596800035         ECG         N         2                                                                                                    |          |
| 29Feb         18:30         008         Picard,J         000000001         ECG         N         200000296           29Feb         18:31         009         Stu,L         M2222         ECG         N         29Feb         18:31         009         Lala,L         M111         ECG         N         29Feb         18:31         009         Merci,T         M596800035         ECG         N         29Feb         18:31         009         Picard,J         000000001         ECG         N         29Feb         18:31         009         Picard,J         000000001         ECG         N         200000281         29Feb         18:31         009         Picard,J         000000001         ECG         N         200000281         29Feb         18:33         009         Picard,J         000000001         ECG         N         200000289         29Feb         18:32         010         Merci T         M59860035         ECG         N         200000289         29Feb         18:32         010         Merci T         M59860035         ECG         N         200000289         29Feb         18:32         010         Merci T         M59860035         ECG         N         200000289         200000289         200000289         200000000000000000 |          |
| 29Feb         18:31         009         Stu,L         M22222         ECG         N           29Feb         18:31         009         Lala,L         M111         ECG         N           29Feb         18:31         009         Merci,T         M596800035         ECG         N           29Feb         18:31         009         Merci,T         M596800035         ECG         N           29Feb         18:31         009         Picard,J         000000001         ECG         N         200000281           29Feb         18:31         009         Picard,J         000000001         ECG         N         200000281           29Feb         18:33         009         Picard,J         000000001         ECG         N         200000289           29Feb         18:33         009         Picard,J         000000001         ECG         N         200000289                                                                                                    |          |
| 29Feb 18:31 009 Lata,L M111 ELG N<br>29Feb 18:31 009 Merci,T M596800035 ECG N<br>29Feb 18:31 009 Picard,J 000000001 ECG N<br>29Feb 18:31 009 Picard,J 000000001 ECG N 200000281<br>29Feb 18:31 009 Picard,J 000000001 ECG N 200000289<br>29Feb 18:32 010 Merci T M596800035 ECG N                                                                                                    |          |
| 29Feb 18:31 009 Merci,I M556800035 EUG N<br>29Feb 18:31 009 Picard,J 000000001 ECG N<br>29Feb 18:31 009 Picard,J 000000001 ECG N 20000281<br>29Feb 18:31 009 Picard,J 000000001 ECG N 200000289<br>29Feb 18:32 010 Merci I M556800035 ECG N                                                                                                    |          |
| 29Feb 18:31 009 Ficard,J 00000001 ECG N 20000281<br>29Feb 18:31 009 Ficard,J 000000001 ECG N 20000281<br>29Feb 18:31 009 Ficard,J 000000001 ECG N 200000289<br>29Feb 18:32 010 Merci T M59880035 ECG N                                                                                                    |          |
| 29-Feb 18:31 009 Picard,J 00000001 ECG N 200000281<br>29-Feb 18:31 009 Picard,J 000000001 ECG N 200000289<br>29-Feb 18:32 010 Merci T M596800035 FCG N                                                                                                    |          |
| 29-Feb 18:32 010 Merci T M596800035 ECG N 200000265                                                                                                    |          |
| IZATERU LO AZ ULU – MERCI – MCLADOULUACI – ELIA – N                                                                                                    |          |
| 29-Eab 19-22 010 Bioard L 000000001 ECG N                                                                                                    |          |
| 29/56 18:32 010 Picard 00000001 ECG N                                                                                                    |          |
| 29.Feb 18-32 010 Picardul 00000001 ECG N                                                                                                    |          |
| 25-Mar 11:08 FB1 Fcg B 159357456 FCG N                                                                                                    |          |
| 25-Mar 11:09 CCU Eco.R 159357456 ECG N                                                                                                    |          |
| 25-Mar 11:10 002 Ecg.R 159357456 ECG N                                                                                                    | <b>•</b> |
| Nevt Be                                                                                                    | enort    |
| Edit         Print         Confirm         Discard         Create a<br>Report         Send to<br>In-Basket         Fieddage<br>In-Basket                                                                                                    | n ii iii |

23B

#### **Update Patient Demographics**

- 3. Before sending the result transaction to the HIS, the *Patient Names* and *Patient ID Numbers* on the sample tests in the *Edit List* must match the test demographics on the HIS.
  - If the *Patient Names* and *Patient ID Numbers* on the sample tests already match the test demographics on the HIS, proceed to step 13.
  - ♦ If the Patient Names and Patient ID Numbers on the sample tests DO NOT match the test demographics on the HIS, proceed as follows:
- 4. Highlight a test in the *Edit List* and click on the *Edit* button at the lower left corner of the *Edit List* window.

5. The *ECG Report* window is displayed, along with the *Select Overreader* window.

| 📲 Edit List By Test                                                                                                    | Time                                                                                                    | x          |
|----------------------------------------------------------------------------------------------------|----------------------------------------------------------------------------------------------------|------------|
|                                                                                                    | All Reports Listed<br>Number of Reports = 72                                                                                                    | 5          |
| Date         Time         Loc.           23-Jun         10:00         000           23-Jun         10:02         002           23-Jun         10:04         004           23-Jun         10:04         004           23-Jun         10:46         000           33-Nov         11:36         000           34-Feb         08:27         088           10-Jun         14:20         000           19-Sep         14:00         000           29-Feb         18:12         001           29-Feb         18:14         003           29-Feb         18:14         003           29-Feb         18:14         003           29-Feb         18:16         004           29-Feb         18:16         005           29-Feb         18:17         006           29-Feb         18:18         007           29-Feb         18:19         007 | Select Overreader           Number:           Name:           DK           Name:           Pricard,J           000000001           ECG           Pricard,J           000000001           ECG           Pricard,J           000000001           ECG           Picard,J           000000001           ECG           Picard,J           000000001 |            |
|                                                                                                    | Create a     Send to       Create a     Report                                                                                                    | ext Report |

The name displayed in the window is the currently selected overreader. This name must match the name of the physician that was set up on the interface workstation as a user with overreading privileges.

Enter the *Number* or *Name* of an appropriate overreader. You can also *Search* for an available Overreader on the system. Click *OK* when finished. The *Select Overreader* window closes.

6. When you are returned to the *ECG Report* window, click on the *Patient ID* box. A dialog box will be displayed. Enter the appropriate patient ID number in the box and click *OK*.

An error message will be displayed indicating that a name mismatch exists due to the ID number change.

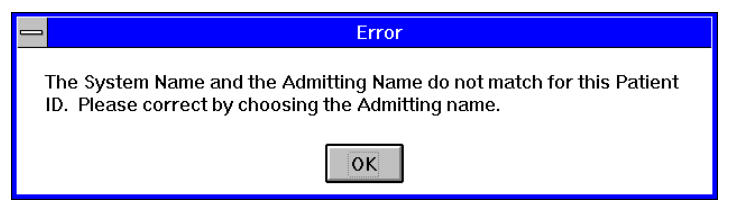

MD1334-051A

Click *OK* and proceed to the next step.

MD1334-212A

7. When returned to the *ECG Report* window, note the *PID/Name Mismatch* indication.

| Patient ID:<br>Age:<br>Test Time/Date:<br>PID<br>Beferring M<br>Ordering MD:<br>umm: 1 | 9<br>08:44<br>/ Name Mi | 187654321<br>79 Years<br>19-Jul-1990<br>smatch!<br>(-)<br>(-) |
|----------------------------------------------------------------------------------------|-------------------------|---------------------------------------------------------------|
| Age:<br>Test Time/Date:<br>PID<br>Beferring M<br>Ordering 2D:<br>umn: 1                | 08:44  <br>/ Name Mi    | 79 Years<br>19-Jul-1990<br>smatch!<br>(-)<br>(-)<br>(-)       |
| Test Time/Date<br>PID<br>Beferring M<br>Ordering/D:<br>umn: 1                          | 08:44                   | 19-Jul-1990<br>smatch!<br>(-)<br>(-)                          |
| PID<br>Beferring M<br>Ordering M<br>Umm: 1                                             | / Name Mi               | smatch!<br>()<br>()                                           |
| Referring M<br>Ordering MD:                                                            |                         | (-)<br>(-)                                                    |
| Ordering <u>M</u> D: (<br>umn: 1<br>t                                                  |                         | (-)                                                           |
| umn: 1                                                                                 |                         |                                                               |
|                                                                                        |                         |                                                               |
|                                                                                        |                         |                                                               |

8. Click on the box displaying the patient name. A dialog box will be displayed as shown:

|                     | ect Name:        |
|---------------------|------------------|
| System Name         | Mitchell, Robert |
| Admitting Name      | Mitchell, Robert |
| <u>R</u> eport Name | Mitchell, Robert |
| Entered Name        |                  |
| <u>C</u> ancel      |                  |

9. Click on the *Admitting Name* button. You will be returned to the *ECG Report* window. Note that the *PID/Name Mismatch* indication has cleared.

MD1334-046A

10. When the *ECG Report* window is displayed, click on the Account number box to display the *Accounts for this Patient* window:

|                                   |              | Accounts for this Patient |                 |        |
|-----------------------------------|--------------|---------------------------|-----------------|--------|
| Account Number                    | Acct. Status | Patient Class Location    | Admit Date/Time |        |
| 994597661<br><no account=""></no> | OPEN         | INPAT                     | 19-JAN-98 13:38 |        |
|                                   |              | <u>O</u> K <u>C</u> ancel | ]               |        |
|                                   |              |                           |                 | MD1334 |

- 11. Select the appropriate account number and click *OK*.
- 12. After the appropriate account number has been matched to the patient test in the *ECG Report* window, select *Update in Edit List* from the *Options* menu:

|                |                        | MI                | ISE® Suctom Donord           | Editor |
|----------------|------------------------|-------------------|------------------------------|--------|
|                |                        | INIC              | Joe System Report            | Luitoi |
| <u>S</u> ystem | S <u>e</u> lect Report | Test Dat <u>a</u> | Optio <u>n</u> s             |        |
|                |                        |                   | Select Overreader            |        |
|                |                        |                   | Select In- <u>B</u> asket    |        |
|                |                        |                   | Confirm                      | F5     |
|                |                        |                   | Confirm and Print            | F6     |
|                |                        |                   | Update in Edit List          | F8     |
|                |                        |                   | Next Report                  | ∛ F7   |
|                |                        |                   | Change Site                  |        |
|                |                        |                   | Man <u>u</u> al Patient Info |        |
|                |                        |                   | Edit <u>L</u> ist Options    |        |
|                |                        |                   |                              |        |

MD1334-056A

#### Send the Preliminary Report to the HIS

13. When the *Edit List* is displayed, highlight the appropriate test and click on the *Print* button at the lower left corner of the *Edit List* window.

| 🐮 🖪 E dit I  | List By Test | Time                         |                         |                       |                  |                  |              | ×           |
|--------------|--------------|------------------------------|-------------------------|-----------------------|------------------|------------------|--------------|-------------|
|              | Ï            |                              | All F<br>Numbe          | Reports I<br>r of Rep | Listed<br>orts = | 28               |              | E           |
| Date         | Time Loc.    | Report Name                  | PID                     | Туре                  | Class            | Note             | Order/Case 1 | Num.        |
| 29-Feb       | 18:28 006    | Mamchil V                    | M200110032              | ECG                   | N                |                  |              |             |
| 29-Feb       | 18:29 007    | Starwars J                   | 3492379                 | ECG                   | N                |                  | 12121        |             |
| 29-Feb       | 18:30 008    | Picard,J                     | 000000001               | ECG                   | N                |                  | 200000280    |             |
| 29-Feb       | 18:30 008    | Sa,V                         | M999999999              | ECG                   | N                |                  |              |             |
| 29-Feb       | 18:30 008    | Picard,J                     | 000000001               | ECG                   | N                |                  | 200000296    |             |
| 29-Feb       | 18:31 009    | Stu,L                        | M22222                  | ECG                   | N                |                  |              |             |
| 29-Feb       | 18:31 009    | Lala,L                       | M111                    | ECG                   | N                |                  |              |             |
| 29-Feb       | 18:31 009    | Merci,T                      | M596800035              | ECG                   | N                |                  |              |             |
| 29-Feb       | 18:31 009    | Picard J                     | 000000001               | ECG                   | N                |                  |              |             |
| 29-Feb       | 18:31 009    | Picard,J<br>Discord J        | 00000001                | ELG                   | N                |                  | 200000281    |             |
| 23-FeD       | 18:31 009    | Picard,J<br>Marai T          | 000000001               | ELG                   | N N              |                  | 200000289    |             |
| 23-FeD       | 18:32 010    | Merci, i<br>Diagrad I        | M036800030              | ECG                   | N                |                  |              |             |
| 29-Feb       | 10.32 010    | Picard,J                     | 000000001               | ECG                   | M                |                  |              |             |
| 29-Feb       | 18.32 010    | Picard J                     | 000000001               | ECG                   | N N              |                  |              |             |
| 25-Mar       | 11:08 FB1    | EcaB                         | 159357456               | FCG                   | N                |                  |              |             |
| 25-Mar       | 11:09 CCU    | EcaB                         | 159357456               | FCG                   | Ň                |                  |              |             |
| 25-Mar       | 11:10 002    | Eca.R                        | 159357456               | ECG                   | Ň                |                  |              | -           |
|              |              |                              |                         |                       |                  |                  |              |             |
| <u>E</u> dit | Print        | <u>C</u> onfirm <u>D</u> isc | card Create a<br>Report | Seno<br>In-Bas        | l to<br>sket     | Reduce<br>Transf |              | Next Report |
|              |              |                              |                         |                       |                  |                  |              |             |

14. When the *Send Report To…* window is displayed, select the HL7 device from the pull-down list of *Devices Defined in System Setup* and click *OK*. The report will be sent through the HL7 interface to the HIS.

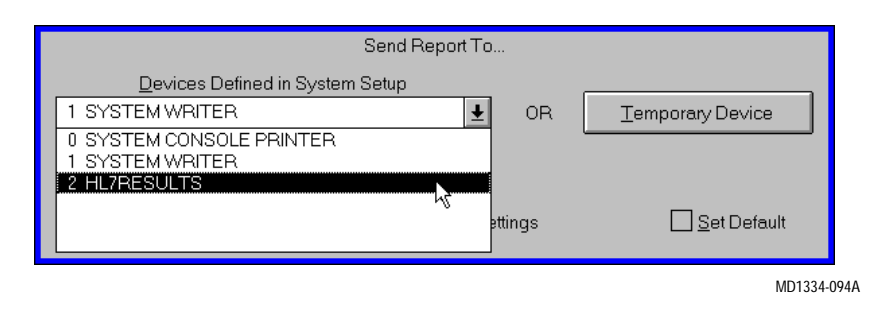

15. Verify that all data has arrived at the HIS in the expected format.

#### Sending Final Result Messages

When sending final (confirmed) results to the HIS, there are two possible scenarios:

- A preliminary (unconfirmed) result message has already been generated for this test
- No preliminary (unconfirmed) result message was generated for this test

If a preliminary (unconfirmed) result message has already been generated for this test, proceed as follows:

- Select the test in the *Edit List* and click on the *Confirm* button at the bottom of the *Edit List* screen.
- Verify that all data has arrived at the HIS in the expected format.

If no preliminary (unconfirmed) result message was generated for this test, proceed as follows:

- 1. Perform steps 1 through 11 in the procedures for sending preliminary (unconfirmed) result messages.
- 2. After the appropriate account number has been matched to the patient test in the *ECG Report* window, select *Confirm and Print* from the *Options* menu in the menu bar:

| М                                          | JSE ® System Report                                    | Editor |
|--------------------------------------------|--------------------------------------------------------|--------|
| <u>System</u> Select Report Test Data      | Optio <u>n</u> s                                       |        |
| <b>\$\$\$\$\$\$</b> ↓\$\$ <b>\$\$\$</b> \$ | Select <u>O</u> verreader<br>Select In- <u>B</u> asket | -      |
|                                            | Confirm                                                | F5     |
|                                            | Confirm and Print                                      | F6     |
|                                            | Update in Edit List                                    | F8     |
|                                            | Next Report                                            | F7     |
|                                            | Change Site                                            |        |
|                                            | Manual Patient Info                                    |        |
|                                            | Edit <u>L</u> ist Options                              |        |
|                                            |                                                        |        |

MD1334-057A

3. Verify that all data has arrived at the HIS in the expected format.

#### Sending Corrected Result Messages

This procedure tests the ability of the system to successfully process and send the corrected version of a previously-confirmed report.

- 1. Log into the MUSE CV system on the interface workstation. See "Logging Into the MUSE CV System" on page 1-11 in Chapter 1.
- 2. The *Edit List* should be displayed when MUSE CV system starts. If the *Edit List* is not displayed, select *Edit/Retrieve* from the *System* menu.

| 🐮 🖪 E dit    | List By Tes | Time                         |                    |                        |                    |                | ×               |
|--------------|-------------|------------------------------|--------------------|------------------------|--------------------|----------------|-----------------|
|              | Î           |                              | All F<br>Numbe     | Reports I<br>r of Rep  | _isted<br>orts = ; | 28             | E               |
| Date         | Time Loc.   | Report Name                  | PID                | Туре                   | Class              | Note           | Order/Case Num. |
| 29-Feb       | 18:28 006   | Mamchil V                    | M200110032         | ECG                    | N                  |                |                 |
| 29-Feb       | 18:29 007   | Starwars J                   | 3492379            | ECG                    | N                  |                | 12121           |
| 29-Feb       | 18:30 008   | Picard,J                     | 000000001          | ECG                    | Ň                  |                | 200000280       |
| 29-Feb       | 18:30 008   | Sa,V                         | M999999999         | ECG                    | N                  |                |                 |
| 29-Feb       | 18:30 008   | Picard,J                     | 000000001          | ECG                    | N                  |                | 200000296       |
| 29-Feb       | 18:31 009   | Stu,L                        | M22222             | ECG                    | N                  |                |                 |
| 29-Feb       | 18:31 009   | Lala,L                       | M111               | ECG                    | N                  |                |                 |
| 29-Feb       | 18:31 009   | Merci,T                      | M596800035         | ECG                    | N                  |                |                 |
| 29-Feb       | 18:31 009   | Picard,J                     | 000000001          | ECG                    | N                  |                |                 |
| 29-Feb       | 18:31 009   | Picard,J                     | 000000001          | ECG                    | N                  |                | 200000281       |
| 29-Feb       | 18:31 009   | Picard,J                     | 000000001          | ECG                    | N                  |                | 200000289       |
| 29-Feb       | 18:32 010   | Merci,T                      | M596800035         | ECG                    | N                  |                |                 |
| 29-Feb       | 18:32 010   | Picard,J                     | 000000001          | ECG                    | N                  |                |                 |
| 29-Feb       | 18:32 010   | Picard                       | 000000001          | ECG                    | N                  |                |                 |
| 29-Feb       | 18:32 010   | Picard                       | 000000001          | ECG                    | N                  |                |                 |
| 25 Mar       | 11:08 ER1   | Ecg,H                        | 159357456          | EUG                    | N                  |                |                 |
| 25 Mar       | 11:09 CCU   | Ecg,H                        | 159357456          | ECG                    | N                  |                |                 |
| 25 Mar       | 11:10 002   | Ecg,R                        | 159357456          | ECG                    | N                  |                | <u> </u>        |
| <u>E</u> dit | Print       | <u>C</u> onfirm <u>D</u> isc | create a<br>Report | Send<br><u>I</u> n-Bas | l to<br>:ket       | Reduce<br>Lord | Next Report     |

The *Edit List* screen is shown below.

23B

3. Select *Retrieval* from the *Select Report* menu on the menu bar.

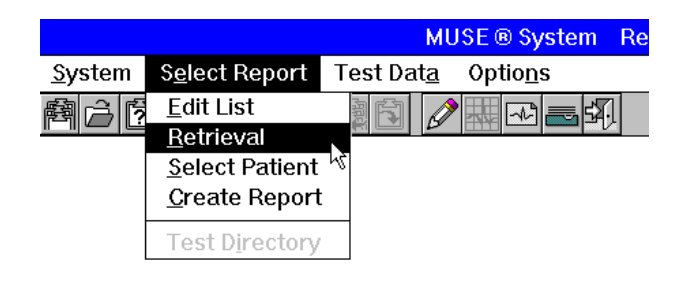

MD1334-058A

4. The *Retrieval* window is displayed:

| Retrieval – Select Patient by ID, or by Name and/or Test Date |
|---------------------------------------------------------------|
| N <u>a</u> me Da <u>t</u> e List Floppy                       |
| 105a                                                          |
| Patient ID:                                                   |
| Last Name:                                                    |
| Test <u>D</u> ate:                                            |
| Check Mein System? . (Remole System Option)                   |
| QK <u>Cancel</u>                                              |
|                                                               |

5. You can retrieve a test by *Patient ID*, *Patient Name* or *Test Date* (in day, month, year format). Enter the appropriate information and click *OK*. The *Test Directory* window is displayed:

|                                           | Test Directory                               |             |      |          |       |       |       |      |      |             |   |  |  |
|-------------------------------------------|----------------------------------------------|-------------|------|----------|-------|-------|-------|------|------|-------------|---|--|--|
|                                           |                                              | Report Name |      | Туре     | Date  |       | Time  | Loc. | Note | Diagnostic: | s |  |  |
| I                                         | Edit List                                    | Mitchell,R  |      | ECG      | 21-Ar | or    | 08:11 | 038  |      |             |   |  |  |
|                                           |                                              |             |      |          |       |       |       |      |      |             |   |  |  |
|                                           |                                              |             |      |          |       |       |       |      |      |             |   |  |  |
|                                           |                                              |             |      |          |       |       |       |      |      |             |   |  |  |
|                                           |                                              |             |      |          |       |       |       |      |      |             |   |  |  |
| ⊂ Stored Information for Mitchell, Robert |                                              |             |      |          |       |       |       |      |      |             |   |  |  |
| F                                         | PID: 987654321                               |             | Туре | Date     |       | Time  | Loc.  | Note | Vol. | Diagnostics |   |  |  |
| 1                                         | Age: 47 Years                                | 3           | ECG  | 21-Apr-1 | 990   | 09:20 | 035   |      | 000  | R           |   |  |  |
|                                           | Gender: Female                               |             | ECG  | 21-Apr-1 | 990   | 07:19 | 028   |      | 000  | SR          |   |  |  |
| F                                         | Race: Caucasi:                               | an          | LCG  | 21-Apt-1 | 330   | 00.40 | 020   |      | 000  | SIR         |   |  |  |
| 15                                        | neight 63 in<br>Meight 125 il                | 1<br>h      |      |          |       |       |       |      |      |             |   |  |  |
| ľ                                         | volgin. 120 ii                               |             |      |          |       |       |       |      |      |             |   |  |  |
|                                           |                                              |             |      |          |       |       |       |      |      |             |   |  |  |
|                                           |                                              | ·           |      |          |       |       |       |      |      |             |   |  |  |
|                                           | Fier                                         | nos udda    |      |          |       |       |       |      |      |             |   |  |  |
|                                           | <u>14</u> e                                  | ext Plage   |      |          |       |       |       |      |      |             |   |  |  |
|                                           |                                              |             |      |          |       |       |       |      |      |             |   |  |  |
|                                           | Edit Print Discard Key View Eloppy PrintList |             |      |          |       |       |       |      |      |             |   |  |  |

MD1334-060A
6. In the box titled *Stored Information for <Patient Name>* is a list of all tests for that patient. Highlight the appropriate test and click on the *Edit* button. The *ECG Report* window will be displayed:

| Mitchell, Robert                                 | Patient ID:           |            | 987654321   | ٦. |
|--------------------------------------------------|-----------------------|------------|-------------|----|
| Order & Account 334587661                        | Age:                  |            | 79 Years    | 1  |
| User Defined:                                    | Test Time/Date:       | 08:44      | 19-Jul-1990 |    |
| Test Reason:                                     | No M                  | lismatch [ | Detected    |    |
| Location: 037 -                                  | <u>R</u> eferring MD: |            | (-)         |    |
| Acquiring Tech: (-)                              | Ordering <u>M</u> D:  |            | (-)         |    |
| annot rule out Septal infarct , age undetermined |                       |            |             |    |

7. Edit the test information as necessary. When finished editing, select *Confirm and Print* from the *Options* menu on the menu bar.

| М                                                       | USE                                                    | or |
|---------------------------------------------------------|--------------------------------------------------------|----|
| <u>S</u> ystem S <u>e</u> lect Report Test Dat <u>a</u> | Optio <u>n</u> s                                       |    |
| ac () - () - () - () - () - () - () - ()                | Select <u>O</u> verreader<br>Select In- <u>B</u> asket | _  |
|                                                         | Confirm F5                                             |    |
|                                                         | Confirm and Print F6                                   |    |
|                                                         | Update in Edit List F8                                 | 1  |
|                                                         | Next Report F7                                         |    |
|                                                         | Change Site                                            |    |
|                                                         | Manual Patient Info                                    |    |
|                                                         | Edit List Options                                      |    |

MD1334-057A

8. Verify that all data from the corrected report appears at the HIS in the expected format.

# Testing Result Transactions on Systems Supporting ADT with Orders

These procedures are for testing result messages on systems that have an inbound-to-MUSE CV system interface supporting ADT and Order transactions only (without Account support).

We will begin testing Result Messages by sending preliminary (unconfirmed) result messages to the HIS. This will be followed by sending final (confirmed) result messages to the HIS. If you will not be sending preliminary result messages, proceed to the section for sending final (confirmed) result messages.

#### Sending Preliminary Result Messages

Preliminary (unconfirmed) result messages are normally generated automatically when the patient tests are acquired into the MUSE CV system. For the purposes of testing, this automatic process will be simulated by manually "printing" the unconfirmed report to the HL7 device. To manually print a report to the HL7 device, proceed as follows:

#### Display the Edit List

After the appropriate patient tests have been acquired, the tests will appear in the *Edit List*. This will be the starting point for all message generation procedures. Display the *Edit List* as follows:

- 1. Log into the MUSE CV system on the interface workstation. See "Logging Into the MUSE CV System" on page 1-11 in Chapter 1.
- 2. The *Edit List* should be displayed when the MUSE CV system starts. If the *Edit List* is not displayed, select *Edit/Retrieve* from the *System* menu.

| <u>S</u> ystem   | Select <u>L</u> ist | <u>O</u> ptions | <u>H</u> elp |
|------------------|---------------------|-----------------|--------------|
| <u>E</u> dit/Ret | rieve               |                 |              |
| Interfac         | e <u>M</u> anager   |                 |              |
| <u>A</u> cquisit | tion                |                 |              |
| <u>S</u> ystem   | Status              |                 |              |
| <u>D</u> ata Ma  | anagement           |                 |              |
| System           | Setu <u>p</u>       |                 |              |
| E <u>x</u> it    |                     | ]               |              |

MD1334-093A

A typical *Edit List* screen is shown below.

| Date         Time         Loc.         Report Name         PID         Type         Class         Note         Order/Case Num.           29-Feb         18.28         006         Mamchil/V         M200110032         ECG         N           29-Feb         18.29         007         Starwars.J         3492373         ECG         N         12121           29-Feb         18.30         008         Picard.J         000000001         ECG         N         200000280           29-Feb         18.30         008         Picard.J         000000001         ECG         N         200000296           29-Feb         18.30         009         Stu.L         M22222         ECG         N         29-Feb         18.31         009         Stu.L         M22222         ECG         N         29-Feb         18.31         009         Merci,T         M596800035         ECG         N         29-Feb         18.31         009         Merci,T         M596800035         ECG         N         29-Feb         18.31         009         Merci,T         M596800035         ECG         N         200000281         29-Feb         18.31         009         Picard,J         000000001         ECG         N         20000028                                          |          |
|----------------------------------------------------------------------------------------------------|----------|
| Date         Time         Loc.         Report Name         PID         Type         Class         Note         Order/Case Num.           29-Feb         18:26         006         Mamchil/         M200110032         ECG         N           29-Feb         18:29         007         Starwars,J         3492373         ECG         N         12121           29-Feb         18:30         008         Picard,J         000000001         ECG         N         200000280           29-Feb         18:30         008         Picard,J         000000001         ECG         N         200000296           29-Feb         18:31         009         Picard,J         000000001         ECG         N         200000296           29-Feb         18:31         009         Lala,L         M111         ECG         N         200000296           29-Feb         18:31         009         Micard,I         000000001         ECG         N         200000281           29-Feb         18:31         009         Picard,J         000000001         ECG         N         200000281           29-Feb         18:31         009         Picard,J         000000001         ECG         N         20000028                                                                          | S        |
| 29Fab         18:28         006         Mamchil/         M200110032         ECG         N           29Fab         18:29         007         Starwars,J         3492378         ECG         N         12121           29Fab         18:30         008         Ficard,J         000000001         ECG         N         200000280           29Fab         18:30         008         Sa,V         M99999999         ECG         N         200000280           29Fab         18:30         008         Ficard,J         000000001         ECG         N         200000296           29Fab         18:31         009         Stu,L         M22222         ECG         N         29Fab         18:31         009         Lala,L         M111         ECG         N         29Fab         18:31         009         Picard,J         000000001         ECG         N         29Fab         18:31         009         Picard,J         000000001         ECG         N         200000281         29Fab         18:31         009         Picard,J         000000001         ECG         N         200000281         29Fab         18:33         009         Picard,J         000000001         ECG         N         200000289 <td< th=""><th></th></td<>                                |          |
| 29-Feb         18:29         007         Starwars,J         3492379         ECG         N         12121           29-Feb         18:30         008         Picard,J         000000001         ECG         N         200000280           29-Feb         18:30         008         Picard,J         000000001         ECG         N         200000280           29-Feb         18:30         008         Picard,J         000000001         ECG         N         200000296           29-Feb         18:31         009         Lal,L         M22222         ECG         N         200000296           29-Feb         18:31         009         Lal,L         M111         ECG         N           29-Feb         18:31         009         Merci,T         M596800035         ECG         N           29-Feb         18:31         009         Micard,J         000000001         ECG         N           29-Feb         18:31         009         Picard,J         000000001         ECG         N         200000281           29-Feb         18:31         009         Picard,J         000000001         ECG         N         200000289           29-Feb         18:31         009 </th <th><b>_</b></th>                                                                      | <b>_</b> |
| 29-Feb         18:30         008         Picard,J         000000001         ECG         N         200000280           29-Feb         18:30         008         Sa,V         M99999999         ECG         N         200000280           29-Feb         18:30         008         Picard,J         000000001         ECG         N         200000296           29-Feb         18:31         009         Stu,L         M22222         ECG         N           29-Feb         18:31         009         Merci,T         M596800035         ECG         N           29-Feb         18:31         009         Merci,T         M596800035         ECG         N           29-Feb         18:31         009         Merci,T         M596800035         ECG         N           29-Feb         18:31         009         Picard,J         000000001         ECG         N         200000281           29-Feb         18:31         009         Picard,J         000000001         ECG         N         200000281           29-Feb         18:31         009         Picard,J         000000001         ECG         N         200000289           29-Feb         18:31         009         Pic                                                                                           | _        |
| 29-Feb         18:30         008         Sa,V         M999999999         ECG         N           29-Feb         18:30         008         Picard,J         000000001         ECG         N         200000296           29-Feb         18:31         009         Lala,L         M12222         ECG         N           29-Feb         18:31         009         Lala,L         M111         ECG         N           29-Feb         18:31         009         Hord,J         00000001         ECG         N           29-Feb         18:31         009         Hord,J         000000001         ECG         N           29-Feb         18:31         009         Picard,J         000000001         ECG         N           29-Feb         18:31         009         Picard,J         000000001         ECG         N           29-Feb         18:31         009         Picard,J         000000001         ECG         N         200000281           29-Feb         18:33         009         Picard,J         000000001         ECG         N         200000289           29-Feb         18:32         010         Merci I         M596800035         ECG         N         2                                                                                                    |          |
| 29Feb         18:30         008         Picard,J         000000001         ECG         N         200000296           29Feb         18:31         009         Stu,L         M2222         ECG         N         29Feb         18:31         009         Lala,L         M111         ECG         N         29Feb         18:31         009         Merci,T         M596800035         ECG         N         29Feb         18:31         009         Picard,J         000000001         ECG         N         29Feb         18:31         009         Picard,J         000000001         ECG         N         200000281         29Feb         18:31         009         Picard,J         000000001         ECG         N         200000281         29Feb         18:33         009         Picard,J         000000001         ECG         N         200000289         29Feb         18:32         010         Merci T         M59860035         ECG         N         200000289         29Feb         18:32         010         Merci T         M59860035         ECG         N         200000289         29Feb         18:32         010         Merci T         M59860035         ECG         N         200000289         200000289         200000289         200000000000000000 |          |
| 29Feb         18:31         009         Stu,L         M22222         ECG         N           29Feb         18:31         009         Lala,L         M111         ECG         N           29Feb         18:31         009         Merci,T         M596800035         ECG         N           29Feb         18:31         009         Merci,T         M596800035         ECG         N           29Feb         18:31         009         Picard,J         000000001         ECG         N         200000281           29Feb         18:31         009         Picard,J         000000001         ECG         N         200000281           29Feb         18:33         009         Picard,J         000000001         ECG         N         200000289           29Feb         18:33         009         Picard,J         000000001         ECG         N         200000289                                                                                                    |          |
| 29Feb 18:31 009 Lata,L M111 ELG N<br>29Feb 18:31 009 Merci,T M596800035 ECG N<br>29Feb 18:31 009 Picard,J 000000001 ECG N<br>29Feb 18:31 009 Picard,J 000000001 ECG N 200000281<br>29Feb 18:31 009 Picard,J 000000001 ECG N 200000289<br>29Feb 18:32 010 Merci T M596800035 ECG N                                                                                                    |          |
| 29Feb 18:31 009 Merci,I M556800035 EUG N<br>29Feb 18:31 009 Picard,J 000000001 ECG N<br>29Feb 18:31 009 Picard,J 000000001 ECG N 20000281<br>29Feb 18:31 009 Picard,J 000000001 ECG N 200000289<br>29Feb 18:32 010 Merci I M556800035 ECG N                                                                                                    |          |
| 29Feb 18:31 009 Ficard,J 00000001 ECG N 20000281<br>29Feb 18:31 009 Ficard,J 000000001 ECG N 20000281<br>29Feb 18:31 009 Ficard,J 000000001 ECG N 200000289<br>29Feb 18:32 010 Merci T M59880035 ECG N                                                                                                    |          |
| 29-Feb 18:31 009 Picard,J 00000001 ECG N 200000281<br>29-Feb 18:31 009 Picard,J 000000001 ECG N 200000289<br>29-Feb 18:32 010 Merci T M596800035 FCG N                                                                                                    |          |
| 29-Feb 18:32 010 Merci T M596800035 ECG N 200000265                                                                                                    |          |
| IZATERU LO AZ ULU – MERCI – MCLADOULUACI – ELIA – N                                                                                                    |          |
| 29-Eab 19-22 010 Bioard L 000000001 ECG N                                                                                                    |          |
| 29/56 18:32 010 Picard 00000001 ECG N                                                                                                    |          |
| 29.Feb 18-32 010 Picardul 00000001 ECG N                                                                                                    |          |
| 25-Mar 11:08 FB1 Fcg B 159357456 FCG N                                                                                                    |          |
| 25-Mar 11:09 CCU Eco.R 159357456 ECG N                                                                                                    |          |
| 25-Mar 11:10 002 Ecg.R 159357456 ECG N                                                                                                    | <b>•</b> |
| Nevt Be                                                                                                    | enort    |
| Edit         Print         Confirm         Discard         Create a<br>Report         Send to<br>In-Basket         Fieddage<br>In-Basket                                                                                                    | n ii iii |

23B

#### **Update Patient Demographics**

- 3. Before sending the result transaction to the HIS, the *Patient Names* and *Patient ID Numbers* on the sample tests in the *Edit List* must match the test demographics on the HIS.
  - If the *Patient Names* and *Patient ID Numbers* on the sample tests already match the test demographics on the HIS, proceed to step 13.
  - ♦ If the Patient Names and Patient ID Numbers on the sample tests DO NOT match the test demographics on the HIS, proceed as follows:
- 4. Highlight a test in the *Edit List* and click on the *Edit* button at the lower left corner of the *Edit List* window.

5. The *ECG Report* window is displayed, along with the *Select Overreader* window.

| 📲 Edit List By Test                                                                                                    | Time                                                                     | ×          |
|----------------------------------------------------------------------------------------------------|--------------------------------------------------------------------------|------------|
|                                                                                                    | All Reports Listed<br>Number of Reports = 72                             | 4          |
| Date         Time         Loc.           29Jun         10:00         000           29Jun         10:02         002           29Jun         10:04         004           23Nov         09:48         000           23Nov         10:46         000           30Nov         11:36         000           31Nov         10:46         000           30Nov         11:36         000           14-Feb         08:27         088           10Jun         14:20         001           29Feb         18:13         002           29Feb         18:14         003           29Feb         18:14         003           29Feb         18:15         004           29Feb         18:15         005           29Feb         18:17         005           29Feb         18:17         005           29Feb         18:19         007           29Feb         18:19         007 | Select Overreader           Number:                                      |            |
|                                                                                                    | Create a     Send to       Confirm     Discard       Create a     Report | ext Report |

The name displayed in the window is the currently selected overreader. This name must match the name of the physician that was set up on the interface workstation as a user with overreading privileges.

Enter the *Number* or *Name* of an appropriate overreader. You can also *Search* for an available Overreader on the system. Click *OK* when finished. The *Select Overreader* window closes.

6. When you are returned to the *ECG Report* window, click on the *Patient ID* box. A dialog box will be displayed. Enter the appropriate patient ID number in the box and click *OK*.

An error message will be displayed indicating that a name mismatch exists due to the ID number change.

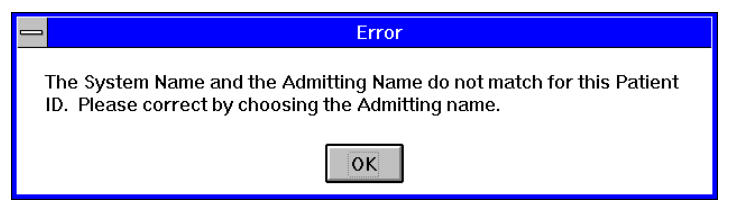

MD1334-051A

Click *OK* and proceed to the next step.

MD1334-212A

7. When returned to the *ECG Report* window, note the *PID/Name Mismatch* indication.

|                  | E             | CG Report            |           |             |
|------------------|---------------|----------------------|-----------|-------------|
| Mite             | chell, Robert | Patient ID:          | g         | 187654321   |
| Order Number:    | [123135]      | Age:                 |           | 42 Years    |
| User Defined:    |               | Test Time/Date:      | 09:54     | 19-Jul-1990 |
| Test Reason:     |               | PID                  | / Name Mi | smatch!     |
| Location:        | 037 - 🛨       | <u>R</u> eferring    |           | (-)         |
| Acquiring Tech:  | (-)           | Ordering <u>M</u> D: |           | ()          |
|                  | Acronym L     | ine: 2 Column: 1     |           | <b>^</b>    |
| inus pradycardia | 1             | /                    |           |             |
|                  |               |                      |           |             |
|                  |               |                      |           |             |
|                  |               |                      |           |             |
|                  |               |                      |           |             |
|                  |               |                      |           |             |
|                  |               |                      |           |             |
|                  |               |                      |           |             |
|                  |               |                      |           |             |
|                  |               |                      |           |             |
|                  |               |                      |           |             |
|                  |               |                      |           |             |
|                  |               |                      |           |             |
|                  |               |                      |           |             |
|                  |               |                      |           |             |
|                  |               |                      |           |             |
|                  |               |                      |           | •           |

8. Click on the box displaying the patient name. A dialog box will be displayed as shown:

| Select or Enter The Corr | ect Name:        |  |
|--------------------------|------------------|--|
| System Name              | Mitchell, Robert |  |
| Admitting Name           | Mitchell, Robert |  |
| <u>R</u> eport Name      | Mitchell, Robert |  |
| Entered Name             |                  |  |
| <u>C</u> ancel           |                  |  |

9. Click on the *Admitting Name* button. You will be returned to the *ECG Report* window. Note that the *PID/Name Mismatch* indication has cleared.

MD1334-046A

10. When the *ECG Report* window is displayed, click on the *Order* number box to display the *Test Orders for this Patient* window:

| Test Orders for this Patient                 |                    |                             |                        |  |  |
|----------------------------------------------|--------------------|-----------------------------|------------------------|--|--|
| Order Number<br>123135<br><no order=""></no> | Ord Status<br>OPEN | Scheduled<br>19-FEB-98 13:3 | Type<br>18 12 Lead ECG |  |  |
|                                              |                    | <u>Q</u> K                  | <u>C</u> ancel         |  |  |

MD1334-049A

- 11. Select the appropriate order and click OK.
- 12. After the appropriate order number has been matched to the patient test in the *ECG Report* window, select *Update in Edit List* from the *Options* menu:

|                |                        | MU                | JSE                                                    | rt Editor  |
|----------------|------------------------|-------------------|--------------------------------------------------------|------------|
| <u>S</u> ystem | S <u>e</u> lect Report | Test Dat <u>a</u> | Optio <u>n</u> s                                       |            |
|                |                        |                   | Select <u>O</u> verreader<br>Select In- <u>B</u> asket |            |
|                |                        |                   | Confirm                                                | F5         |
|                |                        |                   | Confirm and Print                                      | F6         |
|                |                        |                   | Update in Edit List                                    | <b>F</b> 8 |
|                |                        |                   | Next Report                                            | 以 F7       |
|                |                        |                   | Change Site<br>Man <u>u</u> al Patient Info            | ,          |
|                |                        |                   | Edit <u>L</u> ist Options                              |            |

MD1334-056A

#### Send the Preliminary Report to the HIS

13. When the *Edit List* is displayed, highlight the appropriate test and click on the *Print* button at the lower left corner of the *Edit List* window.

| 88 Edit I        | List By Test  | Time                         |                         |                       |                  |                 | X               |
|------------------|---------------|------------------------------|-------------------------|-----------------------|------------------|-----------------|-----------------|
|                  | İ             |                              | All F<br>Numbe          | Reports I<br>r of Rep | _isted<br>orts = | 28              | E               |
| Date             | Time Loc.     | Report Name                  | PID                     | Туре                  | Class            | Note            | Order/Case Num. |
| 29-Feb           | 18:28 006     | Mamchil V                    | M200110032              | ECG                   | N                |                 |                 |
| 29-Feb           | 18:29 007     | StarwarsJ                    | 3492379                 | ECG                   | Ň                |                 | 12121           |
| 29-Feb           | 18:30 008     | Picard,J                     | 000000001               | ECG                   | N                |                 | 200000280       |
| 29-Feb           | 18:30 008     | Sa,V                         | M999999999              | ECG                   | N                |                 |                 |
| 29-Feb           | 18:30 008     | Picard,J                     | 000000001               | ECG                   | N                |                 | 200000296       |
| 29-Feb           | 18:31 009     | Stu,L                        | M22222                  | ECG                   | N                |                 |                 |
| 29-Feb           | 18:31 009     | Lala,L                       | M111                    | ECG                   | N                |                 |                 |
| 29-Feb           | 18:31 009     | Merci,T                      | M596800035              | ECG                   | N                |                 |                 |
| 29-Feb           | 18:31 009     | Picard,J                     | 000000001               | ECG                   | N                |                 | 00000001        |
| 29-Feb           | 18:31 009     | Picard,J<br>Discord,J        | 000000001               | ELG                   | N                |                 | 200000281       |
| 23-FeD           | 18:31 009     | Picard,J<br>Marai T          | 000000001               | ELG                   | IN N             |                 | 200000289       |
| 23-FeD           | 18:32 010     | Merci, i<br>Diagrafi I       | M036800030              | ECG                   | IN N             |                 |                 |
| 23-FeD           | 10:32 010     | Picard,J<br>Picard J         | 000000001               | ECG                   | IN N             |                 |                 |
| 20 Eab           | 10.32 010     | Picard, J                    | 000000001               | ECG                   | IN N             |                 |                 |
| 25-Feb<br>25-Mar | 11:02 EB1     | Ficald,J<br>Ecol B           | 159357456               | ECG                   | N                |                 |                 |
| 25-Mar           | 11:09 CCU     | EcaB                         | 159357456               | ECG                   | Ň                |                 |                 |
| 25-Mar           | 11.10 002     | EcaB                         | 159357456               | FCG                   | Ň                |                 | -               |
|                  |               |                              |                         |                       |                  |                 |                 |
| <u>E</u> dit     | <u>P</u> rint | <u>C</u> onfirm <u>D</u> isc | card Create a<br>Report | Send<br>In-Bas        | l to<br>ket      | Reduce<br>Trend | Next Report     |
|                  |               |                              |                         |                       |                  |                 |                 |

14. When the *Send Report To…* window is displayed, select the HL7 device from the pull-down list of *Devices Defined in System Setup* and click *OK*. The report will be sent through the HL7 interface to the HIS.

| Send Report To                                                                                             |    |                           |
|----------------------------------------------------------------------------------------------------|----|---------------------------|
| Device Defined in System Setup<br>10 TCPIP<br>0 SYSTEM CONSOLE PRINTER<br>1 SYSTEM WRITER<br>2 XML ROUTING | OR | Iemporary Device          |
| 10 TCPIP<br>11 FTP<br>12 FILECOPY<br>13 MAPPED DRIVE                                                       |    |                           |
| ✓ <u>R</u> eview Print Settings                                                                            |    | <u>D</u> K <u>C</u> ancel |

15. Verify that all data has arrived at the HIS in the expected format.

23B

94B

#### Sending Final Result Messages

When sending final (confirmed) results to the HIS, there are two possible scenarios:

- A preliminary (unconfirmed) result message has already been generated for this test
- No preliminary (unconfirmed) result message was generated for this test

If a preliminary (unconfirmed) result message has already been generated for this test, proceed as follows:

- Select the test in the *Edit List* and click on the *Confirm* button at the bottom of the *Edit List* screen.
- Verify that all data has arrived at the HIS in the expected format.

If no preliminary (unconfirmed) result message was generated for this test, proceed as follows:

- 1. Perform steps 1 through 11 in the procedures for sending preliminary (unconfirmed) result messages.
- 2. After the appropriate order number has been matched to the patient test in the *ECG Report* window, select *Confirm and Print* from the *Options* menu in the menu bar:

| M                                                                                | USE® System Report Editor |
|----------------------------------------------------------------------------------|---------------------------|
| <u>System</u> S <u>e</u> lect Report Test Data                                   | Optio <u>n</u> s          |
| <b>\$\$\$\$\$\$\$\$</b> \$\$\$\$\$\$\$\$\$\$\$\$\$\$\$\$\$\$\$\$\$\$\$\$\$\$\$\$ | Select Overreader         |
|                                                                                  | Select In- <u>B</u> asket |
|                                                                                  | Confirm F5                |
|                                                                                  | Confirm and Print F6      |
|                                                                                  | Update in Edit List F8    |
|                                                                                  | Next Report F7            |
|                                                                                  | Change Site               |
|                                                                                  | Manual Patient Info       |
|                                                                                  | Edit List Options         |
|                                                                                  |                           |

MD1334-057A

3. Verify that all data has arrived at the HIS in the expected format.

#### Sending Corrected Result Messages

This procedure tests the ability of the system to successfully process and send the corrected version of a previously-confirmed report.

- 1. Log into the MUSE CV system on the interface workstation. See "Logging Into the MUSE CV System" on page 1-11 in Chapter 1.
- 2. The *Edit List* should be displayed when MUSE CV system starts. If the *Edit List* is not displayed, select *Edit/Retrieve* from the *System* menu.

| The <i>Edit List</i> screen | is | shown | below. |
|-----------------------------|----|-------|--------|
|-----------------------------|----|-------|--------|

|                  |       | 1030          | TIME                  |             |                    |                    |                    |                 |              | ×           |
|------------------|-------|---------------|-----------------------|-------------|--------------------|--------------------|--------------------|-----------------|--------------|-------------|
| ų, fi            |       |               |                       |             | All F<br>Numbe     | eports<br>r of Rep | Listed<br>orts = 2 | 28              |              | F           |
| Date             | Time  | Loc.          | Report Nan            | ne PID      |                    | Туре               | Class              | Note            | Order/Case N | Num.        |
| 29-Feb           | 18:28 | 006           | Mamchil,V             | M20         | 0110032            | ECG                | N                  |                 |              |             |
| 29-Feb           | 18:29 | 007           | Starwars,J            | 3492        | 2379               | ECG                | N                  |                 | 12121        |             |
| 29-Feb           | 18:30 | 800           | Picard,J              | 0000        | )00001             | ECG                | N                  |                 | 200000280    |             |
| 29 Feb           | 18:30 | 800           | Sa,V<br>Diacadal      | M99         | 99999999           | EUG                | N                  |                 | 200000200    |             |
| 29-FeD           | 18:30 | 008           | Picard,J<br>Shul      | 0000<br>M22 | 222                | ECG                | N                  |                 | 200000296    |             |
| 23-Feb           | 10.31 | 003           | lala I                | M22         | 222<br>1           | ECG                | N                  |                 |              |             |
| 29-Feb           | 18:31 | 003           | Merci T               | M59         | 6800035            | FCG                | Ň                  |                 |              |             |
| 29-Feb           | 18:31 | 009           | Picard,J              | 0000        | 000001             | ECG                | Ň                  |                 |              |             |
| 29-Feb           | 18:31 | 009           | Picard,J              | 0000        | )00001             | ECG                | N                  |                 | 200000281    |             |
| 29-Feb           | 18:31 | 009           | Picard,J              | 0000        | )00001             | ECG                | N                  |                 | 200000289    |             |
| 29-Feb           | 18:32 | 010           | Merci,T               | M59         | 6800035            | ECG                | N                  |                 |              |             |
| 29-Feb           | 18:32 | 010           | Picard,J              | 0000        | 100001             | EUG                | N                  |                 |              |             |
| 29-Feb           | 18:32 | 010           | Picard,J<br>Discord J | 0000        | 00001              | ECG                | N                  |                 |              |             |
| 25-Feb<br>25-Mar | 10.32 | EB1           | Ficald,J<br>Ecol B    | 1593        | 00001<br>57456     | ECG                | N                  |                 |              |             |
| 25-Mar           | 11.00 | CCU.          | Ecg.R                 | 1593        | 57456              | ECG                | N                  |                 |              |             |
| 25-Mar           | 11:10 | 002           | Ecg,R                 | 1593        | 57456              | ECG                | Ň                  |                 |              | <b>•</b>    |
|                  |       |               | -                     |             |                    | -                  | - 1                |                 |              | Next Decest |
| <u>E</u> dit     | ] !   | <u>P</u> rint | <u>C</u> onfirm       | Discard     | Create a<br>Report | Seno<br>In-Ba      | l to<br>sket       | Reduce<br>Foord |              |             |

23B

3. Select *Retrieval* from the *Select Report* menu on the menu bar.

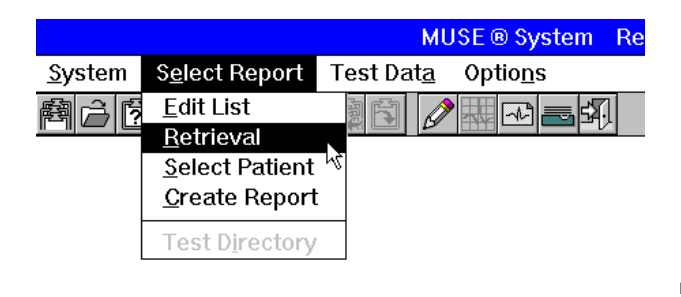

MD1334-058A

4. The *Retrieval* window is displayed. You can retrieve a test by *Patient ID*, *Patient Name* or *Test Date* (in day, month, year format).

| Retrieval – Select Patient by ID, or by Name and/or Test Date |
|---------------------------------------------------------------|
| N <u>a</u> me Da <u>t</u> e L <u>i</u> st Flopp <u>y</u>      |
| <b>Wi</b>                                                     |
| Patient ID:                                                   |
| LastName: EirstName:                                          |
| Test Date:                                                    |
| Check Mein System® . (Remole System Oplion)                   |
|                                                               |
|                                                               |

5. Enter the appropriate information in the *Retrieval* window and click *OK*. The *Test Directory* window is displayed:

| -            |                   |         |          | Test D               | irectory | /    |      |             |                    |
|--------------|-------------------|---------|----------|----------------------|----------|------|------|-------------|--------------------|
|              | Report Name       |         | Туре     | Date                 | Time     | Loc. | Note | Diagnostics |                    |
| Edit List    | Mitchell,R        |         | ECG      | 21-Apr               | 08:11    | 038  |      |             |                    |
|              |                   |         |          |                      |          |      |      |             |                    |
|              |                   |         |          |                      |          |      |      |             |                    |
|              |                   |         |          |                      |          |      |      |             |                    |
|              |                   |         |          |                      |          |      |      |             |                    |
| Stored Inf   | ormation for Mitc | hell, R | obert-   |                      |          |      |      |             |                    |
| PID: 9876    | 54321             | Туре    | Date     | Time                 | e Loc.   | Note | Vol. | Diagnostics |                    |
| Age: 41      | 7 Years           | ECG     | 21-Apr-1 | 990 09:2             | 0 035    |      | 000  | R           |                    |
| Gender: Fi   | emale             | ECG     | 21-Apr-1 | 990 07:1<br>000 00:4 | 9 028    |      | 000  | SR          |                    |
| Race: C      | aucasian          | LCG     | 21-Api-1 | 330 00.4             | 0 020    |      | 000  | JIN         |                    |
| Height 63    | 3 in<br>or ii     |         |          |                      |          |      |      |             |                    |
| vveight: 12  | 25 10             |         |          |                      |          |      |      |             |                    |
|              |                   |         |          |                      |          |      |      |             |                    |
| _            |                   |         |          |                      |          |      |      |             |                    |
|              | Previous Prage    |         |          |                      |          |      |      |             |                    |
|              |                   |         |          |                      |          |      |      |             |                    |
|              | Next Page         |         |          |                      |          |      |      |             |                    |
|              |                   |         |          |                      |          |      |      |             |                    |
| <u>E</u> dit | Print Discard     |         | jey      | ⊻iew                 |          |      |      | Eloppy      | Print <u>L</u> ist |
|              |                   |         |          |                      |          |      |      |             | MD11               |

6. In the box titled *Stored Information for <Patient Name>* is a list of all tests for that patient. Highlight the appropriate test and click on the *Edit* button. The *ECG Report* window will be displayed:

|                        | ECG Report            |            |             |
|------------------------|-----------------------|------------|-------------|
| Mitchell, Robert       | Patient ID:           |            | 987654321   |
| Order Number: [123135] | Age:                  |            | 42 Years    |
| User Defined:          | Test Time/Date:       | 09:54      | 19-Jul-1990 |
| TestReason:            | Nol                   | vismatch I | Detected    |
| Location: 037 -        | <u>R</u> eferring MD: |            | (-)         |
| Acquiring Tech: (-)    | Ordering <u>M</u> D:  |            | (-)         |
| Sinus bradycardia      |                       |            |             |
|                        |                       |            | MD1334      |

7. Edit the test information as necessary. When finished editing, select *Confirm and Print* from the *Options* menu on the menu bar.

|                                                                                 | MU          | ISE® System Re                                      | eport Editor |
|---------------------------------------------------------------------------------|-------------|-----------------------------------------------------|--------------|
| <u>System</u> S <u>e</u> lect Report Test Da                                    | at <u>a</u> | Optio <u>n</u> s                                    |              |
| <b>\$\$\$\$\$\$\$\$\$\$\$\$\$\$\$\$\$\$\$\$\$\$\$\$\$\$\$\$\$\$\$\$\$\$\$\$</b> |             | Select <u>O</u> verread<br>Select In- <u>B</u> aske | der<br>t     |
|                                                                                 |             | Confirm                                             | F5           |
|                                                                                 |             | Confirm and Pri                                     | nt F6        |
|                                                                                 | [           | Update in Edit L                                    | .ist F8      |
|                                                                                 |             | Next Report                                         | F7           |
|                                                                                 |             | Change Site<br>Man <u>u</u> al Patient              | Info         |
|                                                                                 |             | Edit List Option                                    | s            |
|                                                                                 |             |                                                     |              |

MD1334-057A

8. Verify that all data from the corrected report appears at the HIS in the expected format.

## Testing Result Transactions on Systems Supporting ADT with Accounts and Orders

These procedures are for testing result messages on systems that have an inbound-to-MUSE CV system interface supporting ADT with Accounts and Order transactions.

We will begin testing Result Messages by sending preliminary (unconfirmed) result messages to the HIS. This will be followed by Sending final (confirmed) result messages to the HIS. If you will not be sending preliminary result messages, proceed to the section for Sending final (confirmed) result messages.

#### Sending Preliminary Result Messages

Preliminary (unconfirmed) result messages are normally generated automatically when the patient tests are acquired into the MUSE CV system. For the purposes of testing, this automatic process will be simulated by manually "printing" the unconfirmed report to the HL7 device. To manually print a report to the HL7 device, proceed as follows:

#### Display the Edit List

After the appropriate patient tests have been acquired, the tests will appear in the *Edit List*. This will be the starting point for all message generation procedures. Display the *Edit List* as follows:

- 1. Log into the MUSE CV system on the interface workstation. See "Logging Into the MUSE CV System" on page 1-11 in Chapter 1.
- 2. The *Edit List* should be displayed when MUSE CV system starts. If the *Edit List* is not displayed, select *Edit/Retrieve* from the *System* menu.

| <u>S</u> ystem   | Select <u>L</u> ist | <u>O</u> ptions | <u>H</u> elp |
|------------------|---------------------|-----------------|--------------|
| <u>E</u> dit/Ret | rieve               |                 |              |
| Interfac         | e <u>M</u> anager   |                 |              |
| <u>A</u> cquisit | tion                |                 |              |
| <u>S</u> ystem   | Status              |                 |              |
| <u>D</u> ata Ma  | anagement           |                 |              |
| System           | Setu <u>p</u>       |                 |              |
| E <u>x</u> it    |                     | ]               |              |

MD1334-093A

A typical *Edit List* screen is shown below.

| Date         Time         Loc.         Report Name         PID         Type         Class         Note         Order/Case Num.           29-Feb         18.28         006         Mamchil/V         M200110032         ECG         N           29-Feb         18.29         007         Starwars.J         3492373         ECG         N         12121           29-Feb         18.30         008         Picard.J         000000001         ECG         N         200000280           29-Feb         18.30         008         Picard.J         000000001         ECG         N         200000296           29-Feb         18.30         009         Stu.L         M22222         ECG         N         29-Feb         18.31         009         Stu.L         M22222         ECG         N         29-Feb         18.31         009         Merci,T         M596800035         ECG         N         29-Feb         18.31         009         Merci,T         M596800035         ECG         N         29-Feb         18.31         009         Merci,T         M596800035         ECG         N         200000281         29-Feb         18.31         009         Picard,J         000000001         ECG         N         20000028                                          |          |
|----------------------------------------------------------------------------------------------------|----------|
| Date         Time         Loc.         Report Name         PID         Type         Class         Note         Order/Case Num.           29-Feb         18:26         006         Mamchil/         M200110032         ECG         N           29-Feb         18:29         007         Starwars,J         3492373         ECG         N         12121           29-Feb         18:30         008         Picard,J         000000001         ECG         N         200000280           29-Feb         18:30         008         Picard,J         000000001         ECG         N         200000296           29-Feb         18:31         009         Picard,J         000000001         ECG         N         200000296           29-Feb         18:31         009         Lala,L         M111         ECG         N         200000296           29-Feb         18:31         009         Micard,I         000000001         ECG         N         200000281           29-Feb         18:31         009         Picard,J         000000001         ECG         N         200000281           29-Feb         18:31         009         Picard,J         000000001         ECG         N         20000028                                                                          | s        |
| 29Fab         18:28         006         Mamchil/         M200110032         ECG         N           29Fab         18:29         007         Starwars,J         3492378         ECG         N         12121           29Fab         18:30         008         Ficard,J         000000001         ECG         N         200000280           29Fab         18:30         008         Sa,V         M99999999         ECG         N         200000280           29Fab         18:30         008         Ficard,J         000000001         ECG         N         200000296           29Fab         18:31         009         Stu,L         M22222         ECG         N         29Fab         18:31         009         Lala,L         M111         ECG         N         29Fab         18:31         009         Picard,J         000000001         ECG         N         29Fab         18:31         009         Picard,J         000000001         ECG         N         200000281         29Fab         18:31         009         Picard,J         000000001         ECG         N         200000281         29Fab         18:33         009         Picard,J         000000001         ECG         N         200000289 <td< th=""><th></th></td<>                                |          |
| 29-Feb         18:29         007         Starwars,J         3492379         ECG         N         12121           29-Feb         18:30         008         Picard,J         000000001         ECG         N         200000280           29-Feb         18:30         008         Picard,J         000000001         ECG         N         200000280           29-Feb         18:30         008         Picard,J         000000001         ECG         N         200000296           29-Feb         18:31         009         Lal,L         M22222         ECG         N         200000296           29-Feb         18:31         009         Lal,L         M111         ECG         N           29-Feb         18:31         009         Merci,T         M596800035         ECG         N           29-Feb         18:31         009         Micard,J         000000001         ECG         N           29-Feb         18:31         009         Picard,J         000000001         ECG         N         200000281           29-Feb         18:31         009         Picard,J         000000001         ECG         N         200000289           29-Feb         18:31         009 </th <th><b>_</b></th>                                                                      | <b>_</b> |
| 29-Feb         18:30         008         Picard,J         000000001         ECG         N         200000280           29-Feb         18:30         008         Sa,V         M99999999         ECG         N         200000280           29-Feb         18:30         008         Picard,J         000000001         ECG         N         200000296           29-Feb         18:31         009         Stu,L         M22222         ECG         N           29-Feb         18:31         009         Merci,T         M596800035         ECG         N           29-Feb         18:31         009         Merci,T         M596800035         ECG         N           29-Feb         18:31         009         Merci,T         M596800035         ECG         N           29-Feb         18:31         009         Picard,J         000000001         ECG         N         200000281           29-Feb         18:31         009         Picard,J         000000001         ECG         N         200000281           29-Feb         18:31         009         Picard,J         000000001         ECG         N         200000289           29-Feb         18:31         009         Pic                                                                                           | _        |
| 29-Feb         18:30         008         Sa,V         M999999999         ECG         N           29-Feb         18:30         008         Picard,J         000000001         ECG         N         200000296           29-Feb         18:31         009         Lala,L         M12222         ECG         N           29-Feb         18:31         009         Lala,L         M111         ECG         N           29-Feb         18:31         009         Hord,J         00000001         ECG         N           29-Feb         18:31         009         Hord,J         000000001         ECG         N           29-Feb         18:31         009         Picard,J         000000001         ECG         N           29-Feb         18:31         009         Picard,J         000000001         ECG         N           29-Feb         18:31         009         Picard,J         000000001         ECG         N         200000281           29-Feb         18:33         009         Picard,J         000000001         ECG         N         200000289           29-Feb         18:32         010         Merci I         M596800035         ECG         N         2                                                                                                    |          |
| 29Feb         18:30         008         Picard,J         000000001         ECG         N         200000296           29Feb         18:31         009         Stu,L         M2222         ECG         N         29Feb         18:31         009         Lala,L         M111         ECG         N         29Feb         18:31         009         Merci,T         M596800035         ECG         N         29Feb         18:31         009         Picard,J         000000001         ECG         N         29Feb         18:31         009         Picard,J         000000001         ECG         N         200000281         29Feb         18:31         009         Picard,J         000000001         ECG         N         200000281         29Feb         18:33         009         Picard,J         000000001         ECG         N         200000289         29Feb         18:32         010         Merci T         M59860035         ECG         N         200000289         29Feb         18:32         010         Merci T         M59860035         ECG         N         200000289         29Feb         18:32         010         Merci T         M59860035         ECG         N         200000289         200000289         200000289         200000000000000000 |          |
| 29Feb         18:31         009         Stu,L         M22222         ECG         N           29Feb         18:31         009         Lala,L         M111         ECG         N           29Feb         18:31         009         Merci,T         M596800035         ECG         N           29Feb         18:31         009         Merci,T         M596800035         ECG         N           29Feb         18:31         009         Picard,J         000000001         ECG         N         200000281           29Feb         18:31         009         Picard,J         000000001         ECG         N         200000281           29Feb         18:33         009         Picard,J         000000001         ECG         N         200000289           29Feb         18:33         009         Picard,J         000000001         ECG         N         200000289                                                                                                    |          |
| 29Feb 18:31 009 Lata,L M111 ELG N<br>29Feb 18:31 009 Merci,T M596800035 ECG N<br>29Feb 18:31 009 Picard,J 000000001 ECG N<br>29Feb 18:31 009 Picard,J 000000001 ECG N 200000281<br>29Feb 18:31 009 Picard,J 000000001 ECG N 200000289<br>29Feb 18:32 010 Merci T M596800035 ECG N                                                                                                    |          |
| 29Feb 18:31 009 Merci,I M556800035 EUG N<br>29Feb 18:31 009 Picard,J 000000001 ECG N<br>29Feb 18:31 009 Picard,J 000000001 ECG N 20000281<br>29Feb 18:31 009 Picard,J 000000001 ECG N 200000289<br>29Feb 18:32 010 Merci I M556800035 ECG N                                                                                                    |          |
| 29Feb 18:31 009 Ficard,J 00000001 ECG N 20000281<br>29Feb 18:31 009 Ficard,J 000000001 ECG N 20000281<br>29Feb 18:31 009 Ficard,J 000000001 ECG N 200000289<br>29Feb 18:32 010 Merci T M59880035 ECG N                                                                                                    |          |
| 29-Feb 18:31 009 Picard,J 00000001 ECG N 200000281<br>29-Feb 18:31 009 Picard,J 000000001 ECG N 200000289<br>29-Feb 18:32 010 Merci T M596800035 FCG N                                                                                                    |          |
| 29-Feb 18:32 010 Merci T M596800035 ECG N 200000265                                                                                                    |          |
| IZATERU LO AZ ULU – MERCI – MCLADOULUACI – ELIA – N                                                                                                    |          |
| 29-Eab 19-22 010 Bioard L 000000001 ECG N                                                                                                    |          |
| 29/56 18:32 010 Picard 00000001 ECG N                                                                                                    |          |
| 29.Feb 18-32 010 Picardul 00000001 ECG N                                                                                                    |          |
| 25-Mar 11:08 FB1 Fcg B 159357456 FCG N                                                                                                    |          |
| 25-Mar 11:09 CCU Eco.R 159357456 ECG N                                                                                                    |          |
| 25-Mar 11:10 002 Ecg.R 159357456 ECG N                                                                                                    | <b>•</b> |
| Nevt Be                                                                                                    | enort    |
| Edit         Print         Confirm         Discard         Create a<br>Report         Send to<br>In-Basket         Fieddage<br>In-Basket                                                                                                    | n ii iii |

23B

#### **Update Patient Demographics**

- 3. Before sending the result transaction to the HIS, the *Patient Names* and *Patient ID Numbers* on the sample tests in the *Edit List* must match the test demographics on the HIS.
  - If the *Patient Names* and *Patient ID Numbers* on the sample tests already match the test demographics on the HIS, proceed to step 13.
  - ♦ If the Patient Names and Patient ID Numbers on the sample tests DO NOT match the test demographics on the HIS, proceed as follows:
- 4. Highlight a test in the *Edit List* and click on the *Edit* button at the lower left corner of the *Edit List* window.

5. The *ECG Report* window is displayed, along with the *Select Overreader* window.

| 📲 Edit List By Test                                                                                                    | Time                                                                                                    | ×        |
|----------------------------------------------------------------------------------------------------|----------------------------------------------------------------------------------------------------|----------|
|                                                                                                    | All Reports Listed<br>Number of Reports = 72                                                                                                    | 3        |
| Date         Time         Loc.           29-Jun         10:00         000           29-Jun         10:02         002           29-Jun         10:04         004           23-Nov         09:48         000           23-Nov         10:46         000           30-Nov         11:36         000 | Select Overreader                                                                                                    | <u> </u> |
| 14-Feb 08:27 088<br>10Jun 14:20 000<br>19-Sep 14:00 000<br>29-Feb 18:12 001<br>29-Feb 18:13 002<br>29-Feb 18:14 003<br>29-Feb 18:14 003<br>29-Feb 18:15 004                                                                                                    | Name:,,,,,,,,,,,,,,,,,,,,,,,,,,,,,,,,,,,,,,,,,,,,,,,,,,,,,,,,,,,,,,,,,,,,,,,,,,,,,,,,,,,,,,,,,,,,,,,,,,,,,,,,,,,,,,,,,,,,,,,,,,,,,,,,,,,,,,,,,,,,,,,,,,,,,,,,,,,,,,,,,,,,,,,,,,,,,,,,,,,,,,,,,,,,,,,,,,,,,,,,,,,,,,,,,,,,,,,,,,,,,,,,,,,,,,,,,,,,,,,,,,,,,,,,,,,,,,,,,,,,,,,,,,,,,,,,,,,,,,,,,,,,,,,,,,,,,,,,,,,,,,,,,,,,,,,,,,,,,,,,,,,,,,,,,,,,,,,,,,,,,,,,,,,,,,,, _,, _ |          |
| 29-Feb 18:16 005<br>29-Feb 18:17 006<br>29-Feb 18:18 007<br>29-Feb 18:19 008                                                                                                    | Picard,J 000000001 ELG A<br>Picard,J 000000001 ECG A<br>Picard,J 000000001 ECG A<br>Picard,J 000000001 ECG A                                                                                                    | •        |
| <u>E</u> dit <u>P</u> rint                                                                                                    | Create a Send to In-Basket                                                                                                    | Ā        |

The name displayed in the window is the currently selected overreader. This name must match the name of the physician that was set up on the interface workstation as a user with overreading privileges.

Enter the *Number* or *Name* of an appropriate overreader. You can also *Search* for an available Overreader on the system. Click *OK* when finished. The *Select Overreader* window closes.

6. When you are returned to the *ECG Report* window, click on the *Patient ID* box. A dialog box will be displayed. Enter the appropriate patient ID number in the box and click *OK*.

An error message will be displayed indicating that a name mismatch exists due to the ID number change.

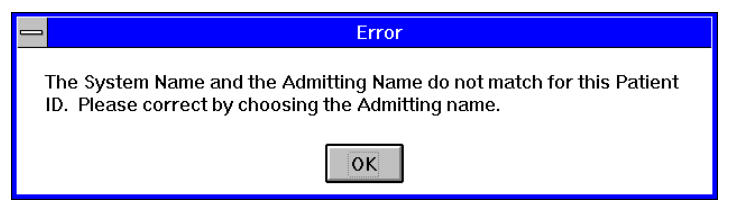

MD1334-051A

Click *OK* and proceed to the next step.

MD1334-212A

7. When returned to the *ECG Report* window, note the *PID/Name Mismatch* indication.

|                                     | ECG R                                                          | eport                |           |             |
|-------------------------------------|----------------------------------------------------------------|----------------------|-----------|-------------|
| Mi                                  | tchell, Robert                                                 | Patient ID:          | 9         | 87654321    |
| Order & Account:                    | 394587661                                                      | Age:                 |           | 79 Years    |
| User Defined:                       |                                                                | Test Time/Date:      | 08:44     | 19-Jul-1990 |
| Test Reason:                        |                                                                | PID                  | / Name Mi | smatch!     |
| Location:                           | 037 - 🛓                                                        | Referring M          |           | (-)         |
| Acquiring Tech:                     | (-)                                                            | Ordering <u>M</u> D: |           | (-)         |
|                                     | Acronym Line: 4                                                | 4 Column: 1          |           | <b>^</b>    |
| Non-specific int<br>Cannot rule out | ya-ventricular conduction blo<br>Septal infarct , age undeterm | ck /<br>ined         |           |             |

MD1334-165A

MD1334-046A

8. Click on the box displaying the patient name. A dialog box will be displayed as shown:

| Select or Enter The Corre | ect Name:        |
|---------------------------|------------------|
| System Name               | Mitchell, Robert |
| Admitting Name            | Mitchell, Robert |
| <u>R</u> eport Name       | Mitchell, Robert |
| Entered Name              | ,                |
| Cancel                    |                  |

9. Click on the *Admitting Name* button. You will be returned to the *ECG Report* window. Note that the *PID/Name Mismatch* indication has cleared.

10. When the *ECG Report* window is displayed, click on the *Order* number box to display the *Test Orders for this Patient* window:

| T | est Orders fo                          | or this Patient |                      |                 |                                    | ×                          |
|---|----------------------------------------|-----------------|----------------------|-----------------|------------------------------------|----------------------------|
|   | Order Numbe                            | r Ord. Status   | Acct. Number         | Acct. Status    | Scheduled                          | Туре                       |
|   | 123414<br>888464<br><no order=""></no> | OPEN<br>OPEN    | 132314143<br>3445234 | OPEN<br>OPEN    | 12:DEC:97 09:41<br>12:DEC:97 09:42 | 12 Lead ECG<br>12 Lead ECG |
|   |                                        |                 |                      | <u>K</u> Cancel |                                    |                            |

MD1334-050A

- 11. Select the appropriate order and corresponding account number, then click *OK*.
- 12. After the appropriate account number and order number have been matched to the patient test in the *ECG Report* window, select *Update in Edit List* from the *Options* menu:

|                |                        | MU                | JSE ® System Repo                                      | rt Editor         |
|----------------|------------------------|-------------------|--------------------------------------------------------|-------------------|
| <u>S</u> ystem | S <u>e</u> lect Report | Test Dat <u>a</u> | Optio <u>n</u> s                                       |                   |
|                |                        |                   | Select <u>O</u> verreader<br>Select In- <u>B</u> asket |                   |
|                |                        |                   | Confirm                                                | F5                |
|                |                        |                   | Confirm and Print                                      | F6                |
|                |                        |                   | Update in Edit List                                    | <b>F</b> 8        |
|                |                        |                   | Next Report                                            | <sup>1</sup> √ F7 |
|                |                        |                   | Change Site                                            |                   |
|                |                        |                   | Manual Patient Info                                    | )                 |
|                |                        |                   | Edit <u>L</u> ist Options                              |                   |
|                |                        |                   |                                                        |                   |

MD1334-056A

#### Send the Preliminary Report to the HIS

13. When the *Edit List* is displayed, highlight the appropriate test and click on the *Print* button at the lower left corner of the *Edit List* window.

| 88 Edit I        | List By Test  | Time                         |                         |                       |                  |                 | X               |
|------------------|---------------|------------------------------|-------------------------|-----------------------|------------------|-----------------|-----------------|
|                  | İ             |                              | All F<br>Numbe          | Reports I<br>r of Rep | _isted<br>orts = | 28              | E               |
| Date             | Time Loc.     | Report Name                  | PID                     | Туре                  | Class            | Note            | Order/Case Num. |
| 29-Feb           | 18:28 006     | Mamchil V                    | M200110032              | ECG                   | N                |                 |                 |
| 29-Feb           | 18:29 007     | StarwarsJ                    | 3492379                 | ECG                   | Ň                |                 | 12121           |
| 29-Feb           | 18:30 008     | Picard,J                     | 000000001               | ECG                   | N                |                 | 200000280       |
| 29-Feb           | 18:30 008     | Sa,V                         | M999999999              | ECG                   | N                |                 |                 |
| 29-Feb           | 18:30 008     | Picard,J                     | 000000001               | ECG                   | N                |                 | 200000296       |
| 29-Feb           | 18:31 009     | Stu,L                        | M22222                  | ECG                   | N                |                 |                 |
| 29-Feb           | 18:31 009     | Lala,L                       | M111                    | ECG                   | N                |                 |                 |
| 29-Feb           | 18:31 009     | Merci,T                      | M596800035              | ECG                   | N                |                 |                 |
| 29-Feb           | 18:31 009     | Picard,J                     | 000000001               | ECG                   | N                |                 | 00000001        |
| 29-Feb           | 18:31 009     | Picard,J<br>Discord,J        | 000000001               | ELG                   | N                |                 | 200000281       |
| 23-FeD           | 18:31 009     | Picard,J<br>Marai T          | 000000001               | ELG                   | IN N             |                 | 200000289       |
| 23-FeD           | 18:32 010     | Merci, i<br>Diagrafi I       | M036800030              | ECG                   | IN N             |                 |                 |
| 23-FeD           | 10:32 010     | Picard,J<br>Dispard J        | 000000001               | ECG                   | IN N             |                 |                 |
| 20 Eab           | 10.32 010     | Picard, J                    | 000000001               | ECG                   | IN N             |                 |                 |
| 25-Feb<br>25-Mar | 11:02 EB1     | Ficald,J<br>Ecol B           | 159357456               | ECG                   | N                |                 |                 |
| 25-Mar           | 11:09 CCU     | EcaB                         | 159357456               | ECG                   | Ň                |                 |                 |
| 25-Mar           | 11.10 002     | EcaB                         | 159357456               | FCG                   | Ň                |                 | -               |
|                  |               |                              |                         |                       |                  |                 |                 |
| <u>E</u> dit     | <u>P</u> rint | <u>C</u> onfirm <u>D</u> isc | card Create a<br>Report | Send<br>In-Bas        | l to<br>ket      | Reduce<br>Trend | Next Report     |
|                  |               |                              |                         |                       |                  |                 |                 |

14. When the *Send Report To…* window is displayed, select the HL7 device from the pull-down list of *Devices Defined in System Setup* and click *OK*. The report will be sent through the HL7 interface to the HIS.

| Send Report T                    | То                          |
|----------------------------------|-----------------------------|
| Device Defined in System Setup   |                             |
| 10 TCPIP                         | OR <u>I</u> emporary Device |
| 0 SYSTEM CONSOLE PRINTER         |                             |
| 1 SYSTEM WRITER<br>2 XML BOUTING |                             |
| 10 TCPIP                         |                             |
| 11 FTP                           |                             |
| 13 MAPPED DBIVE                  |                             |
|                                  |                             |
|                                  |                             |
| Review Print Settings            | <u> </u>                    |
|                                  |                             |

15. Verify that all data has arrived at the HIS in the expected format.

23B

94B

#### Sending Final Result Messages

When sending final (confirmed) results to the HIS, there are two possible scenarios:

- A preliminary (unconfirmed) result message has already been generated for this test
- No preliminary (unconfirmed) result message was generated for this test

If a preliminary (unconfirmed) result message has already been generated for this test, proceed as follows:

- Select the test in the *Edit List* and click on the *Confirm* button at the bottom of the *Edit List* screen.
- Verify that all data has arrived at the HIS in the expected format.

If no preliminary (unconfirmed) result message was generated for this test, proceed as follows:

- 1. Perform steps 1 through 11 in the procedures for sending preliminary (unconfirmed) result messages.
- 2. After the appropriate account number or order number has been matched to the patient test in the *ECG Report* window, select *Confirm and Print* from the *Options* menu in the menu bar:

|                                                | мU       | SE  System Report         | Edito | r |
|------------------------------------------------|----------|---------------------------|-------|---|
| <u>System</u> S <u>e</u> lect Report Test Date | <u>a</u> | Optio <u>n</u> s          |       |   |
|                                                | Ø        | Select <u>O</u> verreader |       |   |
|                                                | ~        | Select In- <u>B</u> asket |       | F |
|                                                |          | Confirm                   | F5    |   |
|                                                |          | Confirm and Print         | F6    |   |
|                                                |          | Update in Edit List       | F8    |   |
|                                                |          | Next Report               | F7    |   |
|                                                | Ī        | Change Site               |       |   |
|                                                |          | Manual Patient Info       |       |   |
|                                                |          | Edit <u>L</u> ist Options |       |   |
|                                                | L        |                           |       | I |

MD1334-057A

3. Verify that all data has arrived at the HIS in the expected format.

#### Sending Corrected Result Messages

This procedure tests the ability of the system to successfully process and send the corrected version of a previously-confirmed report.

- 1. Log into the MUSE CV system on the interface workstation. See "Logging Into the MUSE CV System" on page 1-11 in Chapter 1.
- 2. The *Edit List* should be displayed when MUSE CV system starts. If the *Edit List* is not displayed, select *Edit/Retrieve* from the *System* menu.

| 👷 🖪 E dit    | List By Test | Time                         |                         |                       |                    |                  | ×               |
|--------------|--------------|------------------------------|-------------------------|-----------------------|--------------------|------------------|-----------------|
|              | i            |                              | All F<br>Numbe          | Reports I<br>r of Rep | _isted<br>orts = : | 28               | Ē               |
| Date         | Time Loc.    | Report Name                  | PID                     | Туре                  | Class              | Note             | Order/Case Num. |
| 29-Feb       | 18:28 006    | Mamchil V                    | M200110032              | ECG                   | N                  |                  |                 |
| 29-Feb       | 18:29 007    | Starwars J                   | 3492379                 | ECG                   | Ň                  |                  | 12121           |
| 29-Feb       | 18:30 008    | Picard,J                     | 000000001               | ECG                   | Ň                  |                  | 200000280       |
| 29-Feb       | 18:30 008    | Sa,V                         | M999999999              | ECG                   | N                  |                  |                 |
| 29-Feb       | 18:30 008    | Picard,J                     | 000000001               | ECG                   | Ν                  |                  | 200000296       |
| 29-Feb       | 18:31 009    | Stu,L                        | M22222                  | ECG                   | N                  |                  |                 |
| 29-Feb       | 18:31 009    | Lala,L                       | M111                    | ECG                   | N                  |                  |                 |
| 29-Feb       | 18:31 009    | Merci,T                      | M596800035              | ECG                   | N                  |                  |                 |
| 29-Feb       | 18:31 009    | Picard,J                     | 000000001               | ECG                   | N                  |                  |                 |
| 29-Feb       | 18:31 009    | Picard,J                     | 000000001               | ECG                   | N                  |                  | 200000281       |
| 29-Feb       | 18:31 009    | Picard J                     | 000000001               | ECG                   | N                  |                  | 200000289       |
| 29-Feb       | 18:32 010    | Merci, I                     | M596800035              | ECG                   | N                  |                  |                 |
| 29-Feb       | 18:32 010    | Picard,J                     | 00000001                | ELG                   | N                  |                  |                 |
| 29-Feb       | 18:32 010    | Picard                       | 00000001                | ELG                   | N                  |                  |                 |
| 29-Feb       | 18:32 010    | Picardu                      | 150057450               | ELG                   | N                  |                  |                 |
| 25-Mar       | 11:08 ERT    | Ecg,R                        | 153357456               | ELG                   | N                  |                  |                 |
| 25-Mar       | 11:09 LLU    | Ecg,R<br>Ecg,R               | 153357456               | ECG                   | N                  |                  | <b>_</b>        |
| 20-Mar       | 11:10 002    | E CQ, R                      | 100007406               | ELU                   | IN                 |                  |                 |
| <u>E</u> dit | Print        | <u>C</u> onfirm <u>D</u> ise | card Create a<br>Report | Send<br>In-Bas        | to<br>ket          | Reduce<br>Isered | Next Report     |

The *Edit List* screen is shown below.

23B

3. Select *Retrieval* from the *Select Report* menu on the menu bar.

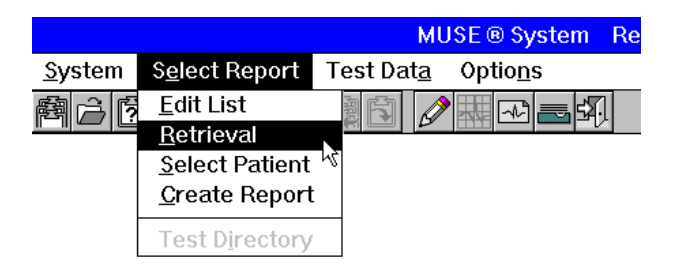

MD1334-058A

4. The *Retrieval* window is displayed:

| Retrieval – Select Patient by ID, or by Name and/or Test Date |
|---------------------------------------------------------------|
| N <u>a</u> me Da <u>t</u> e List Floppy                       |
| Patient ID:                                                   |
| Last Name: Eirst Name:                                        |
| Test <u>D</u> ate:                                            |
| Check Mein System? . (Remole System Option)                   |
| <u>Q</u> K <u>C</u> ancel                                     |
|                                                               |

5. You can retrieve a test by *Patient ID*, *Patient Name* or *Test Date* (in day, month, year format). Enter the appropriate information and click *OK*. The *Test Directory* window is displayed:

| -                |                    |            | Test Di   | rectory |      |      |             |           |
|------------------|--------------------|------------|-----------|---------|------|------|-------------|-----------|
|                  | Report Name        | Туре       | Date      | Time    | Loc. | Note | Diagnostics |           |
| EditList         | Mitchell,R         | ECG        | 21-Apr    | 08:11   | 038  |      |             |           |
|                  |                    |            |           |         |      |      |             |           |
|                  |                    |            |           |         |      |      |             |           |
|                  |                    |            |           |         |      |      |             |           |
|                  |                    |            |           |         |      |      |             |           |
| ⊂ Stored Informa | tion for Mitchell. | Robert-    |           |         |      |      |             |           |
| PID: 987654321   | Тур                | e Date     | Time      | Loc.    | Note | Vol. | Diagnostics |           |
| Age: 47 Years    | ECO                | à 21-Apr-1 | 990 09:20 | 035     |      | 000  | R           |           |
| Gender: Female   | ECO                | à 21-Apr-1 | 990 07:19 | 028     |      | 000  | SR          |           |
| Race: Caucasi    | an ECC             | à 21-Apr-1 | 990 06:48 | 026     |      | 000  | SIR         |           |
| Height 63 i      | n                  |            |           |         |      |      |             |           |
| Weight: 125 II   | b                  |            |           |         |      |      |             |           |
|                  |                    |            |           |         |      |      |             |           |
|                  |                    |            |           |         |      |      |             |           |
|                  |                    |            |           |         |      |      |             |           |
| Prev             | ious Parce         |            |           |         |      |      |             |           |
|                  |                    |            |           |         |      |      |             |           |
| 540              | ot Page            |            |           |         |      |      |             |           |
|                  |                    |            |           |         |      |      |             |           |
| Edit Print       | Discard            | Kev        | View      |         |      |      | Floppy      | PrintList |
|                  |                    | 100y       |           |         |      |      | Troppy      |           |

MD1334-060A

6. In the box titled *Stored Information for <Patient Name>* is a list of all tests for that patient. Highlight the appropriate test and click on the *Edit* button. The *ECG Report* window will be displayed:

| · · · · · · · · · · · · · · · · · · ·                                                               |                       |            |             |   |
|----------------------------------------------------------------------------------------------------|-----------------------|------------|-------------|---|
| Mitchell, Robert                                                                                    | Patient ID:           | ,          | 987654321   |   |
| Order & Account 3394587661                                                                          | Age:                  |            | 79 Years    |   |
| User Defined:                                                                                       | Test Time/Date:       | 08:44      | 19-Jul-1990 |   |
| Test Reason:                                                                                        | No M                  | lismatch [ | Detected    | _ |
| Location: 037 -                                                                                     | <u>R</u> eferring MD: |            | (-)         |   |
| Acquiring Tech: (-)                                                                                 | Ordering <u>M</u> D:  |            | (-)         |   |
| ion-specific intra-ventricular conduction block<br>annot rule out Septal infarct , age undetermined |                       |            |             |   |

7. Edit the test information as necessary. When finished editing, select *Confirm and Print* from the *Options* menu on the menu bar.

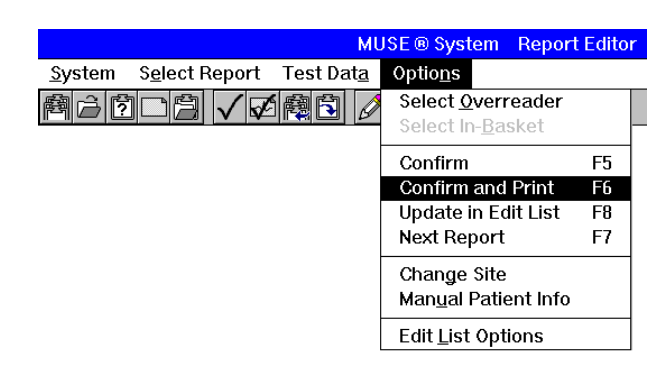

MD1334-057A

8. Verify that all data from the corrected report appears at the HIS in the expected format.

# **Testing Financial Transactions**

If the system is configured for the purpose of sending patient charges into a batch queue to be transferred to the HIS on a daily basis, proceed as follows to test financial transactions — batch format:

1. Refer to the preceding section of this chapter for testing results transactions on your particular system. Perform the procedure for sending preliminary results. When you select *Print* from the *Edit List*, the *Send Report To...* window is displayed.

| Send Report To                                                                                                    |    |                           |
|----------------------------------------------------------------------------------------------------|----|---------------------------|
| Device Defined in System Setup  Device Defined in System Setup  Dot Defined in System Setup  Make this the Default Printer  Use Default Format for Printer | OR | Iemporary Device          |
| Cover Page (optional)<br>Recipient <u>N</u> ame:                                                                                                    |    |                           |
| Eeview Print Settings                                                                                                    |    | <u>D</u> K <u>C</u> ancel |

2. In the *Send Report To…* window, click on the *Review Print Settings* check box to place an X in the box.

| Device Defined in System Setup                   |          |    |                           |
|--------------------------------------------------|----------|----|---------------------------|
| 10 TCPIP                                         | <b>•</b> | OR | Temporary Device          |
| Make this the Default Printer                    |          |    |                           |
| Use Default Format for Printer                   |          |    |                           |
| Cover Page (optional)<br>Recipient <u>N</u> ame: |          |    |                           |
| ▼ <u>R</u> eview Print Settings                  |          |    | <u>O</u> K <u>C</u> ancel |
|                                                  |          |    |                           |

- 3. Click *OK.* The *Options* window opens.
- 4. When the *Options* window is displayed, click on the *Report Format:* button to open the *Select Header Format* window. (The currently selected report format is displayed on the *Report Format:* button itself.)

|                           | Options              |
|---------------------------|----------------------|
| <u>R</u> eport Format:    | HIS Billing Format 1 |
| Eatch                     |                      |
| <u>O</u> K <u>C</u> ancel |                      |
|                           |                      |
|                           |                      |

MD1334-103B

102B

105B

5. When the *Select Header Format* window is displayed, select the desired financial format and click *OK*.

| Select Header Format:                        |             |
|----------------------------------------------|-------------|
| HIS Result Format 1                          |             |
| HIS Result Format 2                          |             |
| HIS Result Format 3                          |             |
| FIS Billing Format                           |             |
| HIS Billing Format 2<br>HIS Billing Format 3 |             |
|                                              |             |
| <u>Q</u> K <u>C</u> ancel                    | MD1334-101/ |

- 6. Click *OK* in the *Options* window. The financial transaction will be sent to the batch queue.
- 7. Click on the arrow to open the pull-down list of *Devices Defined in System Setup.* Select *HIS Results*, then replace the selection with *HIS Billing.* Select *OK.*

|                                                              | Send Report To |    |                           |
|--------------------------------------------------------------|----------------|----|---------------------------|
| - <u>D</u> evice Defined in System Setup                     |                |    |                           |
| 10 TCPIP                                                     | •              | OR | Temporary Device          |
| 0 SYSTEM CONSOLE PRINTER<br>1 SYSTEM WRITER<br>2 XML ROUTING |                |    |                           |
| 10 TCPIP                                                     |                |    |                           |
| 11 FTP<br>12 FILECOPY                                        |                |    |                           |
|                                                              |                |    |                           |
| Review Print Settings                                        |                |    | <u>O</u> K <u>C</u> ancel |

94B

8. In the *Batch Queue for Site* window, verify that the data is logged in the batch queue by selecting *System* > *System Status* 

Then select List > Batch Status

The Batch Queue for Site window opens.

| atch Queue f                                             | or site 1                                              |              |                                                                                   |                                      |                                                                         |                                           | × |
|----------------------------------------------------------|--------------------------------------------------------|--------------|-----------------------------------------------------------------------------------|--------------------------------------|-------------------------------------------------------------------------|-------------------------------------------|---|
| TOTAL<br>5                                               | Format: Billing                                        | g format 1   | Device:                                                                           | 10<br>Besting                        | FCG                                                                     |                                           |   |
| Patient Name                                             | Patient ID                                             | Req. Num.    | Acquired Date/T                                                                   | ime                                  | Date/Time er                                                            | ntered                                    |   |
| Picard<br>Picard<br>Picard<br>Picard<br>Dicard<br>Chaser | 00000001<br>00000001<br>00000001<br>00000001<br>000000 | 200000496    | 29Feb-1996 10<br>29Feb-1996 10<br>29Feb-1996 10<br>29Feb-1996 10<br>29Feb-1996 10 | 3:20<br>3:28<br>3:16<br>3:19<br>3:14 | 22-Feb-2000<br>22-Feb-2000<br>10-Mar-2000<br>09-May-2000<br>22-Feb-2000 | 09:15<br>09:16<br>11:56<br>14:33<br>09:15 |   |
| ∐iew                                                     | <u>D</u> elete                                         | <u>S</u> end | ]                                                                                 | <u>F</u> ind >                       | ·>                                                                      | Select <u>p</u> arameters >               | > |
|                                                          |                                                        |              |                                                                                   |                                      |                                                                         |                                           |   |

9. Highlight the reports to be transferred. Click *Send.* In the resulting message window, click *Yes.* 

| Batch Queue fr             | or site 1<br>Format: Bil<br>Status: Un | ling format 1                         | Device:<br>Test type: | 10<br>Resting               | pECG                                          | X               |
|----------------------------|----------------------------------------|---------------------------------------|-----------------------|-----------------------------|-----------------------------------------------|-----------------|
| Patient Name               | Patient ID                             | Req. Num.                             | Acquired Date/        | 'Time                       | Date/Time entered                             |                 |
| Picard<br>Picard<br>Chaser | 00000001                               | Before proceedii<br>You ha<br>Are you | 29.Feb-1996           | 18:20<br>orts.<br>send them | 22:Feb-2000 09:15<br>2000 09:15<br>2000 09:15 |                 |
| ⊻iew                       | <u>D</u> elete                         | <u>S</u> end                          |                       | <u>F</u> ind                | >> Selec                                      | t parameters >> |

MD1334-214A

10. A second message appears. Click *Yes* to send the selected reports to the HIS. Verify that all of the data arrives at the HIS in the expected format.

| Batch Queue f              | or site 1                |              |                    |          |                           | × |
|----------------------------|--------------------------|--------------|--------------------|----------|---------------------------|---|
| TOTAL                      | Format: Billin           | g format 1   | Device:            | 10       |                           |   |
| 3                          | Status: Unco             | nfirmed      | Test type:         | Resti    | ng ECG                    |   |
| Patient Name               | Patient ID               | Req. Num.    | Acquired Date      | /Time    | Date/Time entered         |   |
| Picard<br>Picard<br>Chaser | 000000001<br>Creating ba | ch file      | 29-Feb-1996        | 18:20    | 22-Feb-2000 09:15         |   |
|                            |                          | Ready to se  | end batch report - | continue | ?                         |   |
|                            |                          | Yes          |                    |          | No                        |   |
|                            |                          |              |                    |          |                           |   |
|                            |                          |              |                    |          |                           |   |
| ⊻iew                       | Delete                   | <u>S</u> end |                    | Ein      | d >> Select parameters >> |   |

MD1334-214A

# **Recovery Testing**

These procedures test the ability of the HL7 interface to recover from an unexpected shutdown with no loss of data at the interface, the HIS or the MUSE CV system.

While sending a large number of transactions from the HIS, shut down the interface workstation and then bring it back on line. See "Logging Into the MUSE CV System" on page 1-11.

Verify that the ADT and Results links reconnect and that the ADT transactions are received at the MUSE CV system. Verify that results can also be sent to the HIS.

Repeat these processes while shutting down the HIS, to verify that the HL7 interface can recover from the loss of this connection.

# **Sample Test Plans**

Three sample test plans are included in this document: an ADT test plan, an Orders test plan and a Results test plan. They are designed as a guidelines for testing the HL7 interface, and can be used if the hospital does not already have a test plan.

## **ADT Test Plan**

The ADT test plan provides a sample list of patient demographics. Additional information can be added to the messages to create a more custom test environment. Certain fields in the test plan are intentionally left blank to be completed by hospital personnel (i.e. PID - Patient Identification Number).

These messages should be completed and entered prior to testing of the MUSE CV system interface.

A collection of patient test data has been included on a diskette (p/n 421128-001) supplied with the interface workstation. This data includes a variety of tests such as ECG, Stress, Holter and Hi-Res. Each patient test in the collection is identified with a patient name and a sequential patient ID number (1, 2, 3, etc.).

The patient names in the ADT test plan are the same names used for the collection of patient tests supplied on the diskette. If you use your own existing patient demographics, the patient names and ID numbers must be modified to match those in the patient test data (unless the hospital's test data already contains patient test data).

Unless otherwise noted, all admit messages and pre-admit messages are to be entered as the current date.

Once processed by the MUSE CV system, all messages are to be verified on a field by field basis to ensure proper function of the *Information Technologies* HL7 interface.

| Inpatient |
|-----------|
|-----------|

| Message Type | Message Information                                                                                                    | Pass/Fail | Comments |
|--------------|----------------------------------------------------------------------------------------------------|-----------|----------|
| Admit        |                                                                                                    |           |          |
| Adult        | PID:<br>Robert Smith<br>Caucasian, Male<br>DOB - 12/8/43<br>Admit Date = Current Date - 2<br>Days                            |           |          |
|              | PID:<br>Jennifer Gund<br>Black, Female<br>DOB - 3/21/29<br>Ht: 68in. Wt: 142lb<br>Admitting Diagnosis:<br>Malignant Lymphoma |           |          |
|              | PID:<br>Timothy Hernandez<br>Hispanic, Male<br>DOB - 7/22/57<br>Room:                                                        |           |          |
|              | PID:<br>June Dawson<br>Oriental, Female<br>DOB - 1/30/72<br>Admitting Diagnosis:<br>Chest Pain                               |           |          |
|              | PID:<br>Margaret Quinn-Sunders<br>Native American, Female<br>DOB - 9/2/62                                                    |           |          |
|              | PID:<br>Dr. Melvin Halloran<br>Caucasian, Male<br>DOB - 4/12/67<br>Ht: 72in Wt: 231lb<br>Location:                           |           |          |
|              | PID:<br>Yvonne Young<br>Black, Female<br>DOB - 8/17/64<br>Admitting Diagnosis:<br>Shortness of Breath                        |           |          |

#### Inpatient (Continued)

| Message Type | Message Information                                                                                  | Pass/Fail | Comments |
|--------------|----------------------------------------------------------------------------------------------------|-----------|----------|
|              | PID:<br>Terry Schueller<br>Black, Female<br>DOB - 6/10/48                                            |           |          |
|              | PID:<br>John Cutter<br>Native American, Male<br>DOB - 5/5/1894<br>Ht: 66in Wt: 150lb                 |           |          |
|              | PID:<br>Monica Rewald<br>Caucasian, Female<br>DOB - 11/13/74                                         |           |          |
| Infant       | PID:<br>Jessica Baum<br>Black, Female<br>2 days old                                                  |           |          |
| Pre-Admit    |                                                                                                    |           |          |
|              | PID:<br>Wilson Trawl<br>Caucasian, Male<br>DOB - 10/18/33<br>Admit Date = Current Date + 1<br>Day    |           |          |
|              | PID:<br>Melissa Smith<br>Caucasian, Female<br>DOB - 12/2/52<br>Admit Date = Current Date + 3<br>Days |           |          |
|              | PID:<br>Richard Scheller<br>Black, Male<br>DOB - 2/7/24<br>Admit Date = Current Date                 |           |          |
| Update       |                                                                                                    |           |          |
| Admit Date   | PID:<br>Robert Smith<br>Admit Date = Current Date                                                    |           |          |
| DOB          | PID:<br>Jennifer Gund<br>DOB - 8/21/29                                                               |           |          |

#### Inpatient (Continued)

| Message Type            | Message Information                                               | Pass/Fail | Comments |
|-------------------------|-------------------------------------------------------------------|-----------|----------|
| Admitting Physician     | PID:<br>Margaret Quinn-Sunders<br>Admitting Physician:            |           |          |
| Race                    | PID:<br>Jennifer Gund<br>OLD RACE: Black<br>NEW RACE: Caucasian   |           |          |
| Gender                  | PID:<br>Terry Schueller<br>OLD GENDER: Female<br>NEW GENDER: Male |           |          |
| Non-Existing Patient    | PID:<br>David Mader<br>Black, Male<br>DOB - 8/21/50               |           |          |
| Patient Name            | PID:<br>OLD NAME:Jessica Baum<br>NEW NAME:Jessica Baunn           |           |          |
| Transfer                |                                                                   |           |          |
| Inpatient to Outpatient | PID:<br>June Dawson                                               |           |          |
| Location                | PID:<br>Dr. Melvin Halloran<br>OLD LOCATION:<br>NEW LOCATION:     |           |          |
| Room A to Room C        | PID:<br>Timothy Hernandez                                         |           |          |
| Cancel Admit            |                                                                   |           |          |
|                         | PID:<br>Melvin Halloran                                           |           |          |
|                         | PID:<br>Yvonne Young                                              |           |          |
| Merge                   |                                                                   |           |          |
|                         | OLD PID:<br>NEW PID:<br>Monica Rewald                             |           |          |
|                         | Adt Database                                                      |           |          |
|                         | Edit List Tests                                                   |           |          |
|                         | Database Tests                                                    |           |          |
|                         | Patient Name/ID Database                                          |           |          |

Inpatient (Continued)

| Message Type     | Message Information       | Pass/Fail | Comments |
|------------------|---------------------------|-----------|----------|
| Discharge        |                           |           |          |
|                  | PID:<br>John Cutter       |           |          |
|                  | PID:<br>Timothy Hernandez |           |          |
| Cancel Discharge |                           |           |          |
|                  | PID:<br>Timothy Hernandez |           |          |

#### Outpatient

| Message Type | Message Information                                                                                | Pass/Fail | Comments |
|--------------|----------------------------------------------------------------------------------------------------|-----------|----------|
| Admit        |                                                                                                    |           |          |
| Adult        | PID:<br>Mark Griffin<br>Caucasian, Male<br>DOB - 12/20/60<br>Admit Date = Current Date - 2<br>Days |           |          |
|              | PID:<br>Barbara Roeming<br>Black, Female<br>DOB - 6/4/44                                           |           |          |
|              | PID:<br>Lawrence Strelecki<br>Causation, Male<br>DOB - 10/19/71                                    |           |          |
| Infant       | PID:<br>Arman Gonzalez<br>Hispanic, Male<br>1 week old                                             |           |          |
| Pre-Admit    |                                                                                                    |           |          |
|              | PID:<br>Doug Goll<br>Caucasian, Male<br>DOB - 6/8/19<br>Admit Date = Current Date + 1<br>Day       |           |          |

#### Outpatient (Continued)

| Message Type            | Message Information                                                 | Pass/Fail | Comments |
|-------------------------|---------------------------------------------------------------------|-----------|----------|
| Update                  |                                                                     |           |          |
| Admit Date              | PID:<br>Mark Griffin<br>Admit Date = Current Date                   |           |          |
| DOB                     | PID:<br>Lawrence Strelecki<br>Causation, Male<br>DOB - 10/9/71      |           |          |
| Admitting Physician     | PID:<br>Barbara Roeming<br>Black, Female<br>DOB - 6/4/44            |           |          |
| Patient Name            | PID:<br>OLD NAME:<br>Arman Gonzalez<br>NEW NAME:<br>Armand Gonzalez |           |          |
| Transfer                |                                                                     |           |          |
| Outpatient to Inpatient | PID:<br>Barbara Roeming                                             |           |          |
| Cancel Admit            |                                                                     |           |          |
|                         | PID:<br>Barbara Roeming                                             |           |          |
| Merge                   |                                                                     |           |          |
|                         | OLD PID:<br>NEW PID:<br>Lawrence Strelecki                          |           |          |
| Discharge               |                                                                     |           |          |
|                         | PID:<br>Doug Goll                                                   |           |          |
|                         | PID:<br>Mark Griffin                                                |           |          |
| Cancel Discharge        |                                                                     |           |          |
|                         | PID:<br>Doug Goll                                                   |           |          |

### **Orders Test Plan**

The following Orders test plan provides a guideline for sending orders for patient tests. Additional information can be added to the messages to create a more custom test environment. Certain fields in the test plan are intentionally left blank to be completed by hospital personnel (i.e. PID - Patient Identification Number). Be certain to include order processing for all of the test types your interface will be supporting (i.e. 12-lead ECG, Holter, Stress).

| Message Type | Message Information                                                                                     | Pass/Fail | Comments |
|--------------|----------------------------------------------------------------------------------------------------|-----------|----------|
| New Order    |                                                                                                    |           |          |
|              | PID:<br>Robert Smith<br>Caucasian, Male<br>Req #<br>Test Type:<br>Order Comment                         |           |          |
|              | PID:<br>Jennifer Gund<br>Black, Female<br>Req #<br>Test Type:                                           |           |          |
|              | PID:<br>Timothy Hernandez<br>Hispanic, Male<br>Req #<br>Test Type:                                      |           |          |
|              | PID:<br>June Dawson<br>Oriental, Female<br>Req #<br>Test Type:                                          |           |          |
|              | PID:<br>Margaret Quinn-Sunders<br>Native American, Female<br>Req #<br>Test Type:<br>Ordering Physician: |           |          |
|              | PID:<br>Melvin Halloran<br>Caucasian, Male<br>Req #<br>Test Type:<br>Order Comment                      |           |          |

| Message Type       | Message Information                                                                                         | Pass/Fail | Comments |
|--------------------|----------------------------------------------------------------------------------------------------|-----------|----------|
|                    | PID:<br>Barry Leggner<br>Hispanic, Male<br>Req #<br>Test Type:                                              |           |          |
|                    | PID:<br>Diane Roeder<br>Oriental, Female<br>Req #<br>Test Type:                                             |           |          |
| Change Order       |                                                                                                    |           |          |
| Test Type          | PID:<br>Melvin Halloran<br>Caucasian, Male<br>Req #<br>OLD TEST TYPE:<br>NEW TEST TYPE:                     |           |          |
| Scheduled Time     | PID:<br>Diane Roeder<br>Oriental, Female<br>Req #<br>OLD TEST TYPE:<br>NEW TEST TYPE:                       |           |          |
| Ordering Physician | PID:<br>Margaret Quinn-Sunders<br>Native American, Female<br>Req #<br>Test Type:<br>New Ordering Physician: |           |          |
| Cancel Order       |                                                                                                    |           |          |
|                    | PID:<br>Margaret Quinn-Sunders<br>Native American, Female<br>Req #                                          |           |          |
|                    | PID:<br>Barry Leggner<br>Hispanic, Male<br>Req #                                                            |           |          |

| Message Type | Message Information                                  | Pass/Fail | Comments |
|--------------|------------------------------------------------------|-----------|----------|
| Delete Order |                                                      |           |          |
|              | PID:<br>Timothy Hernandez<br>Hispanic, Male<br>Req # |           |          |

## **Results Test Plan**

The Results test plan provides a list of the patient tests included on the diskette (p/n 421128-001) supplied with the interface workstation. They are sorted by test type.

Each test is provided as an *Unconfirmed* test only. The testing procedures provide instructions for sending preliminary, final and corrected results from these unconfirmed tests.

The demographic information for these tests matches that of the preceding ADT test plan. If you plan to use your own patient data for testing the interface, the Patient Names on these tests must be modified to match your test data.

**Test Plan for Preliminary Results** 

| Test Type   | Message Information                                                                                                    | Pass/Fail | Comments |
|-------------|----------------------------------------------------------------------------------------------------|-----------|----------|
| Resting ECG |                                                                                                    |           |          |
| Adult       | PID: 1<br>Robert Smith<br>Caucasian, Male<br>DOB - 12/8/43<br>Req No.:<br>Test Date/Time                                   |           |          |
|             | PID: 2<br>Jennifer Gund<br>Black, Female<br>DOB - 3/21/29<br>Req No.:<br>Test Date/Time<br>Ht: 68in. Wt: 142lb             |           |          |
|             | PID: 3<br>Timothy Hernandez<br>Hispanic, Male<br>Req No.:<br>Test Date/Time<br>DOB - 7/22/57<br>Loc.: Room:                |           |          |
|             | PID: 4<br>Dr. Melvin Halloran<br>Caucasian, Male<br>DOB - 4/12/67<br>Ht: 72in Wt: 231lb.<br>Req No.:None<br>Test Date/Time |           |          |
## Test Plan for Preliminary Results

| Test Type | Message Information                                                                                                | Pass/Fail | Comments |
|-----------|----------------------------------------------------------------------------------------------------|-----------|----------|
|           | PID: 5<br>Yvonne Young<br>Black, Female<br>DOB - 8/17/64<br>Req No.: None<br>Test Date/Time                        |           |          |
|           | PID: 6<br>John Cutter<br>Native American, Male<br>DOB - 5/5/39<br>Ht: 66in Wt: 150lb<br>Req No.:<br>Test Date/Time |           |          |
| Infant    | PID: 7<br>Jessica Baum<br>Black, Female<br>2 days old<br>Req No.:<br>Test Date/Time                                |           |          |
| Exercise  |                                                                                                    |           |          |
|           | PID: 8<br>Wilson Trawl<br>Caucasian, Male<br>DOB - 10/18/33<br>Req No.:<br>Test Date/Time                          |           |          |
|           | PID: 9<br>Melissa Smith<br>Caucasian, Female<br>DOB - 12/2/52<br>Req No.:<br>Test Date/Time                        |           |          |
|           | PID: 10<br>Richard Scheller<br>Black, Male<br>Req No.:None<br>Test Date/Time                                       |           |          |

## Test Plan for Preliminary Results

| Test Type       | Message Information                                                                         | Pass/Fail | Comments |
|-----------------|---------------------------------------------------------------------------------------------|-----------|----------|
| Holter          |                                                                                             |           |          |
|                 | PID: 8<br>Wilson Trawl<br>Caucasian, Male<br>DOB - 10/18/33<br>Req No.:<br>Test Date/Time   |           |          |
|                 | PID: 9<br>Melissa Smith<br>Caucasian, Female<br>DOB - 12/2/52<br>Req No.:<br>Test Date/Time |           |          |
|                 | PID: 10<br>Richard Scheller<br>Black, Male<br>Req No.:None<br>Test Date/Time                |           |          |
| Signal Averaged |                                                                                             |           |          |
|                 | PID: 8<br>Wilson Trawl<br>Caucasian, Male<br>DOB - 10/18/33<br>Req No.:<br>Test Date/Time   |           |          |
|                 | PID: 9<br>Melissa Smith<br>Caucasian, Female<br>DOB - 12/2/52<br>Req No.:<br>Test Date/Time |           |          |
|                 | PID: 10<br>Richard Scheller<br>Black, Male<br>Req No.:None<br>Test Date/Time                |           |          |

#### **Test Plan for Final Results**

| Test Type   | Message Information                                                                                                    | Pass/Fail | Comments |
|-------------|----------------------------------------------------------------------------------------------------|-----------|----------|
| Resting ECG |                                                                                                    |           |          |
| Adult       | PID: 1<br>Robert Smith<br>Caucasian, Male<br>DOB - 12/8/43<br>Req No.:<br>Test Date/Time                                   |           |          |
|             | PID: 2<br>Jennifer Gund<br>Black, Female<br>DOB - 3/21/29<br>Req No.:<br>Test Date/Time<br>Ht: 68in. Wt: 142lb             |           |          |
|             | PID: 3<br>Timothy Hernandez<br>Hispanic, Male<br>Req No.:<br>Test Date/Time<br>DOB - 7/22/57<br>Loc.: Room:                |           |          |
|             | PID: 4<br>Dr. Melvin Halloran<br>Caucasian, Male<br>DOB - 4/12/67<br>Ht: 72in Wt: 231lb.<br>Req No.:None<br>Test Date/Time |           |          |
|             | PID: 5<br>Yvonne Young<br>Black, Female<br>DOB - 8/17/64<br>Req No.: None<br>Test Date/Time                                |           |          |
|             | PID: 6<br>John Cutter<br>Native American, Male<br>DOB - 5/5/39<br>Ht: 66in Wt: 150lb<br>Req No.:<br>Test Date/Time         |           |          |

#### **Test Plan for Final Results**

| Test Type | Message Information                                                                         | Pass/Fail | Comments |
|-----------|---------------------------------------------------------------------------------------------|-----------|----------|
| Infant    | PID: 7<br>Jessica Baum<br>Black, Female<br>2 days old<br>Req No.:<br>Test Date/Time         |           |          |
| Exercise  |                                                                                             |           |          |
|           | PID: 8<br>Wilson Trawl<br>Caucasian, Male<br>DOB - 10/18/33<br>Req No.:<br>Test Date/Time   |           |          |
|           | PID: 9<br>Melissa Smith<br>Caucasian, Female<br>DOB - 12/2/52<br>Req No.:<br>Test Date/Time |           |          |
|           | PID: 10<br>Richard Scheller<br>Black, Male<br>Req No.:None<br>Test Date/Time                |           |          |
| Holter    |                                                                                             |           |          |
|           | PID: 8<br>Wilson Trawl<br>Caucasian, Male<br>DOB - 10/18/33<br>Req No.:<br>Test Date/Time   |           |          |
|           | PID: 9<br>Melissa Smith<br>Caucasian, Female<br>DOB - 12/2/52<br>Req No.:<br>Test Date/Time |           |          |
|           | PID: 10<br>Richard Scheller<br>Black, Male<br>Req No.:None<br>Test Date/Time                |           |          |

| Test | Plan | for | Final | Results |
|------|------|-----|-------|---------|
|------|------|-----|-------|---------|

| Test Type       | Message Information                                                                         | Pass/Fail | Comments |
|-----------------|---------------------------------------------------------------------------------------------|-----------|----------|
| Signal Averaged |                                                                                             |           |          |
|                 | PID: 8<br>Wilson Trawl<br>Caucasian, Male<br>DOB - 10/18/33<br>Req No.:<br>Test Date/Time   |           |          |
|                 | PID: 9<br>Melissa Smith<br>Caucasian, Female<br>DOB - 12/2/52<br>Req No.:<br>Test Date/Time |           |          |
|                 | PID: 10<br>Richard Scheller<br>Black, Male<br>Req No.:None<br>Test Date/Time                |           |          |

#### **Test Plan for Corrected Results**

| Test Type   | Message Information                                                                                                | Pass/Fail | Comments |
|-------------|----------------------------------------------------------------------------------------------------|-----------|----------|
| Resting ECG |                                                                                                    |           |          |
| Adult       | PID: 1<br>Robert Smith<br>Caucasian, Male<br>DOB - 12/8/43<br>Req No.:<br>Test Date/Time                           |           |          |
|             | PID: 4<br>Yvonne Young<br>Black, Female<br>DOB - 8/17/64<br>Req No.: None<br>Test Date/Time                        |           |          |
|             | PID: 6<br>John Cutter<br>Native American, Male<br>DOB - 5/5/39<br>Ht: 66in Wt: 150lb<br>Req No.:<br>Test Date/Time |           |          |

#### Test Plan for Corrected Results

| Test Type | Message Information                                                                         | Pass/Fail | Comments |
|-----------|---------------------------------------------------------------------------------------------|-----------|----------|
| Infant    | PID: 7<br>Jessica Baum<br>Black, Female<br>2 days old<br>Req No.:<br>Test Date/Time         |           |          |
| Exercise  |                                                                                             |           |          |
|           | PID: 8<br>Wilson Trawl<br>Caucasian, Male<br>DOB - 10/18/33<br>Req No.:<br>Test Date/Time   |           |          |
|           | PID: 10<br>Richard Scheller<br>Black, Male<br>Req No.:None<br>Test Date/Time                |           |          |
| Holter    |                                                                                             |           |          |
|           | PID: 9<br>Melissa Smith<br>Caucasian, Female<br>DOB - 12/2/52<br>Req No.:<br>Test Date/Time |           |          |
|           | PID: 10<br>Richard Scheller<br>Black, Male<br>Req No.:None<br>Test Date/Time                |           |          |

#### Test Plan for Corrected Results

| Test Type       | Message Information                                                                         | Pass/Fail | Comments |
|-----------------|---------------------------------------------------------------------------------------------|-----------|----------|
| Signal Averaged |                                                                                             |           |          |
|                 | PID: 8<br>Wilson Trawl<br>Caucasian, Male<br>DOB - 10/18/33<br>Req No.:<br>Test Date/Time   |           |          |
|                 | PID: 9<br>Melissa Smith<br>Caucasian, Female<br>DOB - 12/2/52<br>Req No.:<br>Test Date/Time |           |          |

For your notes

# 4 Configure Interface for Production

For your notes

# Introduction

This section provides instructions to connect the interface workstation to the production MUSE CV system network and verify its operation.

**NOTE:** These procedures should only be performed by experienced personnel. Serious system problems can result if these configuration procedures are not completed accurately.

# **Summary of Steps**

The following steps summarize the tasks involved in moving the interface workstation onto the production MUSE CV system network. Detailed instructions follow this summary.

- 1. Configure devices, users and report distribution on the production MUSE CV system for sending the outbound data to the HIS.
- 2. Configure the interface workstation to communicate with the production MUSE CV system on the hospital network.
- 3. Configure the interface workstation to operate as a workstation on the MUSE CV system and verify proper operation.
- 4. Complete the pre-integration procedure, then execute the integration steps to integrate the HIS interface into the production MUSE CV system.
- 5. Configure MUSE CV system locations in the *System Setup* (if required).
- 6. Verify the GE Medical Systems *Information Technologies* HL7 Interface is operating correctly.

# Configure MUSE CV System for Outbound-to-HIS Messages

If the HL7 interface will support outbound messages from the MUSE CV system to the HIS, the following configuration procedures must be performed on the production MUSE CV system before the interface workstation can be integrated into the production environment:

- Define the HIS as a *Device* that the MUSE CV system sends reports to.
- Configure *Report Distribution* to send all report types to the HIS
- Configure all *Users* on the MUSE CV system with the an identification number that will be recognized by the HIS.
- Configure *Locations* (Optional).

**NOTE:** It is recommended that you work with the MUSE CV system operator to complete these configuration procedures.

# Define the HIS as a Device in System Setup

Before the MUSE CV system can send reports to the HIS, the HIS must be defined as a device on the MUSE CV system.

- 1. Log into the production MUSE CV system.
- 2. Select *System Setup* from the *System* menu.

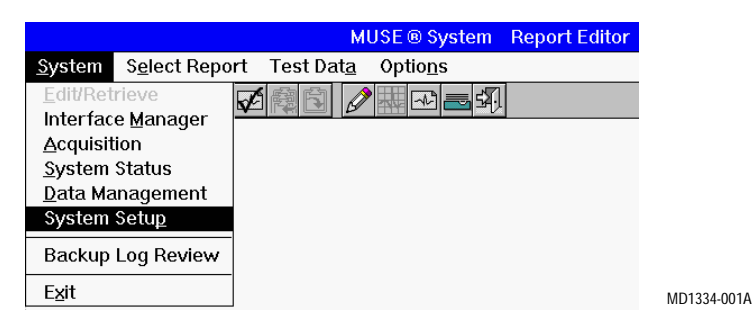

3. From the Select List menu, select Devices.

|                |                                                                                                |                               | MUSE ® System Setup |
|----------------|------------------------------------------------------------------------------------------------|-------------------------------|---------------------|
| <u>S</u> ystem | Select <u>L</u> ist                                                                            | <u>O</u> ptions               |                     |
|                | Sites                                                                                          |                               |                     |
|                | <u>U</u> sers<br>Locations<br><u>R</u> eport Dist<br><u>S</u> tatement<br>D <u>a</u> ta Dictio | ribution<br>Libraries<br>nary |                     |
|                | <u>D</u> evices<br><u>M</u> odems                                                              |                               |                     |
|                | Remote <u>W</u> o<br>R <u>e</u> mote MU                                                        | rkstation<br>ISE Systems      |                     |

MD1334-011A

4. The *Device* setup window is displayed:

| B Device                                                        | ×                                                                                                    |
|-----------------------------------------------------------------|----------------------------------------------------------------------------------------------------|
| Device <u>N</u> ame:                                            | HIS RESULTS                                                                                                    |
| Device Name <u>A</u> bbreviation:                               | HIS Device Number: 2                                                                                                    |
| Device Information                                              |                                                                                                    |
| Iype: LABELMAKER ▲ 1<br>CENTRA<br>MAC 8<br>E-MAL<br>E-MAL       | Bernote Device:         Connect Wait (sec):         35           Station Number:         1         NetWare Printer:         1 |
| POSISCRIPT<br>HLZ<br>RESERVED(2)<br>TRAM                        | Port: COM2 ▲ Bate: 4800 ▲<br>COM3 COM4 ▼ 19200 ▼                                                                              |
| Hours of Operation<br>Sunday<br>Monday<br>Tuesday<br>Stop Time: | U2000         ✓           U2000         ✓           U1 SITE01                                                                 |
| <u>DK</u> Prey Negt Sr                                          | elect Delete Advanced Formats Modified:                                                                                       |

- 5. Before a device can be configured, a device number must be selected. In the *Device* setup window, click the *Select* button to display the *Device* selection list.
  - **NOTE:** It is a common practice to configure device number 100 for interface devices. Select device 100 (if unassigned), or choose the available device number nearest to 100.

| Selection             | × |
|-----------------------|---|
|                       |   |
|                       |   |
| 100 No Device Defined |   |
| 101 No Device Defined |   |
| 102 No Device Defined |   |
| 103 No Device Defined |   |
| 104 No Device Defined |   |
| 105 No Device Defined |   |
| 106 No Device Defined |   |
| 107 No Device Defined |   |
| 108 No Device Defined |   |
| 110 No Device Defined |   |
| 111 No Device Defined |   |
| 112 No Device Defined |   |
| 113 No Device Defined |   |
|                       |   |
|                       |   |
|                       |   |
|                       |   |
|                       |   |
|                       |   |
|                       |   |

33B

12B

6. Select a *Device* number to be configured and click *OK* to return to the *Device* setup window.

| Device                                                      | ×                                                                                                    |
|-------------------------------------------------------------|----------------------------------------------------------------------------------------------------|
| Device <u>N</u> ame:                                        | HIS RESULTS                                                                                               |
| Device Name <u>A</u> bbreviation:                           | HIS Device Number: 2                                                                                      |
| Device Information                                          |                                                                                                    |
| Iype: LABELMAKER<br>CENTRA<br>MAC 8<br>E-MAIL<br>POSTSCRIPT | <u>Bernote Device:</u> <u>Donnect Wait (sec):</u> 35       Station Number:     1 <u>M</u> etWare Printer: |
| HL7<br>RESERVED(2)<br>TRAM                                  | Port: COM2 ▲ Bate: 4800 ▲<br>COM3 ▼ 19200 ▼                                                               |
| Hours of Operation                                          | ⊻alid Sites:                                                                                              |
| Sunday A Start Time<br>Monday<br>Tuesday Stop Time          | x 00:00 ◀ ► 01 SITE01<br>e: 24:00 ◀ ►                                                                     |
| <u>OK</u> Pre <u>v</u> Ne <u>x</u> t                        | Select Delete Advanced Formats Modified:                                                                  |
|                                                             |                                                                                                    |

7. After the device number has been selected, enter the following parameters in the *Device* setup window

| ٠ | Device Name:         | HIS Results             |
|---|----------------------|-------------------------|
| ٠ | Device Abbreviation: | HIS                     |
| ٠ | <i>Type</i> :        | HL7                     |
| ٠ | Station:             | (between 124 and 128)   |
| ٠ | Port:                | COM7                    |
| ٠ | Baud Rate:           | Use the default values* |
| ٠ | Hours of operation:  | Use the default values* |
|   |                      | .11                     |

\* These values are the desired value for this application, or they are not applicable to the HL7 device setup.

8. Click on *Advanced*. In the *Additional Device Settings* window, enter the following parameters.

#### **TCP/IP** Device

| • | Transport Layer:  | Sockets                       |
|---|-------------------|-------------------------------|
| • | Function:         | Output                        |
| • | All other values: | Use the default values $^{*}$ |

#### **File Copy**

| ٠ | Transport Layer:  | Filecopy                |
|---|-------------------|-------------------------|
| ٠ | Function:         | Output                  |
| ٠ | All other values: | Use the default values* |

#### **Drive Mapping**

| <ul> <li>Transport Layer:</li> </ul>  | Net File Transfer       |
|---------------------------------------|-------------------------|
| ♦ <i>Function</i> :                   | Output                  |
| ♦ Xfer Option:                        | Mapped Drive            |
| <ul> <li>All other values:</li> </ul> | Use the default values* |

#### **FTP Device**

| ٠ | Transport Layer:  | Net File Transfer       |
|---|-------------------|-------------------------|
| ٠ | Function:         | Output                  |
| ٠ | Xfer Option:      | FTP Client              |
| ٠ | All other values: | Use the default values* |
|   |                   |                         |

- 9. When finished, click *OK* to close the *Additional Device Settings* window.
- 10. Click *OK* to save the settings in the *Device* setup window.

 $<sup>\</sup>ast\,$  These values do not apply to testing the interface workstation.

# **Configure Report Distribution**

The report distribution feature allows you to set up automatic printing of reports when they are acquired by the system and when they are confirmed.

For the MUSE CV system to send these reports to the HIS (through the HL7 interface), you must define a distribution statement for each report type and for each location on the MUSE CV system.

**NOTE:** This process can be very time consuming

Each MUSE CV system location separates report distribution activities into four cases:

- Normal Unconfirmed
- Normal Confirmed
- Abnormal Unconfirmed
- Abnormal Confirmed

Depending on whether the hospital wants unconfirmed results, change the routing for UNCONFIRMED and CONFIRMED tests as required.

- 1. Log into the production MUSE CV system.
- 2. From the System menu, select System Setup.

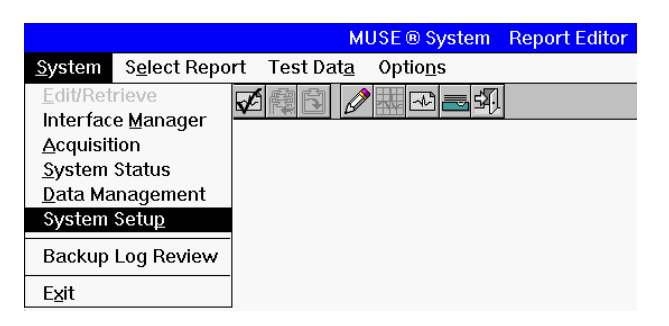

MD1334-001A

3. From the Select List menu, select Report Distribution.

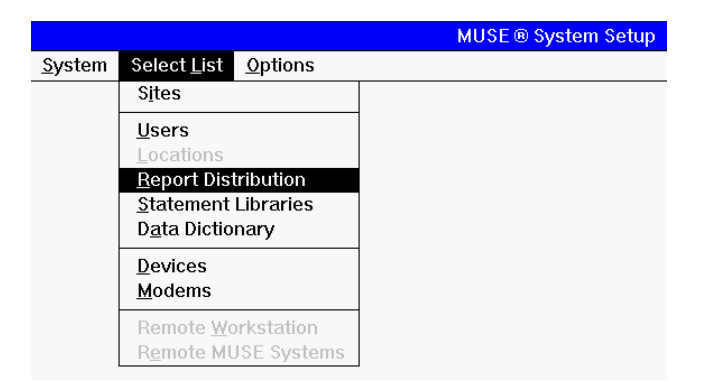

MD1334-014A

4. In the window titled *Select Report Distribution to Configure*, select the desired report type and click *OK*.

| Select Report Distribution To Configure:                                                                                                    |             |
|----------------------------------------------------------------------------------------------------|-------------|
|                                                                                                    |             |
| Resting ECG         Pacemaker ECG         HiResolution ECG         Exercise Testing         Holter         Cath Lab         Echo         Defib         Discharge Summary         History & Physical         Event Recorder         Nuclear         Surgery |             |
| Chest Pain Assessment                                                                                                    | MD1334-015A |

- 5. The window titled: *Report Distribution for Location: Default Case: Normal Unconfirmed* should be displayed.
- 6. In the *Report Distribution* window, click on *Select Location*. The *Selection* window appears as shown below. Select the location to configure and click OK to return to the *Report Distribution* window.

| Selection               |          |  |
|-------------------------|----------|--|
|                         |          |  |
|                         |          |  |
|                         | <b>1</b> |  |
| 002 ED 1                |          |  |
| 003 ED 2                |          |  |
| 004 ED 3                |          |  |
| 005 ICU A               |          |  |
| 006 ICU B               |          |  |
| 007 OPDA                |          |  |
| 008 RECOV 1             |          |  |
| 009 No Location Defined |          |  |
| 011 No Location Defined |          |  |
| 012 No Location Defined |          |  |
| 013 No Location Defined |          |  |
| 014 No Location Defined | +        |  |
|                         |          |  |
|                         |          |  |
|                         |          |  |
|                         |          |  |
|                         |          |  |
|                         |          |  |

MD1334-010A

7. Click the *Add* button to add a new statement to the *Actions* portion of the window.

|                 | Report Distribution for Location: Default  | Case: Normal Unconfirmed        |
|-----------------|--------------------------------------------|---------------------------------|
| Actions         | rrent Record, HL7, HIS Result 1, ASAP      |                                 |
| Add             |                                            |                                 |
| Define an Actio | n                                          |                                 |
| When you proc   | ess a report for this case, sen <u>d</u> 1 | copies of the Current Record    |
| to 02 HL7       | t jn HIS Result 1 t                        | ASAP <b>±</b> format            |
| <u>OK</u> Pre   | ⊻Case Ne <u>x</u> t Case Select Location   | Estaul Location Forms / Reports |

**NOTE:** Do not delete any existing action statements from the *Actions...* window without the approval of the MUSE CV system administrator.

- 8. In the *Define an Action...* portion of the window, modify the new statement by selecting the following variables from the pull-down lists:
  - ◆ 1 copy
  - Current Record
  - ♦ HL7
  - ♦ HIS Result 1
  - ♦ ASAP

When complete, the new statement should read: "When you process a report for this case, send 1 copy of the Current Record to HL7 in HIS Result 1, ASAP."

- 9. Click *OK* when complete.
- 10. Click the *Next Case* button. The title at the top of the window should change to *Case: Abnormal Unconfirmed*.

- 11. Repeat steps 5 through 8 for the remaining case types:
  - ◆ Abnormal Unconfirmed
  - Normal Confirmed
  - Abnormal Unconfirmed.
- 12. Repeat steps 3 through 10 to configure the selected location for all other patient test types that will be supported by the HL7 Result/ Financial interface.
- 13. Repeat the above configuration procedures for each location on the MUSE CV system, and for each case type.

# **Configure Users**

For the HIS to recognize physicians in the MUSE CV system, the HIS physician identification number (i.e. the Medicare Provider ID or Universal Provider ID) must be added to each user configuration in the MUSE CV system.

- 1. Log into the production MUSE CV system.
- 2. From the System menu, select System Setup.

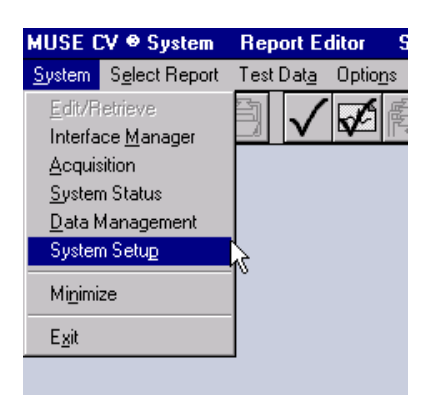

MD1334-204A

3. From the Select List menu, select Users.

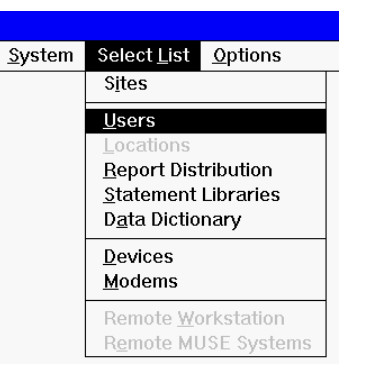

MD1334-031A

| Last Name:              | DOE                                       | Valid Sites:                    | 01 SITE01      |
|-------------------------|-------------------------------------------|---------------------------------|----------------|
| Eirst Name:             | JOHN                                      | _                               |                |
| Password:               | ******                                    | Medicare Provider ID:           | ┣───┤◀         |
| TRS Password:           | 1                                         | Physician <u>G</u> roup:        |                |
| Job Title:              | Physician, M.D.                           | External ID 1:                  |                |
| Privilege:              | System Owner                              | External ID 2:                  |                |
| Voice Number:           |                                           | External ID 3:                  |                |
| EAX Number:             |                                           | External ID 4:                  |                |
| Pager Number:           |                                           | External ID 5:                  |                |
| Pager Type:             | Function 1                                | Send Report If                  |                |
|                         | Function 3                                | Referring MD:                   |                |
| EMail Address:          |                                           | Uverreading MD:<br>Ordering MD: |                |
| Printer Address:        |                                           | Contact Method                  |                |
| Device Number:          | 1                                         | Concernation.                   |                |
|                         |                                           | Inactive?                       | Modified: 📁    |
|                         |                                           | <u>D</u> k To Confirm? 🛛 🗖      |                |
|                         |                                           |                                 |                |
| <u>0</u> K Pre <u>v</u> | Ne <u>x</u> t <u>L</u> ast <u>S</u> elect | Forms / Reports Adv             | anced ACC Info |
|                         |                                           |                                 |                |

4. The window for *User: 1* appears.

5. Enter the HIS physician identification number (i.e. the Medicare Provider ID or Universal Provider ID) in the *Medicare Provider ID:* field for the Physician identified in the User window.

Click *OK* to save your changes. Click *Next* to configure another user.

# **Configure Interface PC as a MUSE CV System Workstation**

After all testing is completed and successful operation has been verified, the interface workstation must be configured to communicate with both the HIS and the production MUSE CV system.

**NOTE:** You will need the TCP/IP address and associated network information for the interface workstation network connection, and the addresses of the HIS and the MUSE CV system server.

Depending on your system, there may be one or two network cards in the interface workstation to be configured.

# Introduction

The interface workstation must be configured to operate as a MUSE CV system workstation. This includes network configuration, local group manipulation, and configuring the MUSE CV system application to automatically start at login.

# **Determine Identity of MUSE CV System File Server**

You must determine the Computer name and the Domain Name of the MUSE CV system file server.

- 1. Log into the MUSE file server with the MuseAdmin account.
- 2. Open a Command Prompt window.

- 3. At the prompt, type **set < Enter>** An example of the resulting display is shown below.
- 4. Locate and record the entries for *COMPUTERNAME* and *USERDOMAIN*. This information will be used later.

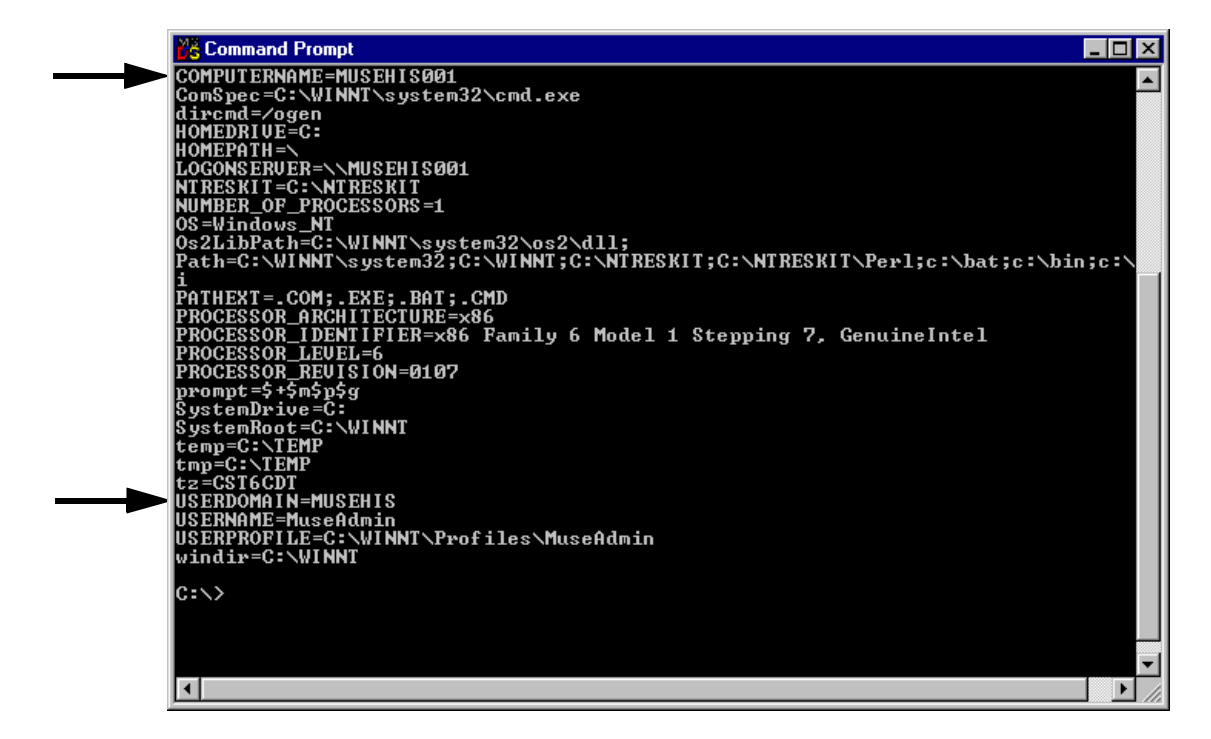

MD1334-135A

5. Close the *Command Prompt* window.

# **Edit the Windows WIN.INI File**

1. Log into the interface workstation with the Administrator account.

**NOTE:** Before editing the WIN.INI file, it is recommended that you make a backup copy of the original file.

- 2. Edit the *win.ini* file:
  - Select *Start* ==> Run.
  - Type **win.ini**. The file will automatically open in the *Notepad* application.
- 3. In the section titled [MUSE] make the following changes:
  - Change the *Main Server Name* to the Computer Name of the MUSE file server determined earlier.
  - Change the *MEI Node ID* to a value for the interface that is between 124 and 128.
  - Change the *Computer Name* to match the Node ID and naming convention on the file server.
     Example:
     file server name = MUSEHIS001
     interface name = MUSEHIS124
  - Save these changes and exit *Notepad*.

# **Verify Administrators Group**

- 1. Select Groups.
- 2. Open the *Administrator* group.

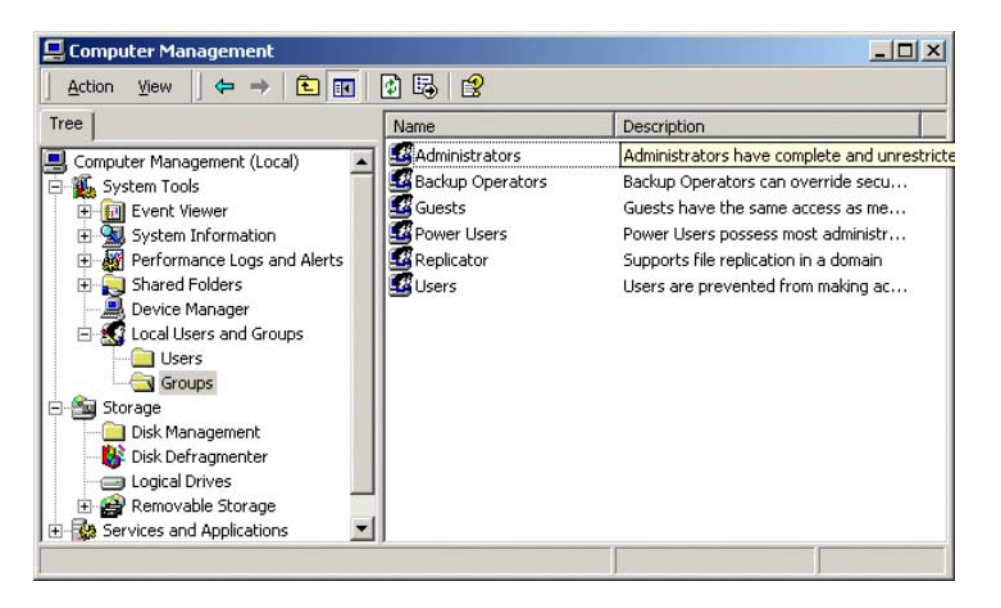

MD1334-143B

- 3. Bring the *Properties* page to the front.
- 4. At the *User Manager* window, double-click on *Administrators* in the Groups section to display the *Local Group Properties* window.

5. Verify the *Administrators Group* as follows:

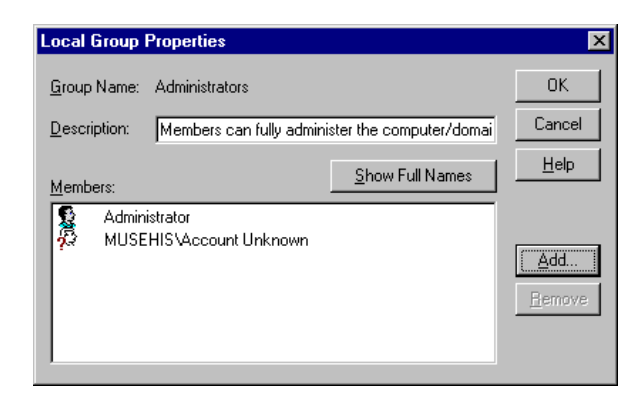

MD1334-145A

- 6. To add the MUSEAdmin and/or the MUSE Bkgnd users:
  - Click *Add* in the *Local Group Properties* window to display the Add Users and Groups window.

| Users and Groups            | ×                                          |
|-----------------------------|--------------------------------------------|
| t Names From: 🔊 MUSEHIS     | •                                          |
| mes:                        |                                            |
| Domain Users                | All domain users                           |
| Administrator               | Built-in account for administering the cor |
| Guest                       | Built-in account for guest access to the   |
| USR_MUSEHIS001 (Internet C  | iu Internet Server Anonymous Access        |
| ) John Doe                  |                                            |
| MUSE124 (MUSE 124)          | MUSE CV Information System User            |
| MUSEAdmin (MUSE Administral | to MUSE CV Information System Administr    |
| 👔 MUSEBkgnd (MUSE Backgrou  | n: MUSE CV Information System Backgrou     |
|                             |                                            |
| Add                         | Members <u>S</u> earch                     |
|                             |                                            |
| d Names:                    |                                            |
| USEHIS\MUSEAdmin            | A                                          |
|                             |                                            |
|                             |                                            |
|                             |                                            |
|                             |                                            |
|                             | Coursel Links                              |

MD1334-146A

- Select your domain name from the *List Names From:* pull-down list in the *Add Users and Groups* window.
- Highlight *MUSEAdmin* and click *Add*. Repeat for *MUSEBkgnd*.
- Select *OK*. You should now see these names in the *Administrators* group.

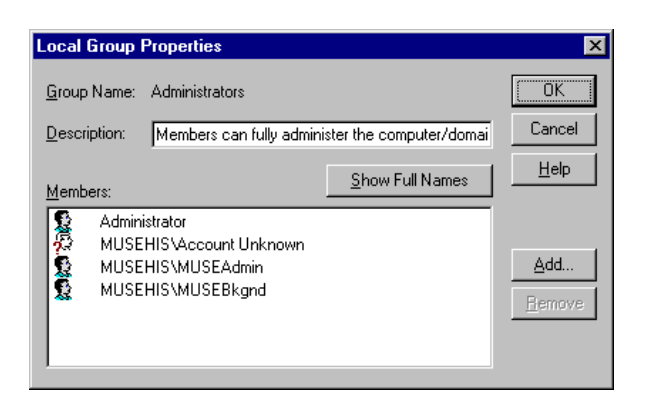

MD1334-147A

- Click *OK* to close the *Local Group Properties* window.
- 7. Exit Computer Management.

# **Configure Workstation Network Identity**

Verify/Change Computer Name

- 1. On 2000/2003 system, go to the *My Computer* icon on the desktop, right-click and select *Properties.*
- 2. In the *System Properties* window, select the *Network Identification* tab.

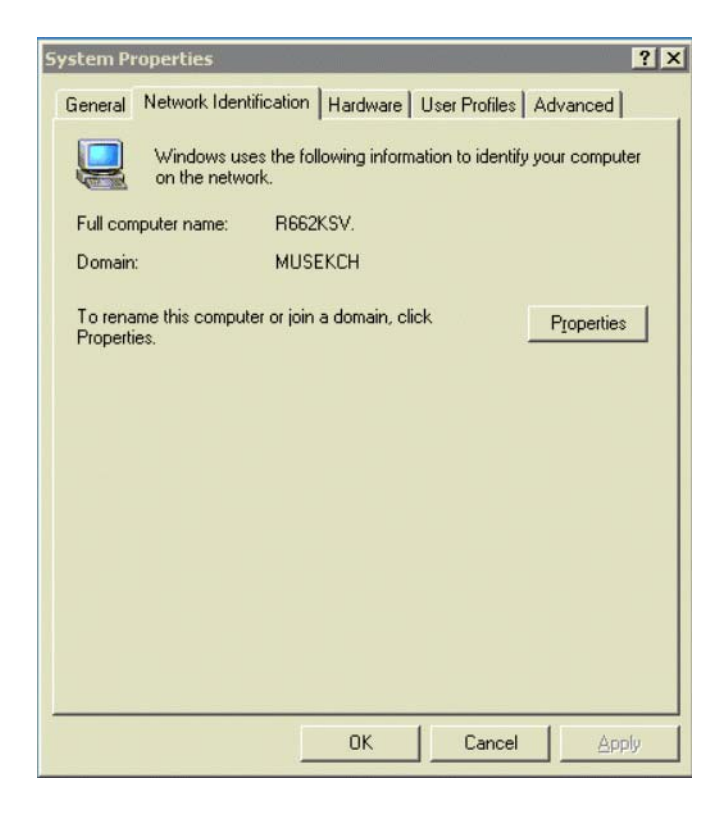

MD1334-138B

3. Click the *Properties* button.

4. In the *Identification Change*s screen, change the computer name or domain if neccessary.

| Identi         | fication Changes                                                                                      | ? ×  |
|----------------|----------------------------------------------------------------------------------------------------|------|
| You (<br>comp  | can change the name and the membership of this<br>outer. Changes may affect access to network resourc | ces. |
| Com            | outer name:                                                                                           |      |
| R66            | 2KSV                                                                                                  | _    |
| Full c<br>R662 | omputer name:<br>KSV.                                                                                 |      |
|                | More                                                                                                  |      |
| Me             | mber of                                                                                               |      |
|                | Domain:                                                                                               | _    |
|                | MUSEKCH                                                                                               | -    |
| 0              | Workgroup:                                                                                            |      |
|                | 0K Cano                                                                                               | el   |

MD1334-1139B

5. Verify that the *Computer Name* matches the name you set in the win.ini file. If the *Computer Name* is correct, click *OK*.

If the Computer Name is not correct:

- Select *Change*.
- Change the *Computer Name*.
- Select *OK* and save your changes, but do not restart the computer.

# Configure TCP/IP Address of the Interface Workstation

If you have difficulty with this section, please contact your network administrator.

- 1. In Windows 2000/2003, right-click on the *My Network Places* icon on the desktop.
- 2. Select Properties.
- 3. In the *Network and Dialup Connections* window, right-click on *Local Area Connection*.

| 🔁 Network and Dial-up Connec        | tions                                |                | _ [] ×     |
|-------------------------------------|--------------------------------------|----------------|------------|
| Eile Edit View Favorites ]          | ools Adva <u>n</u> ced <u>H</u> elp  |                | 100 E      |
| 🗧 Back 🔹 🔿 🔹 🔂 🧔 Sear               | th 🔁 Folders 🧭 階 🧏 🗙 🕫               |                |            |
| Address 違 Network and Dial-up C     | onnections                           | ▼ 🖓 Go Links » | 🛱 SnagIt 😭 |
|                                     | Name     Make New Connection         | Туре           | Status     |
| Network and Dial-<br>up Connections |                                      | LAIV           | chabled    |
| Local Area Connection               | <b>→</b> [4]                         |                | Þ          |
| 3Com 3C920 Integrated Fast Ethern   | et Controller (3C905C-TX Compatible) |                | 1          |

MD1334-226A

- 4. Select Properties.
- 5. In the *Local Area Connection Properties* window, highlight the *Internet Protocol (TCP/IP)* and click *Properties.*

| nnect using:                                                                                                    |                                                                                                    |                                                      |
|----------------------------------------------------------------------------------------------------|----------------------------------------------------------------------------------------------------|------------------------------------------------------|
| 3Com 3C920 In                                                                                                    | tegrated Fast Ethernet                                                                                                    | Controller (3C905C                                   |
|                                                                                                    |                                                                                                    | Configure                                            |
| nponents checked                                                                                                    | are used by this conne                                                                                                    | ection:                                              |
| Client for Mich                                                                                                    | DSOIL NELWOIKS                                                                                                    |                                                      |
| Comments of the second second s |                                                                                                    |                                                      |
| 📇 File and Printe                                                                                                    | r Sharing for Microsoft                                                                                                    | Networks                                             |
| File and Printe                                                                                                    | r Sharing for Microsoft<br>col (TCP/IP)                                                                                               | Networks                                             |
| E File and Printe                                                                                                    | r Sharing for Microsoft<br>col (TCP/IP)                                                                                               | Networks                                             |
| Eile and Printe                                                                                                    | er Sharing for Microsoft<br>col (TCP/IP)                                                                                              | Networks                                             |
| Internet Proto                                                                                                    | er Sharing for Microsoft<br>col (TCP/IP)<br><u>U</u> ninstall                                                                         | Networks<br>P <u>r</u> operties                      |
| Install                                                                                                    | r Sharing for Microsoft<br>col (TCP/IP)<br>Uninstall                                                                                  | Networks                                             |
| Install                                                                                                    | r Sharing for Microsoft<br>col (TCP/IP)<br>Uninstall                                                                                  | Networks Properties tocol. The default               |
| Install                                                                                                    | r Sharing for Microsoft<br>col (TCP/IP)<br>Uninstall<br>of Protocol/Internet Pro<br>protocol that provides of                         | Networks Properties tocol. The default communication |
| File and Printe<br>Internet Proto<br>Install<br>escription<br>fransmission Contrr<br>vide area network<br>across diverse inter                                                                                                    | er Sharing for Microsoft<br>col (TCP/IP)<br>Uninstall<br>of Protocol/Internet Pro<br>protocol that provides of<br>connected networks. | Networks Properties tocol. The default communication |
| File and Printe<br>Internet Proto<br>Install<br>escription<br>Transmission Contrr<br>vide area network<br>across diverse inter                                                                                                    | er Sharing for Microsoft<br>col (TCP/IP)<br>Uninstall<br>of Protocol/Internet Pro<br>protocol that provides of<br>connected networks. | Networks Properties tocol. The default communication |

MD1334-142B

6. Setup the IP address.

| You can get IP settings assigned<br>this capability. Otherwise, you ne<br>the appropriate IP settings. | Jautomatically if your network supports<br>ed to ask your network administrator for |
|----------------------------------------------------------------------------------------------------|-------------------------------------------------------------------------------------|
| Obtain an IP address autor                                                                             | natically                                                                           |
| - O Use the following IP addres                                                                        | \$\$:                                                                               |
| [P address:                                                                                            | 4                                                                                   |
| Sybnet mask:                                                                                           | , , , , , , , , , , , , , , , , , , , ,                                             |
| Default gateway:                                                                                       |                                                                                     |
| Obtain DNS server address                                                                              | s automatically                                                                     |
| <ul> <li>Use the following DNS service</li> </ul>                                                      | ver addresses:                                                                      |
| Ereferred DNS server:                                                                                  |                                                                                     |
| Alternate DNS server:                                                                                  | +- +- +-                                                                            |
|                                                                                                    | Ad <u>v</u> anced                                                                   |

MD1334-141B

- 7. You have two choices regarding the IP address:
  - Obtain an IP address automatically
  - Use the following IP address
- 8. Make the appropriate selection. If you choose *Use the following IP address*, enter the *IP Address*, *Subnet Mask* and *Default Gateway*.
- 9. Click *OK* to save your changes, and then click *OK* again to close the *Network* window.
- 10. From the Windows *Start* menu select *Shutdown==>Restart* the *Computer*.

# **Prepare Auto Update File**

On the MUSE file server, save *vol000\update\update.asc* to *update.sav*.

# **Verify Network Communications with HIS**

After verifying that the interface workstation is functioning as MUSE CV system workstation, you must also verify that the interface workstation and the HIS are communicating on the network.

- 1. Log into the interface workstation with the MuseAdmin account.
- 2. Select the USERDOMAIN of the MUSE file server.

**NOTE:** If your MUSE CV system is a Member server, you may need to select the domain from a pulldown list.

- 3. Open a Command Prompt window.
- 4. At the prompt, type:

#### ping xxx.xxx.xxx <Enter>

where **xxx.xxx.xxx** is the TCP/IP address of the HIS system server.

5. The system will display a message to inform you if the HIS has responded.

If you receive a message indicating that the ping attempt has timed out, refer to the troubleshooting information at the back of this manual.

- 6. Close the *Command Prompt* window.
- 7. Repeat this same procedure from the HIS system to verify that the HIS can communicate with the interface workstation.

# **Execute Interface Integration Program**

# **Pre-integration Procedure**

Before integrating the HIS interface into the production MUSE CV system, you make the following changes on the interface PC. CV\_SCM and MSSQL Server (automatically stops SQL Server Agent) must change to manual startup.

# Change MSSQL Server to Manual Startup

- 1. Change the MSSQL Server, CV\_SCM, and SQLServer Agent from automatic startup to manual:
  - Open the *Services* control window.
  - Set *MSSQLServer, CV\_SCM,* and *SQLServer Agent* to *Manual.*
- 2. Stop *MSSQLServer* and *CV\_SCM* services.

# **Execute the Interface Integration Program**

The *Interface Integration* program will copy the HL7 interface software configurations from the test environment into the production MUSE CV system network. When completed, the production MUSE CV system will be configured for an HL7 interface.

# Before You Start the Interface Integration Program

- 1. Be sure you are logged in as the Administrator.
- 2. Ensure that the CV\_SCM service is stopped on the MUSE CV system file server AND the interface PC.

# Start the Interface Integration Program

- 1. You should already be logged into your interface workstation as MuseAdmin.
- From the *Start* menu, select: *Programs==>HL7 Interface==>HL7 Interface Integration*. The *Interface Integration to MUSE* opening screen appears as shown.

| <ul> <li>Introduction</li> </ul> | n                                                                                                    |
|----------------------------------|----------------------------------------------------------------------------------------------------|
| P                                | This application will integrate the HIS interface currently installed on this computer into the production MUSE system.                                           |
| 22                               | Before proceeding, please stop the CV_SCM service on the test<br>computer and the production MUSE system.                                                         |
|                                  | The application will verify that this computer has been added to the<br>MUSE network as a workstation and has been assigned a node id in<br>the range of 124-128. |
|                                  | If CV_SCM is still running or the computer has not been added to the<br>MUSE network, please exit now and refer to the accompanying<br>instructions.              |
|                                  | Do you wish to continue?                                                                                                    |
|                                  | <u>Continue</u> E <u>x</u> it                                                                                                    |
|                                  |                                                                                                    |

MD1334-209A

- 3. The application begins by reminding you that if you haven't already done so, you need to stop the CV\_SCM service on the interface PC AND on the MUSE CV system file server before continuing. If you have been following these instructions, you will have just performed this step.
- 4. Next the application asks whether the Node ID of the interface workstation has been changed to Node 124-128.
  - If it hasn't, select *Exit* and refer to *"Define the HIS as a Device in System Setup" on page 4-4* earlier in this chapter.
  - If the Node ID is correct, select *Continue*.
- 5. The *MUSE Site Selection* screen appears and requires you to select the site name of the test environment and the site name of the production MUSE CV system. Make your selections and then click *Continue*.

| Interface Integration to MUSE                                                              |  |
|--------------------------------------------------------------------------------------------|--|
| 6                                                                                          |  |
| MUSE Site Selection                                                                        |  |
| Please select the test environment site and MUSE site for the MUSE interface installation. |  |
| Test System Site: MUSE System Site:  1 TEST1 2 PROD1 2 PROD2                               |  |
| <u>C</u> ontinue <u>E</u> xit                                                              |  |
|                                                                                            |  |

## Check for Outbound and Inbound Interfaces

Once you select the appropriate test and production environment site names, the Interface Integration program begins by checking for an existing outbound-from-MUSE CV system interface device. If an outbound interface is detected, the program will process all information regarding the outbound interface first. The next section, "Outbound Interface Processing" on page 4-24 describes this process.

If no outbound interface exists, or after processing the outbound interface information, the program will check for and process information regarding the inbound interface, if installed. This process is described in the "Inbound Interface Processing" on page 4-28 section following the outbound interface section.

If neither an outbound or inbound interface is installed, the program will exit at this point.

#### **Outbound Interface Processing**

If the integration program detects an outbound interface already installed on the production MUSE CV system, it asks if you want to replace the existing outbound interface with the HL7 interface.

• If you desire to replace the current interface with the one you are integrating, select *Yes*.

• If you want to maintain the existing interface, select *No*.

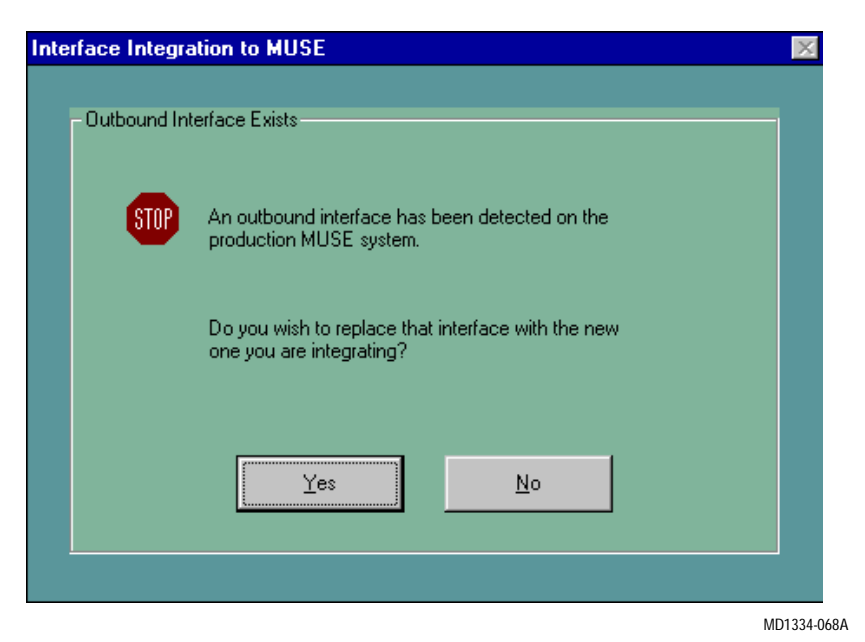

The *Outbound from MUSE Device* screen maps the communication device on the interface workstation to the production MUSE CV system.

| - Outbound       | from MUSE Device                                                                                                    |                                                                                              |                                |
|------------------|----------------------------------------------------------------------------------------------------|----------------------------------------------------------------------------------------------|--------------------------------|
| 2                | Below are the lists of Communication devic<br>and the production MUSE system.<br>Please select the device for the test syster<br>The test device setting will be used to con | es currently defined on the te<br>n and the production MUSE s<br>figure the selected MUSE de | est system<br>system.<br>vice. |
| Test Dev         | vices:                                                                                                    |                                                                                              |                                |
| Device           | Device Name                                                                                                    | Device Type                                                                                  | Protocol Layer                 |
| 010              | TCPIP                                                                                                    | HL7                                                                                          | TCP/IP                         |
| 011              | FILECOPY                                                                                                    | HL7                                                                                          | File Copy                      |
| 012              | FTP                                                                                                    | HL7                                                                                          | FTP                            |
| 013              | NACOED DRIVE                                                                                                    | HL7                                                                                          | Map Drive                      |
| MUSE D<br>Device | evices:<br>Device Name                                                                                                    | Device Type                                                                                  | Protocol Layer                 |
| 002              | HL7                                                                                                    | HL7                                                                                          | TCP/IP                         |
| 020              | TCPIP DEVICE                                                                                                    | HL7                                                                                          | TCP/IP                         |
| 021              | FILECOPY DEVICE                                                                                                    | COMPUTER                                                                                     | File Copy                      |
| 022              | DRIVE MAPP                                                                                                    | HL7                                                                                          | Map Drive                      |
| 023              | FTP                                                                                                    | HL7                                                                                          | FTP                            |
|                  | Configure                                                                                                    | <u>E</u> xit                                                                                 |                                |

MD1334-069B

The next screen to appear depends on the communication device selected (TCP/IP, FTP, File Copy, or Drive Mapping). The configuration screens for the TCP/IP, FTP, File Copy, and Drive Mapping applications are shown below and on the next page.

#### TCP/IP

| Please verify the TCP/IP Address and Listening Port<br>defined for the MUSE device you selected.<br>MUSE Device: HL7<br>Host System 128 1 1 9<br>Host System 2000 | – Outbound f | rom MUSE Interface                                                                               |
|----------------------------------------------------------------------------------------------------|--------------|--------------------------------------------------------------------------------------------------|
| MUSE Device: HL7<br>Host System<br>IP Address : 128 1 1 9<br>Host System<br>Listening Port: 2000                                                                  |              | Please verify the TCP/IP Address and Listening Port<br>defined for the MUSE device you selected. |
| Host System<br>IP Address : 128 1 1 9<br>Host System<br>Listening Port: 2000                                                                                      |              | MUSE Device: HL7                                                                                 |
| Host System<br>Listening Port:                                                                                                    |              | Host System 128 1 1 9                                                                            |
| Saus                                                                                                    |              | Host System 2000<br>Listening Port:                                                              |
|                                                                                                    |              | <u>Save</u> <u>C</u> ancel                                                                       |

#### FTP

| - FTP Configuration —    |                                                  |
|--------------------------|--------------------------------------------------|
| IP Address C Server Name | 128 . 1 . 1 . 119                                |
|                          | \\server_name\share_name                         |
| FTP User Name:           | MuseBkgnd                                        |
| FTP Password:            | JARANARA                                         |
| Retype Password:         |                                                  |
|                          |                                                  |
| The default filename ext | ension will be used if this field is left blank. |
| File Name Extension:     | FTP                                              |
|                          |                                                  |
|                          | <u>C</u> ontinue <u>E</u> xit                    |
|                          |                                                  |

MD1334-216A

MD1334-070B

#### **File Copy**

| File Copy Location                                                          |
|-----------------------------------------------------------------------------|
| Select the drive and directory where files are to be written.               |
|                                                                             |
|                                                                             |
|                                                                             |
|                                                                             |
|                                                                             |
| c:\fcopy                                                                    |
|                                                                             |
| The default filename extension will be used if this field is left<br>blank. |
| File Name Extension: FCP                                                    |
| <u>Continue</u> <u>Exit</u>                                                 |
|                                                                             |

#### **Drive Mapping**

| Drive to Map:             | g:                                                |
|---------------------------|---------------------------------------------------|
| Host Share:               | \\server_name\share_name                          |
|                           | \\server_name\share_name                          |
| User Name:                | MuseBkgnd                                         |
| Password:                 |                                                   |
| Retype Password:          | Achelecteres                                      |
| The default file name ext | tension will be used if this field is left blank. |
| File Name Extension:      | DMC                                               |

Modify the configuration window for each appropriate application. Select *Continue* to save your modifications.

MD1334-221A

After the outbound device is saved, the integration program checks for additional outbound devices and displays the following screen if additional devices are detected.

| 🖪 Inquii | y                                                                                                    |
|----------|----------------------------------------------------------------------------------------------------|
| ?        | The Production MUSE system has more<br>Communication devices defined.<br>Do you wish to configure another device? |
|          | Yes <u>N</u> o                                                                                                    |

- If you select *Yes*, you will be returned to the *Outbound from MUSE Device* selection screen which enables you to map another device to the production MUSE CV system.
- If you select *No*, the integration program then checks for inbound devices. See "Inbound Interface Processing" on the following pages.

#### Inbound Interface Processing

After all desired outbound devices are configured, the integration program checks for the presence of an inbound interface on the production MUSE CV system.

- If no inbound interface is detected, the integration program skips to the *Begin Integration* screen.
- If an inbound interface is detected, the following *Inbound Interface Exists* screen is displayed.

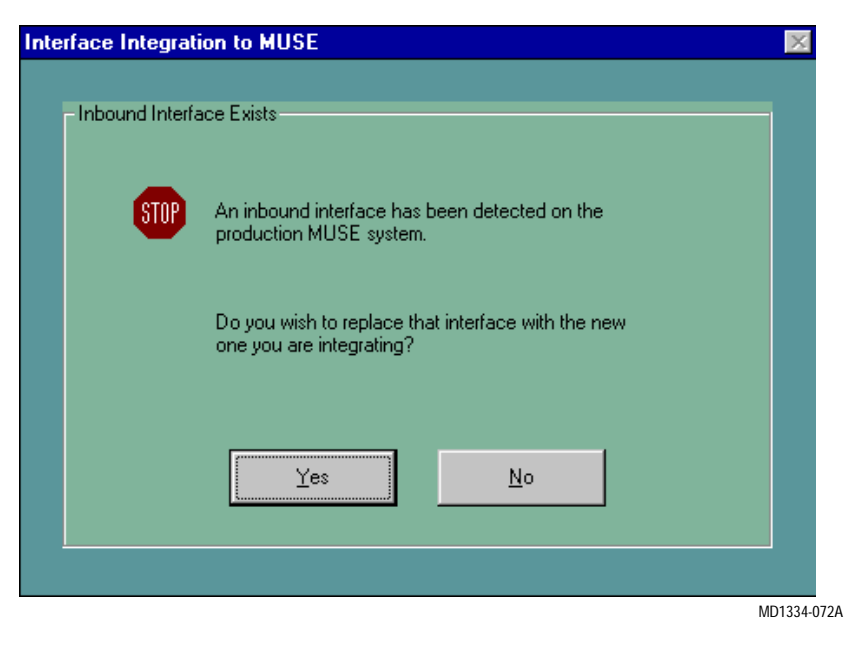

- If *Yes* is selected, the integration program verifies your request to overwrite the existing interface.
- If *No* is selected, the integration program confirms your decision not to overwrite the existing interface.

MD1334-071B
The following screen allows you to select which patient database to be transferred to the MUSE CV system. Be sure to read this screen carefully before making a decision.

| terface Inte | gration to MUSE 🛛 🔀                                                                                                    |
|--------------|----------------------------------------------------------------------------------------------------|
| - MUSE In    | erface Databases                                                                                                    |
| ?            | Do you wish to transfer the HIS databases located on the test<br>system to the production MUSE system or would you prefer new<br>databases be transfered?                                                             |
|              | Note: The test databases might be preferred if they currently<br>contain patient information obtained through a "live" feed.<br>However, if they contain fictitious patients, new databases<br>should be transferred. |
|              | Iest Databases <u>N</u> ew Databases                                                                                                    |
|              |                                                                                                    |

The *Parser Selection* screen appears. The *Test System Parsers* list displays a list of all parsers defined on the selected site. Select the correct parser to be transferred to the MUSE CV system. Only parsers defined on Station 1 of the test system can be transferred.

| 🐚 Interface | Integration to MUSE                                                                                                    | - O × |
|-------------|----------------------------------------------------------------------------------------------------|-------|
| - Parser Sé | election<br>Please select the specific parser on the Test system to be<br>transfered to the MUSE system. Only Parsers that are defined<br>on station 1 can be integrated.<br>Test System Parsers:<br>ADT |       |
|             | <u>C</u> ontinue <u>E</u> xit                                                                                                    |       |

**NOTE:** Only ONE parser may be moved to the MUSE CV system.

The *Inbound to MUSE System Interface* screen requires verification of the listening port for the inbound interface.

| Interface Integration to MUSE                                       |         |
|---------------------------------------------------------------------|---------|
|                                                                     |         |
| Inbound to MUSE System Interface                                    |         |
| Please verify the Listening Port defined for the Inbound Interface. |         |
| MUSE System<br>Listening Port                                       |         |
| <u>Continue</u> <u>Exit</u>                                         |         |
|                                                                     |         |
| ME                                                                  | 01334-0 |

If Site 1 is set up, and the ADT Monitor application is enabled, the following screen will be displayed.

| - ADT Monitor Communications Setup                                                            |                       |
|-----------------------------------------------------------------------------------------------|-----------------------|
| Monitor Server IP Address<br>(IP Address of Ethernet<br>Card connected to Monitor<br>Network) | 111 . 111 . 111 . 111 |
| Broadcast Address<br>(Address range that<br>Monitor Server will<br>Broadcast Messages)        | 255 255 1             |
| Continue                                                                                      | <u>E</u> xit          |

**NOTE:** The screen above is displayed only if the ADT Monitor application is enabled. It will be followed by the *Begin Integration* screen. If the ADT Monitor application is not enabled, the *Begin Integration* screen will be displayed first. When finished, the *Begin Integration* screen is displayed.

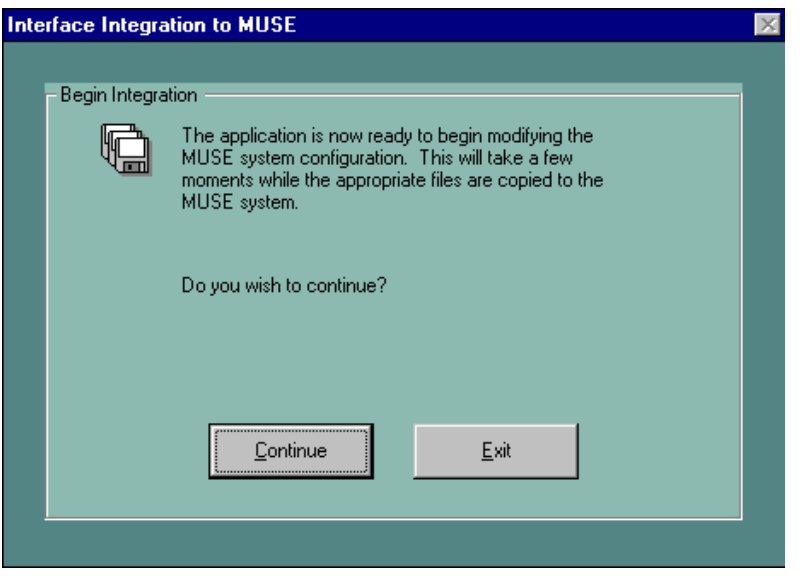

MD1334-075A

A confirmation screen is displayed:

| Begin Interface Integration 📃 🗵       |
|---------------------------------------|
| Are You Certain You Wish to Continue? |
| Yes No                                |

If any problems or errors are encountered, the Interface Integration will exit and a message will be displayed informing you of the error. (See the example below.) Refer to the troubleshooting information in Appendix A.

| Application Exiting                                                     |
|-------------------------------------------------------------------------|
| Unable to create H:\SITE00\DB\CFG\HL7P1241 directory - Error Value = 2. |
| OK                                                                      |

MD1334-077A

If no problems are encountered, the integration program then informs you that the integration is complete, and instructs you to install the new services on BOTH the interface PC and the MUSE file server before resetting the system. Click *OK* and proceed to the next section, "Install MUSE CV System Services" on page 4-33 to install the new services.

| 🐛 Interface Integration to MUSE 📃 🗖 🗙                                                                                                    |                  |  |  |  |
|----------------------------------------------------------------------------------------------------|------------------|--|--|--|
| MUSE HL7 Interface Integration Complete<br>The integration of HL7 Interface to MUSE system is<br>complete.<br>Before the interface is fully operational, the new services<br>must be started on both the MUSE server and the<br>interface PC. |                  |  |  |  |
| To do this, stop the CV_SCM service and execute the following command at the the DOS prompt on both computers:<br>C:\MEI\CVSINST &UserDomain&\MUSEBkand Muse!Bkand                                                                            |                  |  |  |  |
|                                                                                                    | <u><u>0</u>K</u> |  |  |  |

MD1334-077B

## Install MUSE CV System Services

Before the interface can be fully operational you MUST install the MUSE CV system "services" into the Windows environment on BOTH the interface PC and the MUSE CV system file server as follows:

Install Services on the Interface PC

On the interface PC:

- 1. From the Windows *Start* menu, select *Settings==>Control Panel*. The *Control Panel* window will be displayed. Select the *Services* icon.
- 2. When the *Services* window displays, ensure that the *CV\_SCM* service in your *Services* window, like the one below, is stopped. (A service is stopped when the *Status* column is empty.)

If necessary, stop the *CV\_SCM* service by selecting the service. When it highlights, click the *Stop* button.

Verify that CV\_SCM is set to *Automatic* startup.

- 3. Close the *Control Panel* window.
- 4. Open a Command Prompt window.

At the prompt, type: c:\mei\cvsinst <space> %<local computer name>%\MUSEBkgnd <space> Muse!Bkgnd <Enter>

- 5. Close the *Command Prompt* window.
- 6. Restart the interface workstation. Verify that all of the appropriate services have started.

## Install Services on the MUSE CV System File Server

On the MUSE CV system file server:

- 1. From the *Start* menu, select *Settings==>Control Panel*. The *Control Panel* window will be displayed. Select the *Services* icon.
- 2. When the *Services* window displays, ensure that the *CV\_SCM* service in your *Services* window, like the one below, is stopped. (A service is stopped when the *Status* column is empty.)

If necessary, stop the *CV\_SCM* service by selecting the service. When it highlights, click the *Stop* button.

Configure CV\_SCM to *Automatic* startup.

| Services            |         |           | ×                   |
|---------------------|---------|-----------|---------------------|
| Ser <u>v</u> ice    | Status  | Startup   | Close               |
| Alerter             |         | Manual 🧧  |                     |
| ClipBook Server     |         | Manual    | Start               |
| COM+ Event System   |         | Manual    |                     |
| Computer Browser    | Started | Automatic | Stop                |
| CV_SCM              |         | Automatic | - Paula             |
| CVIS0007            |         | Manual    | Fause               |
| CVIS0291            |         | Manual    | Continue            |
| CVIS0310            |         | Manual    |                     |
| CVIS0324            |         | Manual    | Startup             |
| CVIS0328            |         | Manual 📘  |                     |
|                     |         |           | H <u>W</u> Profiles |
| Startup Parameters: |         |           |                     |
|                     |         |           | <u>H</u> elp        |

MD1334-220A

- 3. Close the *Control Panel* window.
- 4. Open a Command Prompt window.

Start ==> Programs ==> Command Prompt

At the prompt, type: c:\mei\cvsinst <space> %<MUSE file server name>%\MUSEBkgnd <space> Muse!Bkgnd <Enter>

- 5. Close the *Command Prompt* window.
- 6. Restart the interface workstation. Verify that all of the appropriate services have started.

#### Update update.asc on the MUSE CV System File Server

- 1. Using notepad open d: \vol000 update update.asc and update.sav on the MUSE file server.
- 2. Copy all contents of *update.sav* to the end of the *update.asc* file.

#### NOTE:

Make sure there are no empty lines in the middle or end of *update.asc* 

3. Save the change to *update.asc*.

#### Configure Workstation to Automatically Start MUSE Software

This procedure will start the MUSE CV system software automatically after login.

- 1. From *Start* menu, select *Programs==>Windows Explorer.*
- 2. Move through the directory structure to locate the following file:

*c:*\<*windows root directory*>\*profiles*\*all users*\*start menu*\*programs*\*MUSE CV Information System* 

3. Highlight the *MUSE CV Information System* folder in the left window. You will see *Start MUSE CV* in the right window.

| 🔯 Exploring - C:\WINNT\Profiles\All Users\Start Menu\Program                                                                                                    | s\MUSE CV Information System                                                |
|----------------------------------------------------------------------------------------------------|-----------------------------------------------------------------------------|
| <u>F</u> ile <u>E</u> dit <u>V</u> iew <u>T</u> ools <u>H</u> elp                                                                                                    |                                                                             |
| 🔁 MUSE CV Information System 💌 🗈 🚈 🌆 👪 🗈 💼                                                                                                    |                                                                             |
| All Folders                                                                                                    | Contents of 'C:\WINNT\Profiles\All Users\Start Menu\Programs\MUSE CV Inform |
| Winnt Config Cursors Fonts Help Help Administrator Administrator All Users Desktop G-Start Menu G-B Programs MUSE CV Information System Pervasive Software Database Startup | integrated Maintenance Suite<br>Setup<br>Start MUSE CV                      |
| 3 object(s) 361 bytes (Disk free space: 1.55MB)                                                                                                    |                                                                             |

MD1334-148A

4. Highlight *Start MUSE CV* and right-click with the mouse. When the options menu is displayed, select *Copy*.

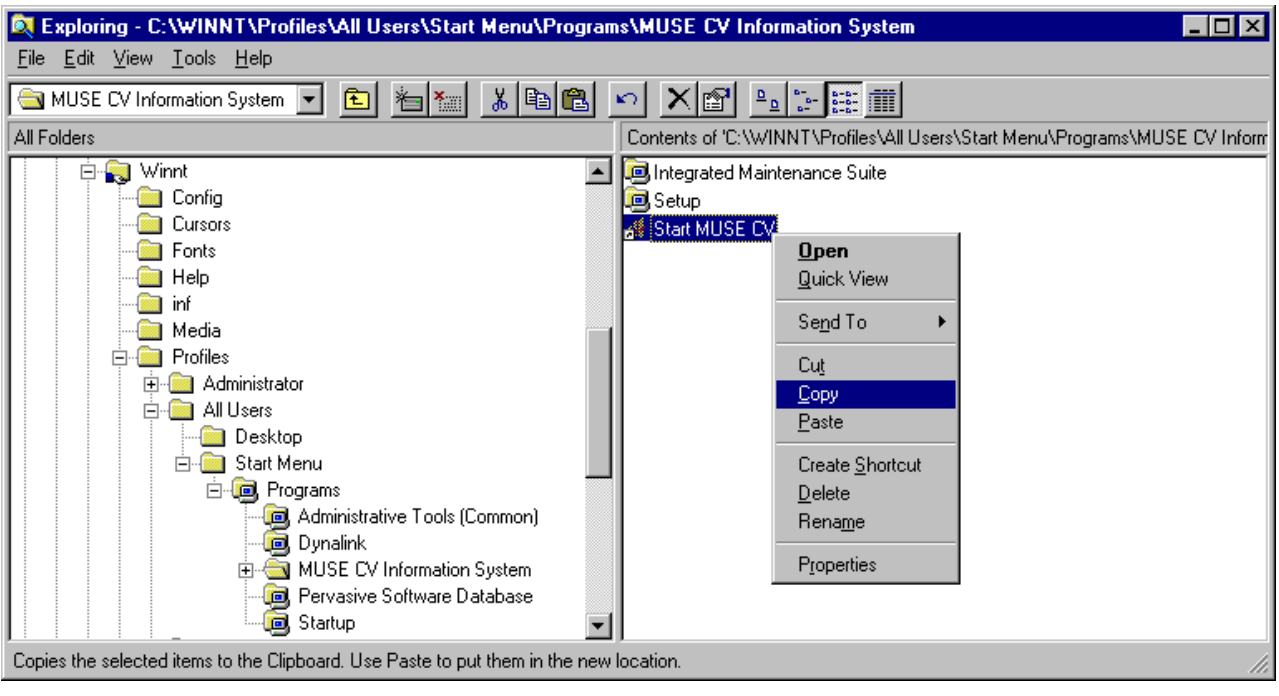

MD1334-149A

5. In the left *Explorer* window locate the *Startup* folder within *Programs*. Point to the *Startup* folder and right-click with the mouse. When the options menu is displayed, select *Paste*.

| 💐 Exploring - C:\WINNT\Profiles\All Users\Start Menu\Pro  | ograms\Startup _ 🖉 🔀                                                  |
|-----------------------------------------------------------|-----------------------------------------------------------------------|
| <u>File E</u> dit <u>V</u> iew <u>T</u> ools <u>H</u> elp |                                                                       |
| 🔁 Startup 💽 💼 🛍 🕌 🛍                                       |                                                                       |
| All Folders 0                                             | Contents of 'C:\WINNT\Profiles\All Users\Start Menu\Programs\Startup' |
|                                                           | Start MUSE CV                                                         |

MD1334-207A

- 6. *Start MUSE CV* should now appear in the *Startup* folder. This will start the MUSE CV system application whenever a user logs in.
- 7. Close Windows Explorer.
- 8. Restart the computer. From the *Start* menu select: *Shut Down=>Restart the Computer*

## Verify Interface is Operating Correctly

At this point, the interface workstation should be up on the production MUSE CV system and the interface should be live. Check the error log, interface reject log, and report reject log. Make sure no errors are being logged.

Verify that the system is operating correctly in the MUSE CV system environment. Using actual data, ensure that you can

- see ADT messages coming to the system, and
- send result messages to the HIS.

If the system is not operating as expected, refer to Appendix A for troubleshooting procedures.

# Configure MUSE CV System for Inbound-from-HIS Messages

Mapping of MUSE CV System Locations to Interface Manager (Optional)

In the *Interface Manager* application, the system default is to display HIS locations in lists such as *List of Orders* and *List of Accounts*. This is often preferred since there are frequently many more HIS locations than MUSE CV system locations. However, the interface can be configured to display MUSE CV system locations in these lists instead, if desired.

**NOTE:** These procedures are only applicable if the HL7 interface will support inbound messages from the HIS, such as ADT or Order transactions.

This information was gathered and recorded in the "GE Medical Systems *Information Technologies* HL7 Interface Pre-Installation Guide." See "Displaying and Using Information" in the Cardiology Department portion of the guide.

To configure MUSE CV system locations, proceed as follows:

- 1. Be sure the HL7 interface has been fully integrated into the production MUSE CV system.
- 2. From the System menu, select System Setup.

| MUSE CV 🛛 System                    |                                           | Rep    | ort E e      | litor S          |
|-------------------------------------|-------------------------------------------|--------|--------------|------------------|
| <u>S</u> ystem                      | S <u>e</u> lect Report                    | Test [ | Dat <u>a</u> | Optio <u>n</u> s |
| Edit/R<br>Interfa<br><u>A</u> cqui: | letrieve<br>Ice <u>M</u> anager<br>sition | Ð      | $\checkmark$ |                  |
| <u>S</u> yster<br>Data N            |                                           |        |              |                  |
| Syster                              | ß                                         |        |              |                  |
| E <u>x</u> it                       | 26                                        |        |              |                  |
|                                     |                                           |        |              |                  |

MD1334-204A

3. From the *Select List* menu, select *HIS Locations*.

| MUSE           | System Setup                                    | Site: | 1 |  |
|----------------|-------------------------------------------------|-------|---|--|
| <u>S</u> ystem | Select List Options                             |       |   |  |
|                | Sjtes                                           |       |   |  |
|                | Users<br>Locations                              |       |   |  |
|                | HIS Locations                                   |       |   |  |
|                | <u>Report Distribution</u>                      |       |   |  |
|                | <u>S</u> tatement Libraries                     |       |   |  |
|                | D <u>a</u> ta Dictionary                        |       |   |  |
|                | <u>D</u> evices<br><u>M</u> odems               |       |   |  |
|                | Remote <u>W</u> orkstation<br>Remote MUSE Syste | :008  |   |  |

4. When *HIS Locations* is selected, the *HIS Interface Locations* screen is displayed as shown below:

| HIS Interface Locations     |                               | × |
|-----------------------------|-------------------------------|---|
| HIS Location Abbreviated :  |                               |   |
| HIS Location Name :         |                               |   |
| Maps to                     |                               |   |
| MUSE Location Abbreviated : | TEST MUSE Location Number :   | 0 |
| MUSE Location Name:         | TEST LOCATION                 |   |
| <u>Q</u> K Pre <u>v</u>     | Ne <u>xt</u> LastSelectDelete |   |

MD1334-008A

MD1334-007A

5. To map a HIS Location to a MUSE CV system location, enter the *HIS Location Abbreviated* name and the full *HIS Location Name* in the appropriate boxes at the top of the window.

Choose the desired MUSE CV system location from the *MUSE Location Abbreviated* pull-down list. The *MUSE Location Name* will be filled in automatically as shown in the example below.

| HIS Interface Locations                           |                                  | ×           |
|---------------------------------------------------|----------------------------------|-------------|
| HIS Location Abbreviated :<br>HIS Location Name : | ED1<br>EMERGENCY DEPARTMENT T1   |             |
| Maps to                                           |                                  |             |
| MUSE Location Abbreviated :                       | E.R. MUSE Location Number :      | 7           |
| MUSE Location Name:                               | EMERGENCY ROOM                   |             |
|                                                   |                                  |             |
| <u>OK</u> Pre <u>v</u>                            | Ne <u>x</u> t Last Select Delete |             |
|                                                   |                                  | MD1334-0094 |

- 6. Click *OK* to save your selection.
- 7. Click *Next* or *Previous* to map another location.
- 8. Click *Select* to see a list of locations already mapped as shown below.

| Selectio | on                                                                                                    |   |                | × |  |
|----------|----------------------------------------------------------------------------------------------------|---|----------------|---|--|
|          | 000 2 NORT<br>001 2 SOUT<br>002 ED1<br>003 ED2<br>004 ED3<br>005 ICU A<br>005 ICU A<br>006 ICU B<br>007 OPD A<br>008 RECOV | 1 |                |   |  |
|          | <u>0</u> K                                                                                                    |   | <u>C</u> ancel | ] |  |

MD1334-010A

For your notes

## Appendix A – Troubleshooting

For your notes

## Introduction

When attempting to determine the source of a problem with the HL7 interface, a general path for gathering information about the status of the interface should be followed. The path is outlined in the following sections, provided to assist you with troubleshooting:

- Troubleshooting tools, including various log files and the Interface Manager search feature, help you track the interface activity and should be used to determine the source of the problem. Each of the log files is described in this appendix.
- Troubleshooting recommendations for various aspects of the HL7 interface are provided.
- A list of error codes and their descriptions are provided.

## **Troubleshooting Tools**

## Introduction

This section provides information on the troubleshooting tools available with the HL7 interface.

Log Files

#### **HIS Multi-Log Viewer**

The HIS Multi-Log Viewer provides access to three log files:

- HIS Event Log
- Communication Transaction Log
- Connection Log

#### **Additional Log Files**

Additional log files that are available for troubleshooting are:

- Inbound Interface Log
- Outbound Interface Log
- MUSE Error Log
- Batch Status

#### Interface Manager Search Feature

The Interface Manager Search Feature is useful when attempting to locate and summarize information associated with a particular patient. Many times, a missing order or patient can be easily located by performing a search in the Interface Manager.

## **HIS Event Log**

The HIS Event Log is a record of all interface transactions, both inbound and outbound for the past seven days. This log can be filtered on Success/Failure, Inbound/Outbound and can be sorted a variety of ways. In addition, a search feature provides a display of all transactions associated with a particular patient identification number (PID).

The *Type* column indicates the GE Medical Systems *Information Technologies* event that occurred. For example, an *HL7 A04 - Register a Patient* transaction causes a patient to be added to the interface databases. Therefore, an A04 transaction would appear as a Patient Admit in the HIS Event Log. It is also possible that one HL7 transaction can trigger multiple *Information Technologies* events. For example, an *A11 - Cancel Admit* transaction can trigger Delete Order, Delete Account and Delete Patient events depending on the circumstances. A complete listing of the *Information Technologies* transactions and events can be located in the "Functional Description of HIS Interface."

| Event Log List         |                   |                        |                       |               | ×             |
|------------------------|-------------------|------------------------|-----------------------|---------------|---------------|
|                        | F                 | Records 1 through 19 a | of 1270 Total Records |               |               |
| Date/Time              | Patient ID        | Patient Name           | Req. Num              | Account Num   | Туре          |
| 28-JAN-97 23:53:06     | 005992307         | Storm,J                |                       |               | Transfer P.   |
| 28-JAN-97 23:52:43     | 005617414         | Gonzales,T             | J028-0184             |               | New Order     |
| 28-JAN-97 23:52:43     | 005617414         | Gonzales,T             | J028-0184             |               | Patient Adr   |
| 28 JAN 97 23:51:16     | 005965362         | Jones,R                | J028-0183             |               | New Order     |
| 28-JAN-97 23:51:15     | 005965362         | Jones,R                | J028-0183             |               | Patient Adr   |
| 28-JAN-97 23:50:48     | 005703339         | Jurewicz,S             |                       |               | Patient Adr   |
| 28-JAN-97 23:49:54     | 005539414         | Adams,A                | J028-0182             |               | New Order     |
| 28-JAN-97 23:49:54     | 005539414         | Adams,A                | J028-0182             |               | Patient Adr   |
| 28-JAN-97 23:48:36     | 005556414         | Price,R                | J028-0181             |               | New Order     |
| 28-JAN-97 23:48:35     | 005556414         | Price,R                | J028-0181             |               | Patient Adr   |
| 28-JAN-97 23:47:35     | 005582140         | Walker,B               | J028-0180             |               | New Order     |
| 28-JAN-97 23:47:34     | 005582140         | Walker,B               | J028-0180             |               | Patient Adr   |
| 28-JAN-97 23:46:24     | 005442033         | Cheke,A                | J028-0179             |               | New Order     |
| 28-JAN-97 23:46:23     | 005442033         | Cheke,A                | J028-0179             |               | Patient Adr   |
| 28-JAN-97 23:39:38     | 005513199         | Rosenberg,E            |                       |               | Patient Adr   |
| 28-JAN-97 23:36:01     | 005703339         | Jurewicz,S             | J028-0178             |               | New Order     |
| 28-JAN-97 23:36:00     | 005703339         | Jurewicz,S             | J028-0178             |               | Patient Adr   |
| 28-JAN-97 23:18:42     | 005545414         | Ayala,G                |                       |               | Transfer Pa   |
| 28-JAN-97 23:11:25     | 005604067         | Myers,C                | J028-0163             |               | Cancel Ord    |
| •                      |                   |                        |                       |               | Þ             |
| Sort By:               |                   | Display:               |                       | Select day of | the week:     |
| C Patient ID           | C Requisition No. | ✓ InBound              | Transactions          | O Sun (       | OMon 💿 Tue    |
| Date & Time            | C Event Tupe      | -<br>⊡ OutBoun         | d Transactions        | C Wed         | O Thu O Fri   |
| C Event Status         | 0 2 10 IX 190     | Dodu Eail              | ura Transcastiona     | <u> </u>      | C Cate        |
| C Eveni <u>s</u> tatus |                   |                        | ure mansactions       |               | _ ⊃aŭ         |
| Detailed View          | Eirst Page        | Previous Page          | Next Page             | Last Page     | Print to File |
|                        |                   |                        |                       |               |               |

MD1334-124A

## **Communication Transaction Log**

The Communication Transaction Log is a record of the actual message content, both inbound and outbound, for the past seven days. This log can be used to troubleshoot HL7 segment errors.

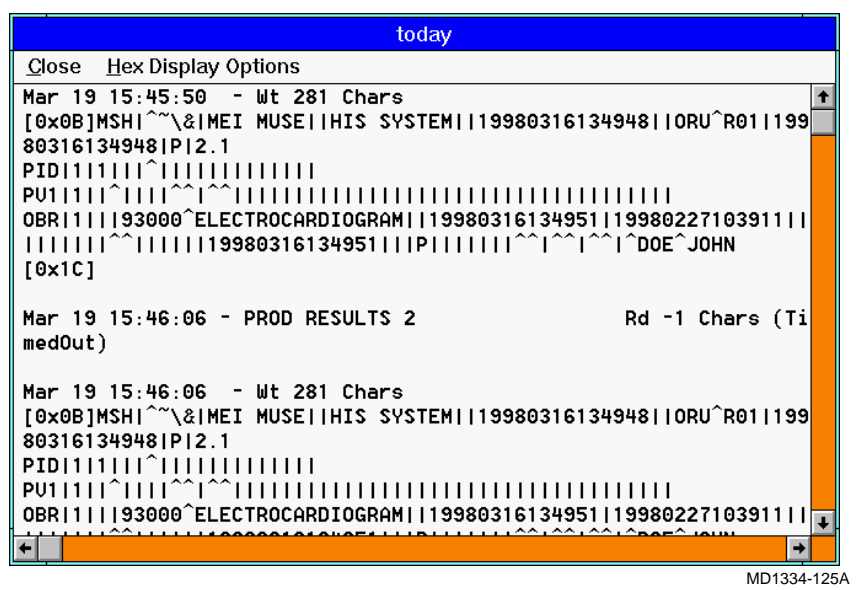

## **Connection Log**

The Connection Log is a record of the changes in the TCP/IP communication states for both the inbound and outbound interfaces for the past seven days. This log can be used to track trends in connection states associated with communications problems.

|                          |            |                  | Connectio      | n Log List      |         |           |               |
|--------------------------|------------|------------------|----------------|-----------------|---------|-----------|---------------|
|                          |            | Record           | s 1 through 19 | of 130 Total F  | Records |           |               |
| Date/Time Tasł           | sk, Node ( | Connection State |                | Function Typ    | ре      | Status    |               |
| 19-MAR-98 10:43:34 9550  | i0, 124 (  | Connected        |                | In Bound        |         | Success   |               |
| 19-MAR-98 10:42:04 9550  | i0,124 L   | _istening        |                | In Bound        |         | Success   |               |
| 19-MAR-98 10:37:22 33, 1 | 124 1      | Not Connected    |                | Out Bound       |         | Success   |               |
| 19-MAR-98 10:35:10 1033  | 13,124 1   | Not Connected    |                | Out Bound       |         | Success   |               |
| 19-MAR-98 10:27:18 33, 1 | 124 N      | Not Connected    |                | Out Bound       |         | Success   |               |
| 19-MAR-98 10:25:07 1033  | 13,124 1   | Not Connected    |                | Out Bound       |         | Success   |               |
| 19-MAR-98 10:17:18 33, 1 | 124 N      | Not Connected    |                | Out Bound       |         | Success   |               |
| 19-MAR-98 10:15:07 1033  | 13, 124 N  | Not Connected    |                | Out Bound       |         | Success   |               |
| 19-MAR-98 10:07:13 33, 1 | 124 1      | Not Connected    |                | Out Bound       |         | Success   |               |
| 19-MAR-98 10:05:07 1033  | 13,124 N   | Not Connected    |                | Out Bound       |         | Success   |               |
| 19-MAR-98 09:57:08 33, 1 | 124 N      | Not Connected    |                | Out Bound       |         | Success   |               |
| 19-MAR-98 09:55:02 1033  | 13,124 1   | Not Connected    |                | Out Bound       |         | Success   |               |
| 19-MAR-98 09:47:03 33, 1 | 124 N      | Not Connected    |                | Out Bound       |         | Success   |               |
| 19-MAR-98 09:44:58 1033  | 13, 124 N  | Not Connecter    |                | Out Bound       |         | Success   |               |
| 19-MAR-98 09:36:57 33, 1 | 124 1      | Not Connected    |                | Out Bound       |         | Success   |               |
| 19-MAR-98 09:34:53 1033  | 13,124 1   | Not Connected    |                | Out Bound       |         | Success   |               |
| 19-MAR-98 09:26:52 33, 1 | 124 N      | Not Connected    |                | Out Bound       |         | Success   |               |
| 19-MAR-98 09:24:48 1033  | 13,124 1   | Not Connected    |                | Out Bound       |         | Success   |               |
| 19-MAR-98 09:16:52 33, 1 | 124 1      | Not Connected    |                | Out Bound       |         | Success   |               |
|                          |            |                  |                |                 |         |           |               |
| E Sort By                |            | r                | Select day of  | the week:       |         |           |               |
| Date & Time              |            |                  |                | ⊖ Mon           | Отие    | ⊖ Wed     |               |
|                          |            |                  | ∪ su <u>n</u>  |                 | O I de  |           |               |
| C Task ID & Node ID      |            |                  | Thu            | ⊖ Eri           | ⊖ Satr  |           |               |
|                          |            |                  | 0.24           | 0 2             | 0       |           |               |
|                          |            |                  |                |                 |         |           |               |
|                          | birst Magi |                  | ous Magie      | <u>N</u> ext Pa | ge      | Last Page | Print to File |
|                          |            |                  |                |                 |         |           | MD1334-126    |

Revision A

## **Inbound Interface Log**

If a problem is encountered when processing a message transaction for an inbound interface, the details of the problem are logged in the Inbound Interface Log. This record contains both fatal and non-fatal messages. If the status of a transaction is noted as a failure in the HIS Event Log, a message is also entered in the Inbound Interface Log that may provide more details about the failure. However, the Inbound Interface Log is also used to log non-fatal errors associated with the interface as well. Incomplete race, gender or patient classifications do not prevent the message from being processed and stored by the MUSE CV system HL7 interface; but, these types of errors do prevent the associated data field from being stored on the system and these errors should be addressed.

| Inbound Interface List                                                                                                    |                                                                                 |                                                                                      |                                              |                                                                                                    |           |          |
|----------------------------------------------------------------------------------------------------|---------------------------------------------------------------------------------|--------------------------------------------------------------------------------------|----------------------------------------------|----------------------------------------------------------------------------------------------------|-----------|----------|
|                                                                                                    | Total                                                                           | Number of Reco                                                                       | rds:                                         | 8                                                                                                    |           |          |
| Date/Time                                                                                                    | Patient ID                                                                      | Req. No.                                                                             | Site                                         | Message Text                                                                                                    |           |          |
| Mar 17 14:40<br>Mar 17 14:40<br>Mar 17 14:40<br>Mar 17 14:40<br>Mar 17 14:39<br>Mar 17 14:39<br>Mar 16 13:48<br>Mar 16 13:48 | 00889772<br>03682732<br>03682732<br>03682732<br>05682246<br>05582246<br>Unknown | 8504375<br>8504386<br>8504386<br>8504386<br>8504380<br>8504390<br>8504390<br>Unknown | 01<br>01<br>01<br>01<br>01<br>01<br>01<br>01 | Duplicate Order Record<br>The Order Contains an Invalid Test Type<br>Error During Standard DLL Function, TES<br>Error During Standard DLL Function, PAT<br>The Order Contains an Invalid Test Type<br>Error During Standard DLL Function, TES<br>Missing PID, Type: ADT@A01, Control ID:<br>Error Reading Table RACE(1) for W<br>W<br>Delete | <u>Ls</u> |          |
|                                                                                                    |                                                                                 |                                                                                      |                                              |                                                                                                    |           | MD133/-1 |

MD1334-127A

| Transaction Information |                               |                   |                          |  |  |
|-------------------------|-------------------------------|-------------------|--------------------------|--|--|
| Patient ID:             | 05582524                      | Site:             | 1                        |  |  |
| Account Number:         | 055825245312                  | Date/Time:        | Tue Mar 17 14:39:29 1998 |  |  |
| Order Number:           | 8504390                       |                   |                          |  |  |
| Message:                | Error During Standard .DLL Fu | nction, TESTTEXTM | IAP(EKG (RESP CARE))     |  |  |
|                         | Of                            | <                 |                          |  |  |
|                         |                               |                   | MD1334-12                |  |  |

## **Outbound Interface Log**

If a problem is encountered when processing a message transaction for an outbound interface, the details of the problem are logged in the Outbound Interface Log. This record contains both fatal and non-fatal messages. If the status of a transaction is noted as a failure in the HIS Event Log, a message is also entered in the Outbound Interface Log that may provide more details about the failure. However, the Outbound Log is also used to log non-fatal errors associated with the interface as well.

|                                              |                                  | Οι               | tbound Int                          | erface List |                |                                           |          |
|----------------------------------------------|----------------------------------|------------------|-------------------------------------|-------------|----------------|-------------------------------------------|----------|
|                                              | Total Nu                         | imber of Records |                                     | 3           |                |                                           |          |
| Date/Time                                    | Patient Name                     |                  | Patient ID                          | Req. No.    | Site           | Test Status                               |          |
| Mar 20 15:13<br>Mar 20 15:12<br>Mar 20 15:09 | ALEXANDER<br>ALEXANDER<br>SNYDER |                  | 000019144<br>000019144<br>000977303 |             | 01<br>01<br>01 | Unconfirmed<br>Unconfirmed<br>Unconfirmed |          |
|                                              | Yiew                             | Delete           |                                     | Sort by ID  |                | List completed only                       | ]        |
|                                              |                                  |                  |                                     |             |                |                                           | MD1334-1 |

| Transaction Informaion |                      |                    |                     |  |  |  |
|------------------------|----------------------|--------------------|---------------------|--|--|--|
| Patient ID:            | 000019144            | Site:              | 1                   |  |  |  |
| Patient Name:          | ALEXANDER            | Date/Time:         | Fri Mar 20 15:13:48 |  |  |  |
| Order Number:          |                      | Test Date/Time:    | Thu Jul 19 11:36:00 |  |  |  |
| Test Type:             | 12-Lead ECG,1,0      | Test Status:       | Unconfirmed         |  |  |  |
| Message:               | Required data not in | test. Secondary Id | Rslt Fmt 1          |  |  |  |
|                        |                      |                    |                     |  |  |  |
| ΟΚ                     |                      |                    |                     |  |  |  |

MD1334-130A

## **MUSE Error Log**

The MUSE Error Log is a record of all tasks operating on the MUSE CV system. An entry made by a task to this file contains the date and time that the event occurred, the MUSE CV system workstation number, the task's ID number, the error location followed by the error status, and a textual message about the error.

The task IDs associated with an interface are:

| Task | Description                             |
|------|-----------------------------------------|
| 9550 | Inbound HL7 Interface Parser Engine     |
| 9570 | Outbound HL7 Interface Formatter Engine |
| 9240 | HIS Multi-Log Viewer Application        |
| 740  | Interface Manager Application           |
| 770  | Interface Data Management Utility       |
| X033 | TCP/IP Communications                   |

Since more than one device can be defined to run on a MUSE CV system station, a method of distinguishing between the devices logging messages is necessary. The 'X' in the TCP/IP communications task ID indicates which one of the devices is logging the error. The first device defined on the station is 0033, the second is 1033, the third is 2033 and so on.

An example of an entry is shown below:

Thu Mar 12 16:52:12 124 9550 3601 :22 The Order Contains an Invalid Test Type

This entry was made on March 12, at station 124 by task 9550 - HL7 Parser. The error location is 3601 and an error code of 22 was returned. (See the Error Codes section for further information). The message text verifies that the Inbound HL7 Parser Engine received a request for an order. The status of "22 - invalid argument" indicates the parser was unable to map the provided test type to a valid entry in the Test Type mapping table. The Inbound Interface Log would contain additional information about the entry that was received in the message and lacking in the MUSE CV system HL7 Interface configuration.

## **Interface Manager Search Feature**

Although not an interface log file, the Interface Manager application stores and maintains the ADT and order information that was successfully processed by the HL7 Interface. The search feature is especially useful when attempting to locate and summarize information associated with a particular patient. Many times, a missing order or patient can be easily located by performing a search in the Interface Manager.

| Search by patient ID   Search by patient name     Enter patient ID   QK   QK   Qancel     Search Criteria   Search by account no.   Search by patient ID   Search by patient ID   Search by location     Account Status   Qpen   Qlosed   All     Enter account number | earch for patient                                                                         |                                                                                                    |                             |
|----------------------------------------------------------------------------------------------------|-------------------------------------------------------------------------------------------|----------------------------------------------------------------------------------------------------|-----------------------------|
| Search by patient name Enter patient ID QK Qancel Search for account Search Criteria Search by account no. Search by account no. Search by patient ID Search by location Enter account number Enter account number                                                     | ch by patient <u>I</u> D                                                                  |                                                                                                    |                             |
| Enter patient ID<br>QK Qancel<br>Search for account<br>Search Criteria<br>Search by account no.<br>Search by patient ID<br>Search by location<br>Enter account number<br>Cancel                                                                                        | ch by patient <u>n</u> ame                                                                |                                                                                                    |                             |
| Search for account  Search Criteria  Search by account no. Search by patient ID Search by location  Enter account number                                                                                                    | ient ID                                                                                   |                                                                                                    |                             |
| Search Criteria <ul> <li>Account Status</li> <li>Qpen</li> <li>Qlosed</li> <li>All</li> </ul> Enter account number                                                                                                    |                                                                                           |                                                                                                    |                             |
| Search by account no.     Search by patient ID     Search by location                                                                                                    | Search                                                                                    | for account                                                                                                    |                             |
| O Search by Patentino     O Glosed       O Search by location     O All       Enter account number                                                                                                    | Search                                                                                    | for account                                                                                                    |                             |
| Enter account number                                                                                                    | Search<br>iteria<br>h by <u>a</u> ccount no.                                              | for account<br>Account Status                                                                                                    |                             |
| Enter account number                                                                                                    | Search<br>iteria<br>h by <u>a</u> ccount no.<br>h by patient ID<br>h by locat <u>i</u> on | for account<br>Account Status<br>Open<br>Closed                                                                                                    | <u></u>                     |
|                                                                                                    | Search<br>iteria<br>h by <u>a</u> ccount no.<br>h by patient ID<br>h by locat <u>i</u> on | for account<br>Account Status<br>© Open<br>O Closed<br>O All                                                                                                    |                             |
|                                                                                                    | Search<br>iteria<br>h by account no.<br>h by patient ID<br>h by location                  | for account<br>Account Status<br>Open<br>Closed<br>All                                                                                                    | <u>OK</u><br><u>Cancel</u>  |
|                                                                                                    | Search<br>iteria<br>h by <u>a</u> ccount no.<br>h by patient ID<br>h by locat <u>i</u> on | for account<br>Account Status<br>O<br>O | <u>OK</u><br><u>C</u> ancel |

| Search for order                                                                                                    |              |                              |  |  |  |
|----------------------------------------------------------------------------------------------------|--------------|------------------------------|--|--|--|
| Search Criteria<br>Search by requisition no.<br>Search by patient <u>n</u> ame<br>Search by patient ID<br>Search by location and date<br>Enter requisition number | Order Status | <u>Q</u> K<br><u>C</u> ancel |  |  |  |

MD1334-131A, 132A, 133A

## **Troubleshooting Recommendations**

## Introduction

This section provides recommendations for troubleshooting problems in the following areas:

- Inbound Message Processing
- Outbound Message Processing
- Communications
- Miscellaneous

## Inbound Message Processing

#### Problem:

Inbound Message sent from the HIS system, but patient/order not appearing on MUSE CV system.

#### **Recommended Actions:**

AA - If the MUSE CV system responded with an AA for the message, it passed the preliminary checks for data integrity.

- Locate the message in the HIS Event Log.
- If the status of the event is failure, check the Inbound Interface and MUSE Error Logs for further information on the failure.
- If the status of the event is success, perform a search for the patient in the Interface Manager.
- If unable to resolve the problem, collect all information (including all error messages and status values) and contact *Information Technologies* Technical Support.

AE or AR - If the MUSE CV system responded with an AE or AR, the transaction failed the preliminary checks for data integrity.

- Check the Inbound Interface and MUSE Error Logs for further information on the failure.
- Examine the actual message content in the Communication Transaction Log for the source of the problem. More than likely, the problem is data related.
- Verify the field mappings for the interface are correct.
- If unable to resolve the problem, collect all information (including all error messages and status values) and contact *Information Technologies* Technical Support.

#### **Problem:**

Information processed by MUSE CV system HL7 interface successfully, but displayed information in Interface Manager is incorrect or missing.

In this case, the HIS Event Log would have logged the transaction successfully, but was unable to populate a particular field from the message.

#### **Recommended Actions:**

- Check the Inbound Interface Log for possible error messages associated with the transaction.
- Check the message content in the Communication Transaction Log.
- In the message, locate the data field that was missing in the Interface Manager display. Note the HL7 segment, field and subfield. Verify the source for this field is correct in the interface configuration tables. If the field is mapped to a translation table, verify this particular value has been defined in the translation table.
- If unable to resolve the problem, collect all information (including all error messages and status values) and contact *Information Technologies* Technical Support.

#### **Problem:**

Information processed by MUSE CV system HL7 interface successfully, but HL7 Interface did not perform anticipated action based on message type.

This is usually due to an invalid setup or a misunderstanding of the *Information Technologies* interface operation.

#### **Recommended Actions:**

- Check the message content in the Communication Transaction Log.
- Verify the type of transaction sent to the MUSE CV system interface.
- Verify this HL7 transaction message type has been associated to the appropriate *Information Technologies* action in the MUSE CV system HL7 Parser configuration tables.
- Verify all the appropriate configuration features have been set. For example, "Admit a Patient from Update Transactions" must be enabled if the interface is to add patients to the MUSE interface databases when any patient update messages (including transfers) are sent.
- Review the transaction summaries located in the "Functional Description of HIS Interface" to clarify *Information Technologies* interface operation.
- If unable to resolve the problem, collect all information (including all error messages and status values) and contact *Information Technologies* Technical Support.

## **Outbound Message Processing**

#### **Problem:**

Outbound messages are not being formatted. Nothing appears in the Print Queues for the device.

#### **Recommended Actions:**

Locate the message in the HIS Event Log. If the status of the report is failure, a configuration item is preventing the formatting of the test.

- Check the Outbound Interface Log and the MUSE Error Log for additional information on the failure.
- If the logs indicate a failure due to a required field not being filled, verify the patient test has all required fields populated.
- If the logs indicate a failure to map the type of test being generated (mapttypes.asc file is referenced in the message), verify the interface supports this type of test and the Test Type configuration for the HL7 Formatting Engine is correct.
- If the logs indicate an invalid format request, verify that the message format being generated (Result 1, Result 2, Billing 1, etc.) is configured on the system, or that the Report Distribution has been configured to generate the appropriate format.
- If the logs indicate a problem opening or locating a file, note the file name and error code. Locate the value in the Error Codes section.
- If unable to resolve the problem, collect all information (including all error messages and status values) and contact *Information Technologies* Technical Support.

If the message is not found in the HIS Event Log, the request is not being received by the HL7 Formatting Engine.

- Check the Outbound Interface Log and the MUSE Error Log for additional information on the failure.
- Check the Outbound device definition in the MUSE CV system device setup. Verify it is defined as an HL7 type device.
- Manually print the report to the device, bypassing the MUSE CV system normal report distribution process. If the message now appears in the HIS Event Log, verify the configuration for report distribution for this data type and MUSE CV system location.
- If the message is still not being formatted, the HL7 Formatter application may not be properly installed. This could be due to an error during installation or integration, or a new MUSE CV system software update over-writing the application.
- If unable to resolve the problem, collect all information (including all error messages and status values) and contact *Information Technologies* Technical Support.

#### Problem:

Outbound message is being generated, but is missing expected information fields.

#### **Recommended Actions:**

- Check the message content in the Communication Transaction Log. In the message, locate the data field that was missing at the HIS. Note the HL7 segment, field and sub-field.
- Verify the source for this field is correct in the interface configuration tables.
- If the field was related to information from a patient account or order, edit the patient test on the MUSE CV system and re-match the test to the appropriate account or order information. Re-generate the outbound message.
- If unable to resolve the problem, collect all information (including all error messages and status values) and contact *Information Technologies* Technical Support.

## Communications

#### **Problem:**

Unable to "PING" HIS system.

#### **Recommended Actions:**

- Verify the Interface workstation is connected to the hospital network.
- Verify the IP information for the Interface workstation, including any routers.
- Verify the HIS system IP address is correct.
- Verify the HIS system is active.
- Verify the network card is functioning properly.
- If unable to resolve the problem, collect all information (including all error messages and status values) and contact *Information Technologies* Technical Support.

#### **Problem:**

Unable to "PING" MUSE CV system server.

#### **Recommended Actions:**

- Verify the Interface workstation is connected to the MUSE CV system network (either through the shared hospital network or the isolated LAN).
- Verify the IP information for the Interface workstation, including any routers.
- Verify the MUSE CV system IP address is correct.
- Verify the MUSE CV system is active.
- Verify the network card is functioning properly.
- If unable to resolve the problem, collect all information (including all error messages and status values) and contact *Information Technologies* Technical Support.

#### **Problem:**

HIS PC does not initialize as MUSE CV system Client/Workstation.

#### **Recommended Actions:**

- Verify the HIS PC can "PING" the MUSE CV system server.
- Verify the entries in the MUSE section of the WIN.INI file are correct. Refer to Chapter 4 - Configure Interface for Production.
- If unable to resolve the problem, collect all information (including all error messages and status values) and contact *Information Technologies* Technical Support.

#### Problem:

Inbound interface not receiving transactions.

#### **Recommended Actions:**

- Check the MUSE Error Log for any information on the failure.
- Check the Connection Log in the Multi-Log Viewer for the current status of the interface. If no entry is located in the Connection Log, the application did not initialize.
- Verify the Inbound HL7 Parser Engine has been configured for the appropriate IP address and listening port with respect to the HIS system.
- Verify the Interface workstation can "PING" the HIS.
- Check the *Services* window on the interface PC.
  - ◆ Does the CVIS 9550 service appear in the list of services in the *Services* window? If not, install the service by clicking the Windows *Start* button and selecting *Programs*, then *Command Prompt* to open an *MS-DOS Command Prompt* window. At the DOS prompt, type:

#### c:\mei\cvsinst <space> %User Domain%\MUSEBkgnd <space> Muse!Bkgnd <Enter>

Close the *MS-DOS Command Prompt* window and restart the interface PC.

- If the CVIS 9550 service is listed in the *Services* window, is the service started? If not, start the service.
- If the CVIS 9550 service appears in the *Services* window and the service is started, click the *Startup...* button and verify that the appropriate parameters are supplied.
- If unable to resolve the problem, collect all information (including all error messages and status values) and contact *Information Technologies* Technical Support.

#### Problem:

Outbound interface not sending messages.

#### **Recommended Actions:**

Check the MUSE Error Log for any information on the failure.

- Check the Connection Log in the Multi-Log Viewer for the current status of the interface. If no entry is located in the Connection Log, the application did not initialize.
- Verify the Outbound HL7 Formatter Engine has been configured for the appropriate IP address and listening port with respect to the HIS system.
- Verify the Interface workstation can "PING" the HIS.
- Check the *Services* window on the interface PC.
  - ◆ Does the CVISDEV\_[device name] (for example, CVISDEV\_RESULT) service appear in the list of services in the Services window? If not, install the service by clicking the Windows Start button and selecting Programs, then Command Prompt to open an MS-DOS Command Prompt window. At the DOS prompt, type:

#### c:\mei\cvsinst <space> %User Domain%\MUSEBkgnd <space> Muse!Bkgnd <Enter>

Close the *MS-DOS Command Prompt* window and restart the interface PC.

- If the CVISDEV\_[device name] service is listed in the *Services* window, is the service started? If not, start the service.
- If the CVISDEV\_[device name] service appears in the *Services* window and the service is started, click the *Startup...* button and verify that the appropriate parameters are supplied.
- If unable to resolve the problem, collect all information (including all error messages and status values) and contact *Information Technologies* Technical Support.

### **Miscellaneous**

#### **Problem:**

Interface Manager does not appear in System menu.

#### **Recommended Actions:**

- Verify the Interface Manager application *ICIS0740.EXE* is located in the C:\MEI directory on the workstation.
- Verify the Interface Setup in the MUSE CV system Site Setup is configured for an ADT interface.
- Verify the current site number has an ADT database. (\SITEXX\DB\DEM\ADTPATS.BTR)
- If unable to resolve the problem, collect all information (including all error messages and status values) and contact *Information Technologies* Technical Support.

#### **Problem:**

Interface Setup control does not appear in MUSE CV system Site Setup

- Using a MUSE CV system owner password, check the Installed Options list to be certain ADT interface is listed.
- Verify the current site number has an ADT database. (\SITEXX\DB\DEM\ADTPATS.BTR)
- If unable to resolve the problem, collect all information (including all error messages and status values) and contact *Information Technologies* Technical Support.

#### **Problem:**

Inbound Log does not appear in *Select List* in MUSE CV system status.

#### **Recommended Actions:**

- Using a MUSE CV system owner password, check the Installed Options list to be certain ADT interface is listed.
- Verify the current site number has an ADT database. (\SITEXX\DB\DEM\ADTPATS.BTR)
- If unable to resolve the problem, collect all information (including all error messages and status values) and contact *Information Technologies* Technical Support.

#### **Problem:**

Outbound Log does not appear in *Select List* in MUSE CV system status.

#### **Recommended Actions:**

- Using a MUSE CV system owner password, check the Installed Options list to be certain either a Result or Financial interface is listed.
- If unable to resolve the problem, collect all information (including all error messages and status values) and contact *Information Technologies* Technical Support.

#### Problem:

HIS Multi-Log Viewer does not appear in *Select List* in MUSE CV system status.

#### **Recommended Actions:**

- Verify the Multi-Log Viewer application, ICIS9240.EXE, is located in the C:\MEI directory on the workstation.
- Using a MUSE CV system owner password, check the Installed Options list to be certain ADT, Result or Financial interface is listed.
- If unable to resolve the problem, collect all information (including all error messages and status values) and contact *Information Technologies* Technical Support.

## **Error Codes**

## **InstallShield Errors**

The installation of the HL7 Interface is controlled by InstallShield. Below is a list of error codes associated with the installation

| Table 1. InstallShield Error Codes |                   |                                                                                                    |  |  |
|------------------------------------|-------------------|----------------------------------------------------------------------------------------------------|--|--|
| Error #                            | Error             | Description                                                                                                    |  |  |
| -115                               | Sharing Violation | The installation was unable to copy the specified file. Verify that the CV_SCM service is not started on the system. |  |  |

## **Btrieve Database Files**

Most of the configuration files associated with the HL7 Interface are Btrieve Files. Any errors associated with the access of these types of files will generate an error status that matches one of the following codes:

| Table 2. Btrieve Database Error Codes |                     |                                                                                                    |  |  |
|---------------------------------------|---------------------|----------------------------------------------------------------------------------------------------|--|--|
| Error #                               | Error               | Description                                                                                                    |  |  |
| 1002                                  | I/O Error           | Usually indicates a loss of network connection to the MUSE CV system file server.<br>Can be due to heavy network traffic or other communication problems. Can also<br>indicate a damaged file that must be regenerated, however this occurrence is rare.<br>Contact <i>Information Technologies</i> Technical Support.                                                                                                    |  |  |
| 1003                                  | File Not Open       | A successful Open operation must be performed before file can be accessed. Check for another Btrieve error in the log file indicating a failure to open the file. Can also be due to an invalid position block. Also seen as a benign error when a Btrieve Close is performed on an already closed file. If the error is interfering with interface operation, Contact <i>Information Technologies</i> Technical Support.                                                                                                   |  |  |
| 1004                                  | Key Value Not Found | The value used to look-up a record in the Btrieve file, referred to as the database key, was not found. Generally seen on inbound interfaces when a transaction is sent requesting modification to an existing ADT or Order file on the MUSE CV system and the ADT or Order file is not located in the MUSE CV system Interface databases. Very common during start-up of an interface. Message should describe what value was not found.                                                                                   |  |  |
|                                       |                     | Error can also indicate a configuration error. Again, common during start-up of an interface and the message will indicate what was not found. If the error is interfering with interface operation, Contact <i>Information Technologies</i> Technical Support.                                                                                                    |  |  |
| 1005                                  | Duplicate Key Value | The value used to look-up a record in the Btrieve file, referred to as the database key, was found in the file and duplication is not allowed. Generally seen on inbound interfaces when a transaction is sent requesting to make an addition to the MUSE CV system ADT or Order databases. In conjunction with an order request, the message indicates the particular requisition already exists or in the case of an ADT message, the particular patient already has an account and duplicate accounts is not configured. |  |  |

| Table 2. Btrieve Database Error Codes (Continued) |                |                                                                                                    |  |  |
|---------------------------------------------------|----------------|----------------------------------------------------------------------------------------------------|--|--|
| Error #                                           | Error          | Description                                                                                                    |  |  |
| 1009                                              | End of File    | This code indicates an attempt to read the Btrieve file past the file boundaries. Can indicate that a search of the entire file for a particular value did not yield any result, in which case, it is a benign error. If the error repeats and is interfering with interface operation, Contact <i>Information Technologies</i> Technical Support.                                                                                                    |  |  |
| 1012                                              | File Not Found | Occurs when an attempt to open a Btrieve file was made and the file was not found in the expected directory path. The message will indicate which file was not found. This can occur if a file was not transferred (either during installation or integration), if the file was manually deleted, or most commonly, it indicates a loss in network connection to the MUSE CV system file server. In the case that the file is legitimately missing, the file can be restored from the backup directory on the system or from the installation disk. The backup directory is located on the server D drive as \SERVICE\HIS\BACKUP. Remember that configuration changes to the file may be required to match the latest setup of the interface. If the file is located on the MUSE CV system file server in the expected path, the error was more than likely due to a loss of connection between the PC running the interface applications and the MUSE CV system file server. Check the network load and operation. If the error repeats and is interfering with interface operation, Contact <i>Information Technologies</i> Technical Support. |  |  |
| 1018                                              | Disk Full      | Indicates the disk (drive) is full and the file could not be added or expanded to accommodate the Btrieve action. Contact <i>Information Technologies</i> Technical Support.                                                                                                    |  |  |
#### **DOS Files**

Although most of the configuration files associated with the HL7 interface are Btrieve, there are a few files that are DOS. Below is a list of some of the more common DOS error codes:

|         | Table 3. Error Codes      |                                                                                                    |  |  |  |  |  |  |
|---------|---------------------------|----------------------------------------------------------------------------------------------------|--|--|--|--|--|--|
| Error # | Error                     | Description                                                                                                    |  |  |  |  |  |  |
| 2       | No Such File or Directory | Occurs when an attempt to open a DOS file was made and the file was not found in the expected directory path. The message will indicate which file was not found. This can occur if a file was not transferred (either during installation or integration), if the file was manually deleted, or most commonly, it indicates a loss in network connection to the MUSE CV system file server. In the case that the file is legitimately missing, the file can be restored from the backup directory on the system or from the installation disk. The backup directory is located on the server D drive as \SERVICE\HIS\BACKUP. Remember that configuration changes to the file may be required to match the latest setup of the interface. If the file is located on the MUSE CV system file server in the expected path, the error was more than likely due to a loss of connection between the PC running the interface applications and the MUSE CV system file server. Check the network load and operation. If the error repeats and is interfering with interface operation, Contact <i>Information Technologies</i> Technical Support. |  |  |  |  |  |  |
| 13      | Permission Denied         | Indicates an attempt to read, write or delete a file that is either currently being accessed and is not "shared" or has "read only" privilege. The message will indicate which file is not accessible. Verify the file attributes are not "read only". If the error occurs during an installation or integration, verify a MUSE CV system shutdown has been performed. If the error repeats and is interfering with interface operation, Contact <i>Information Technologies</i> Technical Support.                                                                                                    |  |  |  |  |  |  |
| 22      | Invalid Argument          | If this status is logged in conjunction with a mapping of a test type value, the specific value was not found in the <i>Information Technologies</i> mapping tables. Verify the entries in the Test Type mapping setup to verify the value has been configured. If the status is not related to the mapping of a test type, contact <i>Information Technologies</i> Technical Support.                                                                                                    |  |  |  |  |  |  |
| 24      | Too Many Open Files       | Indicates the application has exhausted all available file handles for opening files.<br>Usually the result of a software problem referred to as a "file handle" leak. Closing all<br>applications and restarting the hardware usually returns the application to normal<br>operation . Contact <i>Information Technologies</i> Technical Support.                                                                                                    |  |  |  |  |  |  |
| 28      | No Space Left on Device   | Indicates the disk (drive) is full and the file could not be added or expanded to accommodate the Btrieve action. Contact <i>Information Technologies</i> Technical Support.                                                                                                    |  |  |  |  |  |  |

#### **TCP/IP (Socket) Communications**

The communication between the MUSE CV system and the HIS is performed using TCP/IP. Below is a list of error codes associated with socket level communication.

| Table 4. TCP/IP Error Codes |                         |                                                                                                    |  |  |  |  |
|-----------------------------|-------------------------|----------------------------------------------------------------------------------------------------|--|--|--|--|
| Error #                     | Error                   | Description                                                                                                    |  |  |  |  |
| 0009                        | Bad File Number         | The specified file handle is not a valid file handle or does not refer to an open file; or an attempt was made to write to a file or device opened for read-only access.                            |  |  |  |  |
| 110013                      | Permission Denied       | The device's permission setting does not allow the specified access.                                                                                                    |  |  |  |  |
| 10022                       | Invalid Argument        | During an accept - listen not invoked prior to the accept().<br>During a bind - the socket is already bound to an address.<br>During a receive or send - the socket has not been bound with bind(). |  |  |  |  |
| 10024                       | Too Many Open Files     | Indicates the application has exhausted all available file handles for opening files.                                                                                                    |  |  |  |  |
| 10035                       | Block                   | No connections are present to be accepted.                                                                                                    |  |  |  |  |
| 10038                       | Not a Socket            | The descriptor is not a socket.                                                                                                    |  |  |  |  |
| 10041                       | Bad Protocol Type       | The specified protocol is the wrong type for this socket.                                                                                                    |  |  |  |  |
| 10043                       | Bad Protocol Option     | The specified protocol is not supported.                                                                                                    |  |  |  |  |
| 10044                       | Socket Not Supported    | The specified socket type is not supported in this address family.                                                                                                    |  |  |  |  |
| 10045                       | Not Connection Oriented | The referenced socket is not a type that supports connection-oriented service.                                                                                                    |  |  |  |  |
| 10048                       | Address in Use          | The specified address is already in use.                                                                                                    |  |  |  |  |
| 10049                       | Address Not Available   | The specified address if not available from the local machine.                                                                                                    |  |  |  |  |
| 10050                       | Net Down                | The network subsystem has failed.                                                                                                    |  |  |  |  |
| 10051                       | Net Unreachable         | The network can't be reached from this host at this time.                                                                                                    |  |  |  |  |
| 10052                       | Reset Connection        | Connection must be reset due to a drop by Windows Socket implementation.                                                                                                    |  |  |  |  |
| 10053                       | Connection Aborted      | The virtual circuit was aborted due to time-out or other failure.                                                                                                    |  |  |  |  |
| 10054                       | Connection Reset        | The virtual circuit was reset by the remote side.                                                                                                    |  |  |  |  |
| 10055                       | No Buffers              | No buffer space is available or too many connections.                                                                                                    |  |  |  |  |
| 10056                       | Is Connected            | The socket is already connected.                                                                                                    |  |  |  |  |
| 10057                       | Not Connected           | The socket is not connected                                                                                                    |  |  |  |  |
| 10058                       | Shutdown                | The socket has been shutdown.                                                                                                    |  |  |  |  |
| 10060                       | Time out                | Attempt to connect timed out without establishing a connection.                                                                                                    |  |  |  |  |
| 10061                       | Connection Refused      | The attempt to connect was forcefully rejected.                                                                                                    |  |  |  |  |
| 10091                       | Not Ready               | The network subsystem is not ready for network communication.                                                                                                    |  |  |  |  |

# Appendix B – Test Data Samples

For your notes

#### Introduction

This appendix provides samples of the various test results included on the diskette of GE Medical Systems *Information Technologies*-supplied results data (p/n 421128-001). One sample of each result type is included. These include a resting ECG, a signal-averaged ECG, a stress report and a Holter report.

### **Resting ECG Report**

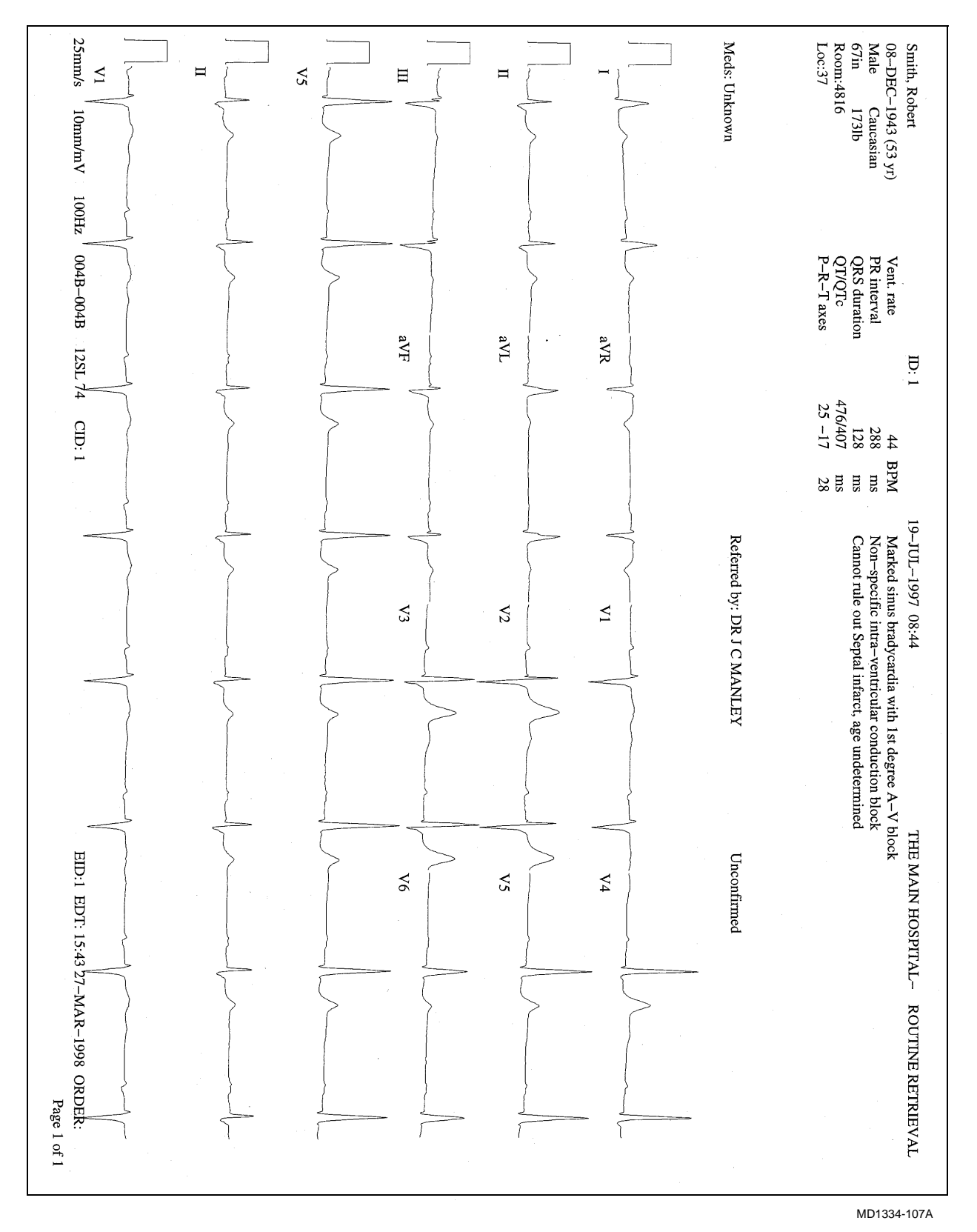

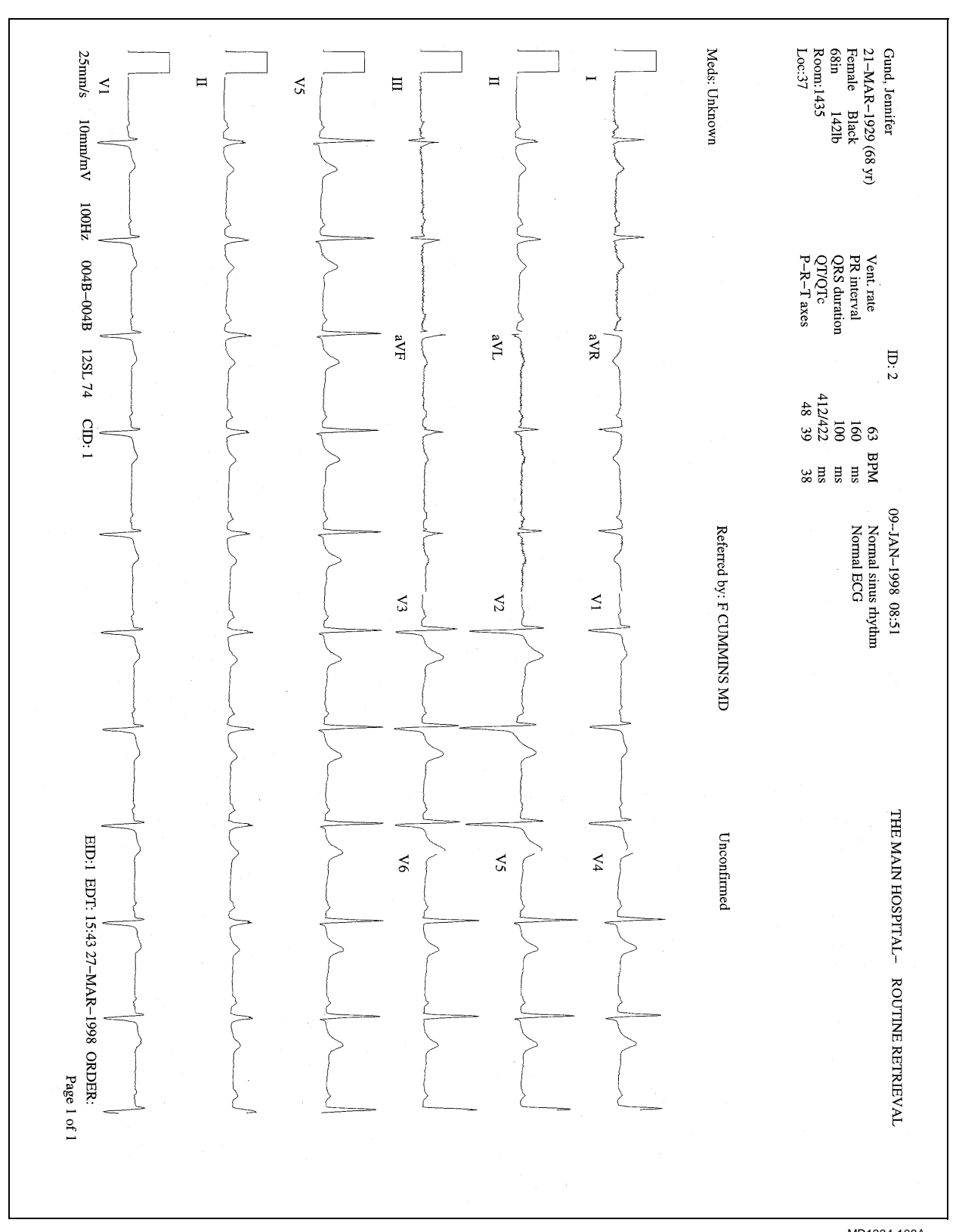

MD1334-108A

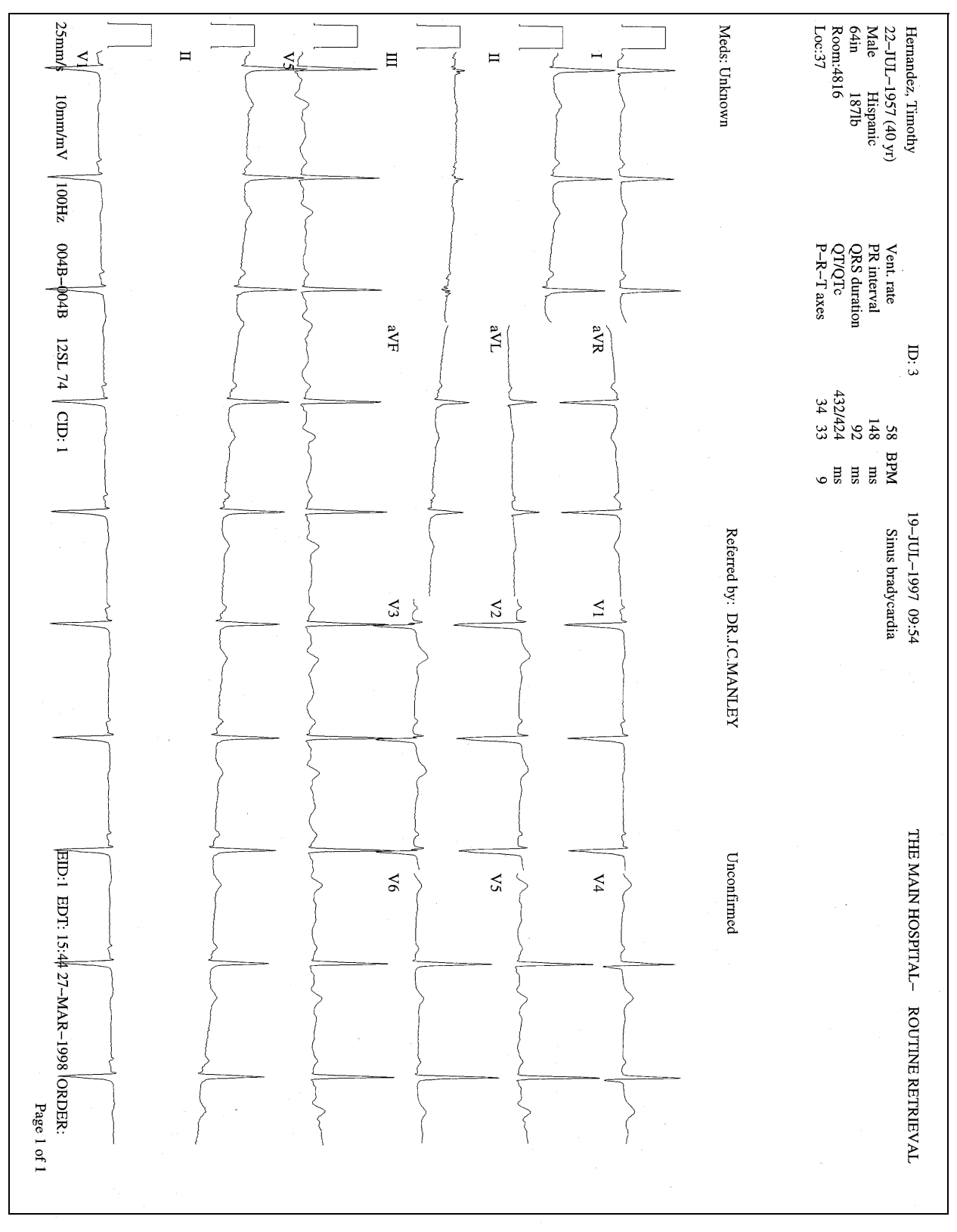

MD1334-109A

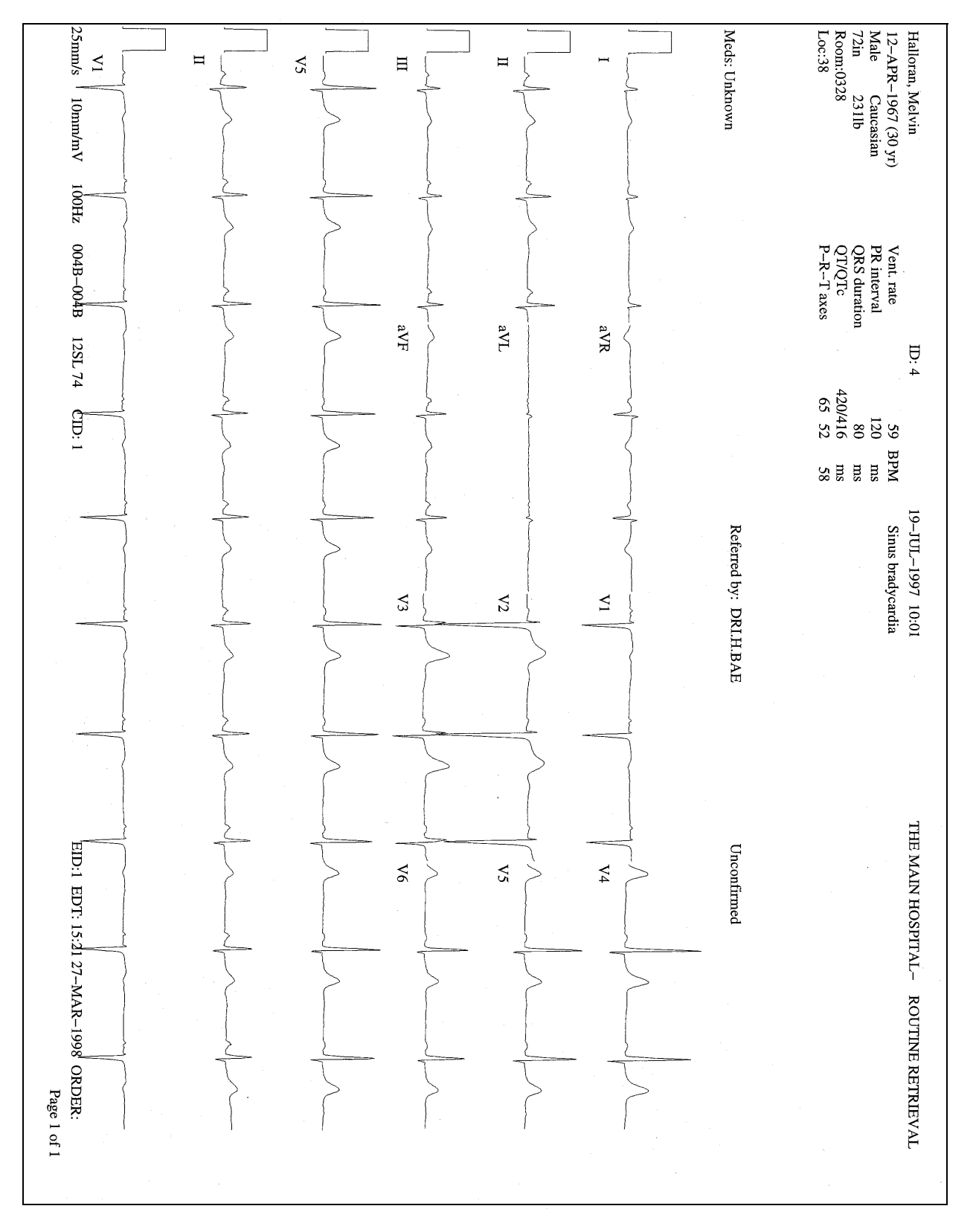

MD1334-110A

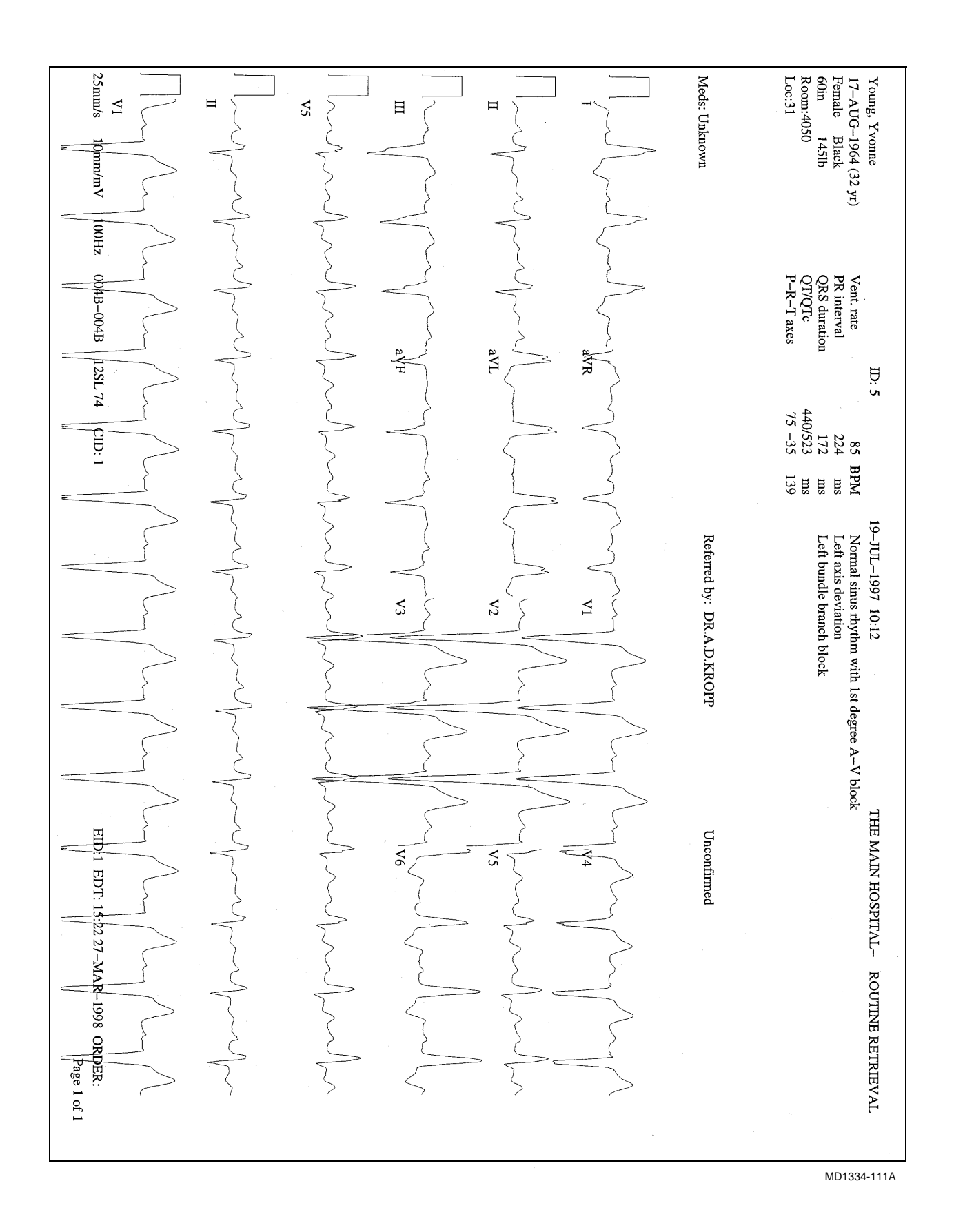

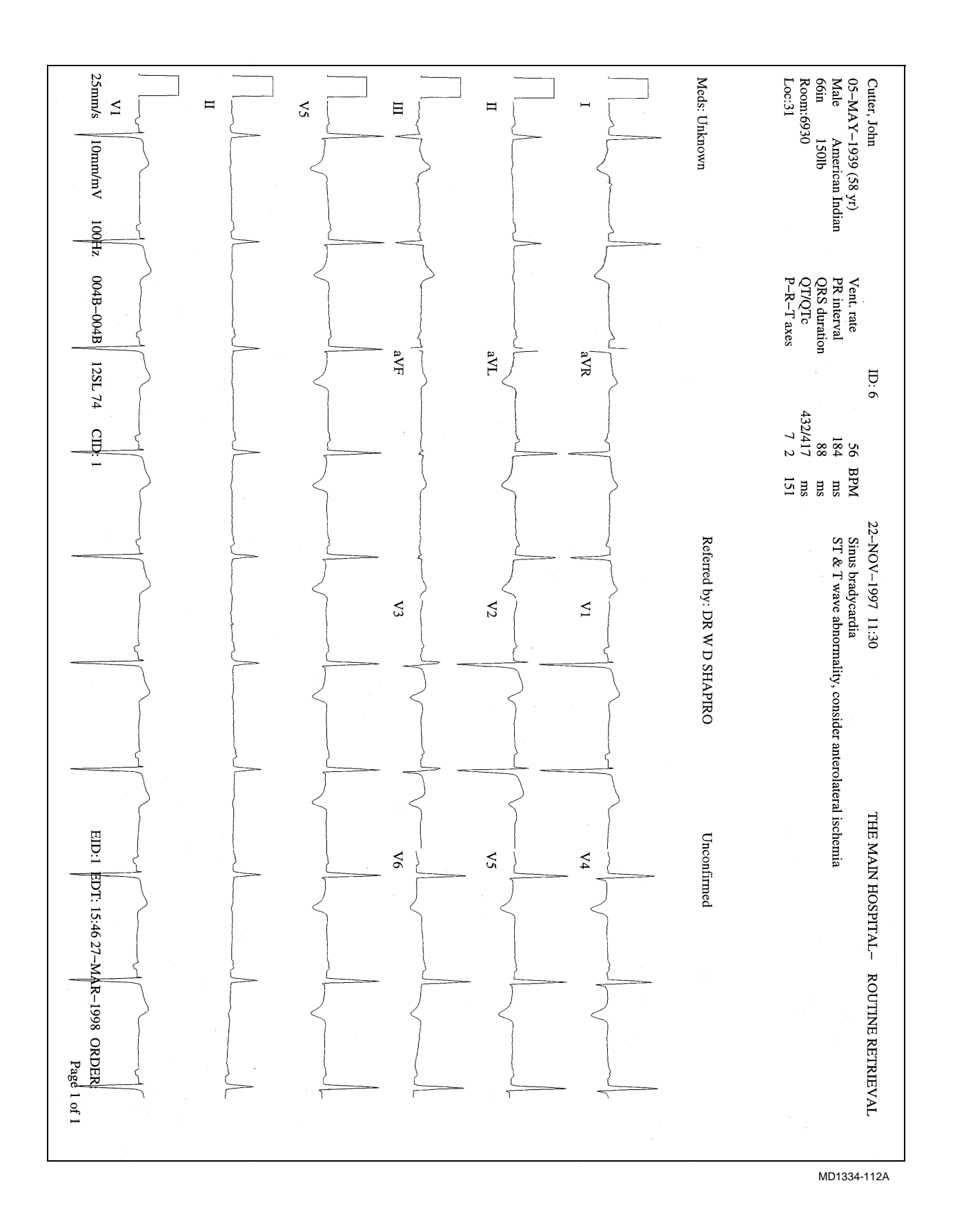

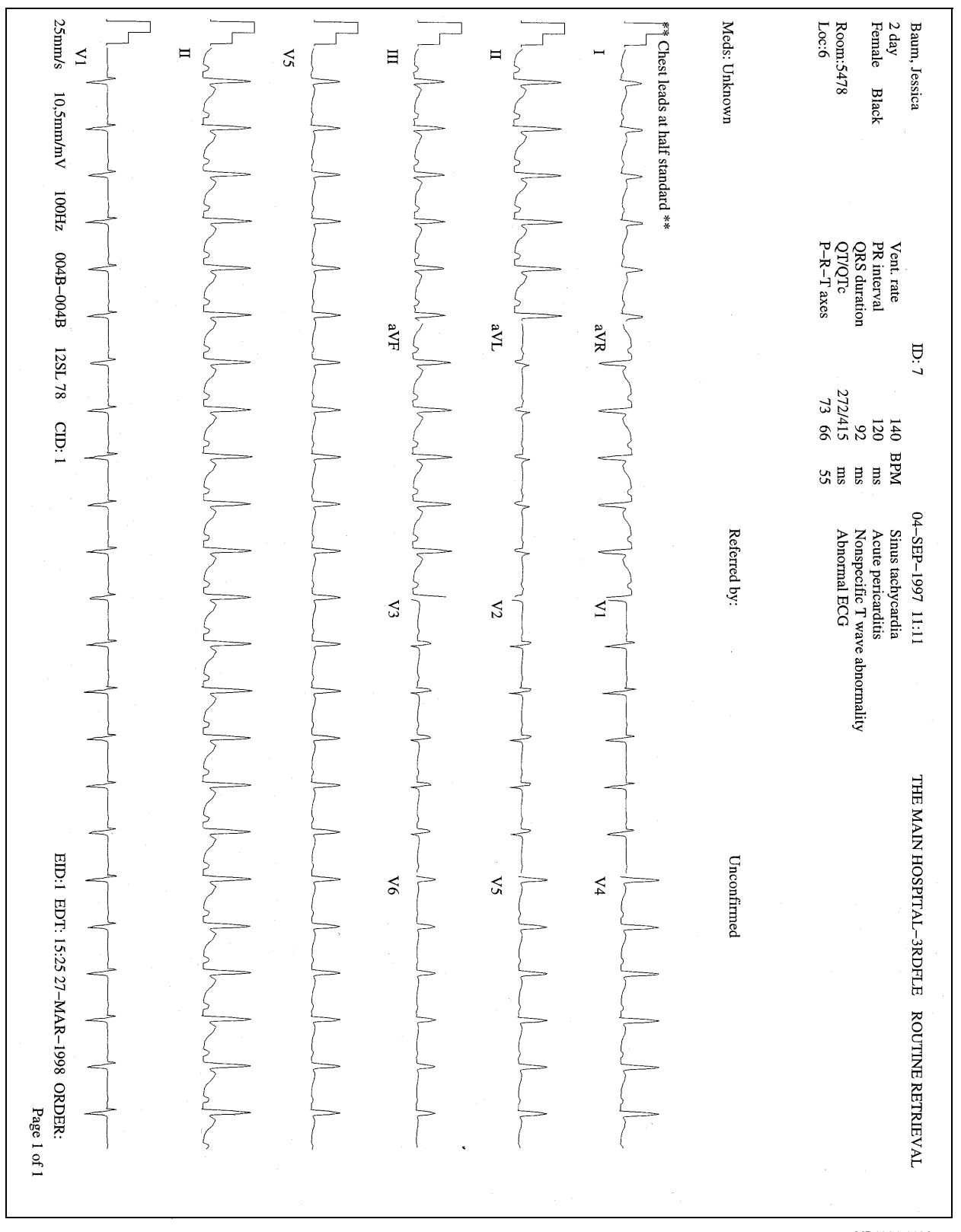

MD1334-113A

### Signal-Averaged ECG Report

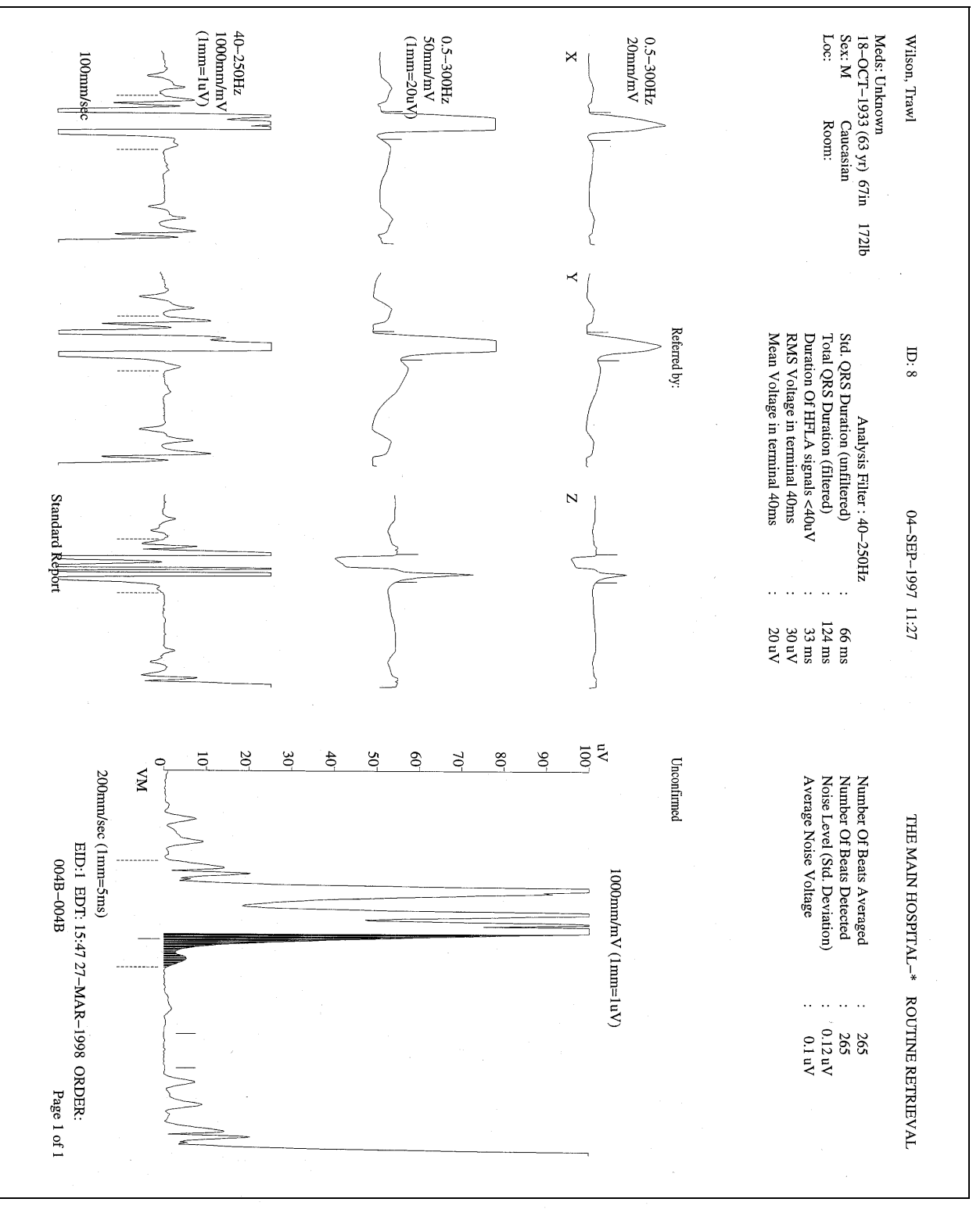

MD1334-114A

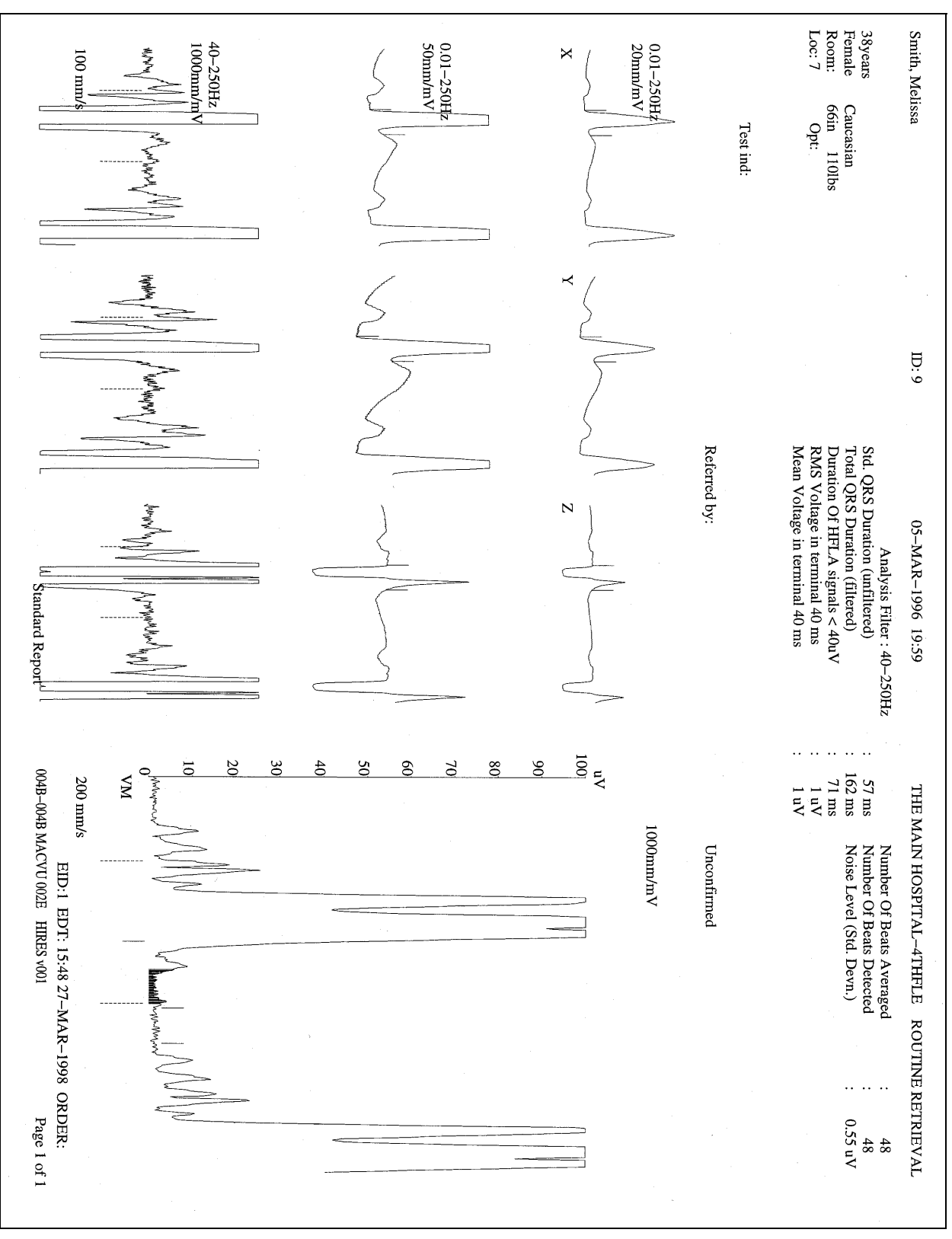

MD1334-115A

**Revision A** 

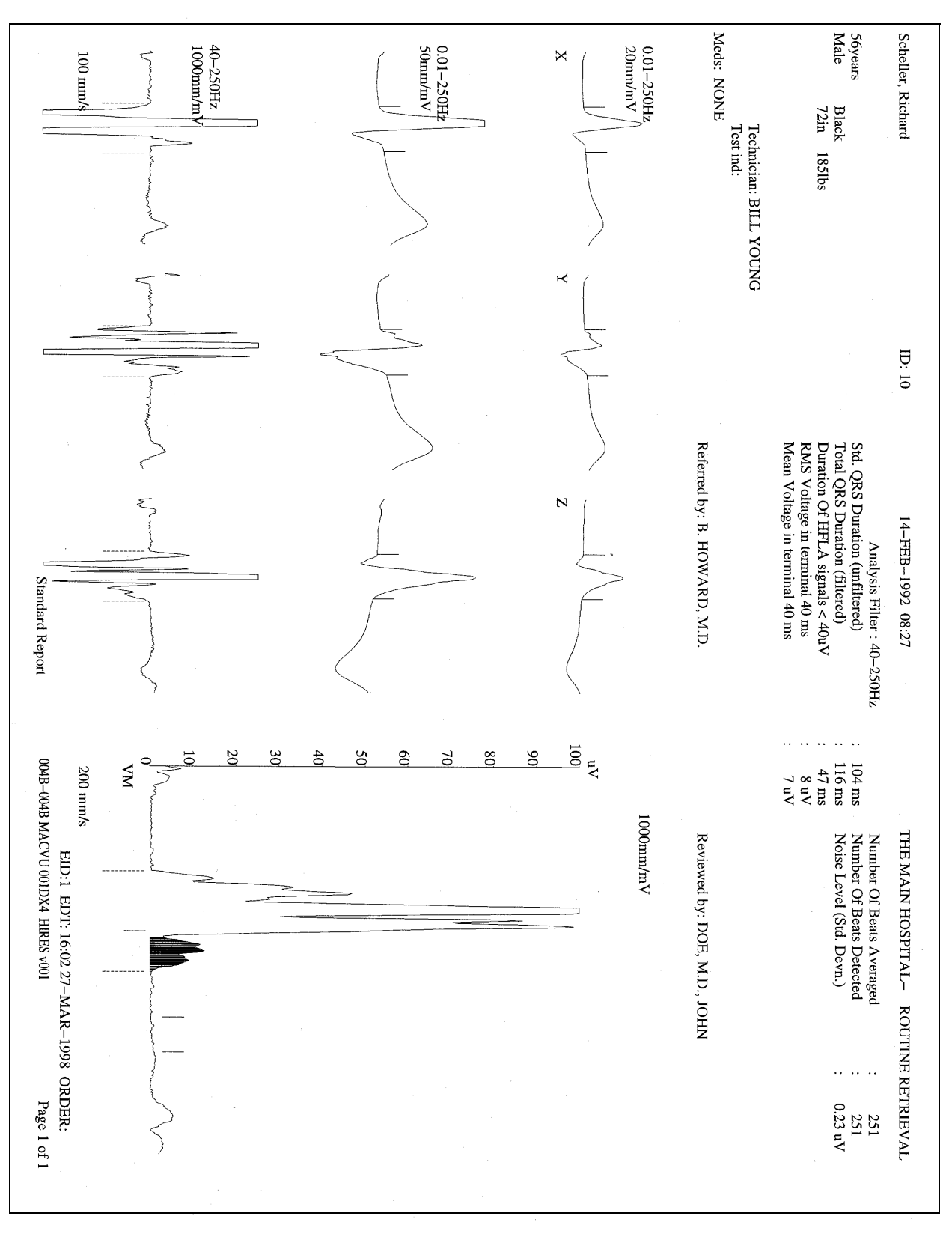

MD1334-116A

## **Stress Report from Case 15**

| EXERCISE REPORT                                                                                |     |                                                            | P          | atient name: Trawl<br>Patient ID: 8 | Wilson                                    |  |   |
|------------------------------------------------------------------------------------------------|-----|------------------------------------------------------------|------------|-------------------------------------|-------------------------------------------|--|---|
|                                                                                                | FIN | AL STRI                                                    | ESS REPORT |                                     |                                           |  | • |
| PATIENT and STUDY INFORMATION                                                                  |     |                                                            |            |                                     |                                           |  |   |
| Patient name: Trawl Wilson<br>Patient ID: 8<br>DoB/Age: 18–Oct–1933 (57 Years)<br>Gender: Male |     | Study date: 23–Nov–1990<br>Referring MD:<br>Technician: PH |            |                                     |                                           |  |   |
| REASON for STUDY                                                                               |     | 1                                                          |            |                                     |                                           |  |   |
| MEASUREMENTS SUMMARY                                                                           |     | MAXII                                                      | MUM BP     | MAXIMUM H                           | EART RATE                                 |  |   |
| Protocol: SHEFFIELD<br>Max work load: 9.0 METs<br>Time In Exercise: 10:00                      |     | 180                                                        | / 88       | Target<br>% of targe                | Rate: 159<br>ed rate: 158<br>ted rate:101 |  |   |
| INTERPRETATION Reasons for termination                                                         |     |                                                            |            |                                     |                                           |  |   |
| FATIGUE<br>Impressions                                                                         |     |                                                            |            |                                     |                                           |  |   |
|                                                                                                |     |                                                            |            |                                     |                                           |  |   |
|                                                                                                |     |                                                            |            |                                     |                                           |  |   |
|                                                                                                |     |                                                            |            |                                     |                                           |  |   |
|                                                                                                |     |                                                            |            |                                     |                                           |  |   |
|                                                                                                |     |                                                            |            |                                     |                                           |  |   |
|                                                                                                |     |                                                            |            |                                     |                                           |  |   |
|                                                                                                |     |                                                            |            |                                     |                                           |  |   |
|                                                                                                |     |                                                            |            |                                     |                                           |  |   |
|                                                                                                |     |                                                            |            |                                     |                                           |  |   |
|                                                                                                |     |                                                            |            |                                     |                                           |  |   |
|                                                                                                |     |                                                            |            |                                     |                                           |  |   |
| READING MD:                                                                                    |     |                                                            |            | ·                                   |                                           |  |   |
|                                                                                                |     |                                                            |            |                                     |                                           |  |   |
|                                                                                                |     |                                                            |            |                                     |                                           |  |   |

MD1334-117A

T

| EXERCISE REPORT                                                                                                    | Patient name: Melissa Smith<br>Patient ID: 9                    |                                                          |   |  |  |
|----------------------------------------------------------------------------------------------------|-----------------------------------------------------------------|----------------------------------------------------------|---|--|--|
|                                                                                                    | FINAL STRESS REPORT                                             |                                                          |   |  |  |
| PATIENT and STUDY INFORMATION                                                                                                |                                                                 |                                                          |   |  |  |
| Patient name: Melissa Smith<br>Patient ID: 9<br>DoB/Age: 02–Dec–1952 (37 Years)<br>Gender: Female<br><u>REASON for STUDY</u> | Study date: 30–Nov–1990<br>Referring MD: MAHN<br>Technician: BT |                                                          |   |  |  |
| MEASUREMENTS SUMMARY                                                                                                    | MAXIMUM BP                                                      | MAXIMUM HEART RAT                                        | E |  |  |
| Protocol: REID<br>Max work load: 12.0 METs<br>Time In Exercise: 11:00                                                        | 170 / 98                                                        | Rate: 151<br>Targeted rate: 162<br>% of targeted rate:93 |   |  |  |
| Reasons for termination<br>Impressions                                                                                       |                                                                 |                                                          |   |  |  |
|                                                                                                    |                                                                 |                                                          |   |  |  |
|                                                                                                    |                                                                 |                                                          |   |  |  |
|                                                                                                    |                                                                 |                                                          |   |  |  |
|                                                                                                    |                                                                 |                                                          |   |  |  |
|                                                                                                    |                                                                 |                                                          |   |  |  |
| READING MD:                                                                                                    |                                                                 |                                                          |   |  |  |
|                                                                                                    |                                                                 |                                                          |   |  |  |
|                                                                                                    |                                                                 |                                                          |   |  |  |

MD1334-118A

|                                                                          |                           | Tallout ID. 10                                           |   |  |
|--------------------------------------------------------------------------|---------------------------|----------------------------------------------------------|---|--|
|                                                                          | FINAL STRESS REPORT       |                                                          | · |  |
| PATIENT and STUDY INFORMATION                                            |                           |                                                          |   |  |
| Patient name: Richard Scheller                                           | Study date                | e: 23-Nov-1990                                           |   |  |
| Patient ID: 10<br>DoB/Age: 22–Sep–1912 (78 Years)                        | Referring MI<br>Technicia | ): DUCHELLE<br>n: IKV                                    |   |  |
| Gender: Male                                                             |                           |                                                          |   |  |
| REASON for STUDY                                                         |                           |                                                          |   |  |
|                                                                          |                           |                                                          |   |  |
| MEASUREMENTS SUMMARY                                                     | MAXIMUM BP                | MAXIMUM HEART RATE                                       |   |  |
| Protocol: DUCHELLE<br>Max work load: 2.0 METs<br>Time In Exercise: 03:47 | 158 / 74                  | Rate: 146<br>Targeted rate: 148<br>% of targeted rate:99 |   |  |
| NTERPRETATION                                                            |                           |                                                          |   |  |
| Reasons for termination<br>FATIGUE<br>Impressions                        |                           |                                                          |   |  |
|                                                                          |                           |                                                          |   |  |
|                                                                          |                           |                                                          |   |  |
|                                                                          |                           |                                                          |   |  |
|                                                                          |                           |                                                          |   |  |
|                                                                          |                           |                                                          |   |  |
|                                                                          |                           |                                                          |   |  |
|                                                                          |                           |                                                          |   |  |
|                                                                          |                           |                                                          |   |  |
|                                                                          |                           |                                                          |   |  |
|                                                                          |                           |                                                          |   |  |
|                                                                          |                           |                                                          |   |  |
|                                                                          |                           |                                                          |   |  |
| READING MD:                                                              |                           |                                                          |   |  |
| · · · · · · · · · · · · · · · · · · ·                                    |                           |                                                          |   |  |
|                                                                          |                           |                                                          |   |  |

MD1334-119A

# Holter Report from Holter SXP System

| IOLTER REPORT                                                                                  |                     | . F2                                       | Patient ID: 8                         | wiison                     |
|------------------------------------------------------------------------------------------------|---------------------|--------------------------------------------|---------------------------------------|----------------------------|
| PATIENT and STUDY INFORMATION                                                                  |                     | · · · · · · · · · · · · · · · · · · ·      |                                       |                            |
| Patient name: Trawl Wilson<br>Patient ID: 8<br>DoB/Age: 18–Oct–1933 (61 Y<br>REASON for STUDY  | efits)nder: Male    | Study dat<br>Referring MI<br>Technicia     | e: 19–Sep–1995<br>D: DR. RHODES<br>n: |                            |
| · · · · ·                                                                                      |                     |                                            |                                       |                            |
| BEAT COUNTS                                                                                    |                     | HEART RATES                                |                                       |                            |
| QRS complexes: 130955<br>Paced: 0<br>Ventricular ectopics:<br>Supraventricular ectopics: 16    |                     | Minimum: 75<br>Maximum: 111<br>Average: 91 | at: 11:06:12<br>at: 03:51:22          | 20-Sep-1995<br>20-Sep-1995 |
| VENTRICULAR ECTOPY                                                                             |                     | •••••                                      |                                       |                            |
| Isolated:<br>Couplets:<br>Runs: 0<br>Beats in runs:<br>Bigeminal:<br>SUPRAVENTRICULAR ECTOPY   | 0 bi<br>0 t         | eats LONGEST at: 0<br>peats FASTEST at: 0  | bpm 14:00:0<br>bpm 14:00:0            | 0                          |
| Isolated: 16                                                                                   | 0 b                 | eats LONGEST at: 0                         | bpm 14:00:0                           | 0                          |
| Couplets: 0<br>Runs: 0<br>Beats in runs: 0                                                     | 0 t                 | eats FASTEST at: 0                         | bpm 14:00:0                           | 0                          |
| Longest RR: 0.945                                                                              |                     | S                                          | . at: 02:38:27                        | 20-Sep-1995                |
|                                                                                                |                     | Acq durat                                  | ion: 24:00                            | -                          |
| ANALYST COMMENTS :<br>THIS HOLTER WAS REMOVED EARL                                             | Y DUE TO THE        | FACT THE PATIEN                            | ſ WAS DISCHAR                         | GED.                       |
| THE PATIENT DID NOT REPORT ANY                                                                 | SYMPTOMS IN         | I THE DIARY.                               |                                       |                            |
| SMSKMKFMKDMLKMKLSADMFLKM                                                                       | FD;LKSDF;LSN        | ИК                                         |                                       |                            |
| SLFKMDKLMKLSMLKMSFLM'SLF<br>INTERPRETATION :<br>THIS TWENTY FOUR HOUR HOLTER<br>50 TO 110 BPM. | M;DS<br>MONITOR DEN | IONSTRATES A NO                            | RMAL SINUS RH                         | YTHM WITH RATES RANGIN     |
| RECOMMENDATIONS:                                                                               |                     |                                            |                                       |                            |
| NO TREATMENT INDICATED AT THE                                                                  | S TIME. NORM        | AL HOLTER STUDY                            | <b>.</b>                              |                            |
| PFAPINESMBKDKDLFLFLFLFLFLFLF                                                                   | KKSDKSKSKK          | SKKSKDLDLLGFOO                             | GOOGOGOGOGG                           |                            |
| OLOLOLIZATION CONTRACTOR                                                                       | T OT OT " ~         | 17                                         |                                       |                            |

MD1334-120A

| HOLTER REPORT                                        |            | Patie<br>Pa            | ent name: Melissa Si<br>atient ID: 9 | mith                                                                                                    |          |
|------------------------------------------------------|------------|------------------------|--------------------------------------|----------------------------------------------------------------------------------------------------|----------|
|                                                      |            |                        |                                      |                                                                                                    | <u>.</u> |
| PATIENT and STUDY INFORMATION                        | Ţ          |                        |                                      |                                                                                                    |          |
| Patient name: Melissa Smith                          |            | Study data             | 02 Mar 1006                          |                                                                                                    |          |
| Patient ID: 9                                        |            | Referring MD:          | Dr Motritsi                          |                                                                                                    |          |
| $D_0 B/A ge: 02 - D_{ec} - 1952 (43)$                | VoGandor E | Tochnician:            | Dr. Mountsi                          |                                                                                                    |          |
| DEACON for STUDY                                     |            | inate recimeran.       | Dasila                               |                                                                                                    |          |
|                                                      |            | ·                      |                                      |                                                                                                    |          |
|                                                      |            |                        |                                      |                                                                                                    |          |
|                                                      |            |                        |                                      |                                                                                                    |          |
| BEAT COUNTS                                          |            | HEADTDATES             |                                      |                                                                                                    |          |
|                                                      |            |                        |                                      |                                                                                                    |          |
| QRS complexes: 116198                                |            | Minimum: 51            | at: 00:59:53 04                      | -Mar-1996                                                                                                    |          |
| Paced: 0<br>Ventricular ectopics: 379                |            | Maximum: 125           | at: 11:03:00 03-                     | -mar-1996                                                                                                    |          |
| Supraventricular ectopics: 281                       |            | Average. ou            |                                      |                                                                                                    |          |
| VENTRICHI AD ECTORY                                  |            |                        |                                      |                                                                                                    |          |
|                                                      | _          |                        |                                      |                                                                                                    |          |
| Isolated: 292                                        | 7          | beats LONGEST at: 47   | bpm 02:32:24                         | 04–Mar–1996                                                                                                    |          |
| Couplets: 35                                         | 3          | beats FASTEST at: 49   | bpm 00:59:55                         | 04–Mar–1996                                                                                                    |          |
| Runs: 4                                              |            |                        |                                      |                                                                                                    |          |
| Beats in runs: 17                                    |            |                        |                                      |                                                                                                    |          |
| Bigeminal: 6                                         |            |                        |                                      |                                                                                                    |          |
| SUPRAVENTRICULAR ECTOPY                              |            |                        |                                      |                                                                                                    |          |
| Isolated: 243                                        | 3          | beats LONGEST at: 121  | bpm 08:36:51                         | 03-Mar-1996                                                                                                    |          |
| Couplets: 13                                         | 3          | beats FASTEST at: 170  | bpm 11:04:48                         | 03-Mar-1996                                                                                                    |          |
| Runs: 4                                              |            |                        |                                      |                                                                                                    |          |
| Beats in runs: 12                                    |            |                        |                                      |                                                                                                    |          |
| L on rest DD-0.000                                   |            |                        |                                      |                                                                                                    |          |
| Longest RK: 0.000                                    |            | S. a<br>A cal duration | n: 24:00                             |                                                                                                    |          |
| NTERPRETATION                                        |            | Acq durano             | ll. 24.00                            |                                                                                                    |          |
|                                                      |            |                        |                                      |                                                                                                    |          |
| ANALYST COMMENTS :<br>first line of analyst comments | goes .     | to                     |                                      |                                                                                                    |          |
| here                                                 | 8.101      |                        |                                      |                                                                                                    |          |
| 2 3                                                  |            |                        |                                      |                                                                                                    |          |
| 4                                                    |            |                        |                                      |                                                                                                    |          |
| 5                                                    |            |                        |                                      |                                                                                                    |          |
| 7                                                    |            |                        |                                      |                                                                                                    |          |
| 8                                                    |            |                        |                                      |                                                                                                    |          |
| 9                                                    |            |                        |                                      |                                                                                                    |          |
| 11                                                   |            |                        |                                      |                                                                                                    |          |
| 12                                                   |            |                        |                                      |                                                                                                    |          |
| 13                                                   |            |                        |                                      |                                                                                                    |          |
| BEADING MD:                                          |            |                        |                                      |                                                                                                    |          |
| 16                                                   |            |                        |                                      | in the second second second second second second second second second second second second second second second |          |
| 1/                                                   |            |                        |                                      |                                                                                                    |          |
| 10                                                   |            |                        |                                      |                                                                                                    |          |
| 18                                                   |            |                        |                                      |                                                                                                    |          |

MD1334-121A

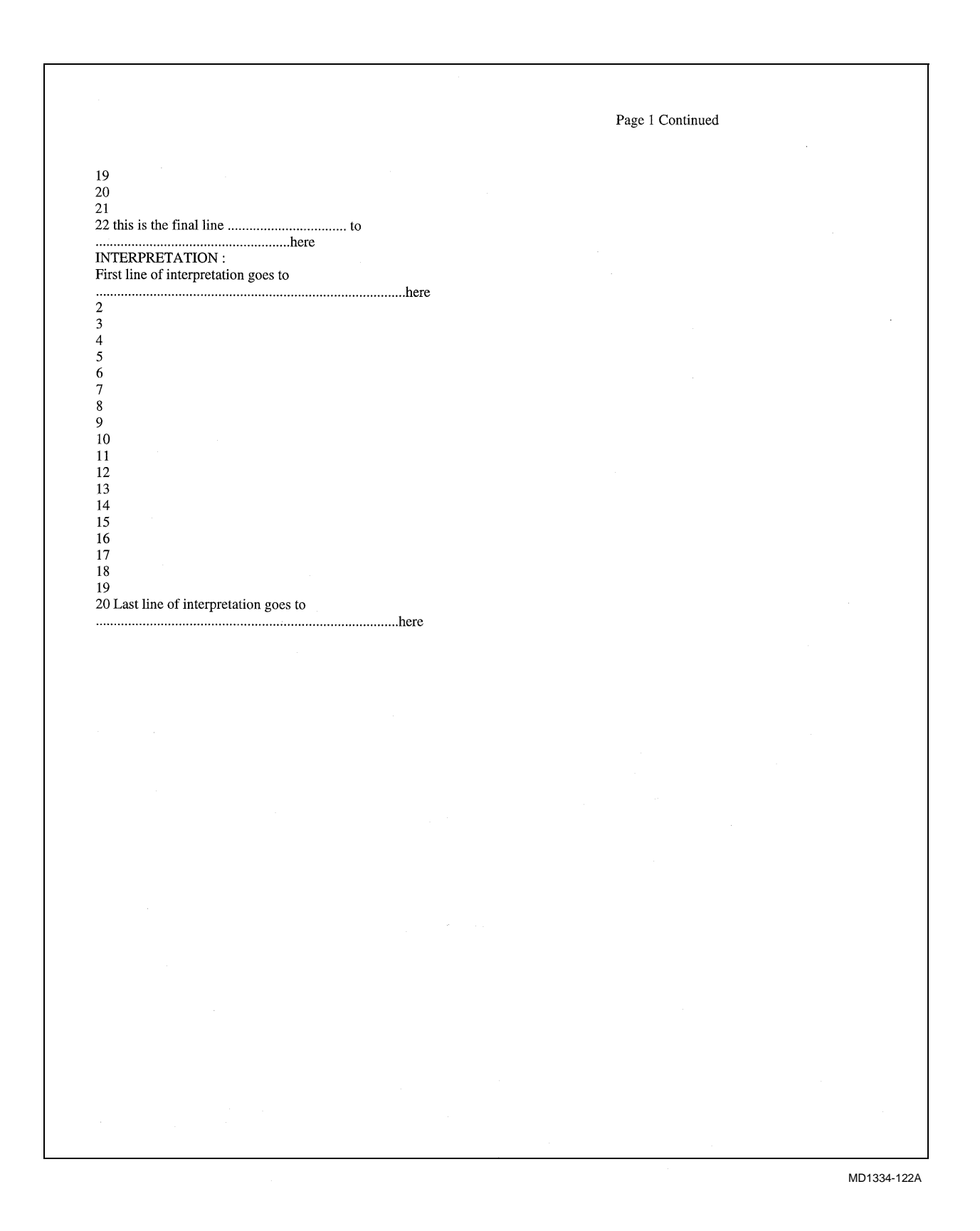

| HOLTER REPORT                                                                                            | Patient name: Richard Scheller<br>Patient ID: 10                             |     |
|----------------------------------------------------------------------------------------------------|------------------------------------------------------------------------------|-----|
| PATIENT and STUDY INFORMATION                                                                            |                                                                              |     |
| Patient name: Richard Scheller<br>Patient ID: 10<br>DoB/Age: 22–Sep–1912 (79 Ye&is)d<br>REASON for STUDY | Study date: 10–Jun–1992<br>Referring MD: DR. EUGENE<br>ler: Male Technician: |     |
| BEAT COUNTS                                                                                              | HEART RATES                                                                  |     |
| QRS complexes: 101103<br>Paced: 882<br>Ventricular ectopics: 123<br>Supraventricular ectopics: 30        | Minimum: 53 at: 19:31:00<br>Maximum: 179 at: 17:34:00<br>Average:            |     |
| VENTRICULAR ECTOPY                                                                                       | ······································                                       |     |
| Isolated: 115<br>Couplets: 4<br>Runs: 0<br>Beats in runs:<br>Bigeminal:                                  | beats LONGEST at: bpm<br>beats FASTEST at: bpm                               |     |
| SUPRAVENTRICULAR ECTOPY                                                                                  |                                                                              |     |
| Isolated: 30<br>Couplets: 0<br>Runs: 0<br>Beats in runs:                                                 | beats LONGEST at: bpm<br>beats FASTEST at: bpm                               | · . |
| Longest RR:                                                                                              | S. at:<br>Acq duration: 23:11                                                |     |
| INTERPRETATION                                                                                           |                                                                              |     |
|                                                                                                    |                                                                              |     |
|                                                                                                    |                                                                              |     |
|                                                                                                    |                                                                              |     |
| READING MD:                                                                                              |                                                                              |     |

MD1334-123A

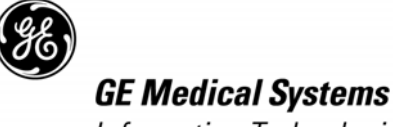

Information Technologies

#### gemedical.com

World Headquarters GE Medical Systems Information Technologies, Inc. 8200 West Tower Avenue Milwaukee, WI 53223 USA Tel: +1 414 355 5000 1 800 558 5120 (US only) Fax: +1 414 355 3790 European Representative GE Medical Systems Information Technologies GmbH Munzinger Straße 3-5 D-79111 Freiburg Germany Tel: + 49 761 45 43 - 0 Fax: + 49 761 45 43 - 233 Asia Headquarters GE Medical Systems Information Technologies Asia; GE (China) Co., Ltd. 24th Floor, Shanghai MAXDO Center, 8 Xing Yi Road, Hong Qiao Development Zone Shanghai 200336, P.R. China Tel: + 86 21 5257 4650 Fax: + 86 21 5208 2008